# スマートフォン教室テキスト

ぁぃふぉーん/ぁんどろいど (iPhone/Android™共通)

# 1. スマホの魅力編 (所要時間:5分)

■対象 スマートフォンについて知りたい方 スマートフォンの購入を検討している方 スマートフォンを購入したがよくわからないと感じている方

# スマホの魅力編

目 次

# 1-1 ガラケーとスマホの違い 1-2 スマートフォンで変わること 1-3 スマートフォンの種類を学ぶ 1-4 スマホ利用での危険に備える 1-5 スマートフォンを安心して使うために

1-1 ガラケーとスマホの違い

それぞれの電話の特徴について学びましょう。

【**ガラケー**】 ガラパゴス携帯の略

いわゆるスマートフォンが登場する前の 『普通の携帯電話』のことを意味します。

【スマホ】 スマートフォンの略

直接画面に触れることで操作ができる 画面に簡単な絵で表現されたもの(アイコン)が並んでいて、 パソコンよりも直観的に誰もが考えることなく使えるように なっています。

普段、別々で使用している 電話・辞書・地図・カメラ・新聞(ニュース)・お店のチラシ などが、ひとつにまとまった便利な機械です

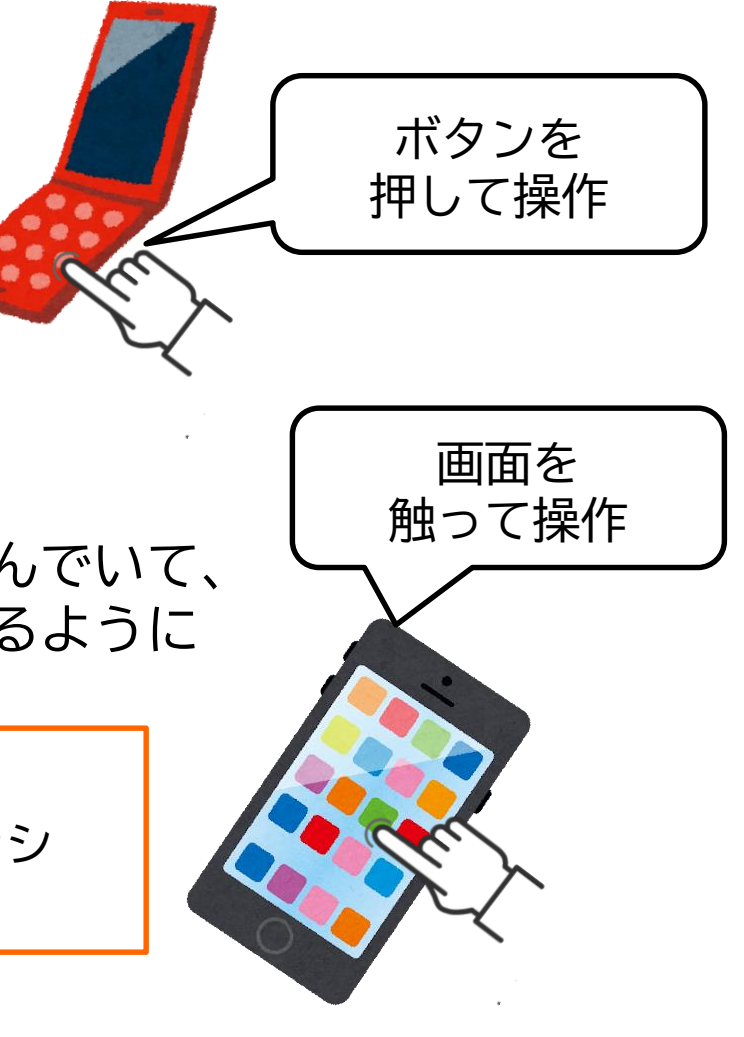

1-2 スマートフォンで変わること

## 離れたご家族やご友人と楽しくコミュニケーションをとれたり、 便利な機能を使い生活をより豊かにすることができます。

**周りの人と楽しくやりとりができる** 家族はもちろん、友人とインターネット上で 交流したり情報交換ができる。

カメラ、ビデオ通話を楽しめる! 大きな画面を使ってカメラ機能を使い、 写真や映像の交換などを楽しむことが可能。

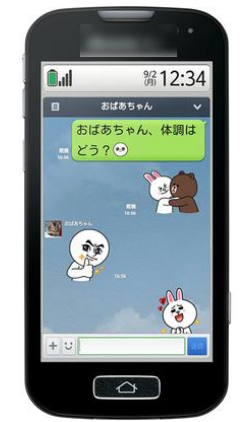

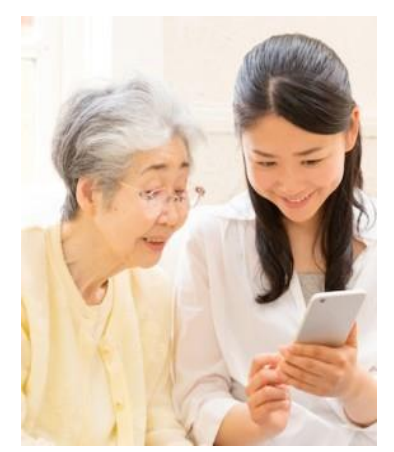

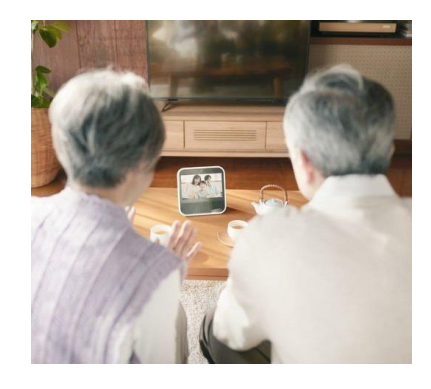

1-2 スマートフォンで変わること

### 画面が大きくなることで、表示される情報が増えて便利になったり、 文字や写真も見やすくなります!

詳細な地図を見られる!

写真が鮮明で家族の表情が よく見える!

#### ※スマートフォンサイズ

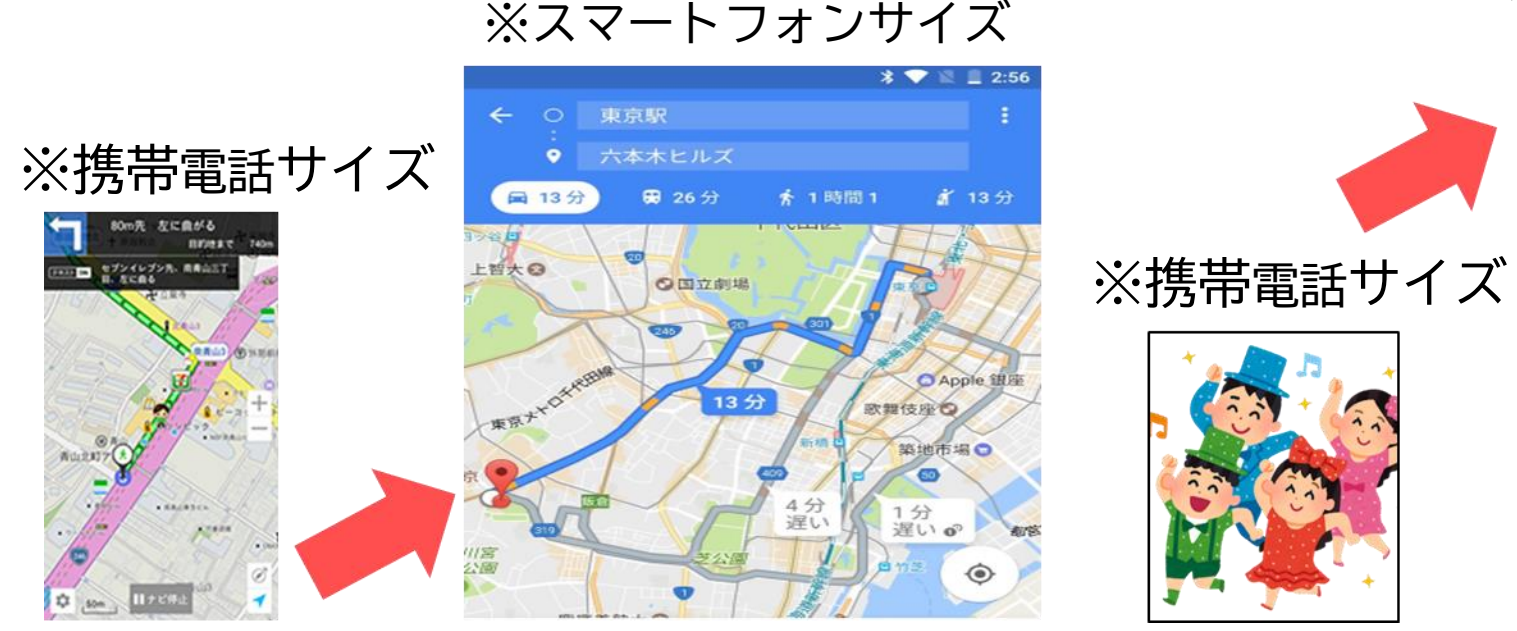

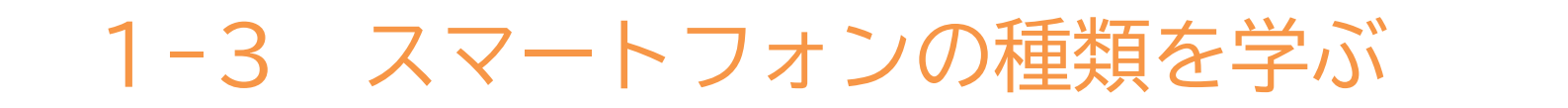

# スマートフォンにも大きく分けて2種類あります。

【iPhone(あいふぉーん)】 /【Android (あんどろいど) 】

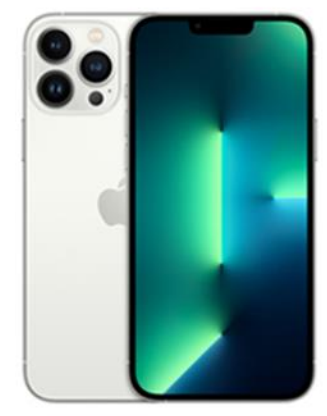

- ・操作がシンプル ・機種変更がカンタン。
- ・あいふぉーん同士は画面が
   同じなため、教えあいやすい
   ・背面にリンゴマークがあります

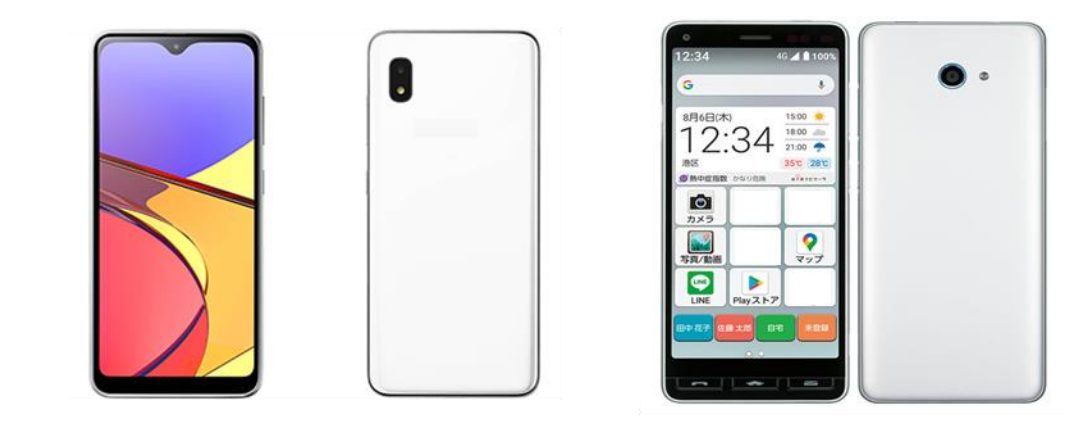

・国内メーカーをはじめ、シニア向けなど 予算や用途に応じて選択できる ・背面にリンゴマークが無いものがAndroidです。

操作の際は、ご自身がお持ちのスマートフォンに合ったマニュアルを使用しましょう。

# 1-4 スマホ利用での危険に備える

## 便利なものだからこその危険もあります。 怖がりすぎる必要はありませんが、いつもと違うなと思ったら 身近な人やお店などに相談してみましょう。 ここではいくつかの危険や困りごとを紹介します。

■使用料金(通信料)が高くなる場合がある 購入時にお店の人に相談し、自動で追加料金が発生しない上限設定可能な契約にしましょう。

#### ■架空請求・詐欺に備える

覚えがない支払請求がメール等で届くことがありますが、対応の必要はありません。 不安な場合は、消費者ホットラインや警察庁相談センターに相談しましょう。 【消費者ホットライン】

https://www.kokusen.go.jp/map/index.html

【警察庁相談センター】

https://www.keishicho.metro.tokyo.lg.jp/sodan/madoguchi/sogo.html

#### ■スマートフォン本体のトラブル

いきなり使えなくなった場合は、落ち着いてマニュアルを振り返りましょう。 解決しない場合は、スマホを購入したお店に相談しましょう。

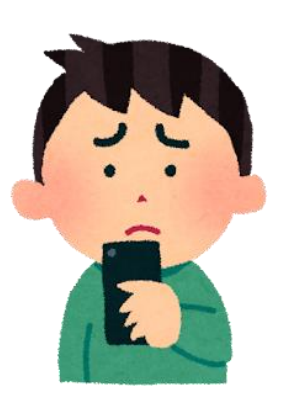

1-5 スマートフォンを安心して使うために

## 万が一のトラブル対応に備えて操作方法や知識を学びましょう。

#### ■むやみにID、パスワードを登録しない

有効なIDやパスワードはスマートフォンを利用する際の個人情報のようなもの。 不明なサイトに入力しなければ、お金を引き落とされるようなトラブルの心配はありません。

#### ■常に最新のOS(オペレーションシステム)にする

スマートフォンには、ときどき「アップデート」や「ソフトウエア更新」といった通知が 入ります。その時は、その通知を押して「ダウンロード」「更新」「インストール」の順に 進んでいくと最新に更新がされます。

■心配な事があれば電源を切り、キャリアショップで相談 (※キャリアショップ・・・ドコモ、au、ソフトバンク、Ymobileなど) ひとりで悩まず、プロに相談して安心しましょう。

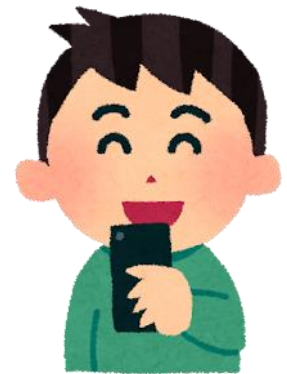

本テキストについて

本テキストは「1.スマホの魅力編」から「8.アカウント取得・アプリインストール編」の8部で 構成されています。

初めてスマートフォンを利用する方や、もっとスマートフォンを使いこなしたい方まで、 ご希望の用途に応じてご使用ください。

【他社所有商標に関する表示】 本テキスト(12部構成)に記載されている会社名、システム名、製品名は一般に各社の登録商標または商標です。

なお、記載されているシステム名、製品名などには必ずしも商標表示(®、TM)を付記していません。

• Apple、Apple のロゴ、Mac OS、iPhone、iPad、iPod touch、Multi-Touch、Safariは、米国および他の国々で登録されたApple Inc.の商標です。

- iPhoneの商標は、アイホン株式会社のライセンスにもとづき使用されています。
- Wi-Fiは、Wi-Fi Allianceの登録商標です。
- GalaxyはSamsung Electronics Co.Ltdの商標または登録商標です。
- Google、 Android、 Gmail、 Google Play(旧 Android マーケット)、Google マップ、Google カレンダー、Google 検索、Google 音声検索、 chromeは、Google LLC の商標または登録商標です。
- 「docomo」の名称、およびロゴは、株式会社NTTドコモの登録商標または商標です。
- 「au」の名称、およびロゴは、KDDI株式会社の登録商標または商標です。
- 「SoftBank」の名称、およびソフトバンクの名称、ロゴは、日本国およびその他の国におけるソフトバンク株式会社の登録商標または商標です。
- 「Yahoo!」および「Yahoo!」のロゴマーク、「Y!」のロゴマーク、「Flickr」は、米国Oath Inc.の登録商標または商標です。
- Microsoft、Internet Explorer、Outlookは、米国Microsoft Corporationの米国およびその他の国における商標または登録商標です。
- LINEおよびLINEロゴは、LINE株式会社の商標です。
- QRコードは(株)デンソーウェーブの登録商標です。

# スマートフォン教室テキスト

<sup>あいふぉーん</sup> (iPhone 向け)

# 2. 基本操作編 (所要時間:10~15分)

## ■対象 スマートフォンの購入を検討している方 スマートフォンを購入したがよくわからないと感じている方

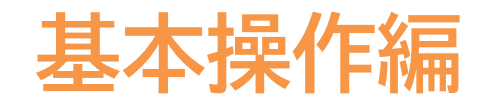

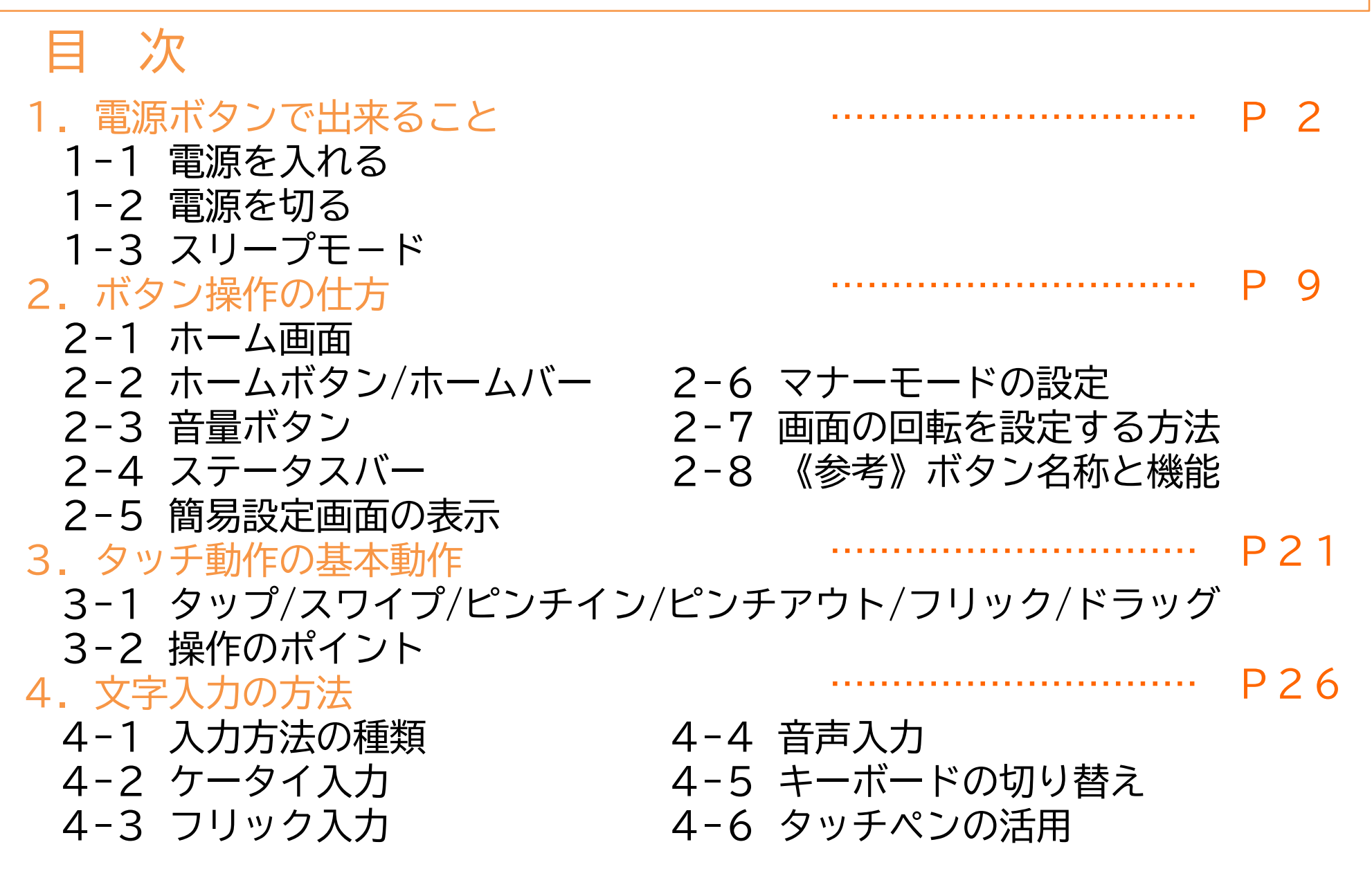

# 電源ボタンで出来ること

2

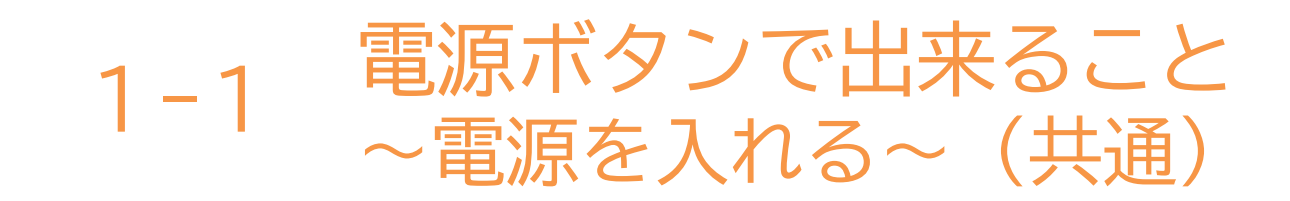

#### 1電源ボタンを3~4秒 押し続ける (長押しという)

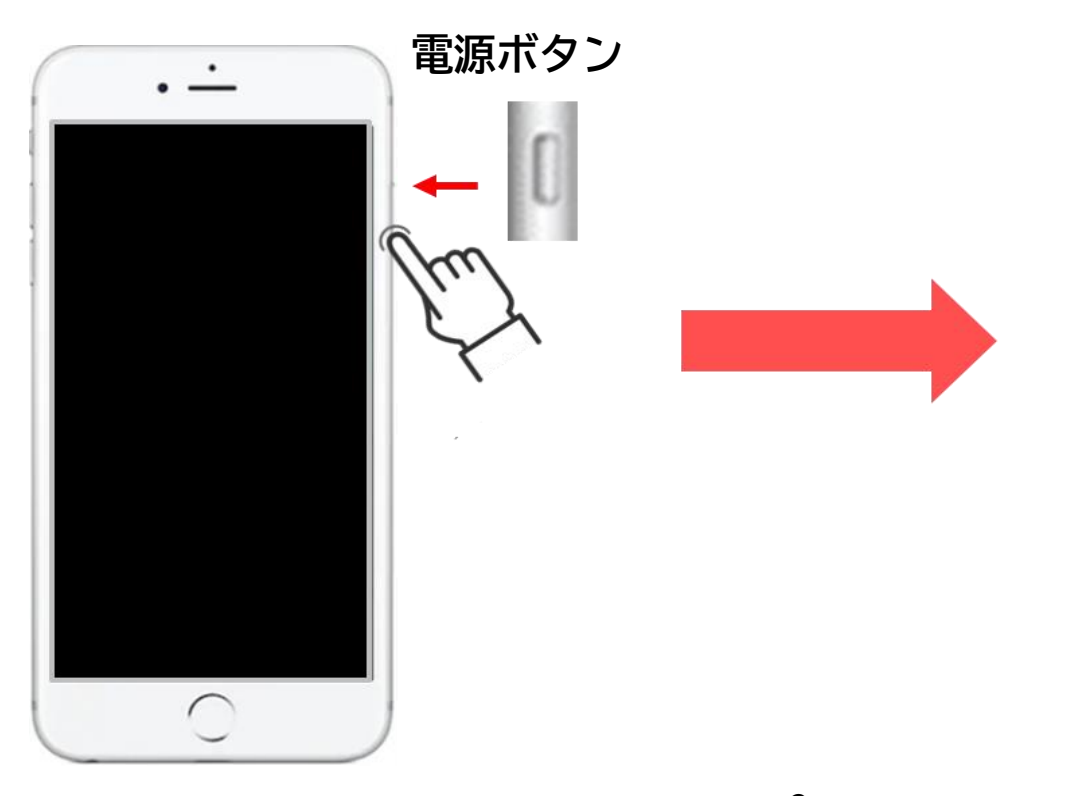

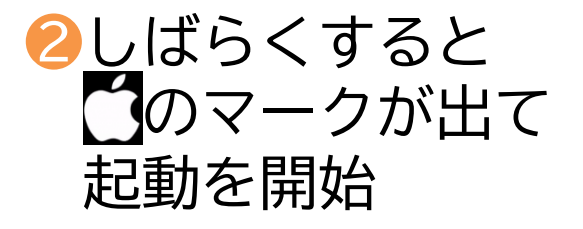

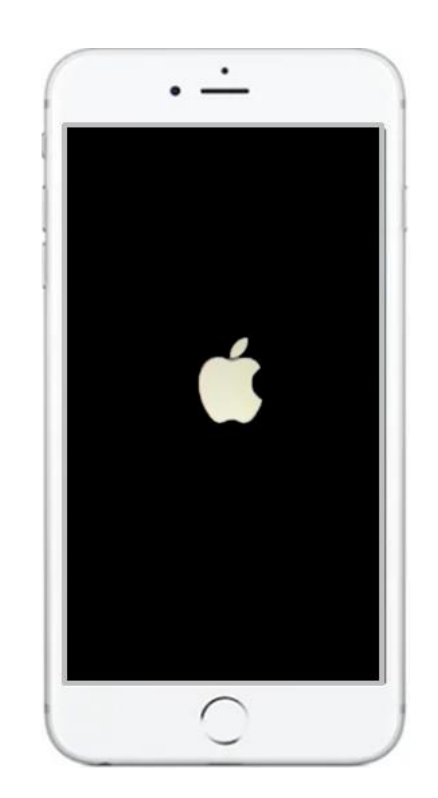

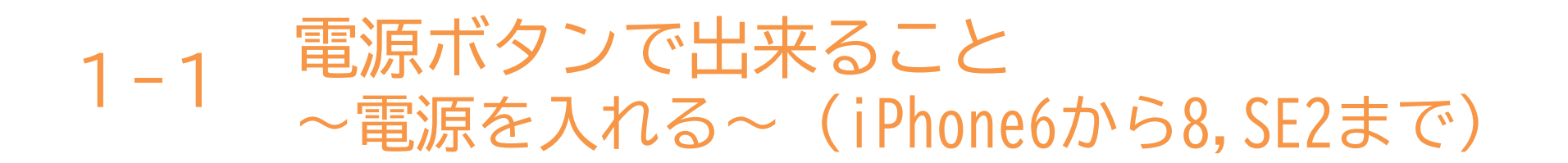

#### 8この画面で下にある ホームボタンを指で押す

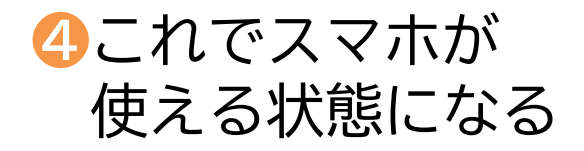

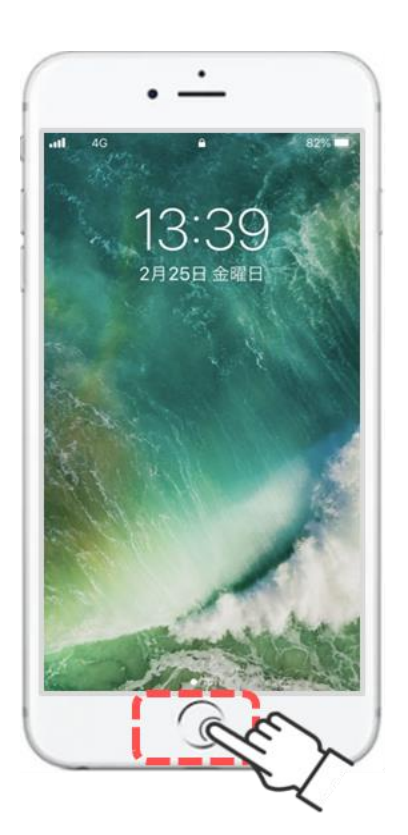

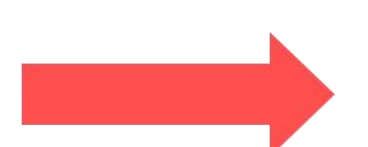

4

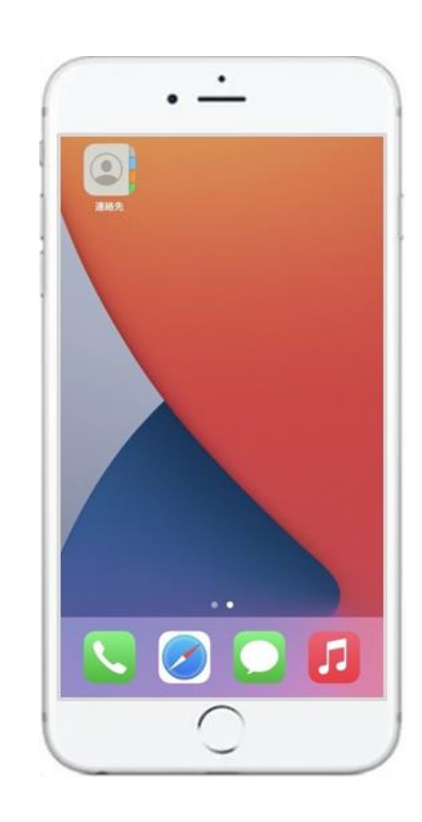

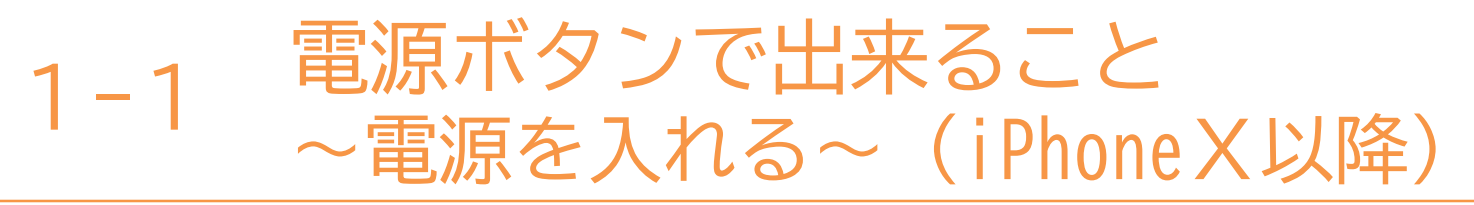

# 電源の入れ方はP3と同様です。

❸この画面で一番下にある 白い線に指を置き、 下から上に5cmほど指を滑らせる

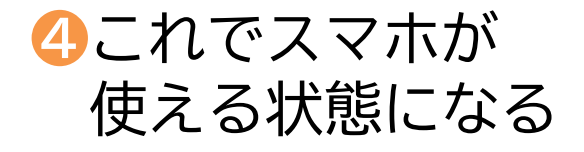

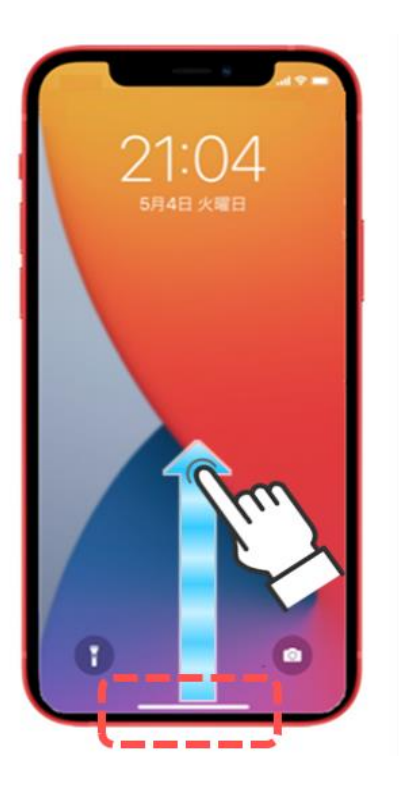

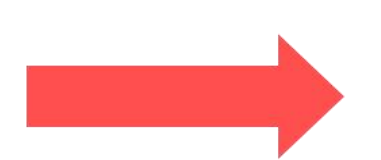

5

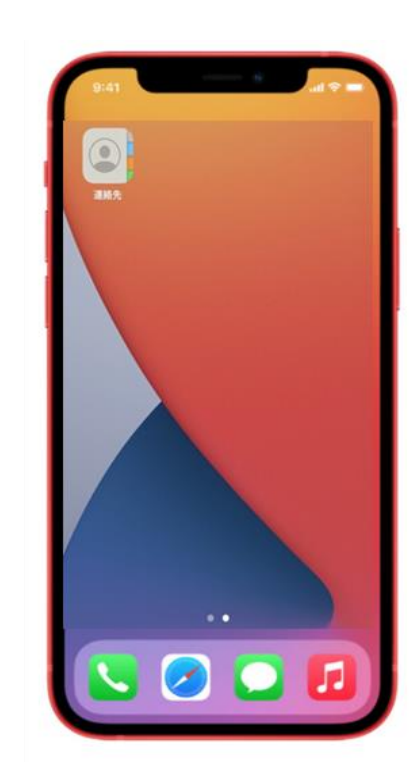

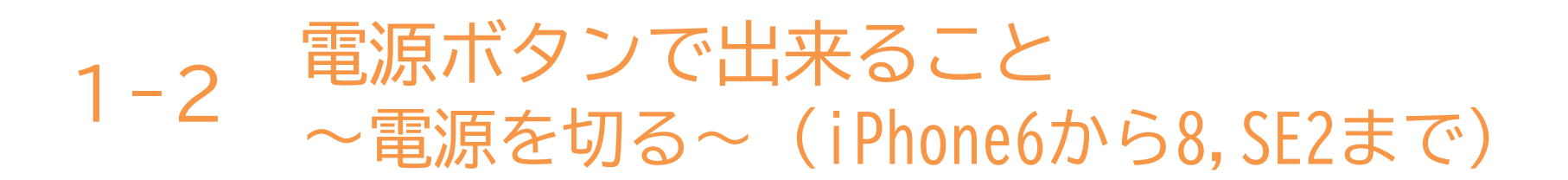

電源の切り方は機種により異なります。

●電源ボタンを2~3秒 押し続ける (「長押し」という)

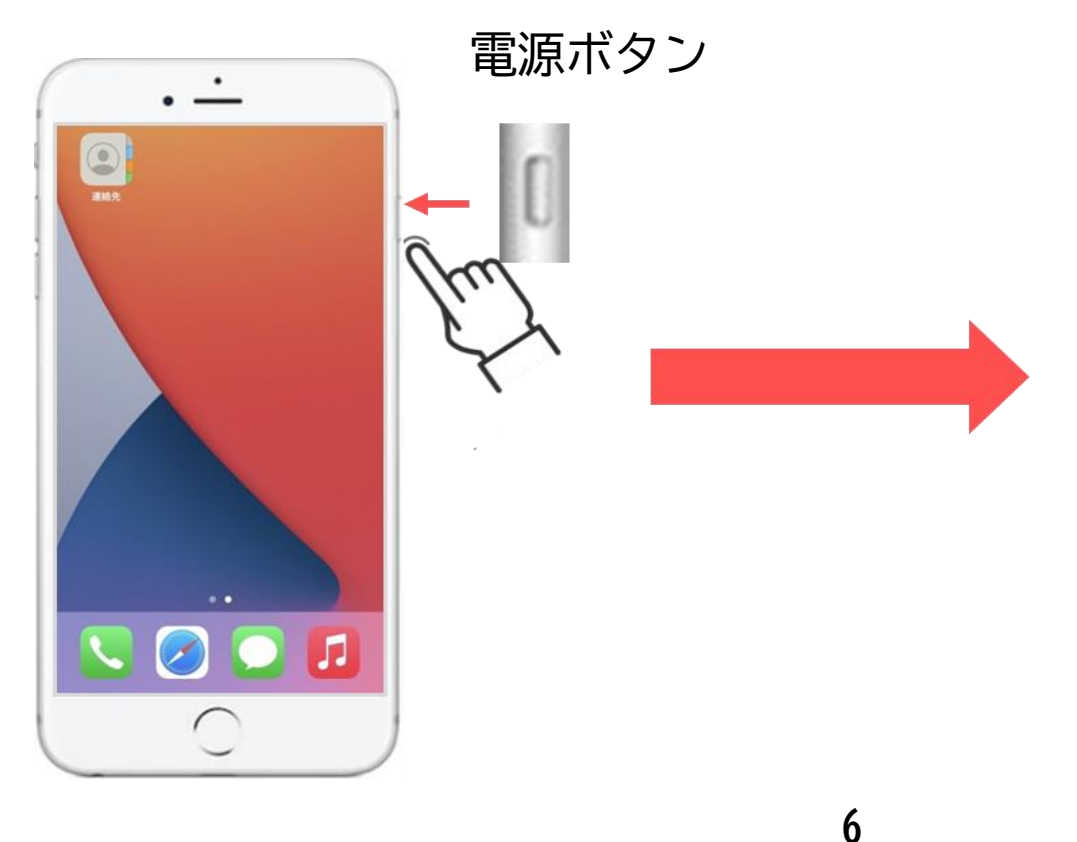

2「スライドで電源オフ」が表示 されたら 
を指で左から
右に滑らすと電源が切れる

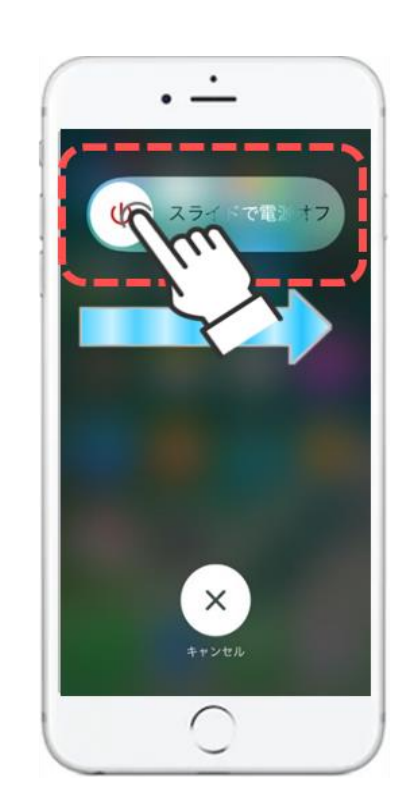

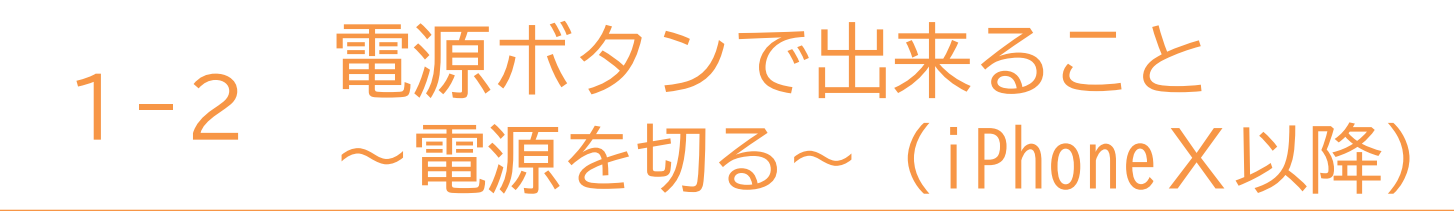

電源の切り方は機種により異なります。

①電源ボタンと音量ボタンの 上下どちらかのボタンを同時に 3~4秒程度押し続ける (「長押し」という)

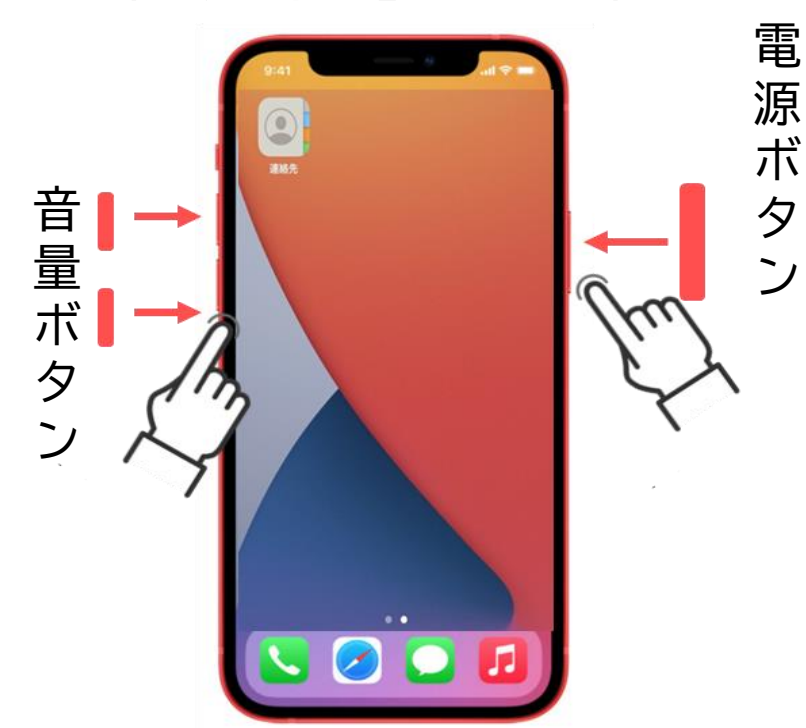

2「スライドで電源オフ」が 表示されたら 
 を指で 左から右に滑らすと 電源が切れる

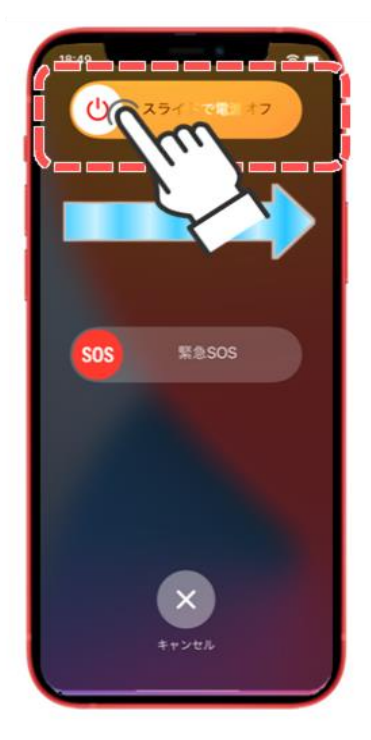

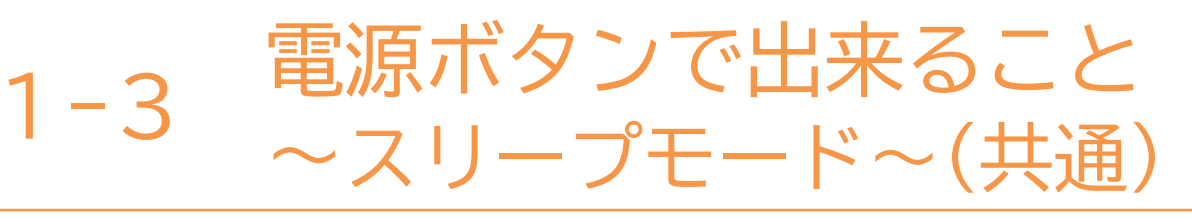

「スリープモード」とは画面の表示を消す機能で、一定時間操作をしないと、自動的にスリープモードになる機種もあります。

カバンの中で物が触れて操作されてしまう「誤操作」の防止や、消費電力を 抑制することができる便利な機能です。

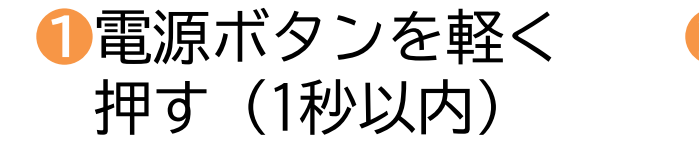

2回面が暗くなったら スリープモード ⑤再度、電源ボタンまたは
 ホームボタンを軽く
 1回押すと戻る

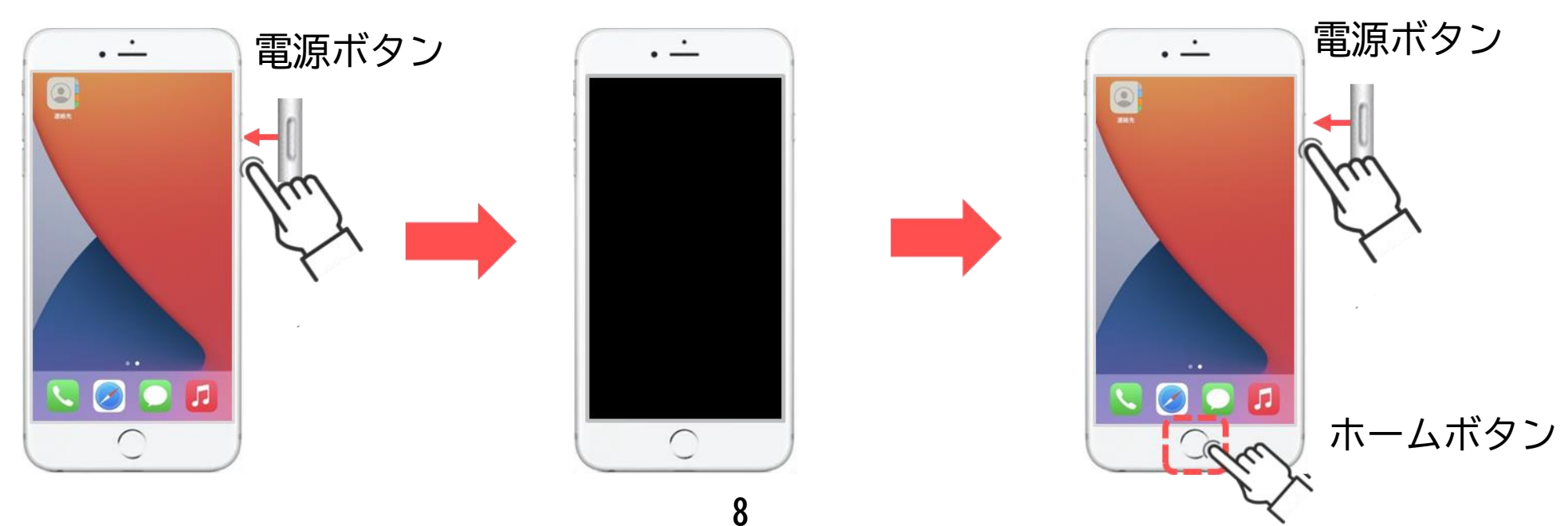

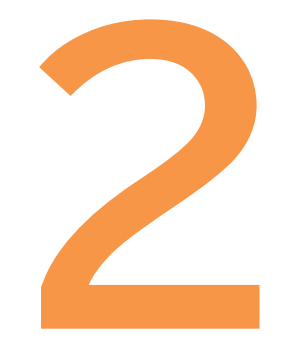

# ボタン操作の仕方

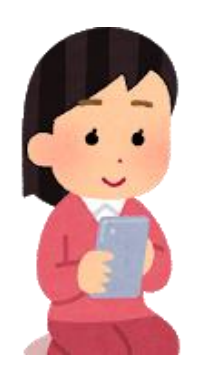

9

ボタン操作の仕方 2 - 1~ホーム画面~

# ホーム画面にはさまざまなマークがあります。 スマホの画面にはたくさんのマークが並んでおり、アプリと呼ばれています。 このマークを押すことで、様々な機能を使用することができます。

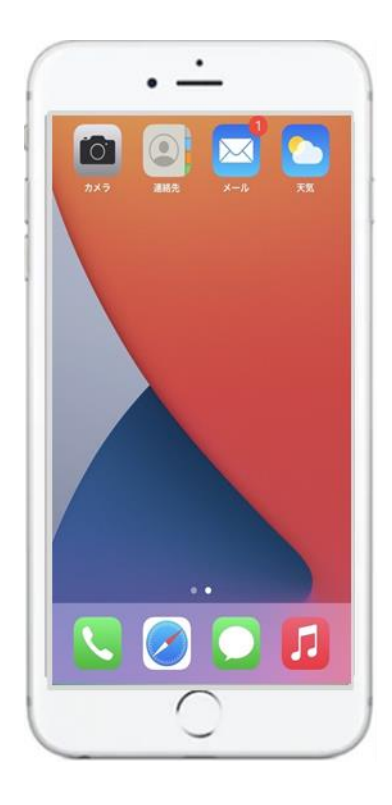

電話 電話 連絡先 Safari メール

【マークと機能(一例)】

・・・電話をかける

- ・・・連絡先(電話帳)を見る
- ・・・インターネットを見る
- ・・・メールを送る(受け取る)

・・天気予報を見る

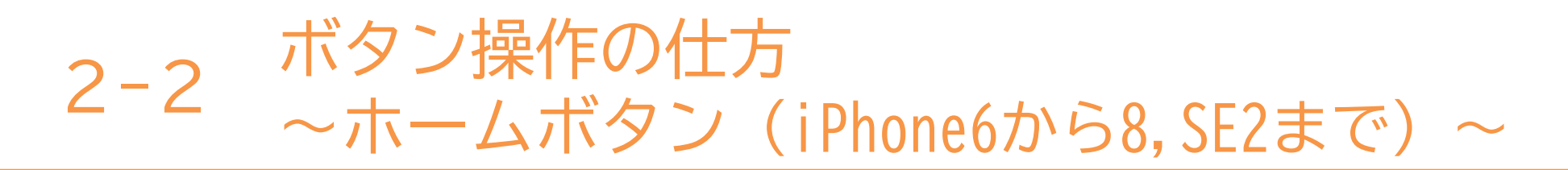

ホームボタンの使用方法です。 様々な操作をした後、初めの画面に戻るためのボタンです。

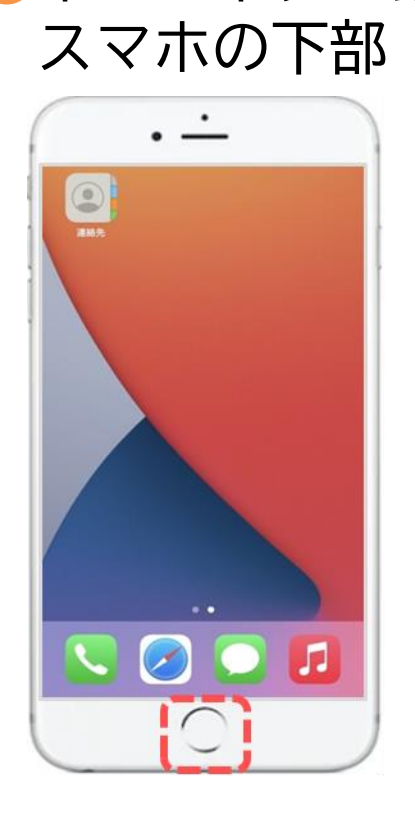

①ホームボタンは

ホームボタン

2マーク(アプリ)を使用した後に、
ホームボタンを押すと初めの画面に戻る

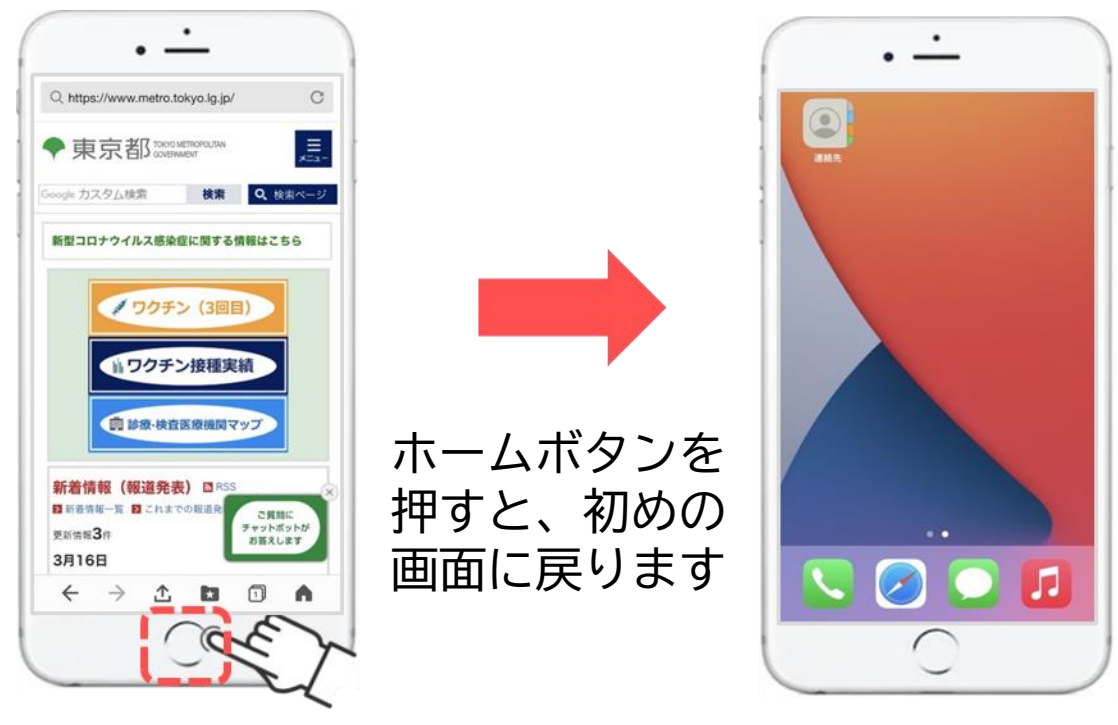

ホームボタンを押す

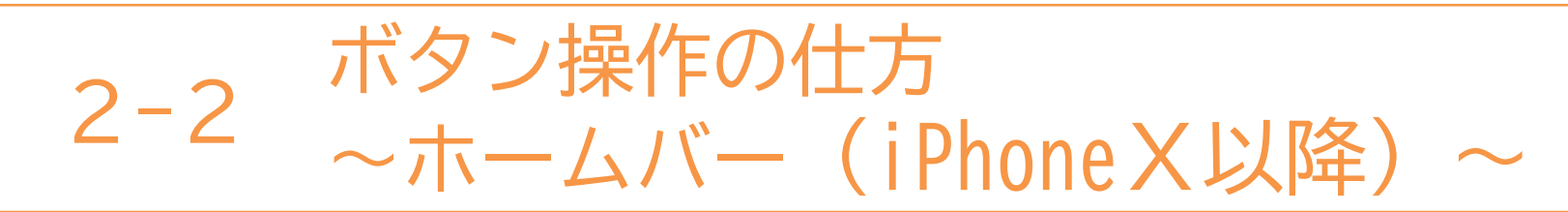

ホームバーの使用方法です。 様々な操作をした後、初めの画面に戻るためのボタンです。

1ホーム画面

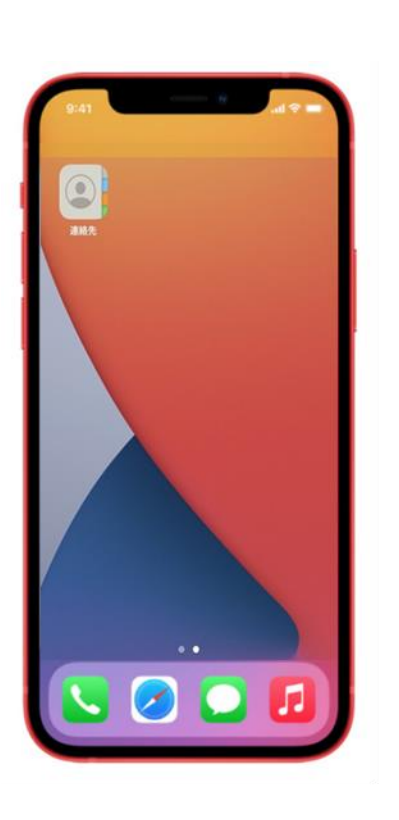

# 2アプリを終了する際は一番下の 黒い線を下から上に滑らせる

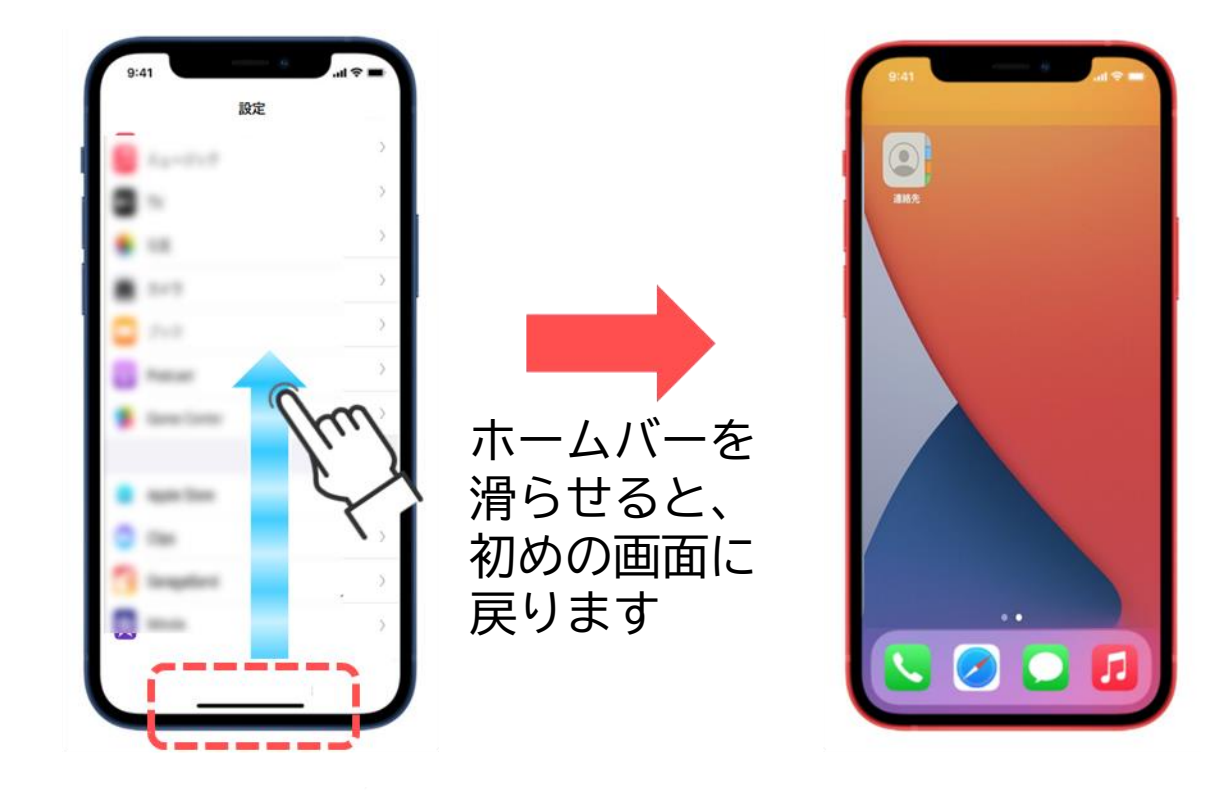

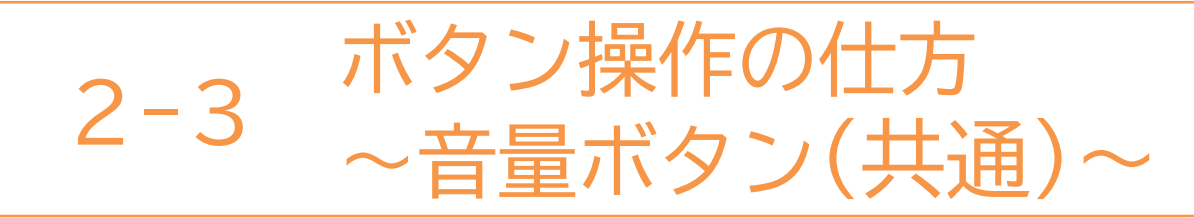

音量ボタンの位置の確認です。(左側面)

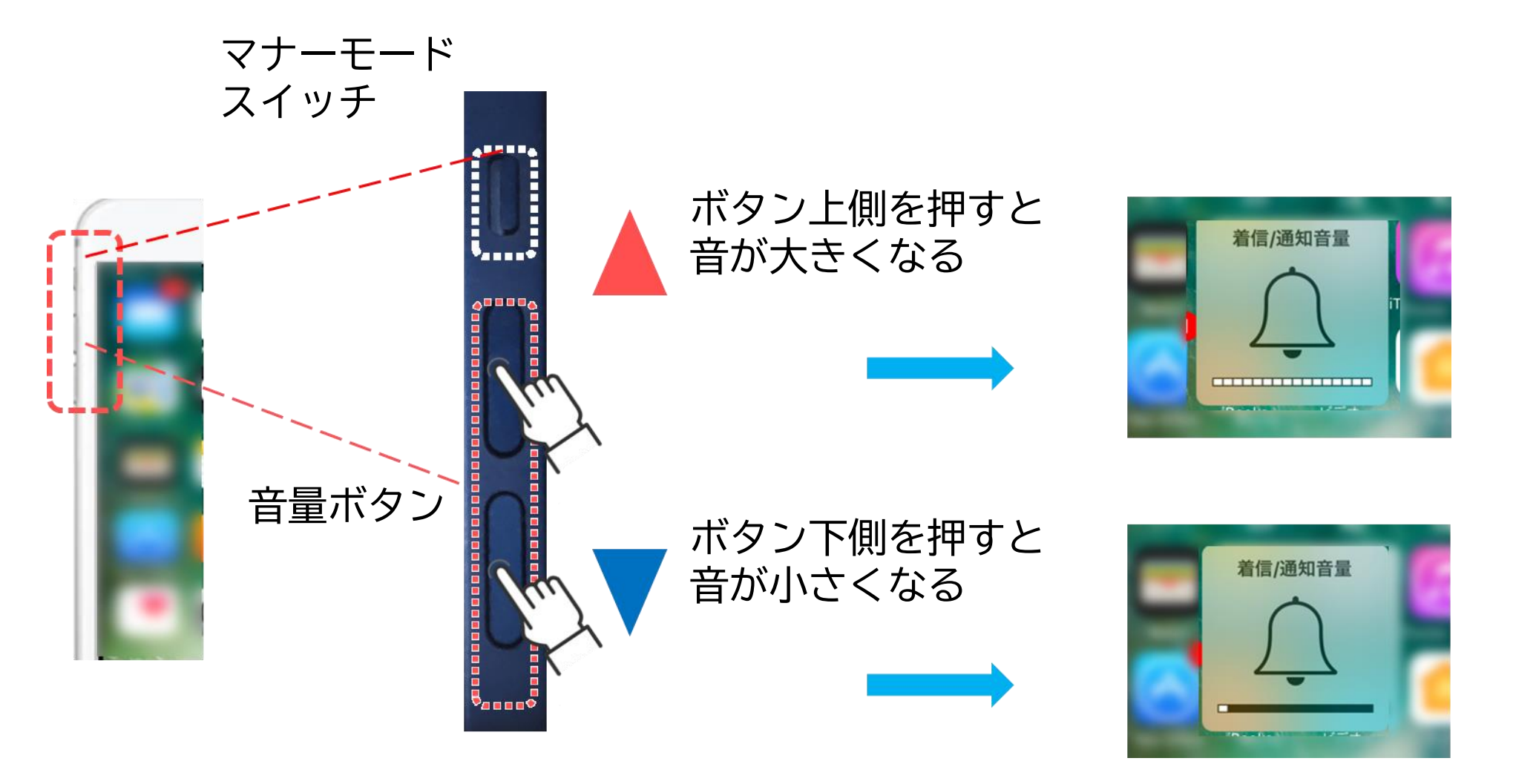

13

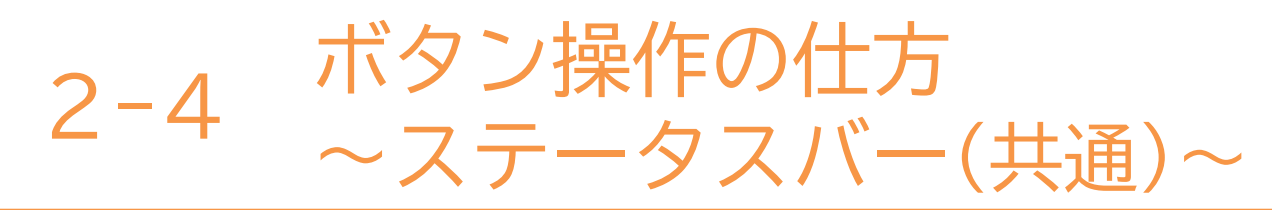

ステータスバーとは画面の一番上にあり、各種の情報や通知が 来ていることを知らせてくれます。

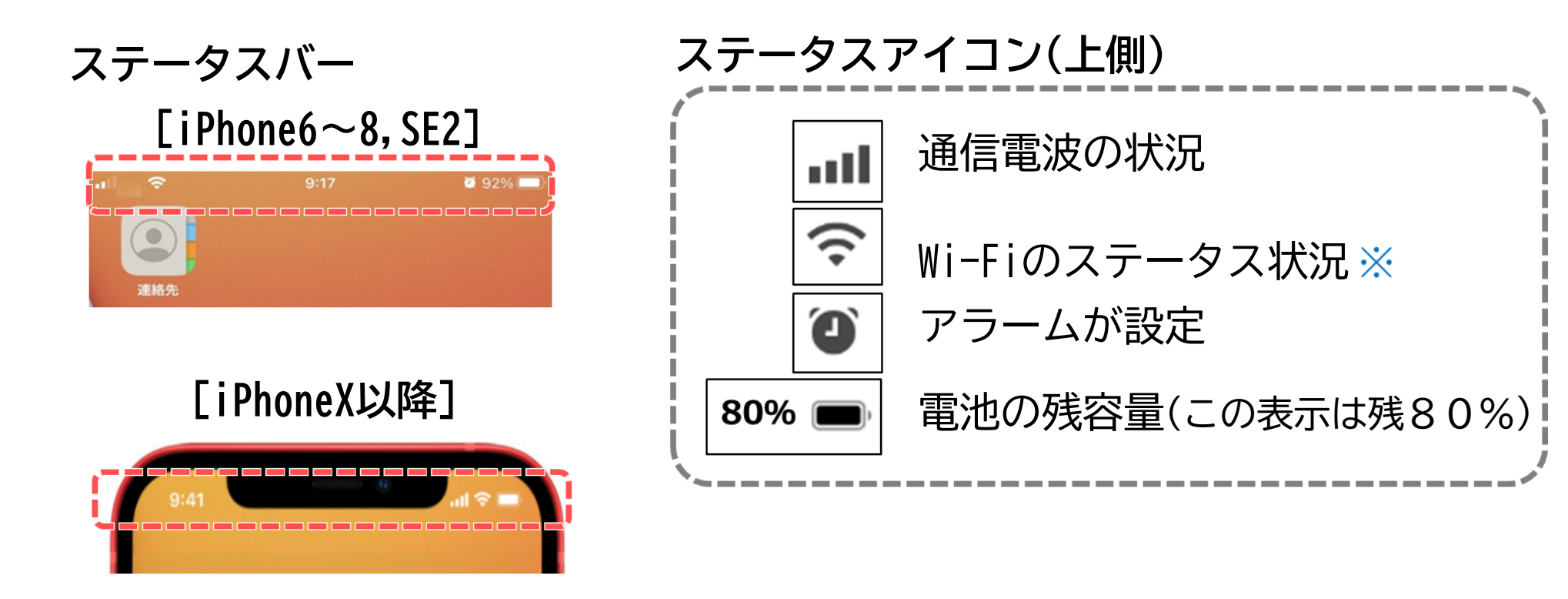

※無線(ワイヤレス)でインターネットに接続する技術のことで「ワイファイ」と読みます。

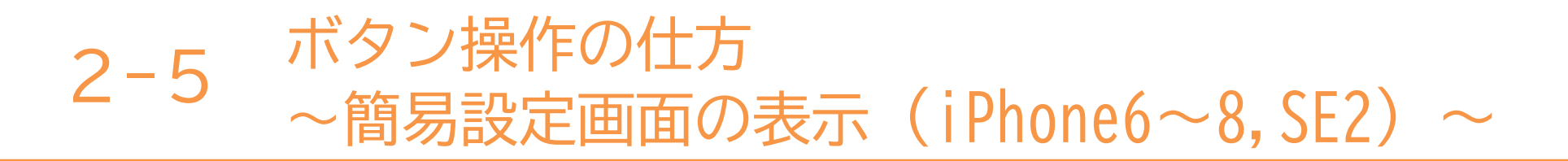

よく使う設定を変更するための簡易設定画面の操作方法を確認します。

### ①画面の一番上から上から 下に指を滑らせるように 移動させる

### 2簡易設定画面が表示され、 画面の明るさ等の各種設定が可能

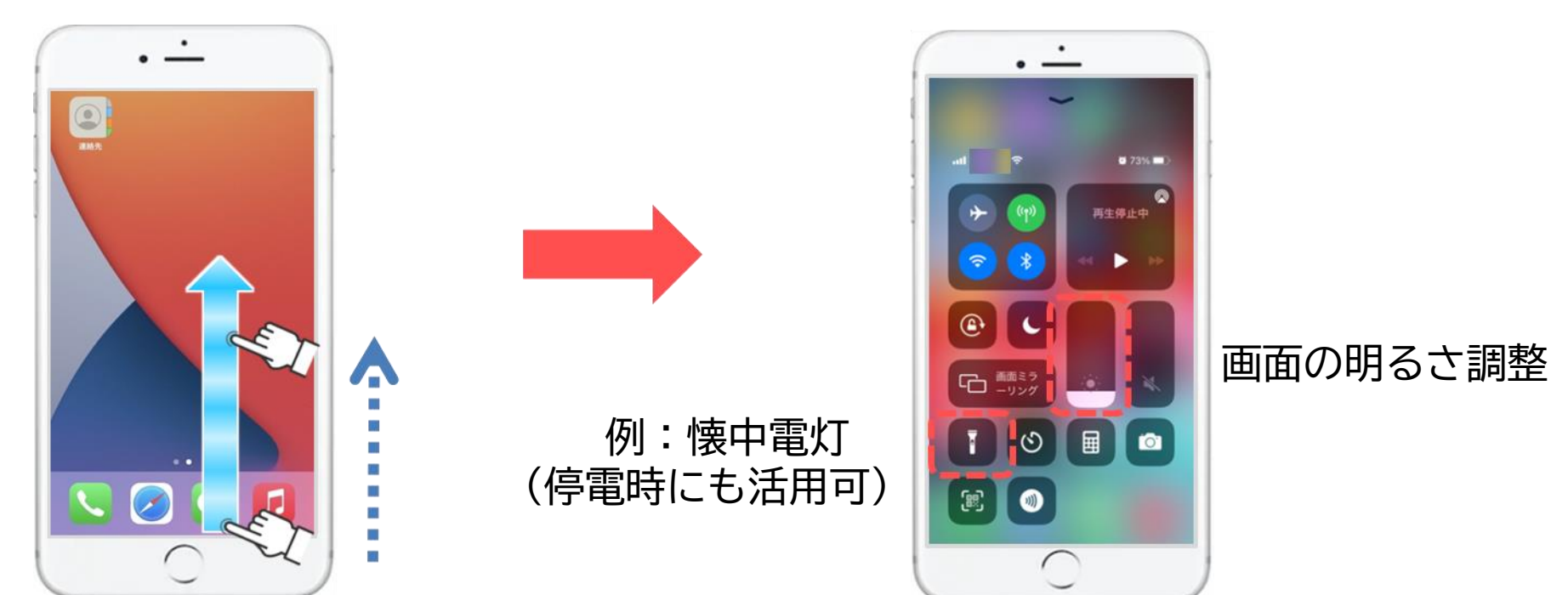

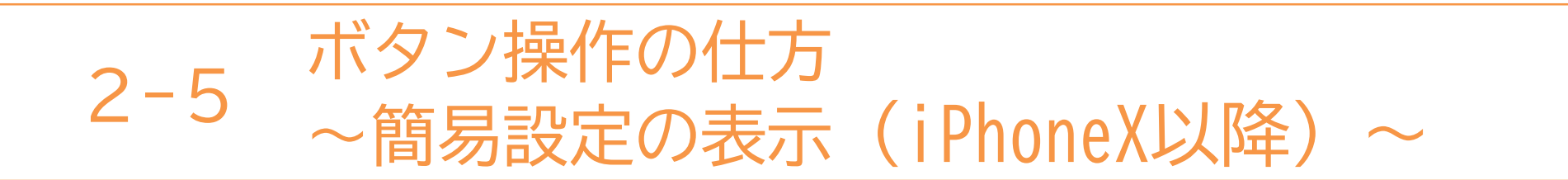

よく使う設定を変更するための簡易設定画面の操作方法を確認します。

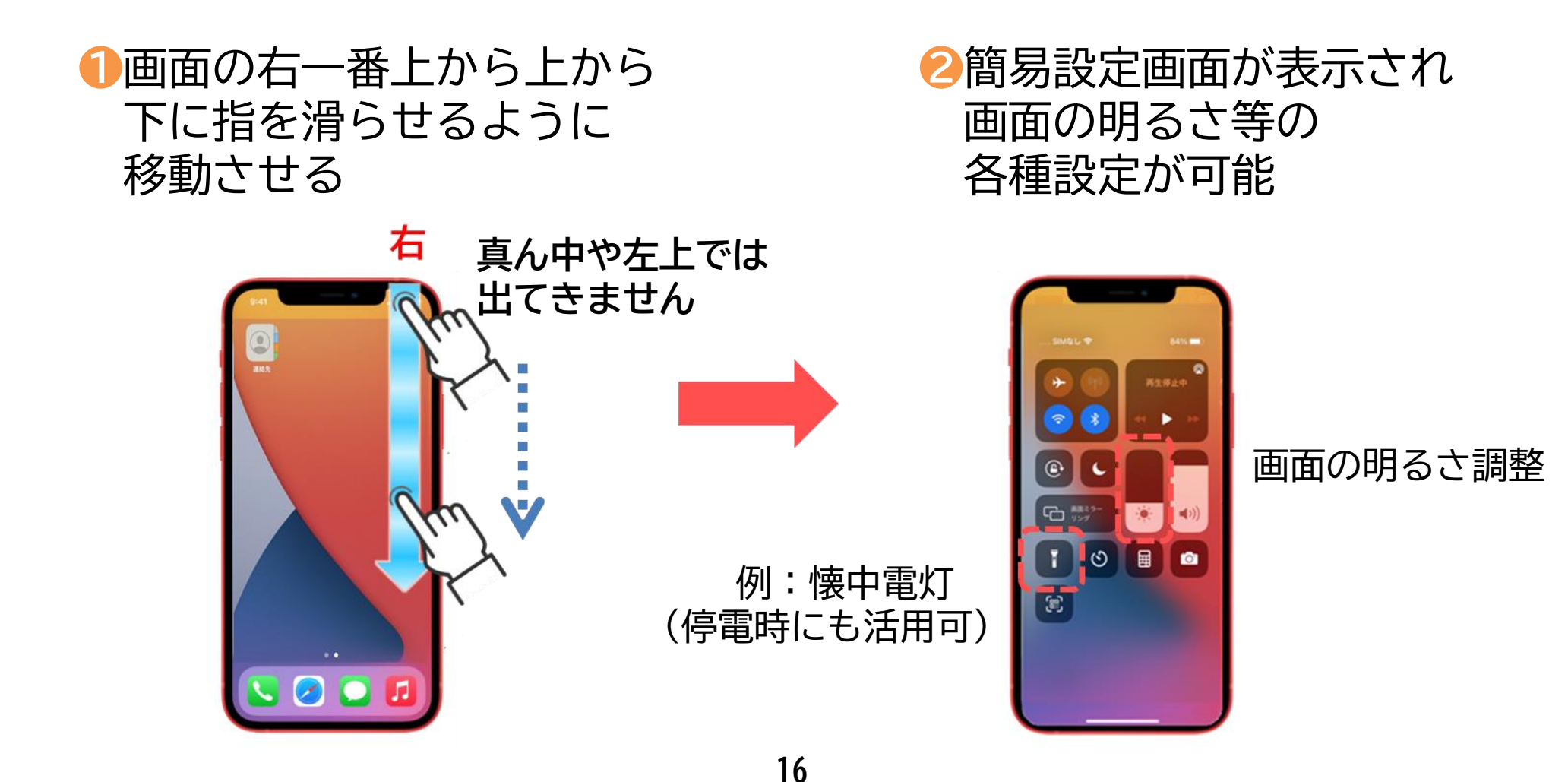

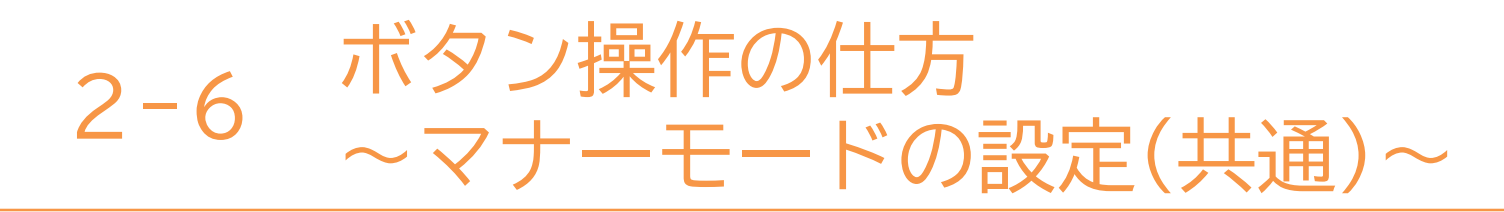

マナーモードとは着信時に音を鳴らさずに振動でお知らせします。 ※電車に乗るときには、マナーモードに変更しましょう。

マナーモードスイッチを使いマナーモードに設定する方法です。

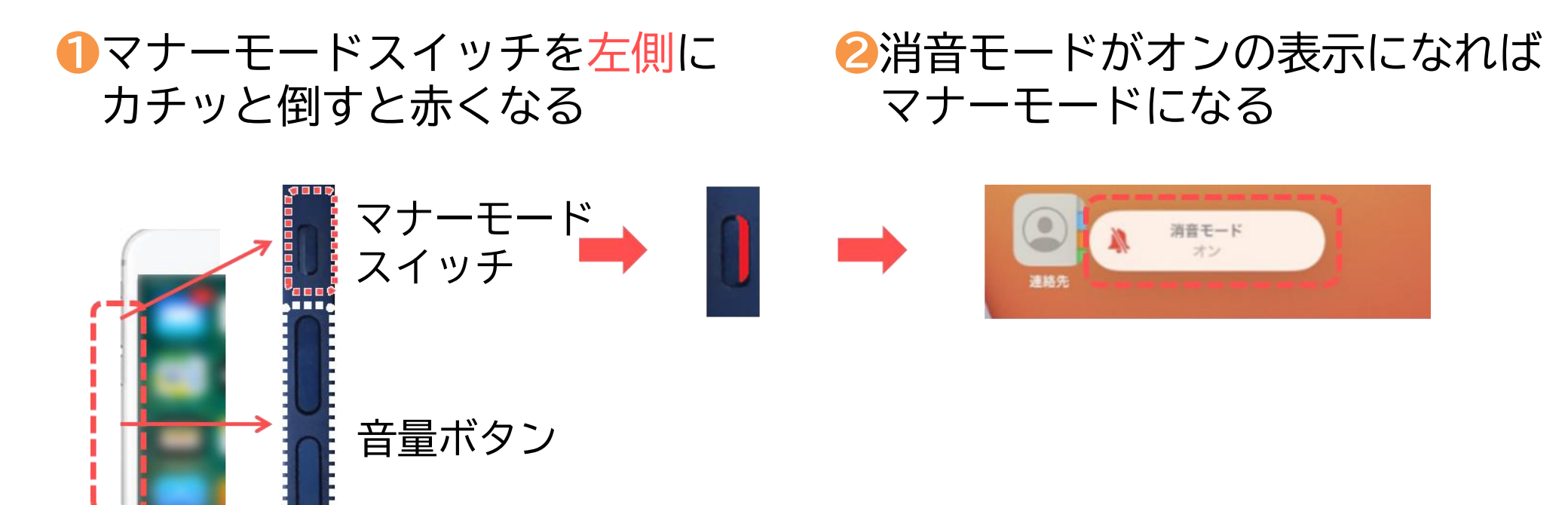

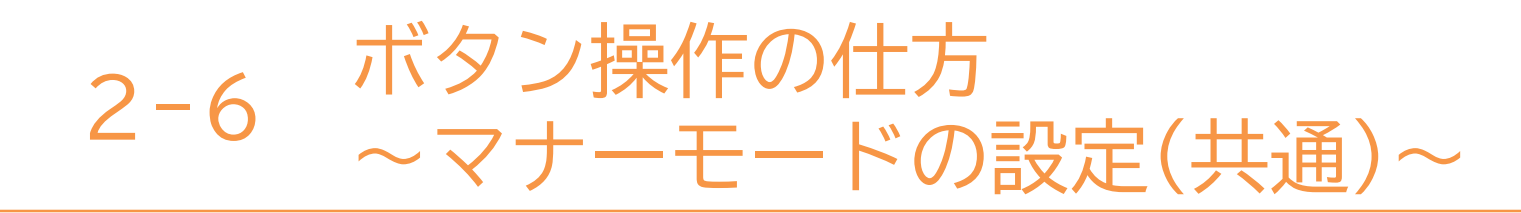

マナーモードスイッチを使い、マナーモードを解除する方法です。

 マナーモードスイッチを右側に カチッと倒すと赤から変わる 2消音モードがオフになれば マナーモードが解除になる

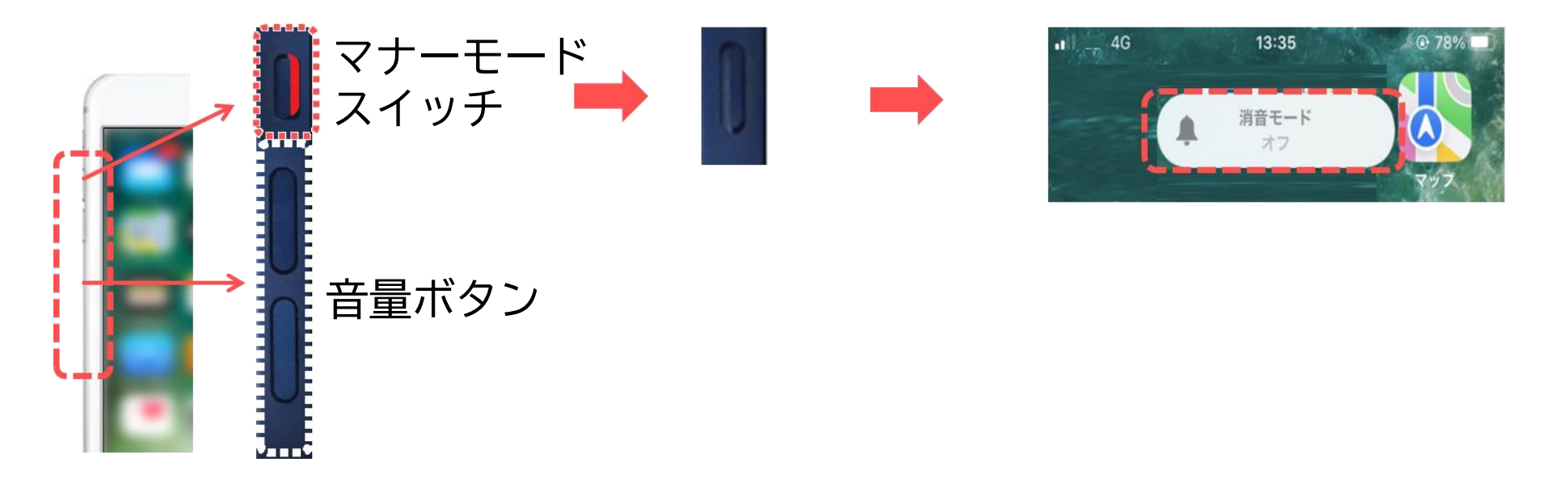

「電話を受けても着信音が鳴らない!」と困った際には、マナーモードスイッチを 右側に倒して、マナーモードの解除を確認してみましょう。

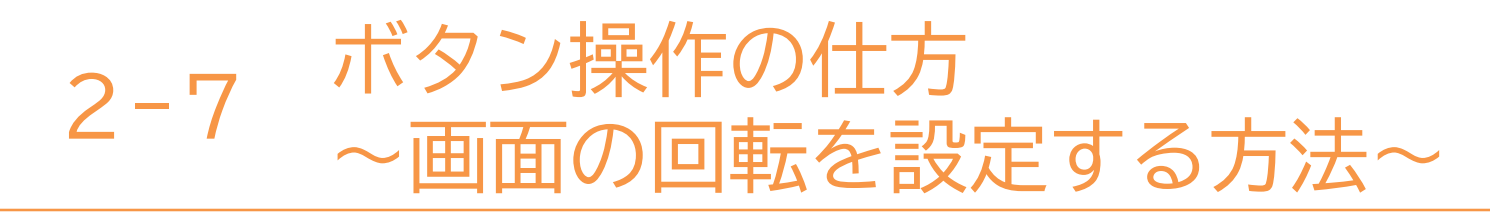

簡易設定画面から画面の回転設定ができます。

●画面の一番上に指を置き、 下にスライドさせると 簡易設定画面が表示

## ❷縦向き(固定)と自動回転を選択

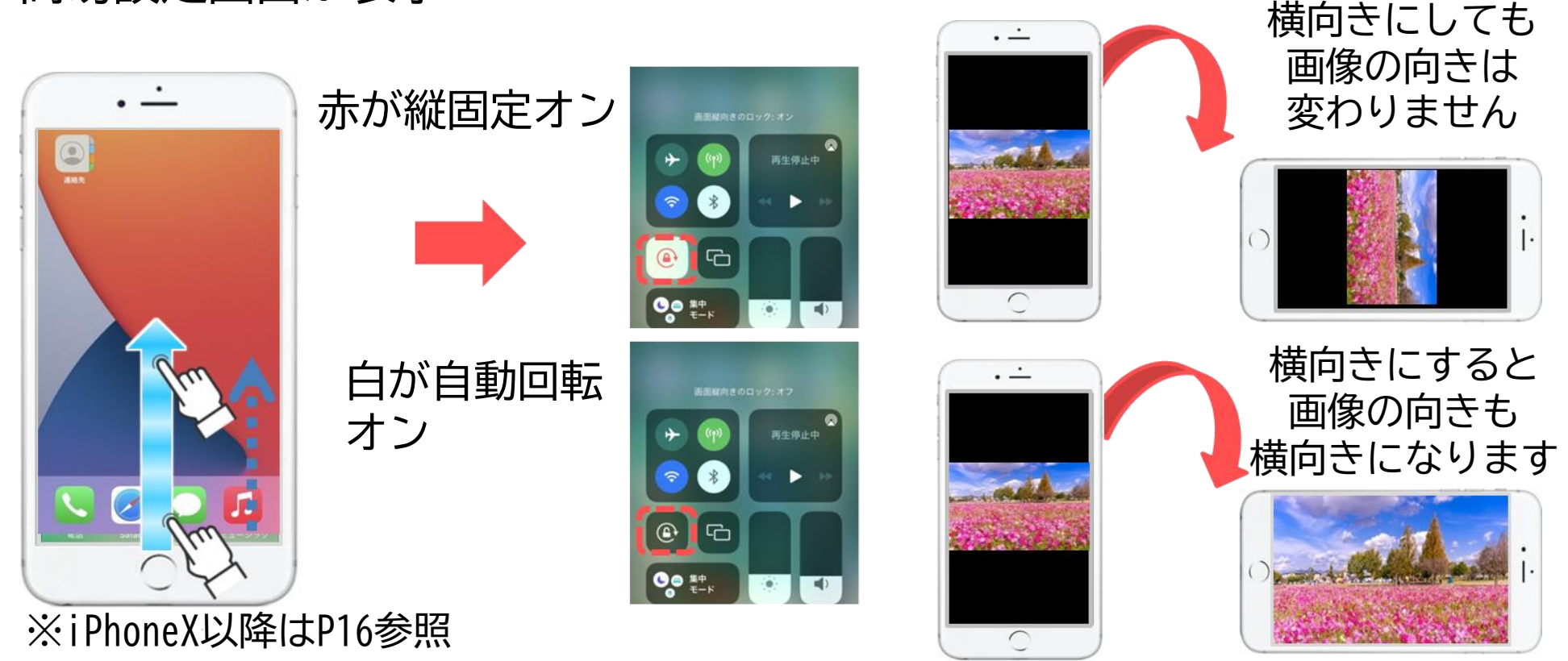

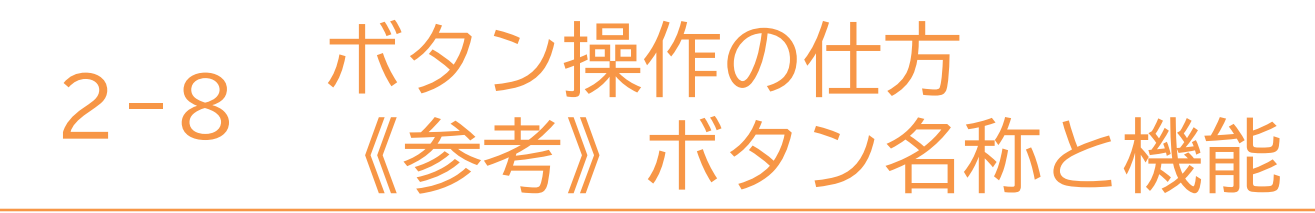

スマートフォンの主な機能です。 (※iPhoneX以降のモデルにはホームボタンはありません)

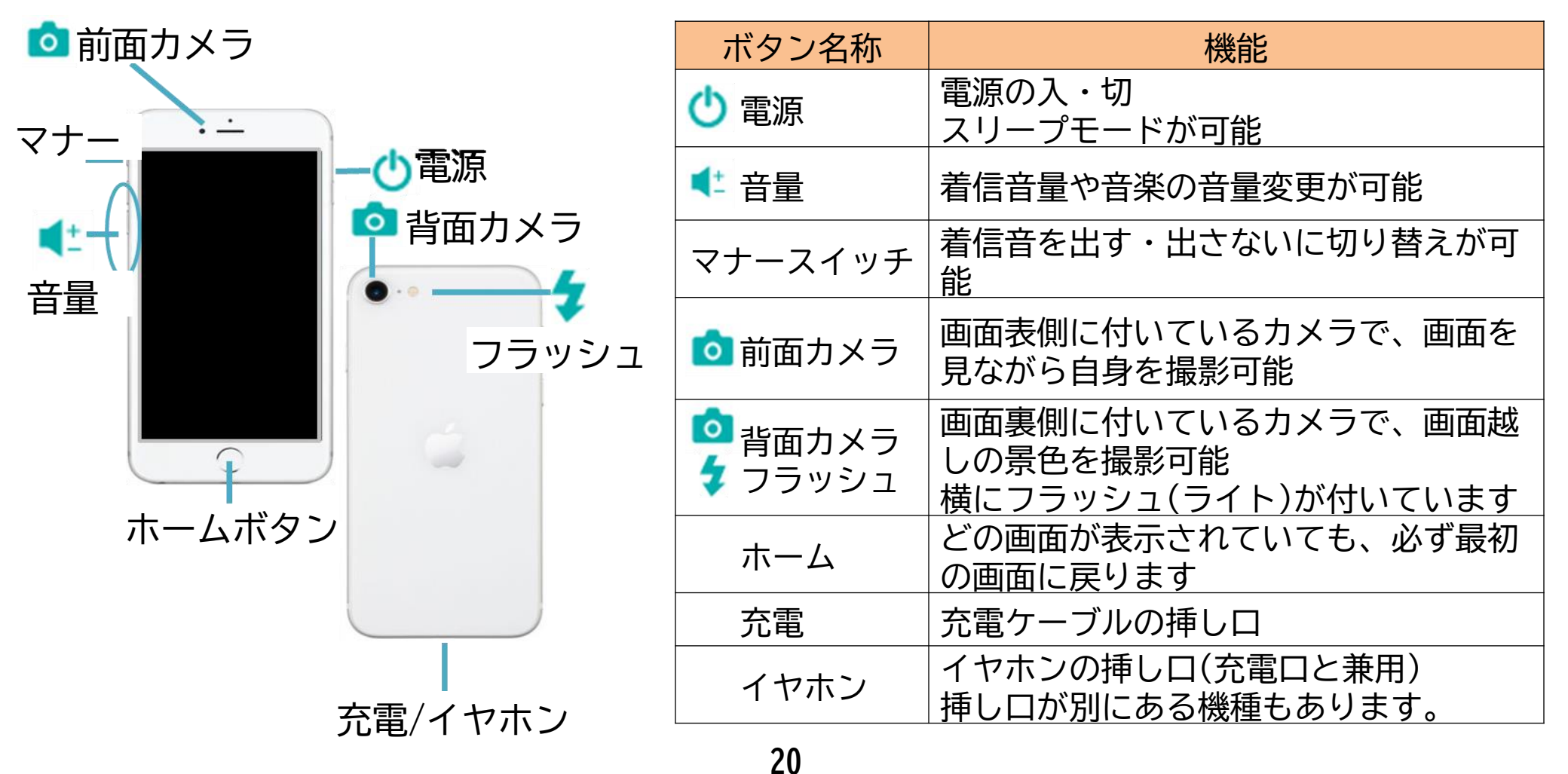

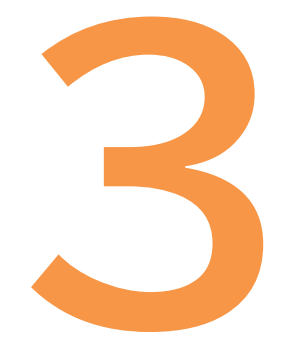

# タッチ操作の基本行動

文字入力を始める前に スマートフォン特有の操作を学びます 3-1 タッチ操作の基本動作~タップ/スワイプ~

●タップ(ダブルタップ)

指でトンとゆっくり叩く動作 ※2回行うことをダブルタップと呼ぶ マークを選択する時に使用します

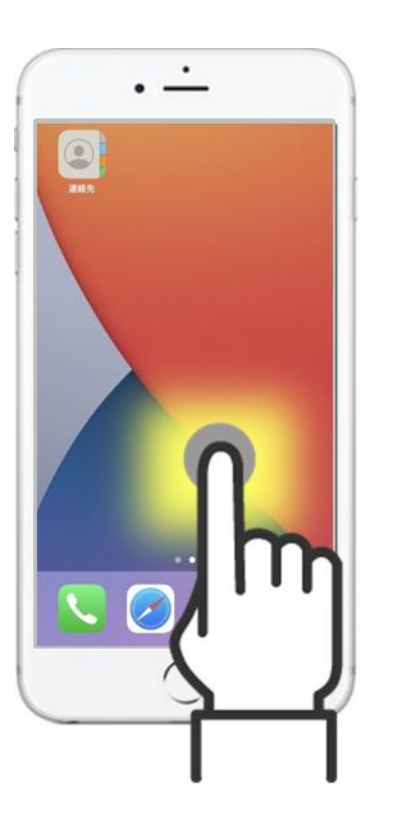

### ●スワイプ

矢印方向に指をすーっと 滑らせる動作

ページをめくる時に使用します

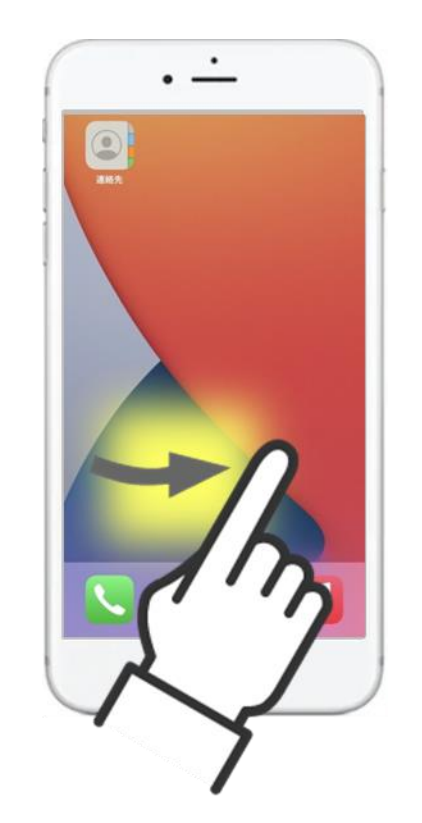

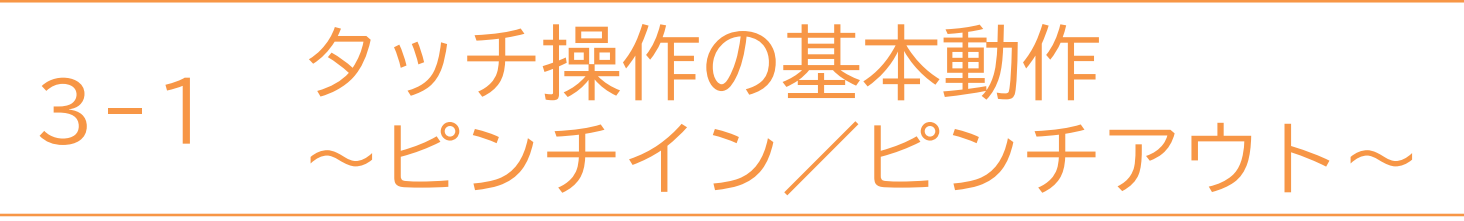

●ピンチイン

2本の指で画面をつまむような動作

写真を見る時などに縮小できます

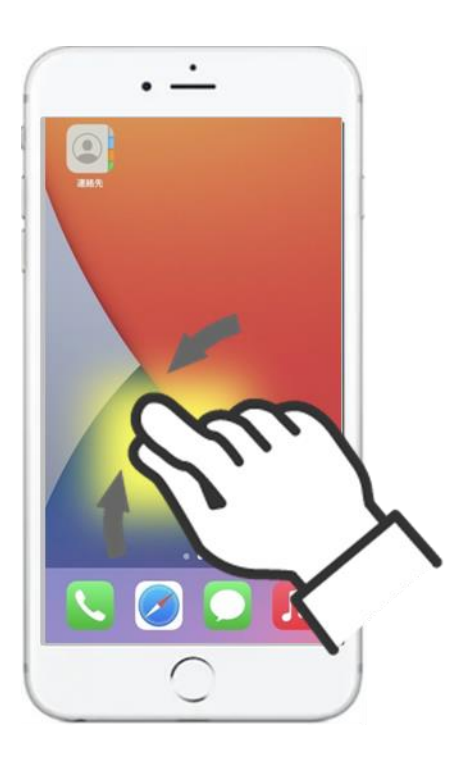

# ●ピンチアウト

2本の指を合わせてつまんだ状態 から画面を広げるような動作

写真を見る時などに拡大できます

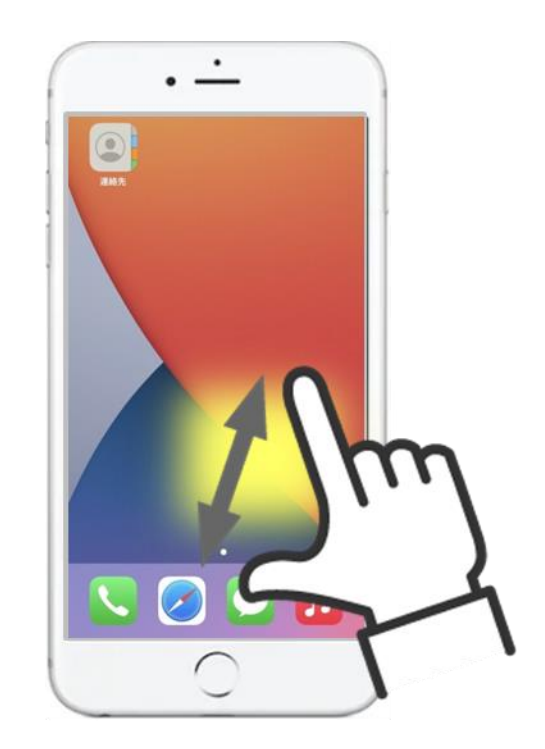

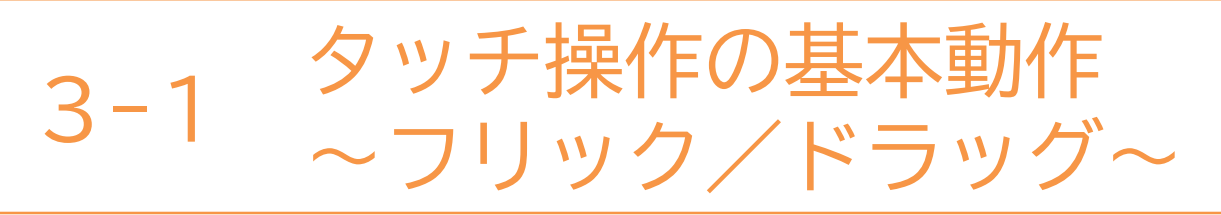

●フリック

指で画面をさっと払うような動作

スマホ特有の文字入力の際に使用します

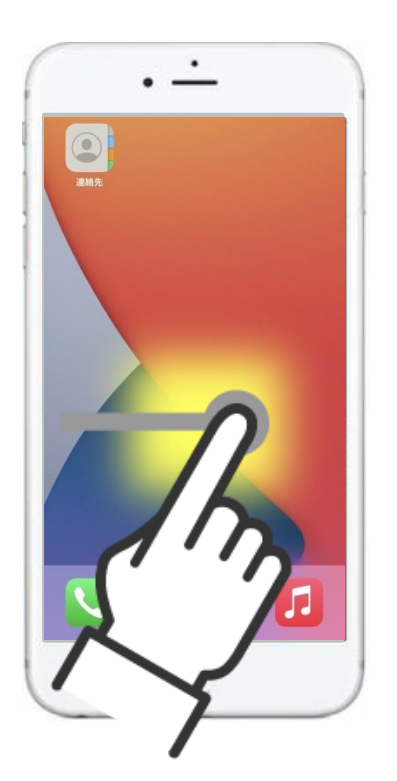

# ●ドラッグ

24

動かしたいものを指に張り付けて 動かす動作

マークを移動する際に使用します

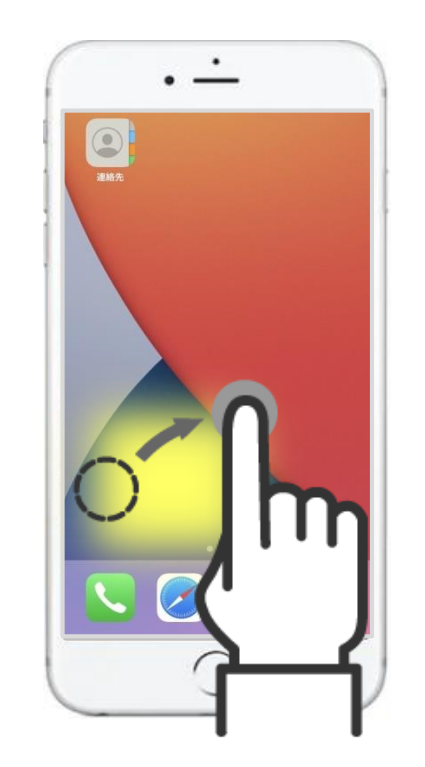

# 3-2 タッチ操作の基本動作 ~操作のポイント~

スマートフォンをタッチしても思うように反応しないとき 考えられる原因と、対応方法の操作のポイントを紹介します。

# ■指が乾燥している

スマートフォンは静電気で反応するため、乾燥していると反応しません。 おしぼりなどで指を湿らせてみましょう。濡れている状態は良くないです。

# ■強く押しすぎている

長押し(2~3秒押す)という動作があり、強く押すことで長押しになってしまい、 思った動作にならないことがあります。軽く画面に触れるようにしましょう。

## ■押している指以外が触れている

スマートフォンを持っている親指の付け根など、押したい指以外が 画面に触れてしまっているかもしれません。 持ち方を変えてみましょう。

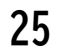

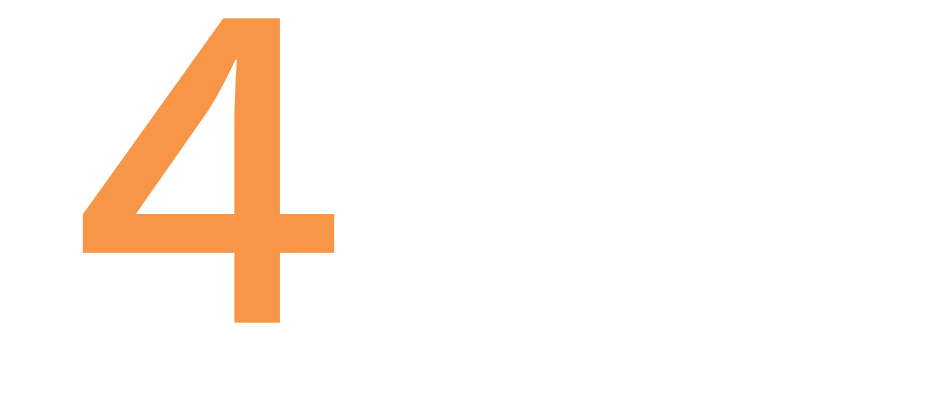

# 文字入力の方法

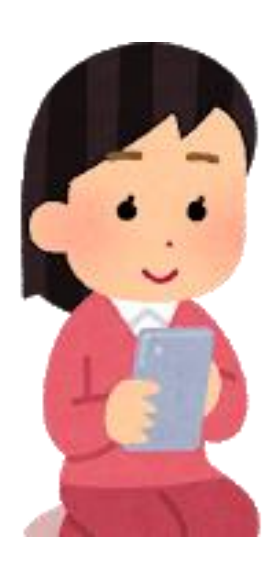

26
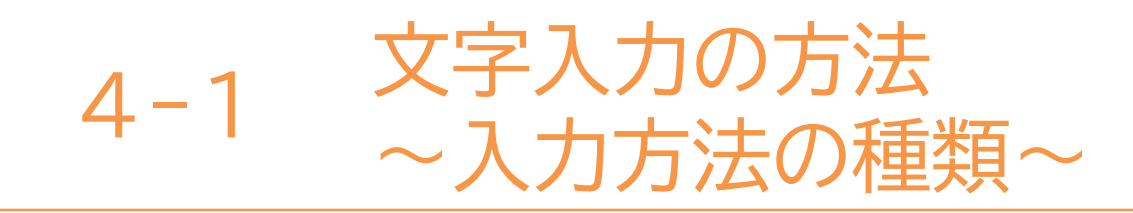

## スマートフォンの主な文字入力方法は二種類あります。

## ケータイ入力 従来のガラケーのボタンがスマホ画面に表示されているイメージ 28ページに記載

### ■フリック入力

スマホ特有の入力方法で、画面を押す回数が少なく入力出来る

29ページに記載

30ページに記載

#### ■音声入力

スマホに直接話しかけることで、入力ができる

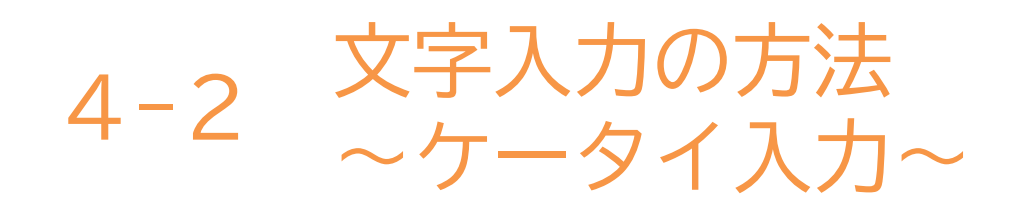

### ケータイ入力とはテンキーを複数回押して文字入力を行う方式です。

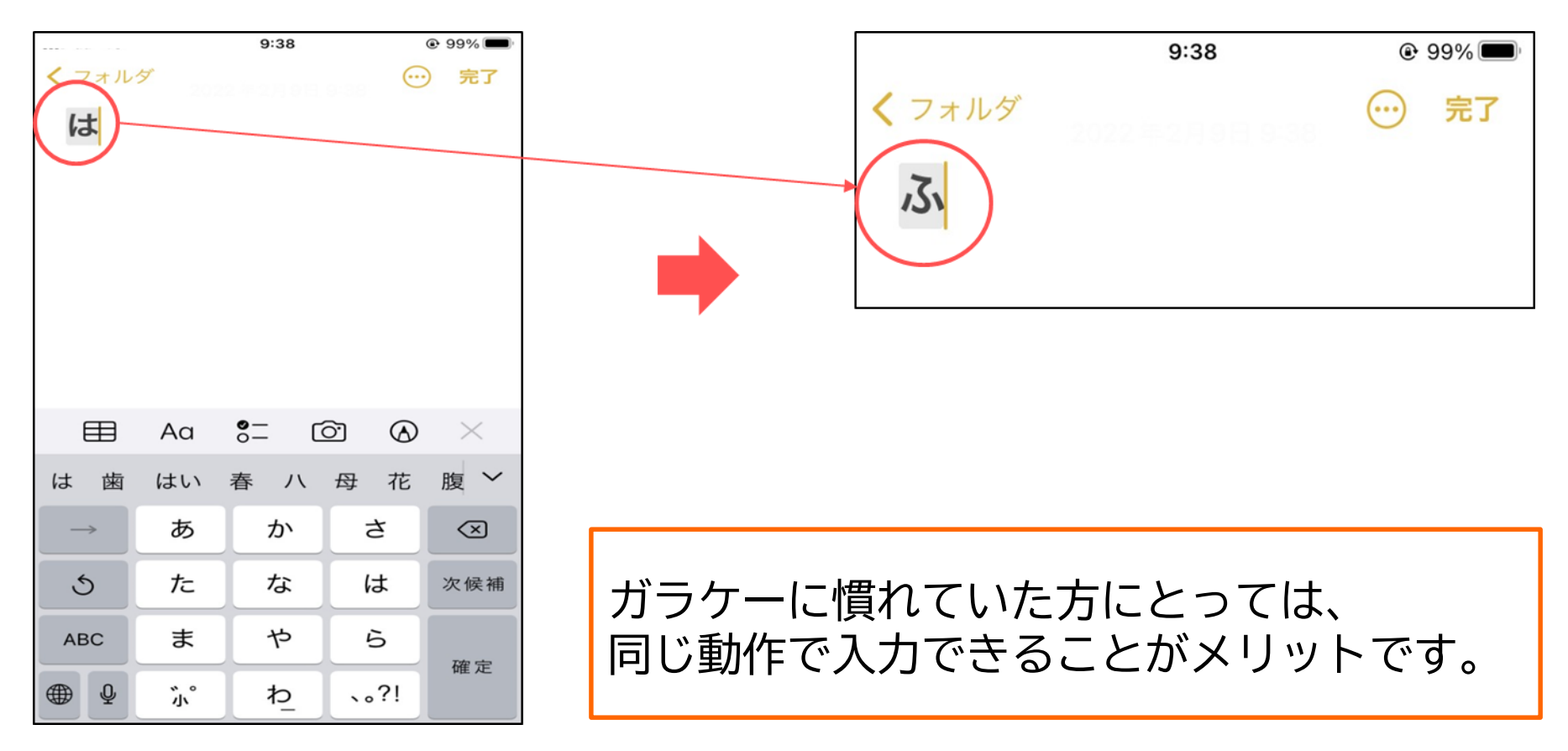

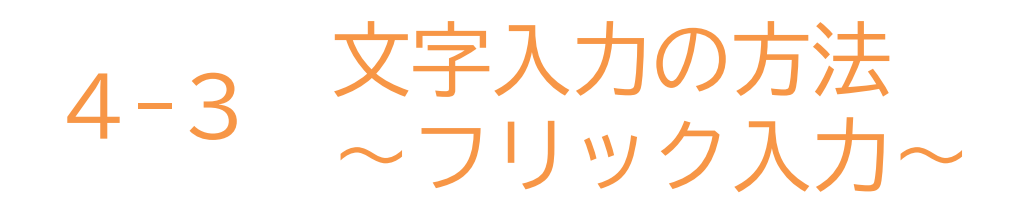

フリック入力とは指を動かしたり弾いたりして入力する方式です。

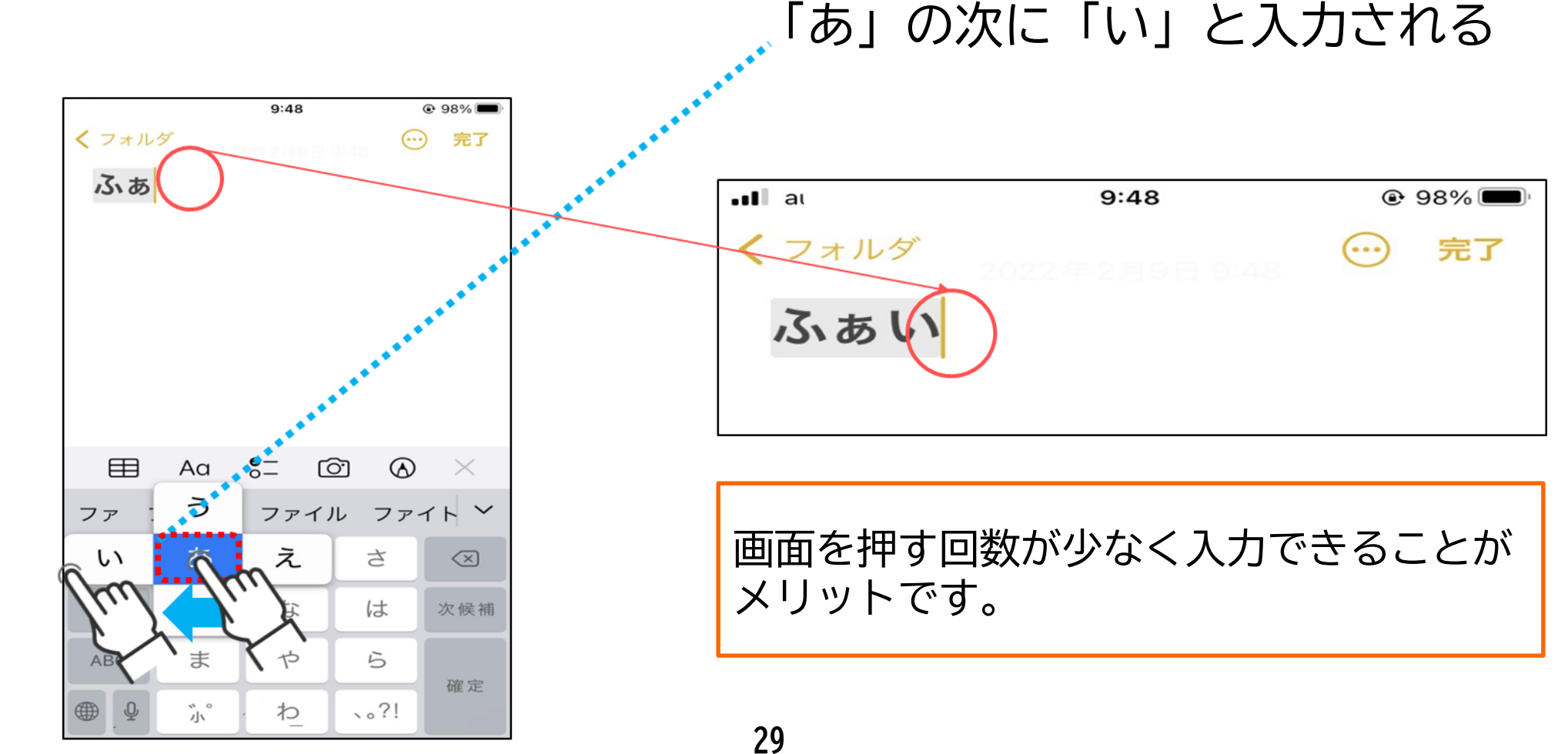

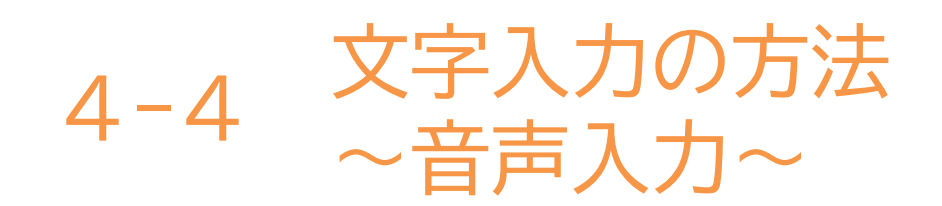

## 音声入力はスマートフォンに直接話しかけて文字入力を行う方法です。

画面を見ていると目が疲れてしまう方や、入力が苦手な方にオススメです。

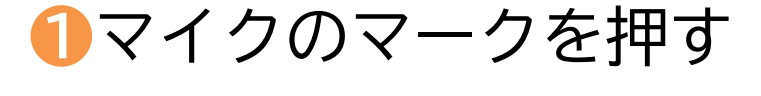

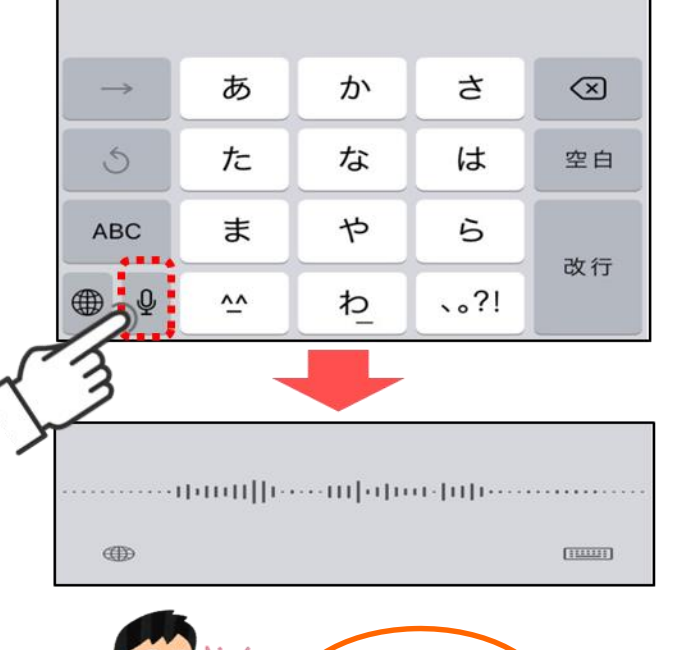

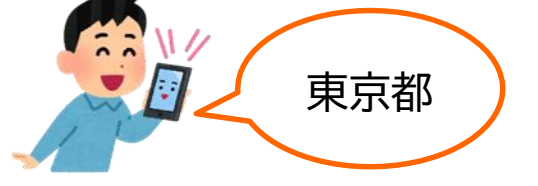

❷スマホに話しかけると 自動で文字が反映される

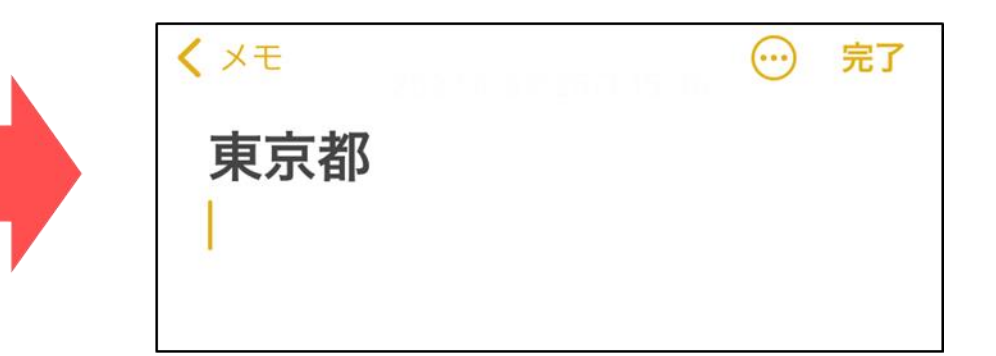

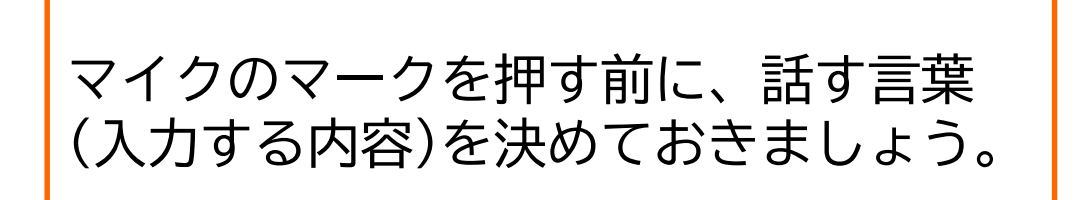

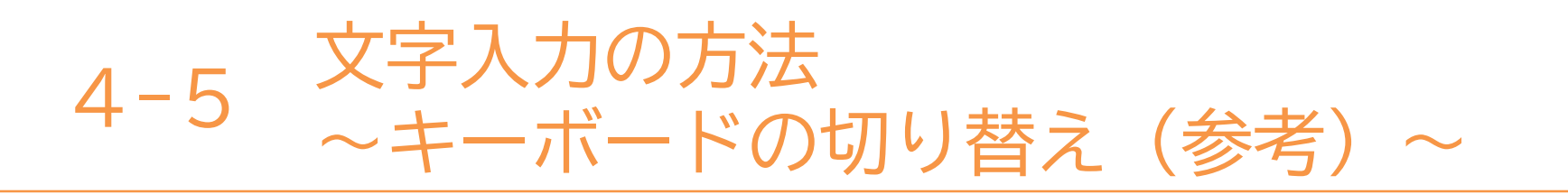

前頁で案内した方法以外にも様々なキーボード(文字の配列)があり キーボードの形によって、入力方法が異なります。

| ●PCキー配列 |          |          |   |    |   |    |    |              |
|---------|----------|----------|---|----|---|----|----|--------------|
| 1 2     | 3        | 4        | 5 | 6  | 7 | 8  | 9  | 0            |
| - /     |          | @        | ( | )  | r | L  | ¥  | &            |
| #+=     | •        | •        | Ľ | ?  | ! | ^^ |    | $\bigotimes$ |
| あいう 🤅   | <u>ب</u> | <u>P</u> |   | 空白 |   |    | 改行 |              |
|         |          |          |   |    |   |    |    |              |

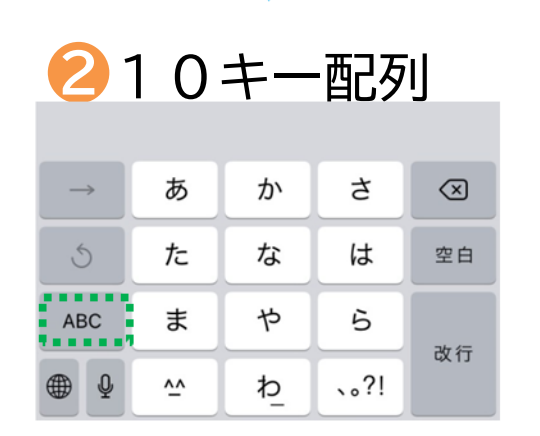

| 412キー配列 |                  |                       |          |              |  |  |
|---------|------------------|-----------------------|----------|--------------|--|--|
| Ċ       | 1<br>☆♪→         | 2<br>¥\$€             | 3<br>%°# | $\bigotimes$ |  |  |
| 5       | <b>4</b><br>0* · | 5<br>+ × +            | 6<br><=> | 空白           |  |  |
| あいう     | 7<br>ru:         | 8<br><sub>7 2 0</sub> | 9<br>^I\ | 과            |  |  |
| ₽₽      | 013              | 0<br>~                | .,-1     | QX 1J        |  |  |
|         |                  | 1                     |          |              |  |  |

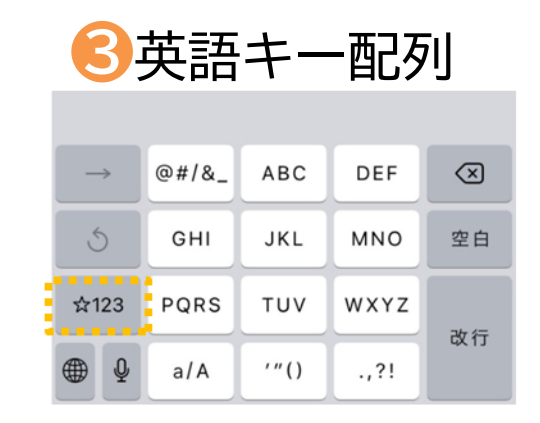

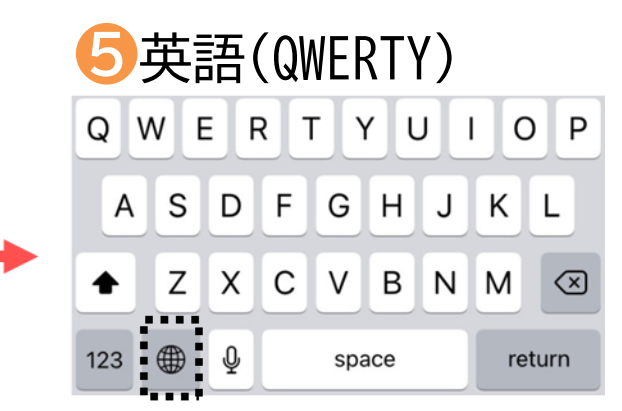

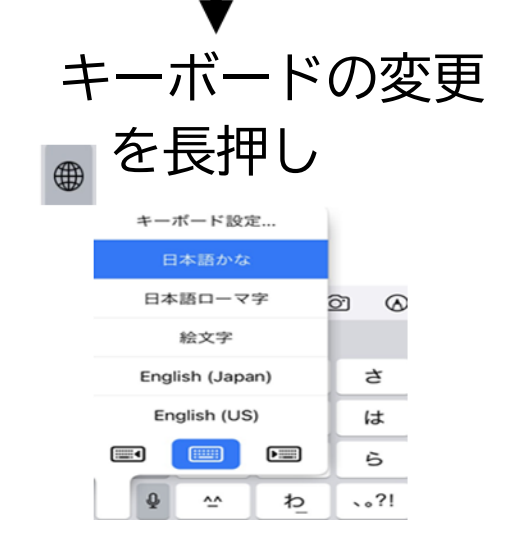

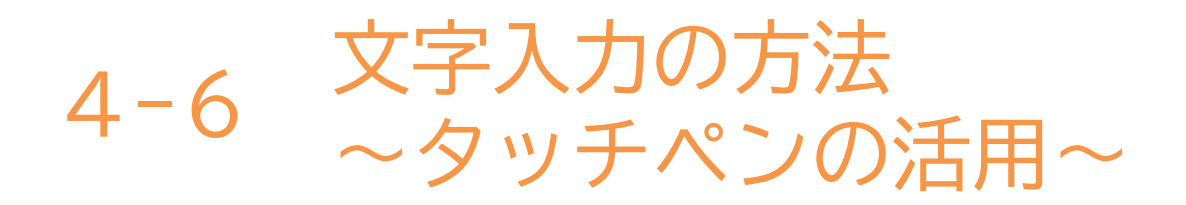

スマートフォンの操作をするために「タッチペン」という専用の ペンが販売されています。

指では選択したいボタンの隣が反応してしまったり、冷えにより 反応しづらくなってしまうこともあります。 そんなときは「タッチペン」を活用してみましょう。

32

「タッチペン」は ペン先が丸く柔らかくなっています。

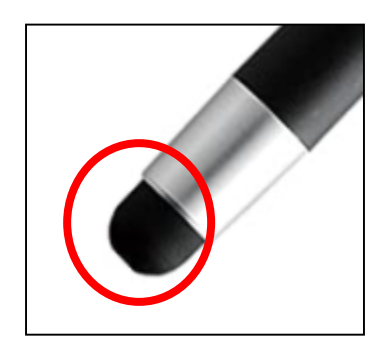

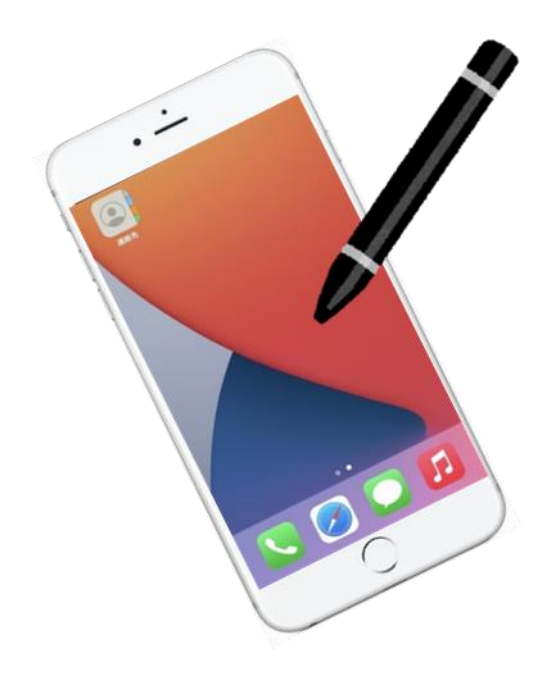

本テキストについて

本テキストは「1.スマホの魅力編」から「8.アカウント取得・アプリインストール編」の8部で 構成されています。

初めてスマートフォンを利用する方や、もっとスマートフォンを使いこなしたい方まで、 ご希望の用途に応じてご使用ください。

【他社所有商標に関する表示】 本テキスト(12部構成)に記載されている会社名、システム名、製品名は一般に各社の登録商標または商標です。 なお、記載されているシステム名、製品名などには必ずしも商標表示(®、TM)を付記していません。

• Apple、Apple のロゴ、Mac OS、iPhone、iPad、iPod touch、Multi-Touch、Safariは、米国および他の国々で登録されたApple Inc.の商標です。

- iPhoneの商標は、アイホン株式会社のライセンスにもとづき使用されています。
- Wi-Fiは、Wi-Fi Allianceの登録商標です。
- GalaxyはSamsung Electronics Co, Ltdの商標または登録商標です。
- Google, Android, Gmail、 Google Play (旧 Android マーケット )、Google マップ、Google カレンダー、Google 検索、Google 音声検索、 chrome は、Google LLC の商標または登録商標です。
- 「docomo」の名称、およびロゴは、株式会社NTTドコモの登録商標または商標です。
- 「au」の名称、およびロゴは、KDDI株式会社の登録商標または商標です。
- 「SoftBank」の名称、およびソフトバンクの名称、ロゴは、日本国およびその他の国におけるソフトバンク株式会社の登録商標または商標です。
- 「Yahoo!」および「Yahoo!」のロゴマーク、「Y!」のロゴマーク、「Flickr」は、米国Oath Inc.の登録商標または商標です。
- Microsoft、Internet Explorer、Outlookは、米国Microsoft Corporationの米国およびその他の国における商標または登録商標です。
- LINEおよびLINEロゴは、LINE株式会社の商標です。
- QRコードは(株)デンソーウェーブの登録商標です。

# スマートフォン教室テキスト

<sup>あんどろいど</sup> (Android<sup>™</sup>向け)

# 2. 基本操作編 (所要時間:10~15分)

#### ■対象 スマートフォンの購入を検討している方 スマートフォンを購入したがよくわからないと感じている方

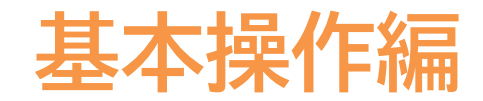

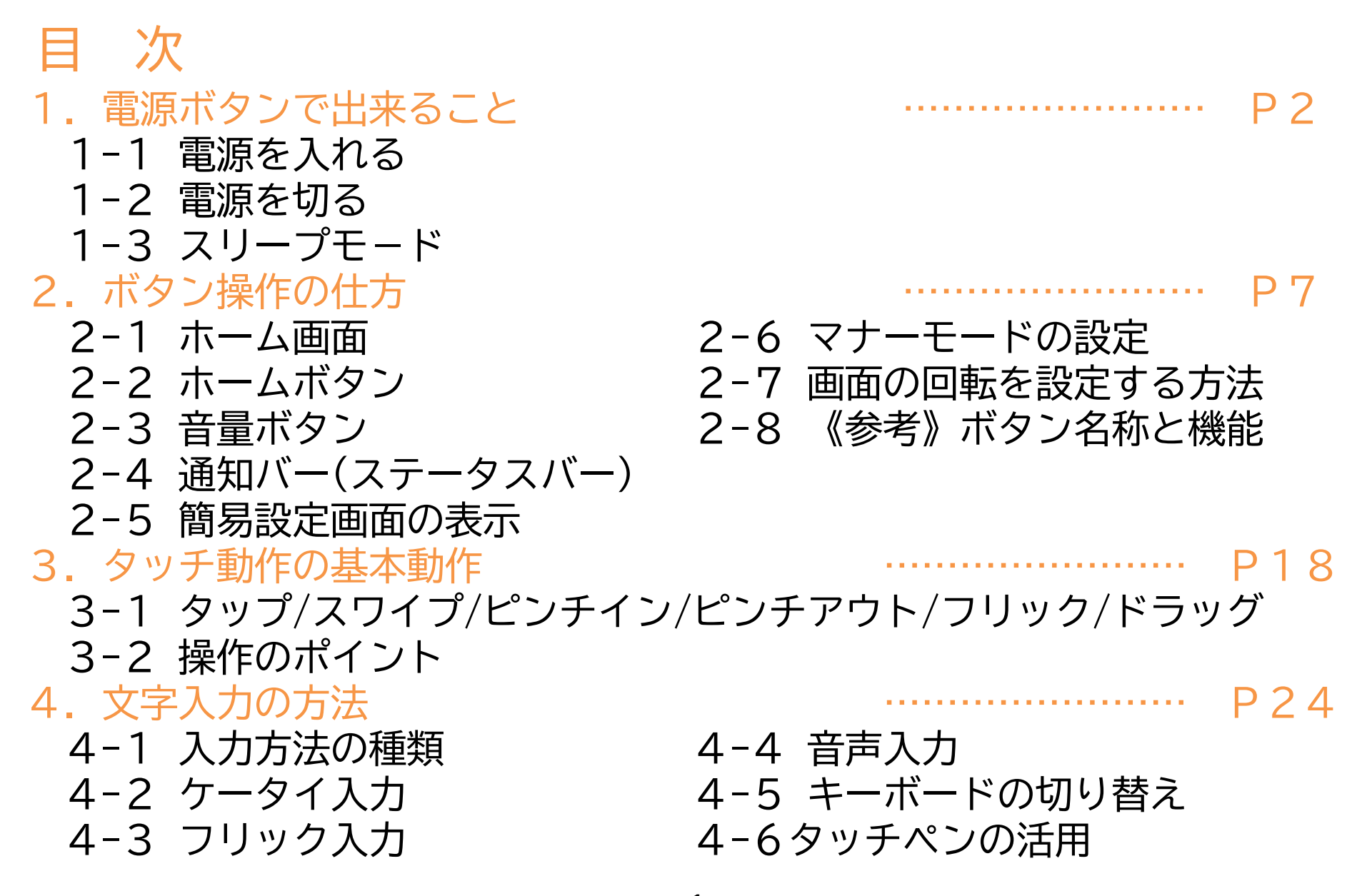

# 電源ボタンで出来ること

1-1 電源ボタンで出来ること ~電源を入れる~

電源ボタンの位置は機種により異なります。 (画面の右側中央、画面の上部、画面の裏面など)

❶電源ボタンを2~3秒押し続ける ("長押し"と言う) 2しばらくすると端末が 振動し、起動を開始する

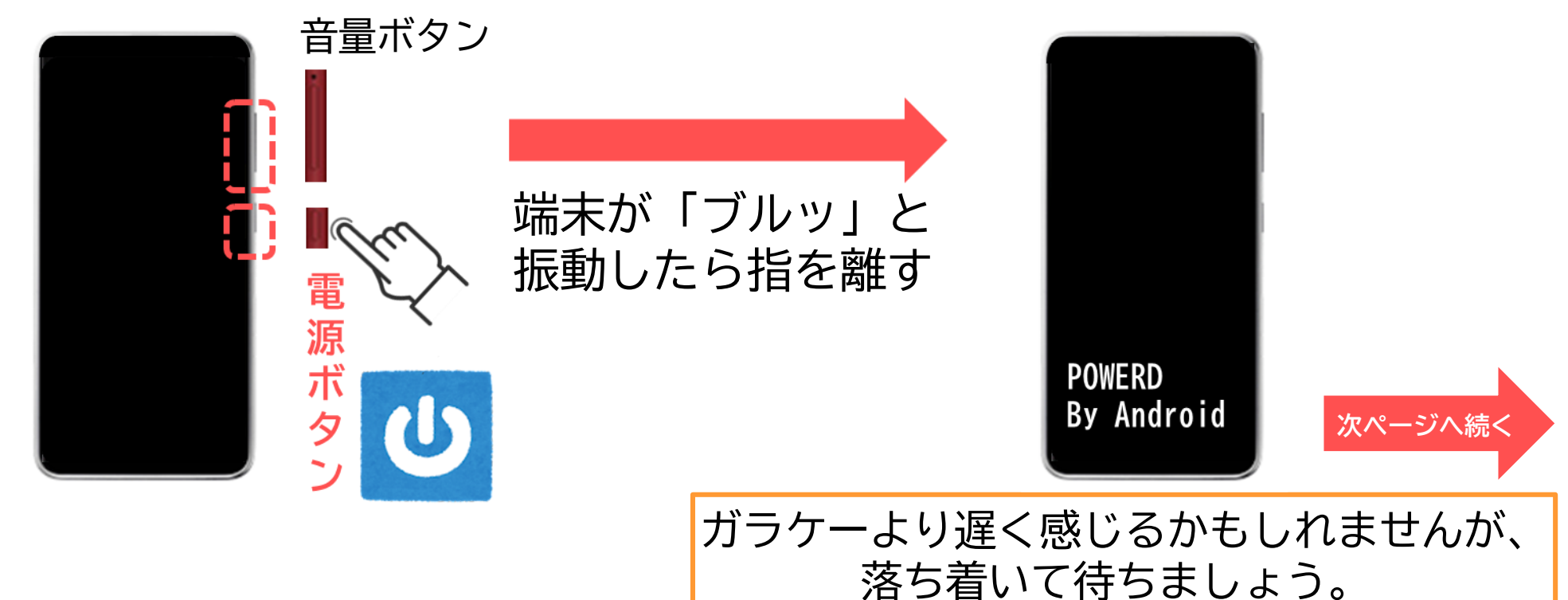

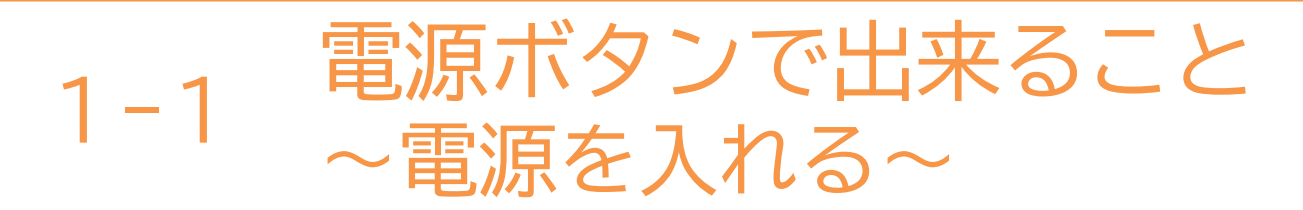

#### 電源が入った後は、画面のロックを解除します。

Sこの画面で下にあるスワイプや 鍵マークに指を置き、上に5cmほど 指を滑らせる

④これでスマホが 使える状態になる

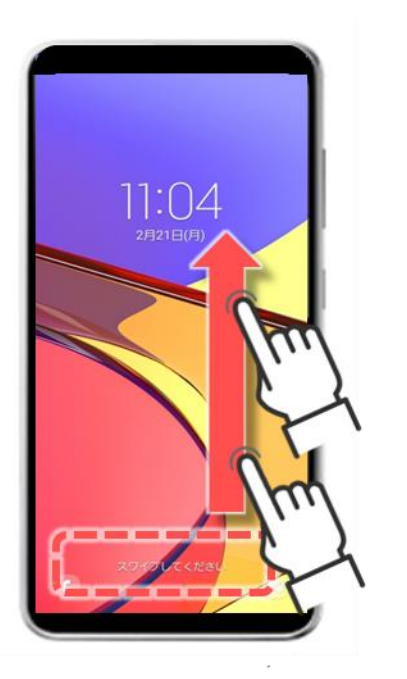

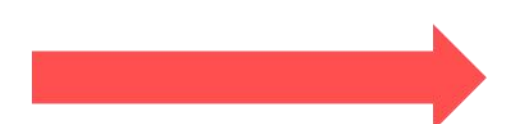

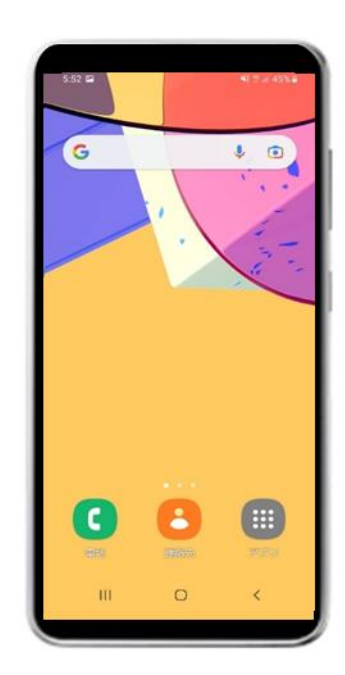

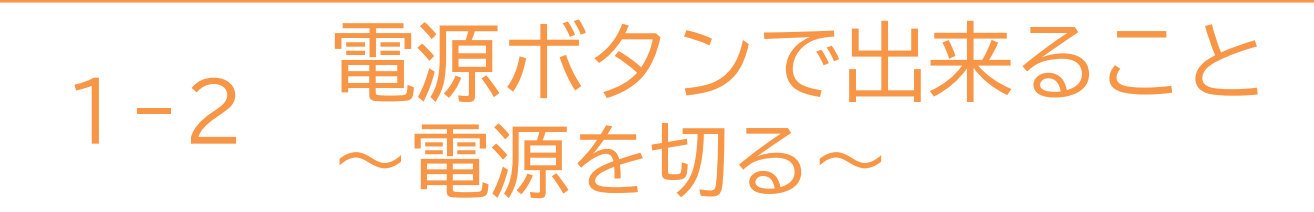

電源ボタンの位置は機種により異なります。

●電源ボタンを2~3秒 押し続ける(長押し) 「電源OFF」または「電源を切る」を 2回押すと電源が切れる

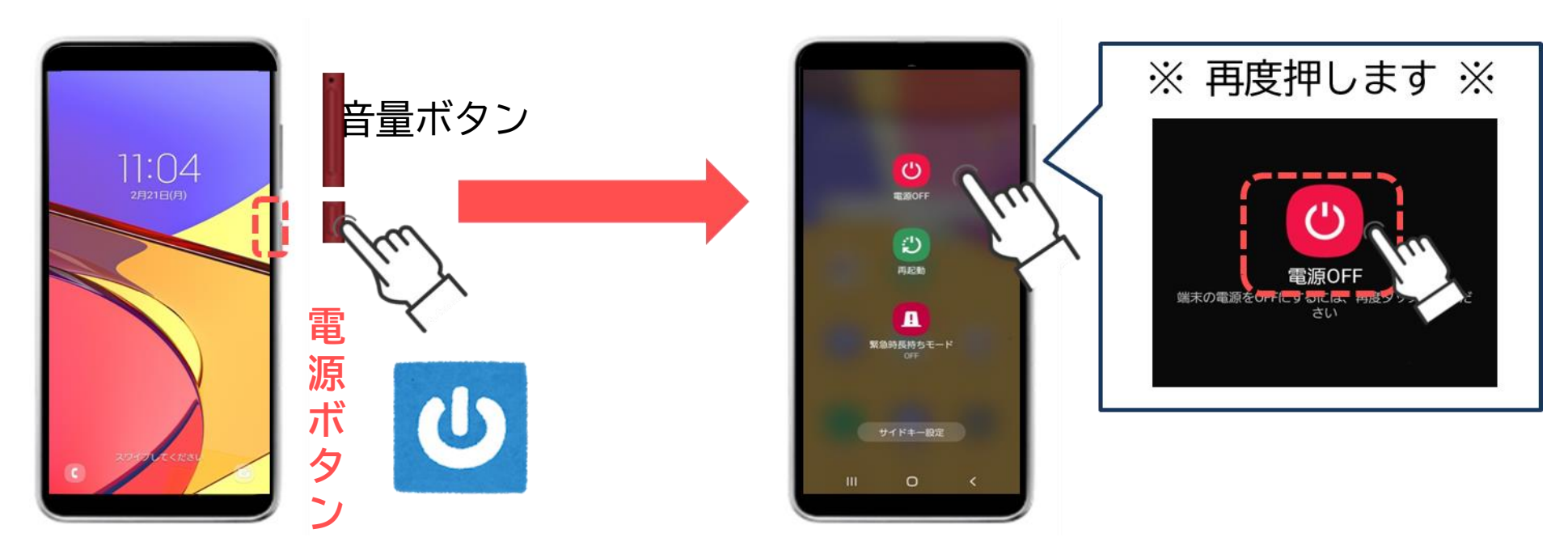

5

「本当に切りますか?」と 表示される機種もある 1-3電源ボタンで出来ること<br/>~スリープモード~

「スリープモード」とは画面の表示を消す機能で、一定時間操作をしないと、 自動的にスリープモードになる機種もあります。

カバンの中で物が触れて操作されてしまう「誤操作」の防止や、消費電力を 抑制することができる便利な機能です。

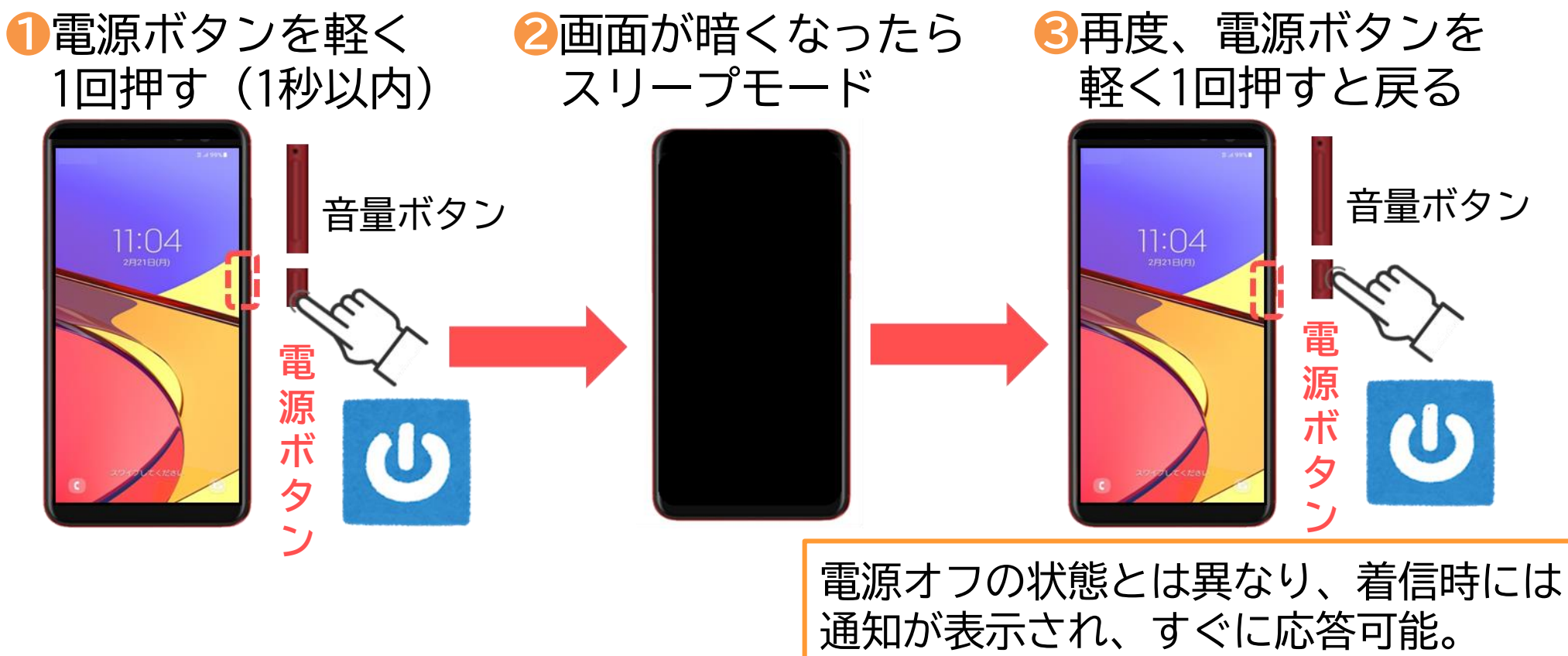

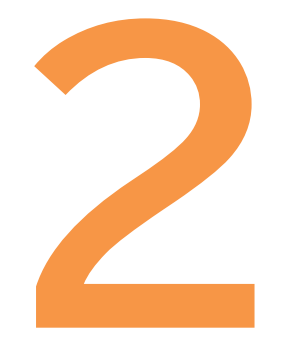

# ボタン操作の仕方

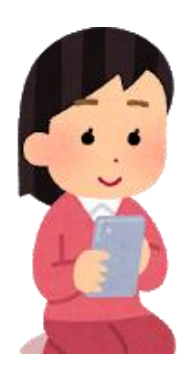

ボタン操作の仕方 2-1 ~ホーム画面~

#### ホーム画面のマーク

スマホの画面にはたくさんのマークが並んでおり、アプリと呼ばれています。 このマークを押すことで、様々な機能を使用することができます。

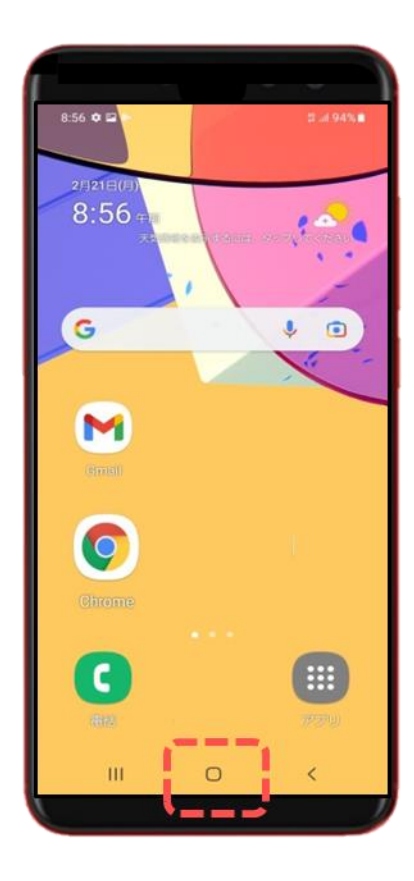

【マークと機能(一例)】

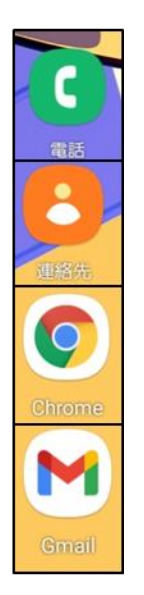

- ・・電話をかける
- ・・・連絡先(電話帳)を見る
- ・・・インターネットを見る
- ・・・メールを送る(受け取る)

2-2 ボタン操作の仕方 ~ホームボタン~

ホームボタンとは 様々な操作をした後、初めの画面に戻るためのボタンです。

画面内の下部に三つのマークが並んでおり、その中央がホームボタンです。 「○」や「 ↑ 」の形をしているものが多いです。

また画面の外に実際に押せるボタンが配置されている機種もあります。

ホームボタンは
 この位置にある

2画面上のマーク(アプリ)を使用した後、 ホームボタンを押すと、初めの画面に戻る

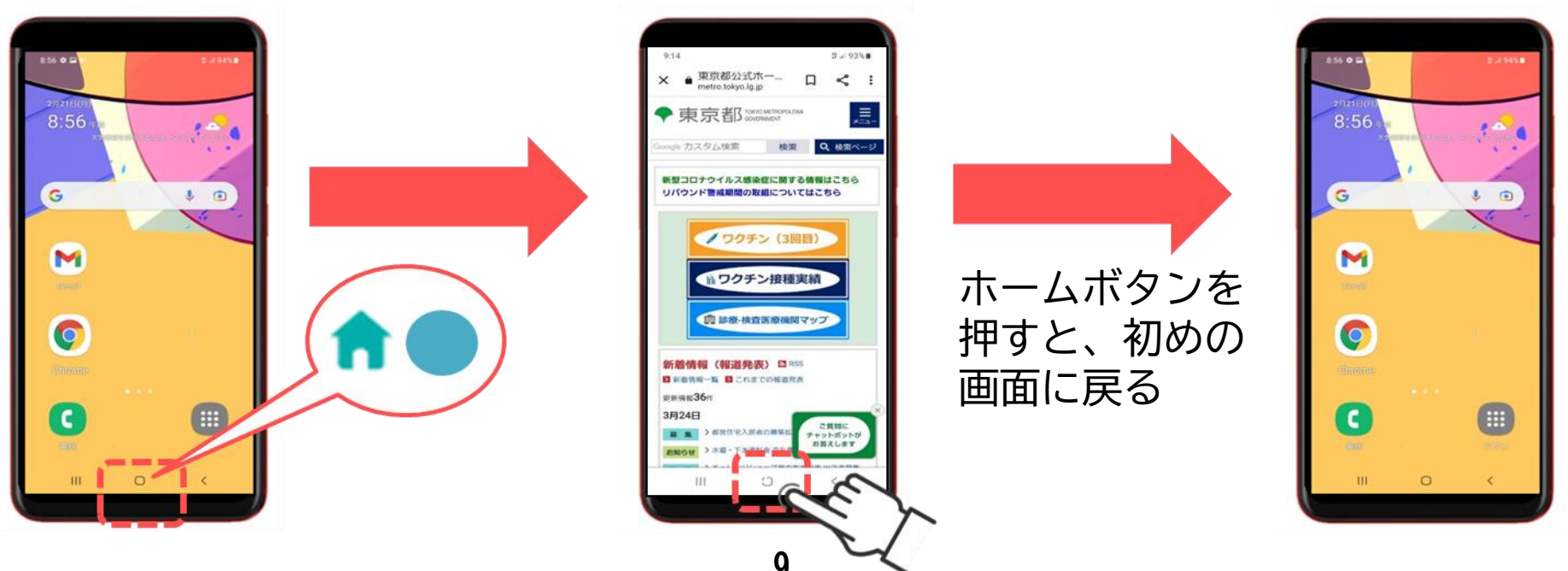

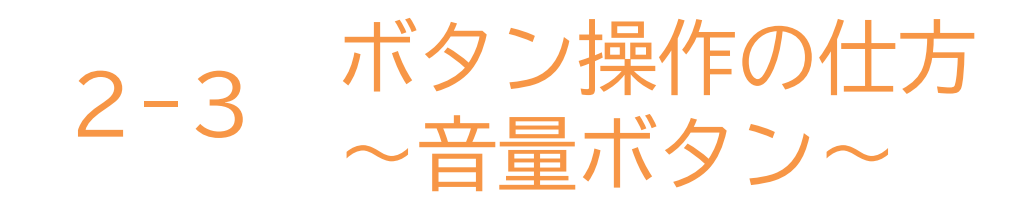

#### 音量ボタンの位置確認

※音量ボタンは左右のどちらかに配置されていることが多く、長めのボタンです

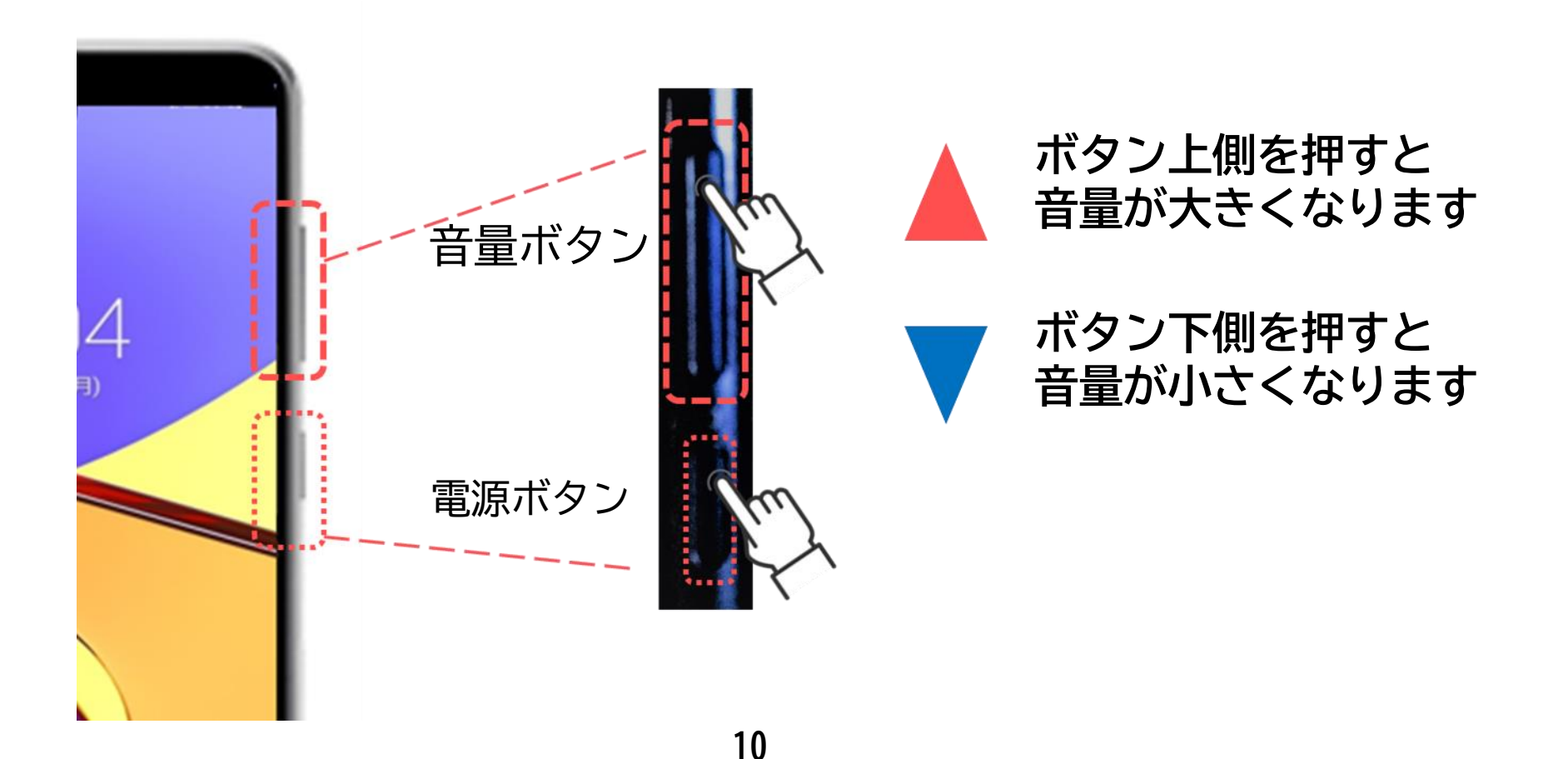

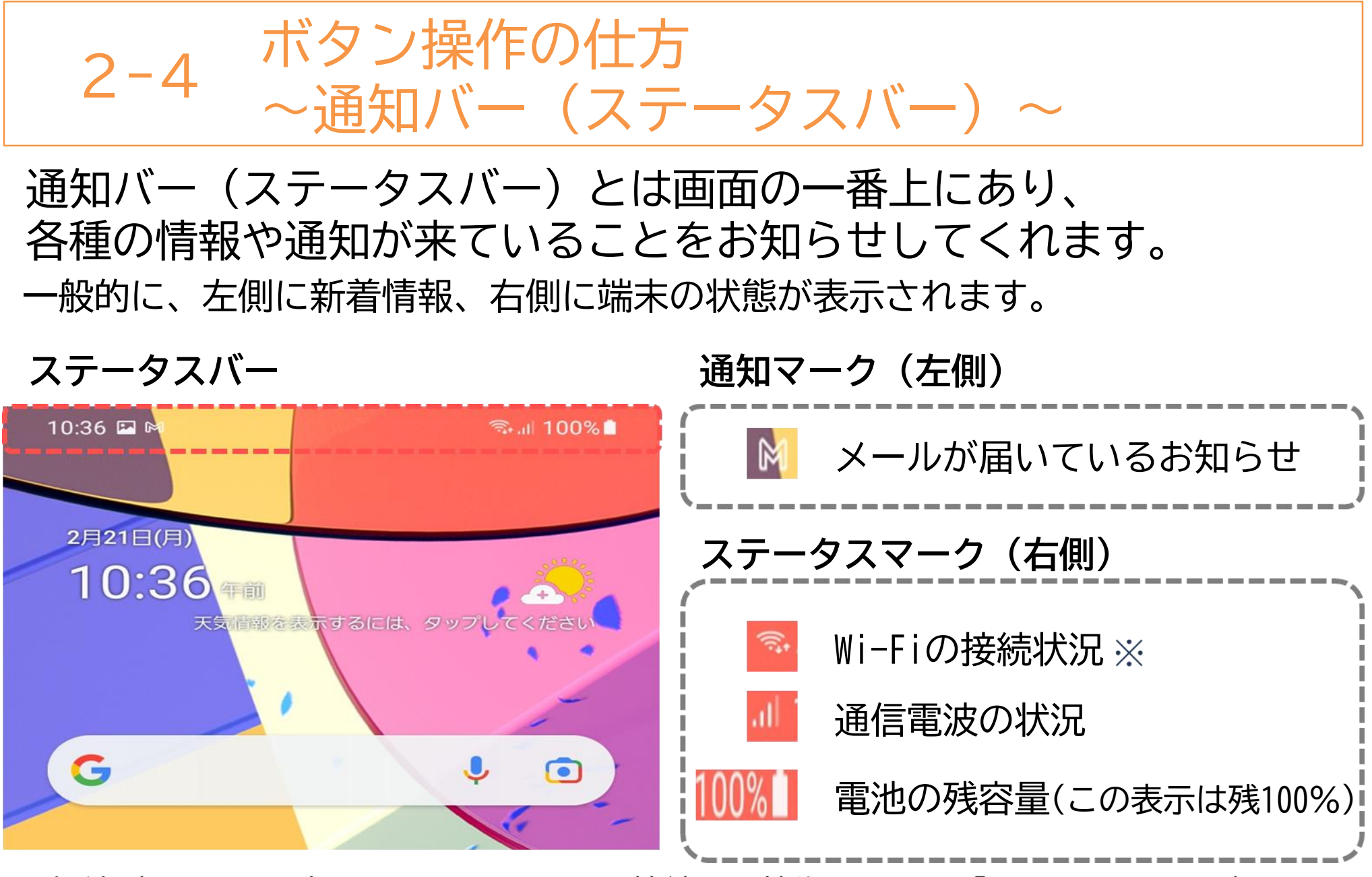

※無線(ワイヤレス)でインターネットに接続する技術のことで「ワイファイ」と読みます。

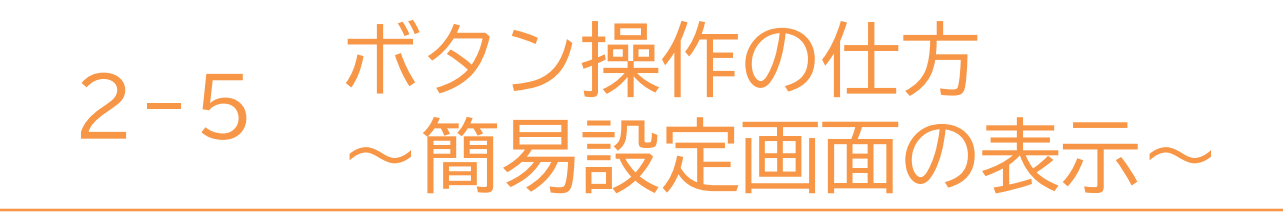

よく使う設定を変更するための簡易設定画面の操作方法を確認します。

①画面の一番上から下に 指を滑らせるように移動させる

#### 2簡易設定画面が表示され、 画面の明るさ等の各種設定が可能

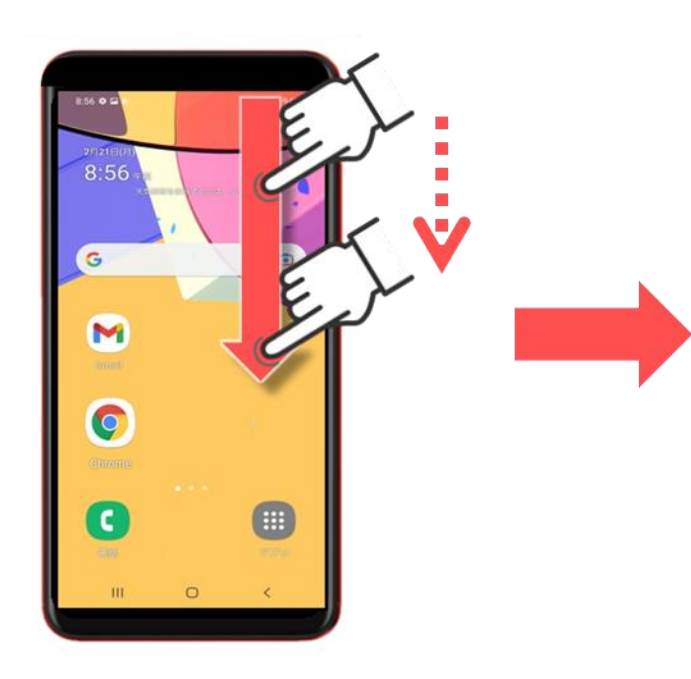

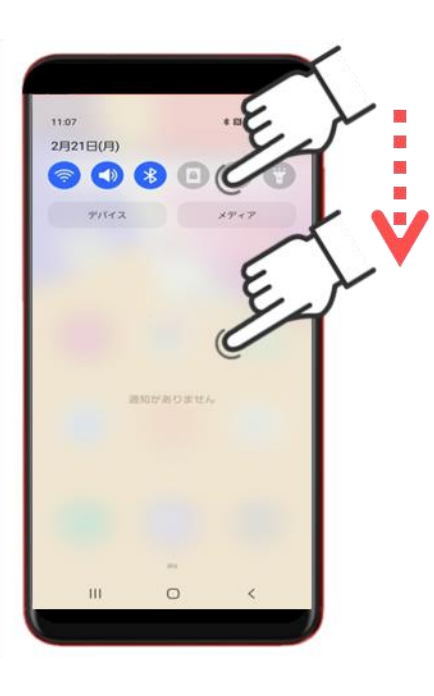

12

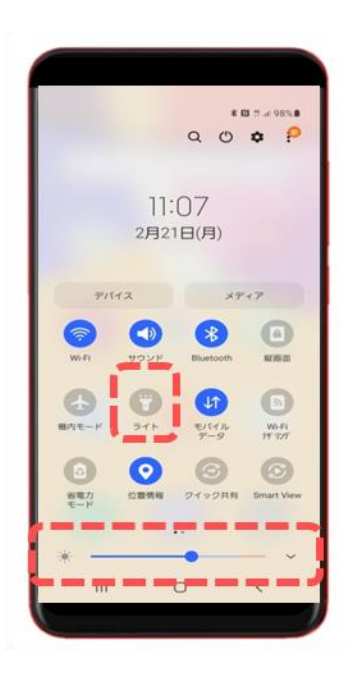

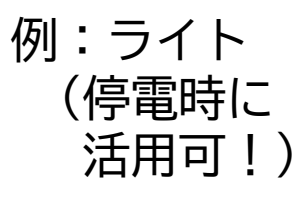

画面の 明るさ調節

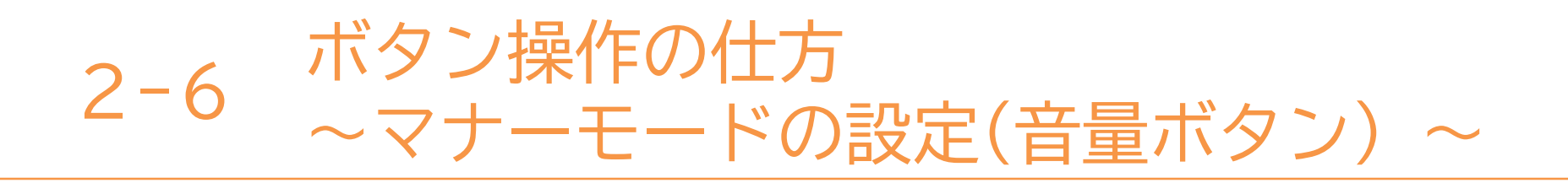

マナーモードとは着信時に音を鳴らさずに振動でお知らせします。 ※電車に乗るときには、マナーモードに変更しましょう。

まずは、音量ボタンを使い、マナーモードに設定する方法です。

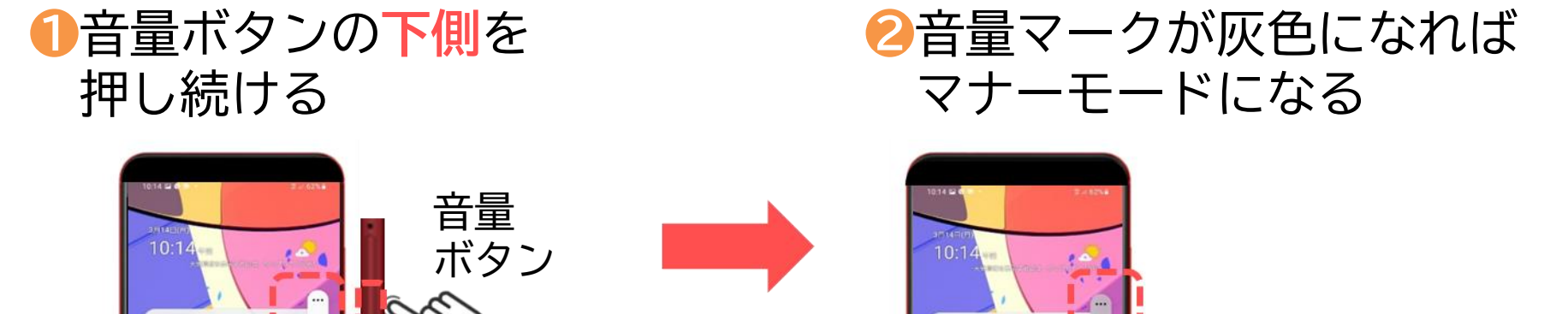

※音量を示すバーに

が出たら完了です。

マーク

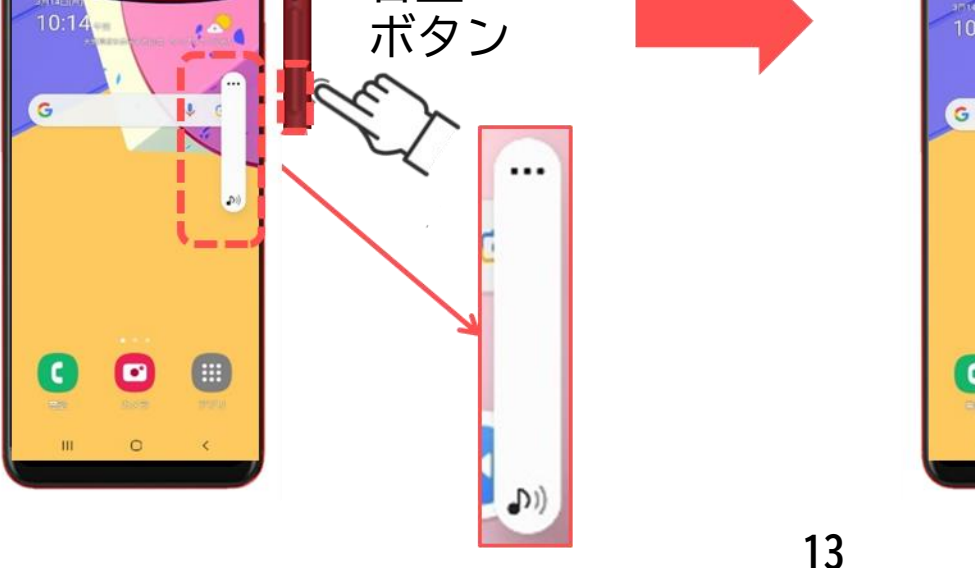

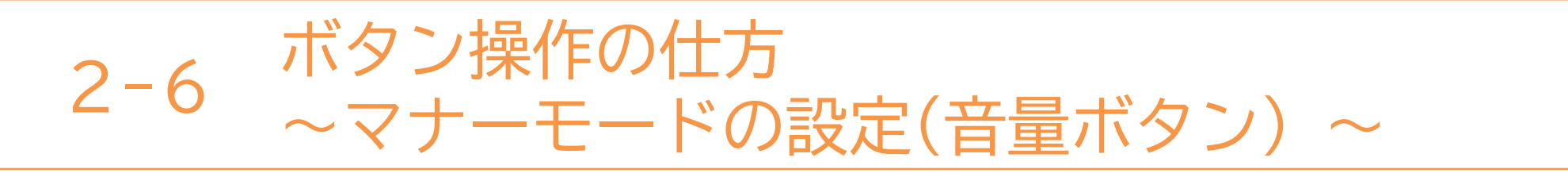

音量ボタンを使い、マナーモードを解除する方法です。

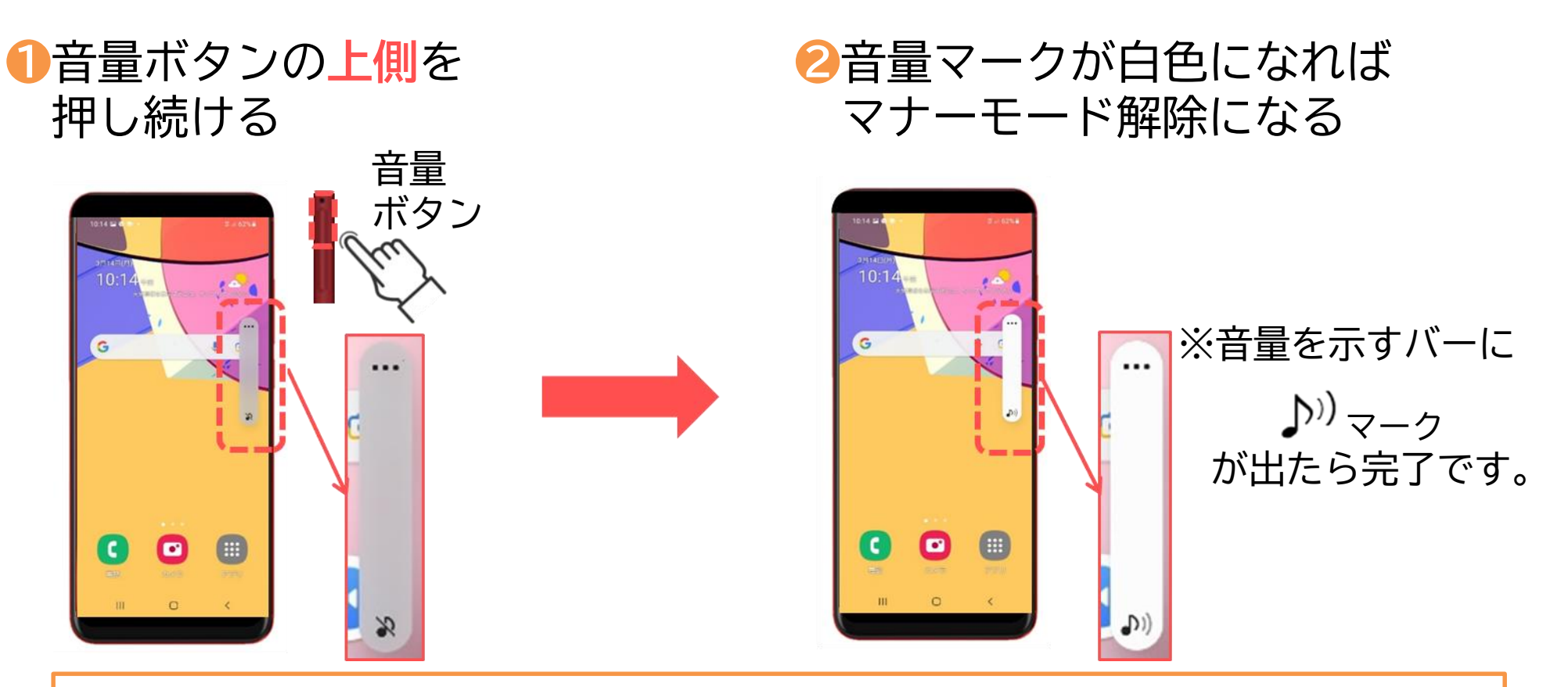

「電話を受けても着信音が鳴らない!」と困った際には、音量ボタンを 上側に押して、マナーモードの解除を確認してみましょう。

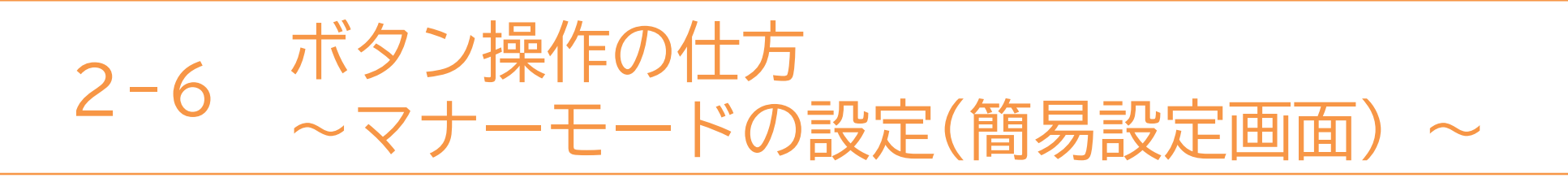

簡易設定画面からもマナーモードの設定が可能です。

①画面の一番上から下に指を 滑らせるように移動させ、 簡易設定画面を表示させる 2マナーモードボタンを 押すことで、設定の変更が可能

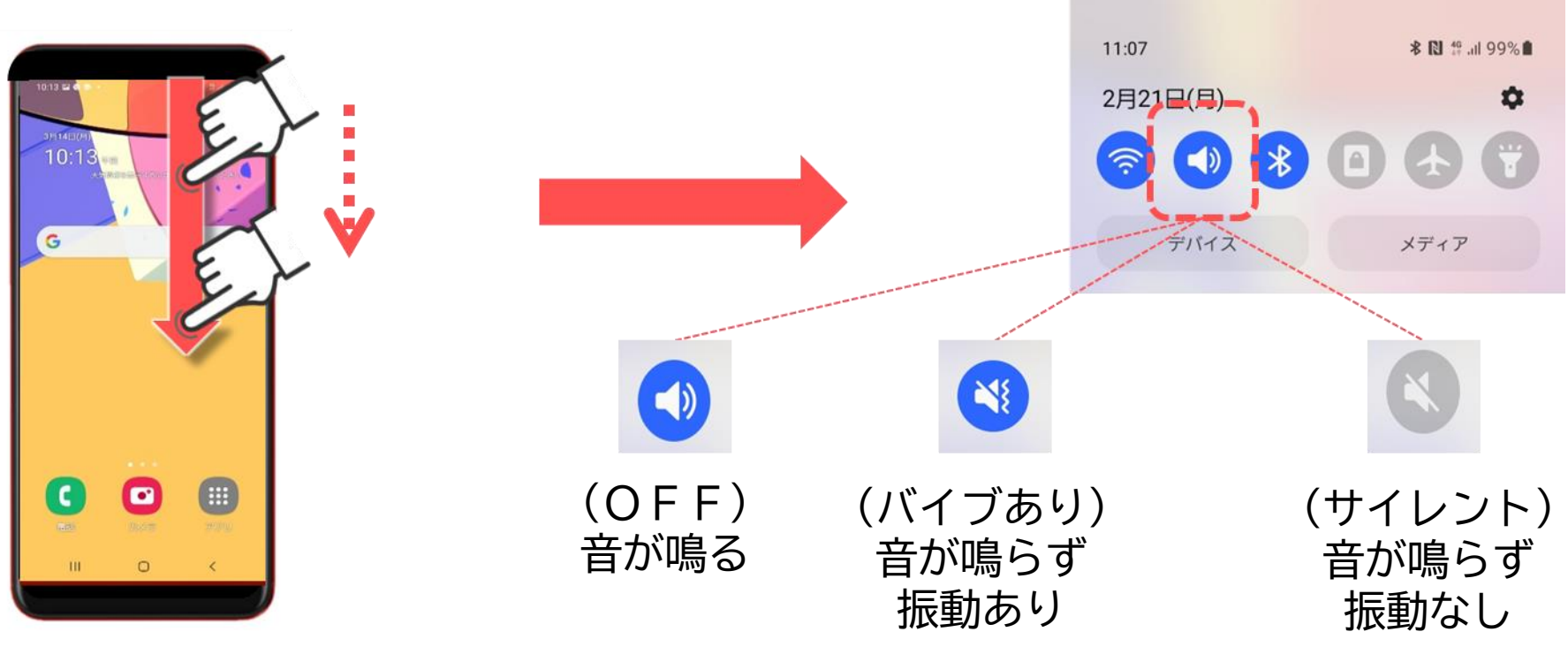

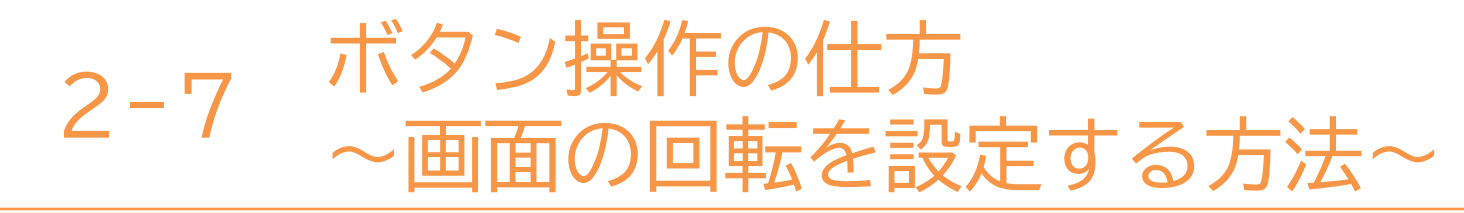

簡易設定画面から画面の回転設定ができます。

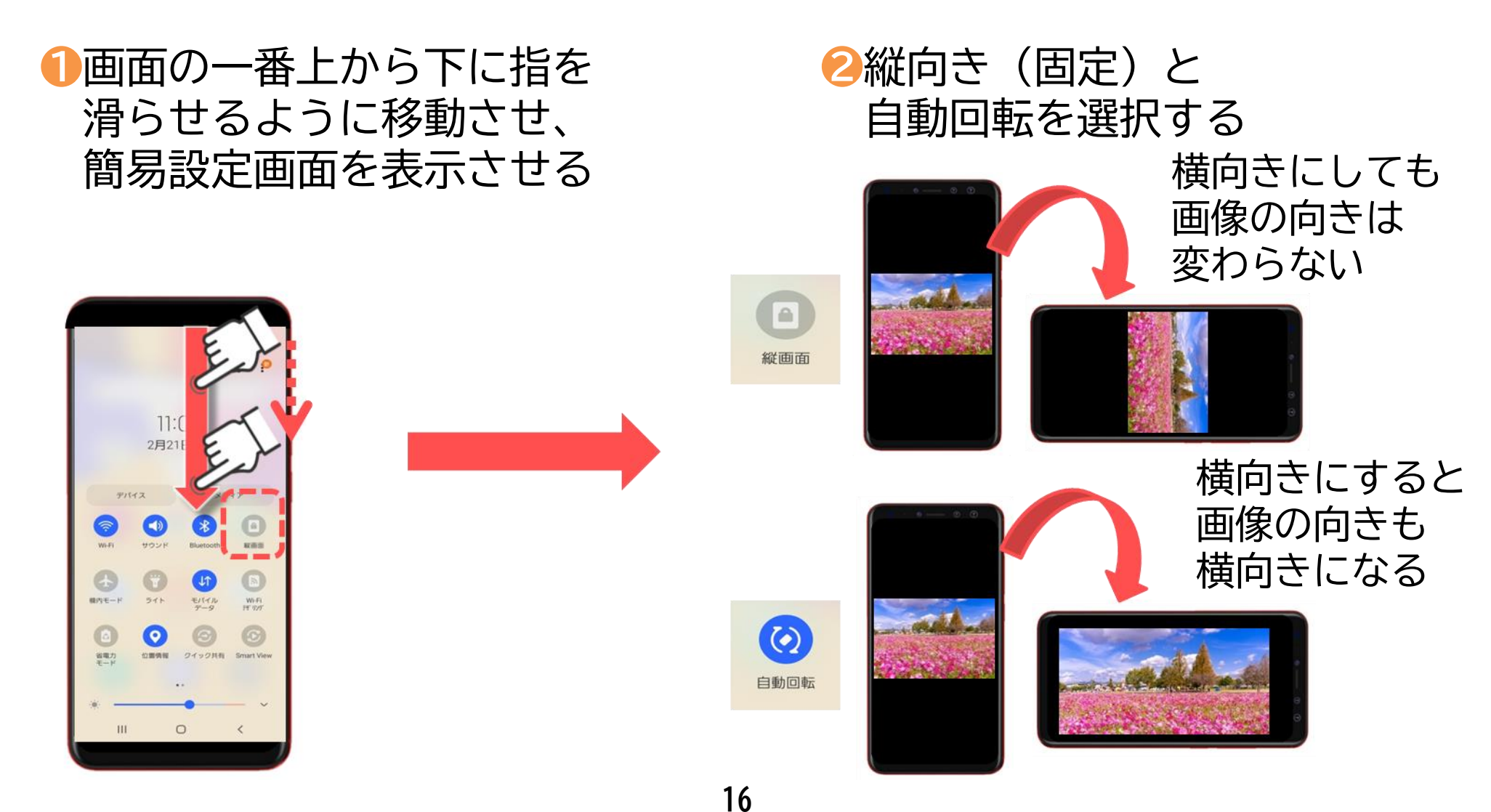

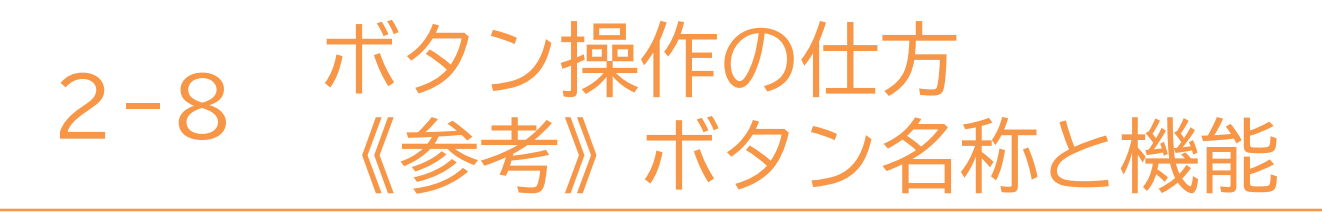

スマートフォンの主な機能です(機種によりボタン配置が異なります)

| ◎ 前面カメフ | ボタン名称                         | 機能                                                     |
|---------|-------------------------------|--------------------------------------------------------|
| 音量      | 🕐 電源                          | 電源の入・切<br>スリープモードが可能                                   |
|         | <b>╡</b> ± 音量                 | 着信音量や音楽の音量変更が可能                                        |
|         | 卤 前面カメラ                       | 画面表側に付いているカメラで、画面を<br>見ながら自身を撮影可能                      |
|         | <mark>●</mark> 背面カメラ<br>フラッシュ | 画面裏側に付いているカメラで、画面越<br>しの景色を撮影可能<br>横にフラッシュ(ライト)が付いています |
| フラッシュ   | 🏫 ホーム                         | どの画面が表示されていても、必ず最初<br>の画面に戻ります                         |
| 履 合 戻   | □履歴                           | 過去に使用したマークが表示されます                                      |
|         | ▶戻る                           | 一つ前の動作に戻ります                                            |
|         | 充電                            | 充電ケーブルの挿し口                                             |
|         | イヤホン                          | イヤホンの挿し口<br>挿し口が存在しない機種もあります                           |
| 元電      | 17                            |                                                        |

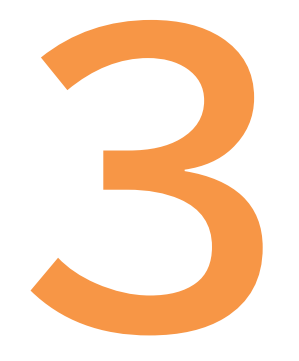

# タッチ操作の基本動作

文字入力を始める前に、スマートフォン特有の 操作を学びます

# 3-1 タッチ操作の基本動作

タップ(ダブルタップ)
 指でトンとゆっくり叩く動作
 ※2回行うことをダブルタップと呼ぶ

アプリを選択する時に使用します

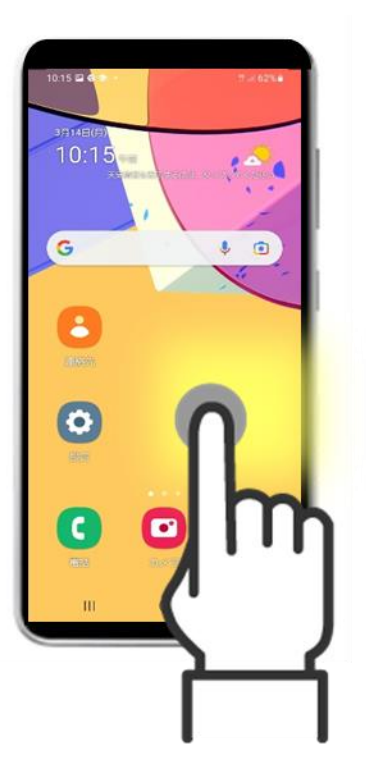

# スワイプ 矢印方向に指をすーっと 滑らせる動作

ページをめくる時に使用します

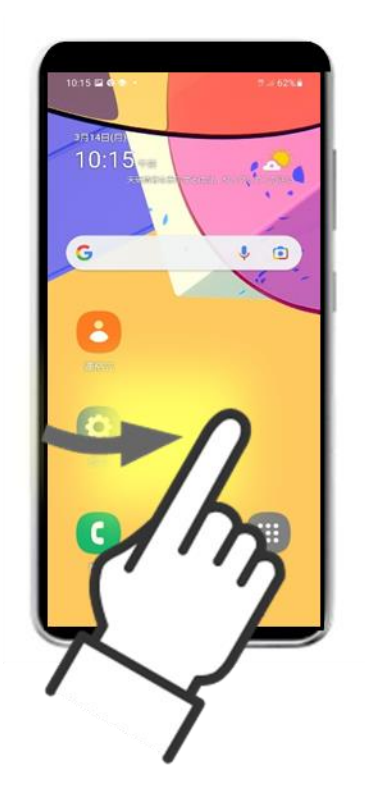

# 3-1 タッチ操作の基本動作

ピンチイン
 2本の指で画面をつまんで
 小さくするような動作

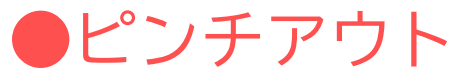

2本の指を合わせてつまんだ状態から画面を広げるような動作

写真を見るときなどに縮小できます 写真を見るときなどに拡大できます

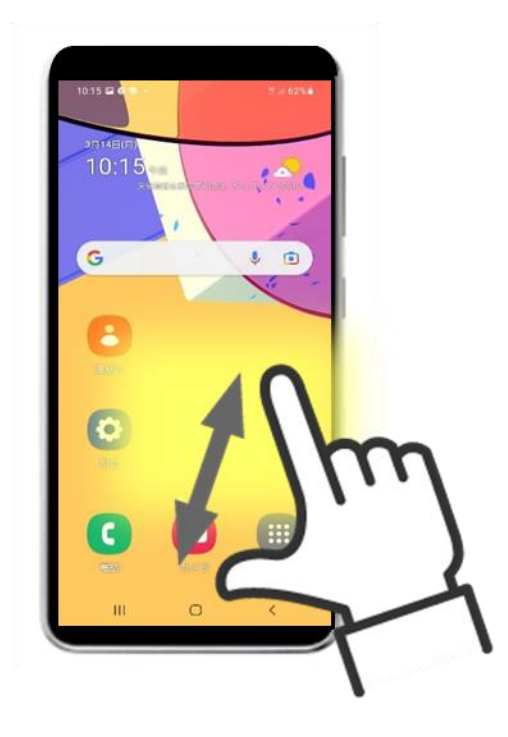

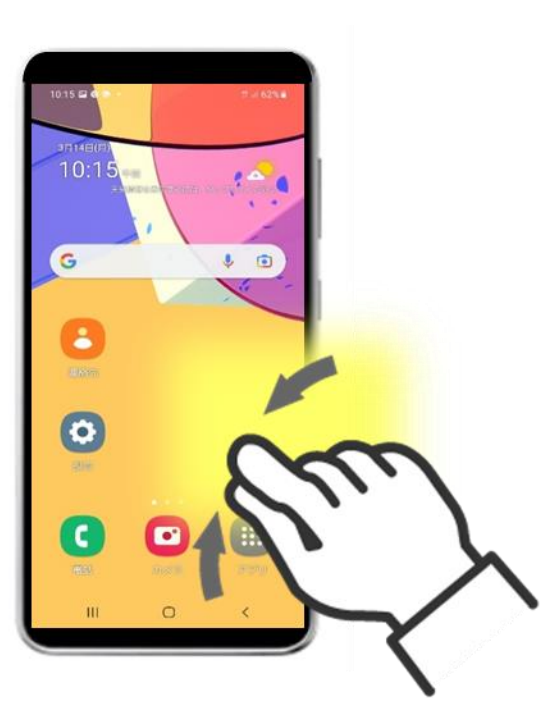

# 3-1 タッチ操作の基本動作

●フリック 指で画面をさっと払うような動作

スマホ特有の文字入力の際に使用します

#### ●ドラッグ

動かしたいものを指に貼り付けて 動かす動作

マークを移動する際に使用します

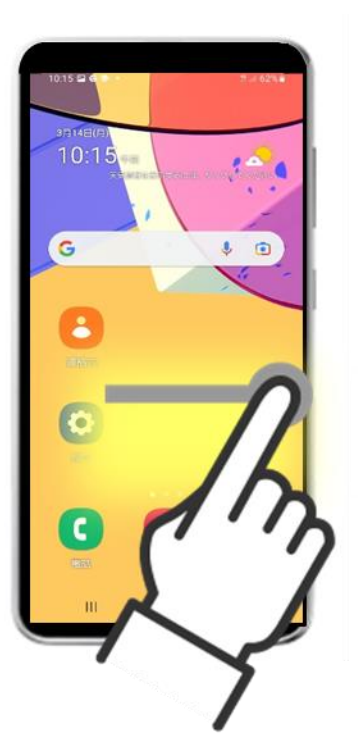

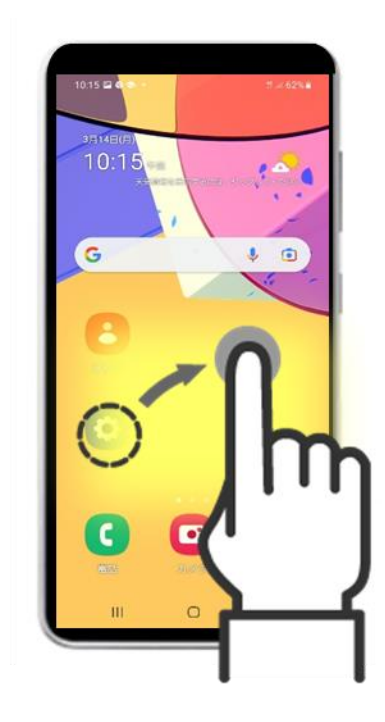

# 3-2 タッチ操作の基本動作 ~操作のポイント~

スマートフォンをタッチしても思うように反応しないとき 考えられる原因と、対応方法の操作のポイントを紹介します。

#### ■指が乾燥している

スマートフォンは静電気で反応するため、乾燥していると反応しません。 おしぼりなどで指を湿らせてみましょう。濡れている状態は良くないです。

#### ■強く押しすぎている

長押し(2~3秒押す)という動作があり、強く押すことで長押しになってしまい、 思った動作にならないことがあります。軽く画面に触れるようにしましょう。

#### ■押している指以外が触れている

スマートフォンを持っている親指の付け根など、押したい指以外が 画面に触れてしまっているかもしれません。 持ち方を変えてみましょう。

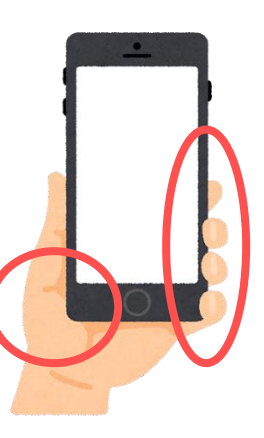

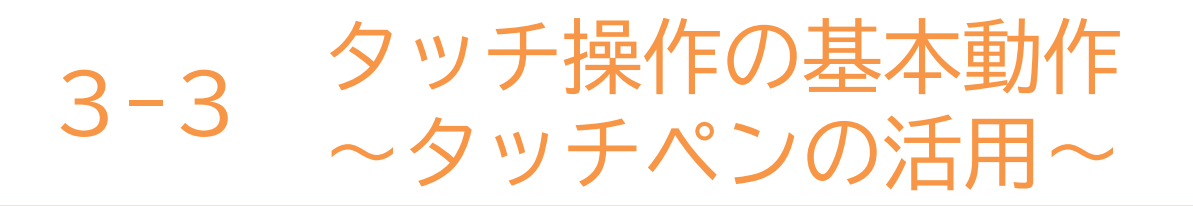

スマートフォンの操作をするために「タッチペン」という専用の ペンが販売されています。

指では選択したいボタンの隣が反応してしまったり、冷えにより 反応しづらくなってしまうこともあります。 そんなときは「タッチペン」を活用してみましょう。

23

「タッチペン」は ペン先が丸く柔らかくなっています。

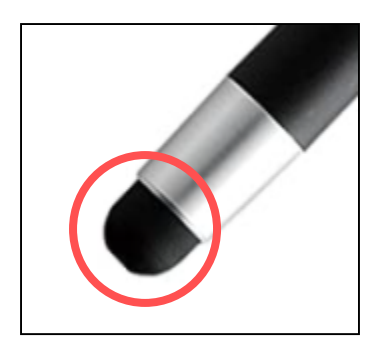

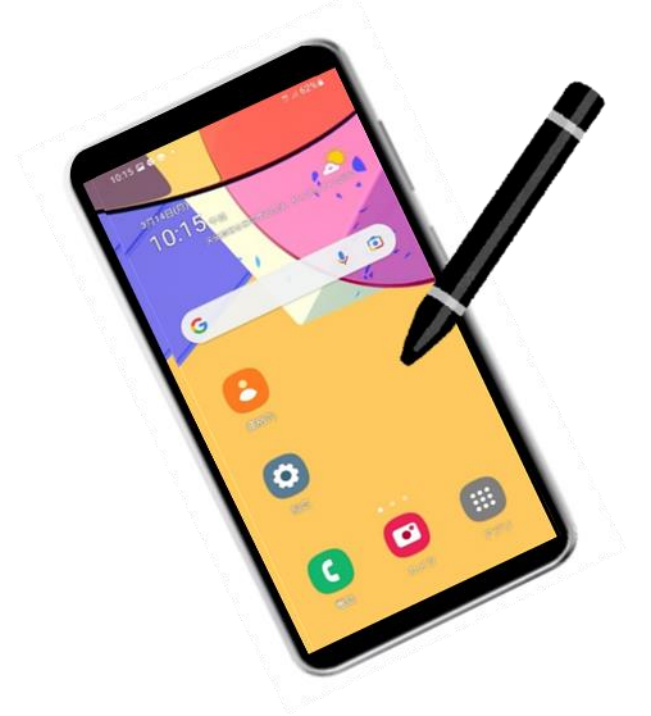

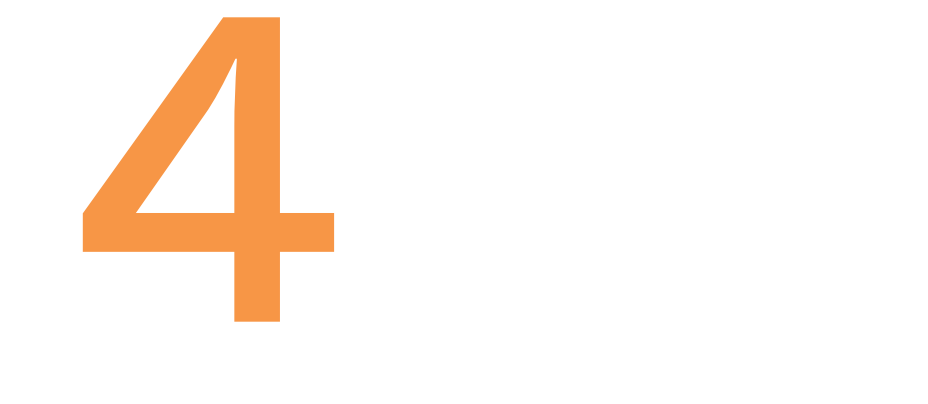

# 文字入力の方法

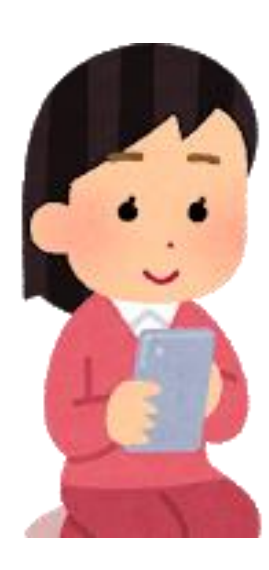

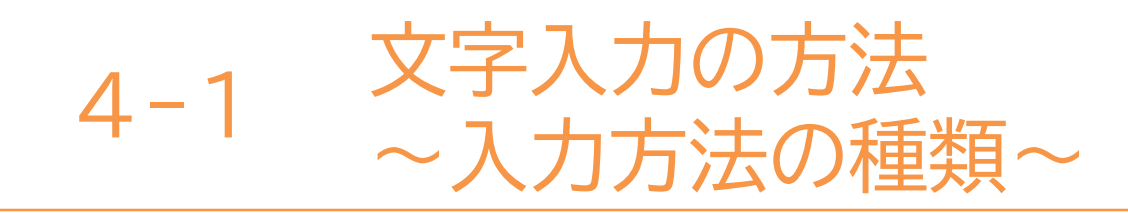

## スマートフォンの主な文字入力方法は三種類あります。

■ケータイ入力

従来のガラケーのボタンがスマホ画面に表示されているイメージ

#### ■フリック入力

スマホ特有の入力方法で、画面を押す回数が少なく入力出来る

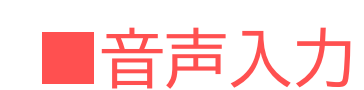

スマホに直接話しかけることで、入力出来る

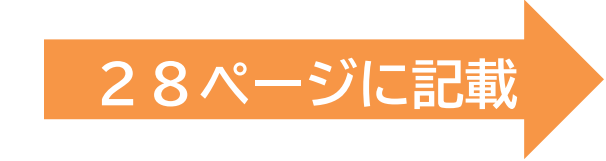

26ページに記載

27ページに記載

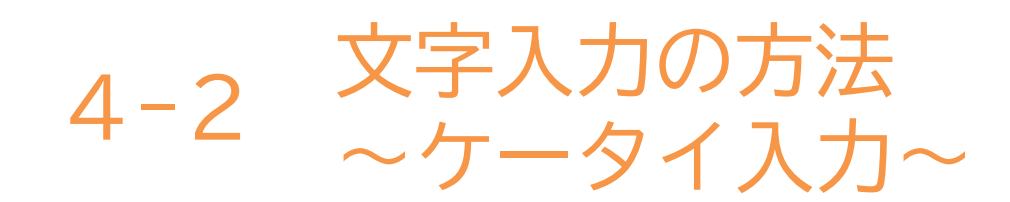

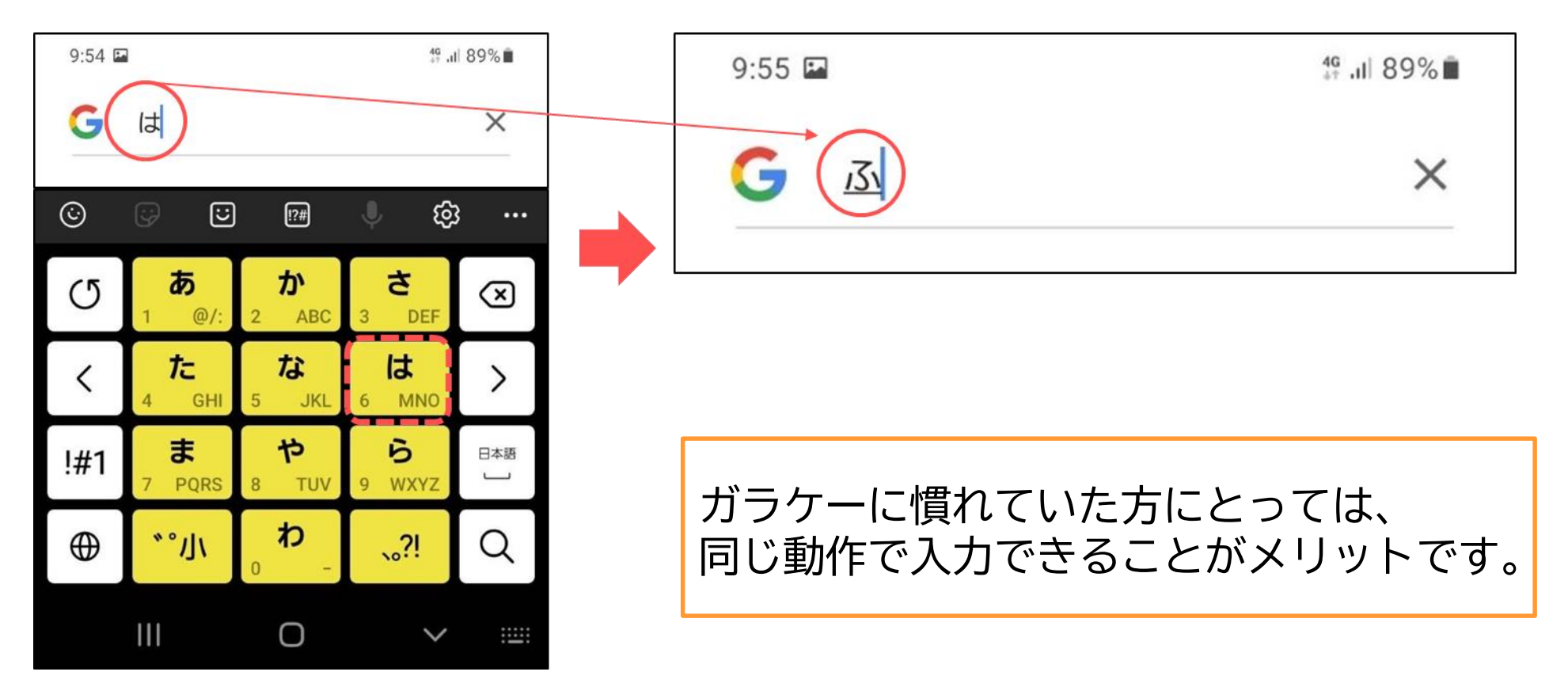

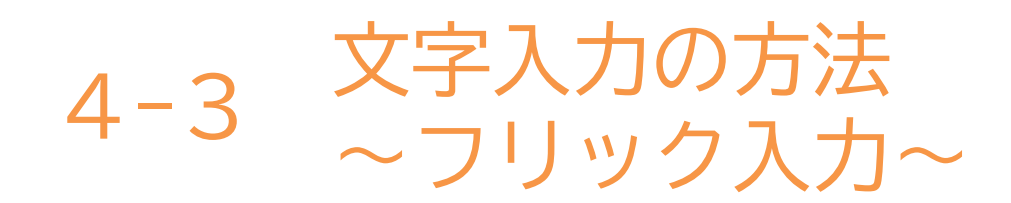

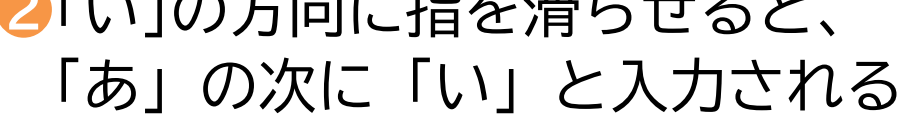

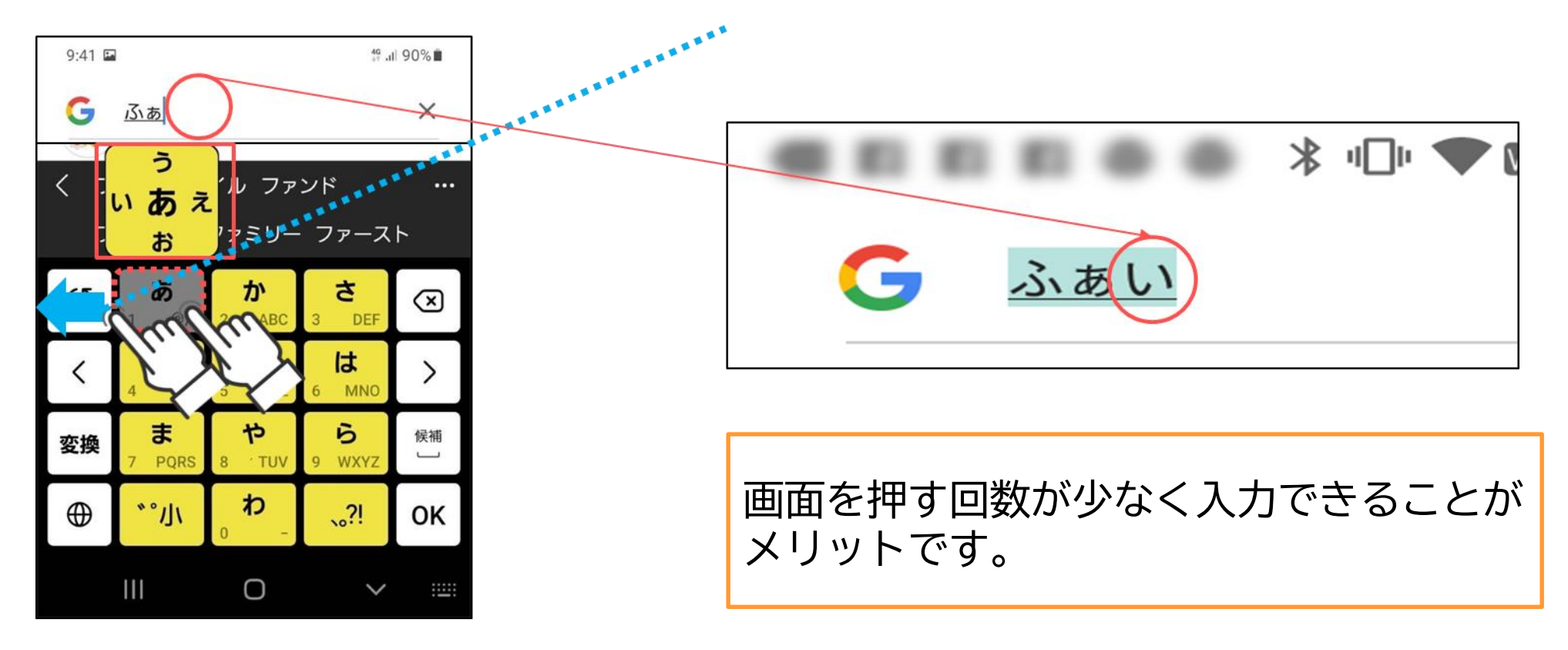

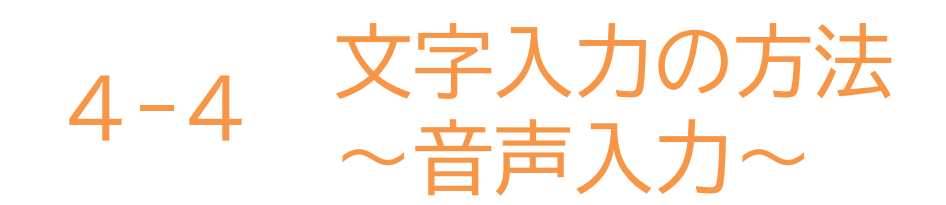

# 音声入力はスマートフォンに直接話しかけて文字入力を行う方法です。 画面を見ていると目が疲れてしまう方や、入力が苦手な方にオススメです。

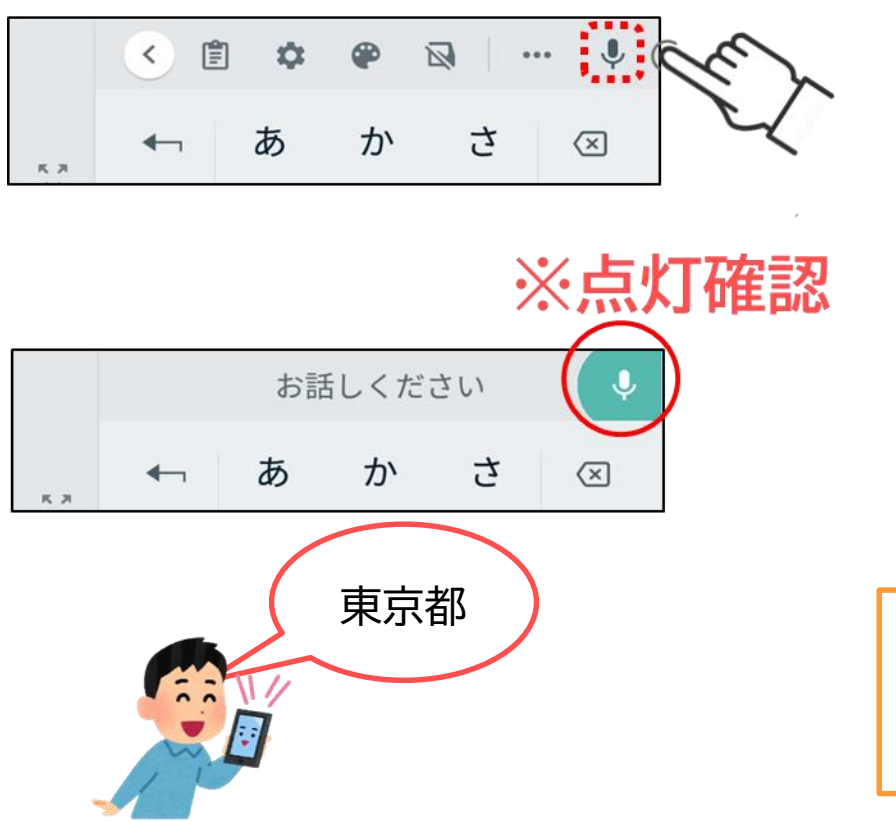

2スマホに話しかけると
自動で文字が反映される

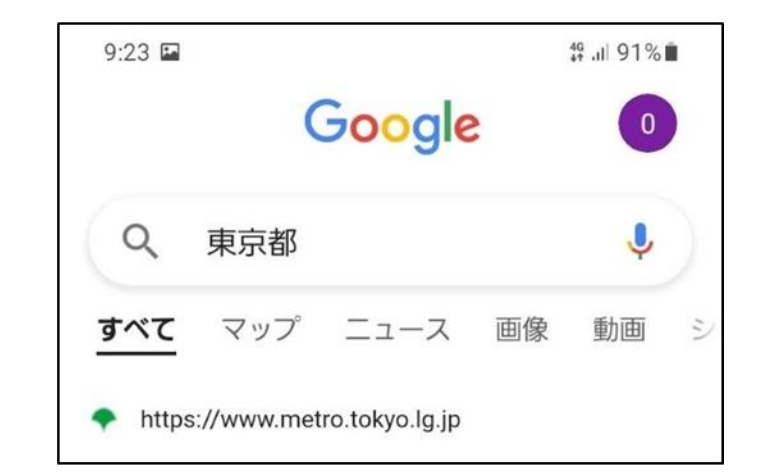

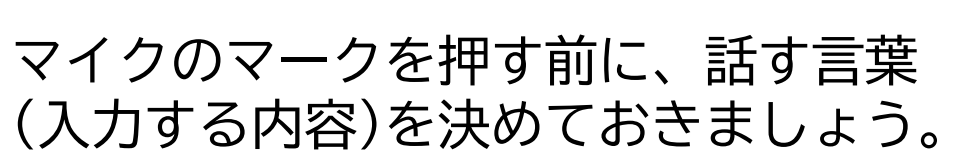
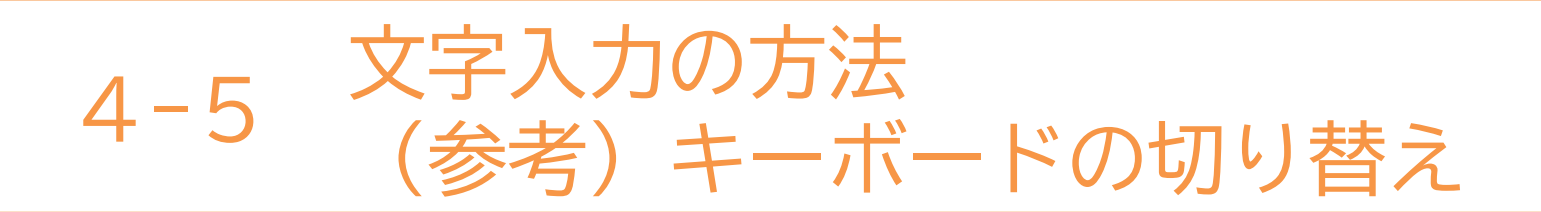

キーボードの配列を切り替える方法です。(各社により異なります) 文字の配列が使用しづらい場合には、切り替えてみましょう。

●「設定」アイコンを押す
 ● このアイコンが無く、
 ● 多言語も使用したい場合

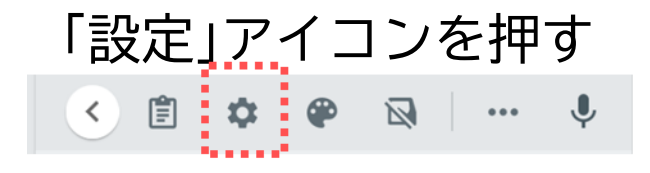

❷「キーボードを追加」を 押し、次の画面で言語を選択

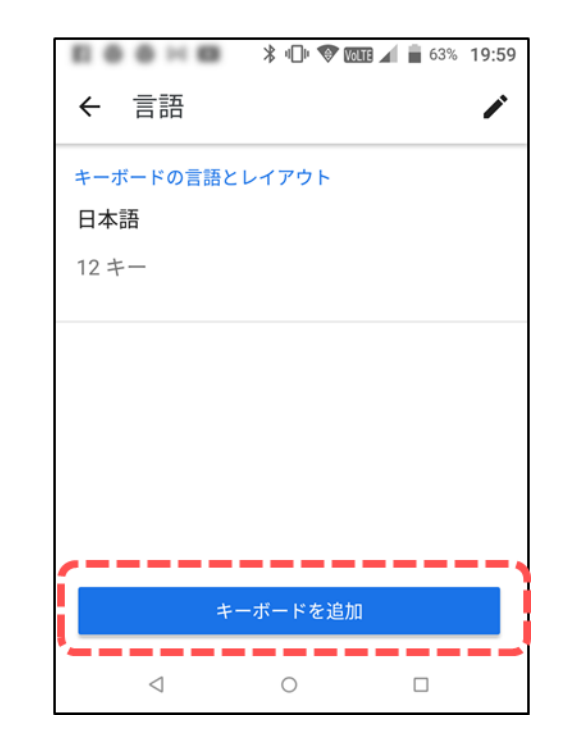

本テキストについて

本テキストは「1.スマホの魅力」から「8.アカウント取得・アプリインストール」の8部で構成 されています。

初めてスマートフォンを利用する方や、もっとスマートフォンを使いこなしたい方まで、 ご希望の用途に応じてご使用ください。

なお、操作手順はGalaxy A21を元に作成しています。

【他社所有商標に関する表示】

本テキスト(12部構成)に記載されている会社名、システム名、製品名は一般に各社の登録商標または商標です。 なお、記載されているシステム名、製品名などには必ずしも商標表示(®、TM)を付記していません。

• Apple、Apple のロゴ、Mac OS、iPhone、iPad、iPod touch、Multi-Touch、Safariは、米国および他の国々で登録されたApple Inc.の商標です。

- iPhoneの商標は、アイホン株式会社のライセンスにもとづき使用されています。
- Wi-Fiは、Wi-Fi Allianceの登録商標です。
- GalaxyはSamsung Electronics Co.Ltdの商標または登録商標です。
- Google、 Android、 Gmail、 Google Play(旧 Android マーケット)、Google マップ、Google カレンダー、Google 検索、Google 音声検索、 chromeは、Google LLC の商標または登録商標です。
- 「docomo」の名称、およびロゴは、株式会社NTTドコモの登録商標または商標です。
- 「au」の名称、およびロゴは、KDDI株式会社の登録商標または商標です。
- 「SoftBank」の名称、およびソフトバンクの名称、ロゴは、日本国およびその他の国におけるソフトバンク株式会社の登録商標または商標です。
- 「Yahoo!」および「Yahoo!」のロゴマーク、「Y!」のロゴマーク、「Flickr」は、米国Oath Inc.の登録商標または商標です。
- Microsoft、Internet Explorer、Outlookは、米国Microsoft Corporationの米国およびその他の国における商標または登録商標です。
- LINEおよびLINEロゴは、LINE株式会社の商標です。
- QRコードは(株)デンソーウェーブの登録商標です。

#### スマートフォン教室テキスト

<sup>あんどろいど</sup> (Android<sup>™</sup>向け)

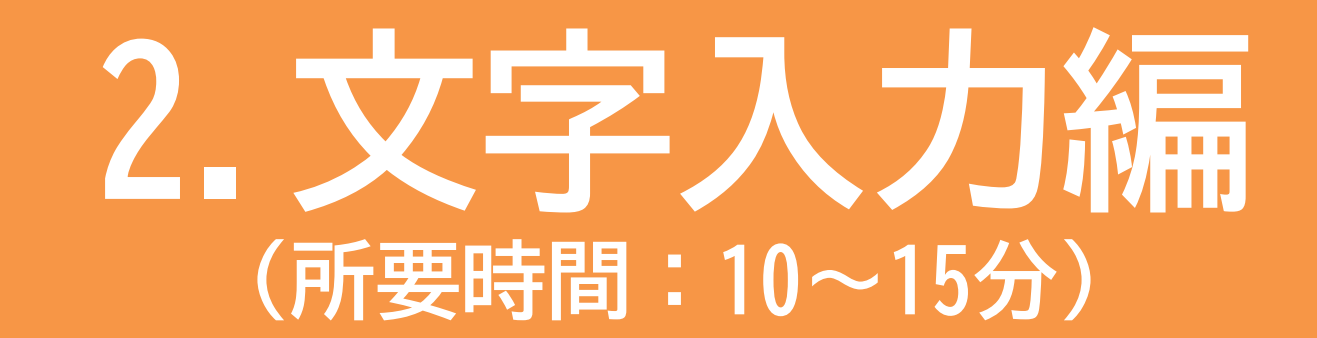

■対象 スマートフォンの購入を検討している方 スマートフォンを購入したがよくわからないと感じている方

## 文字入力を体験しよう!

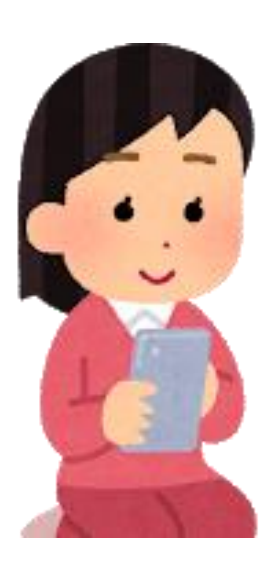

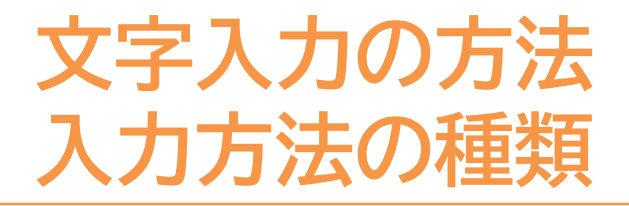

スマートフォンの主な文字入力方法は三種類あります。

■ケータイ入力

従来のガラケーのボタンがスマホ画面に表示されているイメージ

#### ■フリック入力

スマホ特有の入力方法で、画面を押す回数が少なく入力出来る

#### ■音声入力

スマートフォンに直接話しかけることで、入力出来る

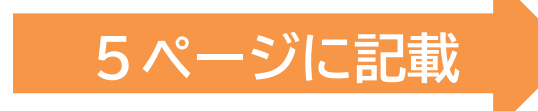

3ページに記載

4ページに記載

文字入力の方法 ケータイ入力

#### ケータイ入力とはテンキーを複数回押して文字入力を行う方式です。

●「は」を3回連続して押す 2「は」⇒「ひ」⇒「ふ」と変化する

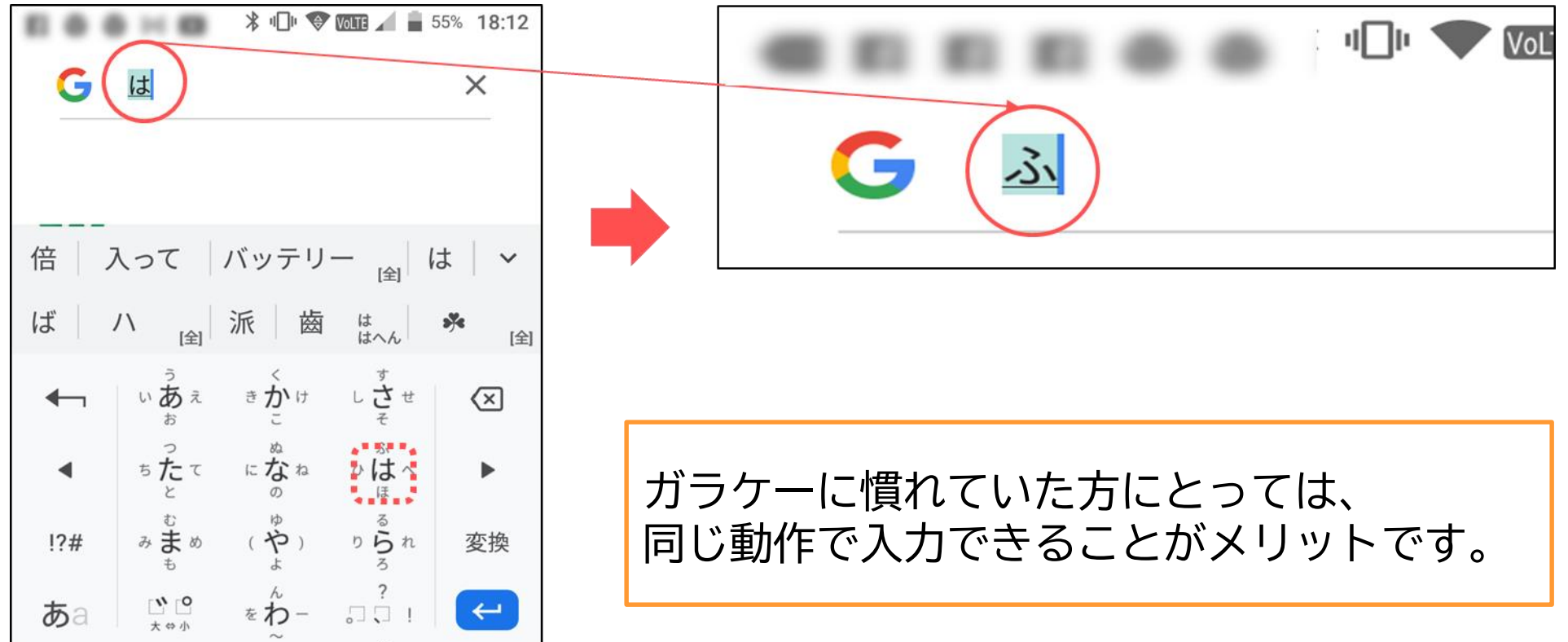

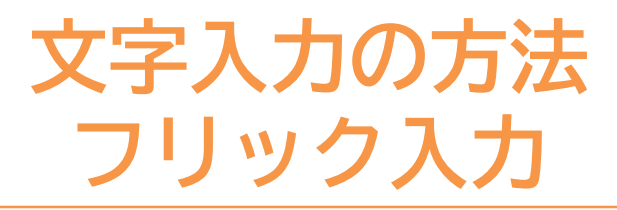

フリック入力とは指を動かしたり弾いたりして入力する方式です。

●「あ」を1秒押す

②「い」の方向に指を滑らせると、
「あ」の次に「い」と入力される

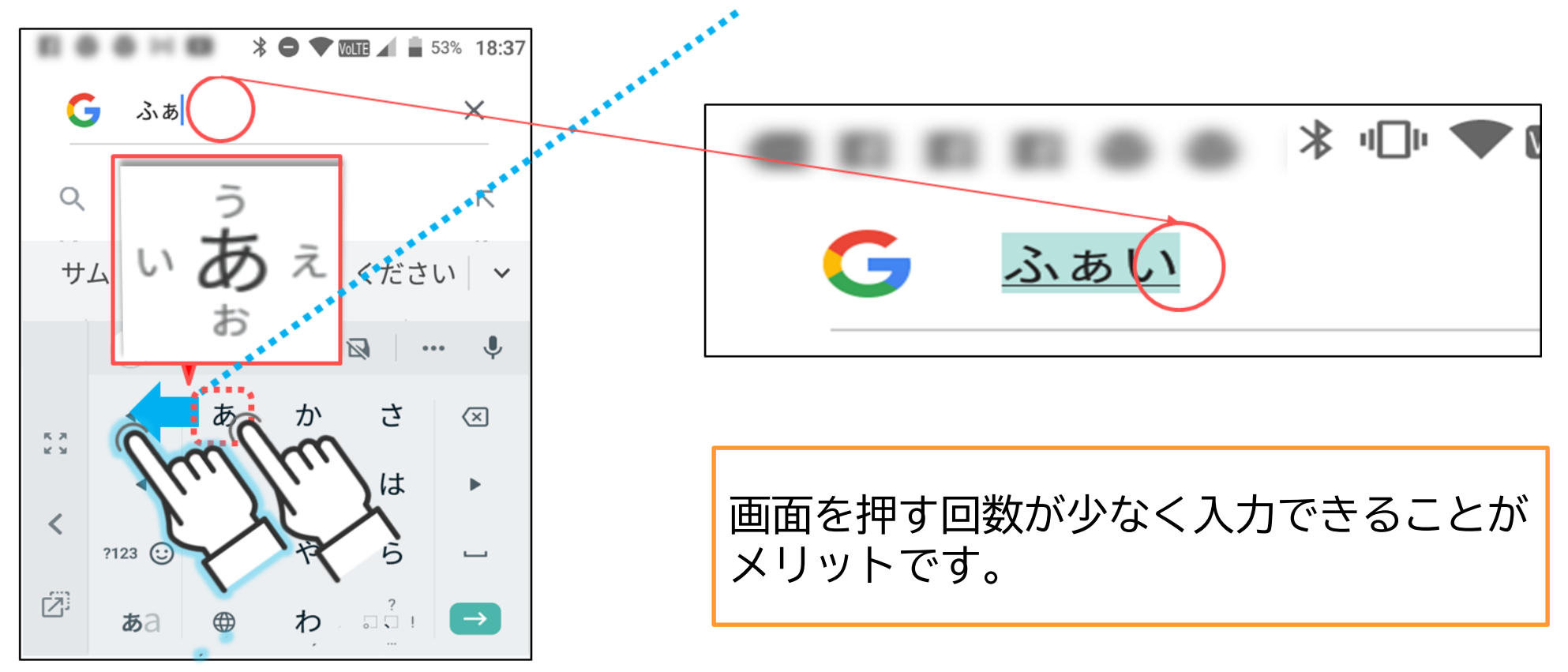

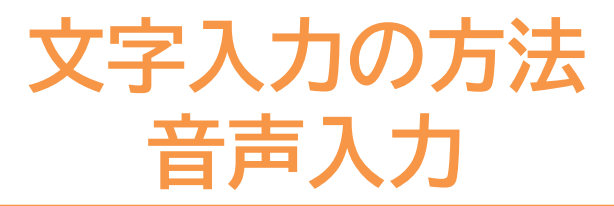

音声入力はスマートフォンに直接話しかけて文字入力を行う方法です。 画面を見ていると目が疲れてしまう方や、入力が苦手な方にオススメです。

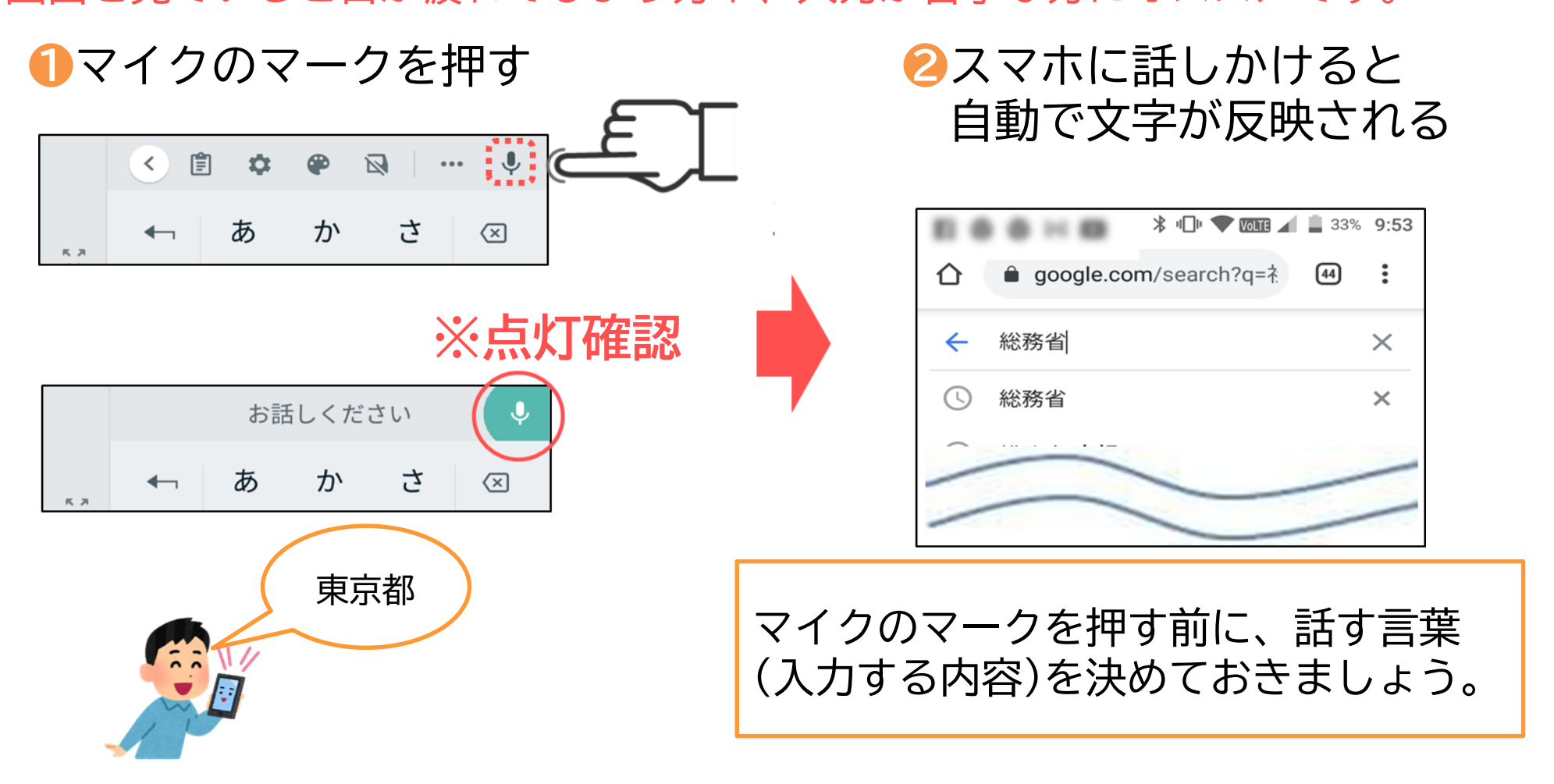

参考:キーボードの切り替え

#### キーボードの配列を切り替えます。(各社により異なります)

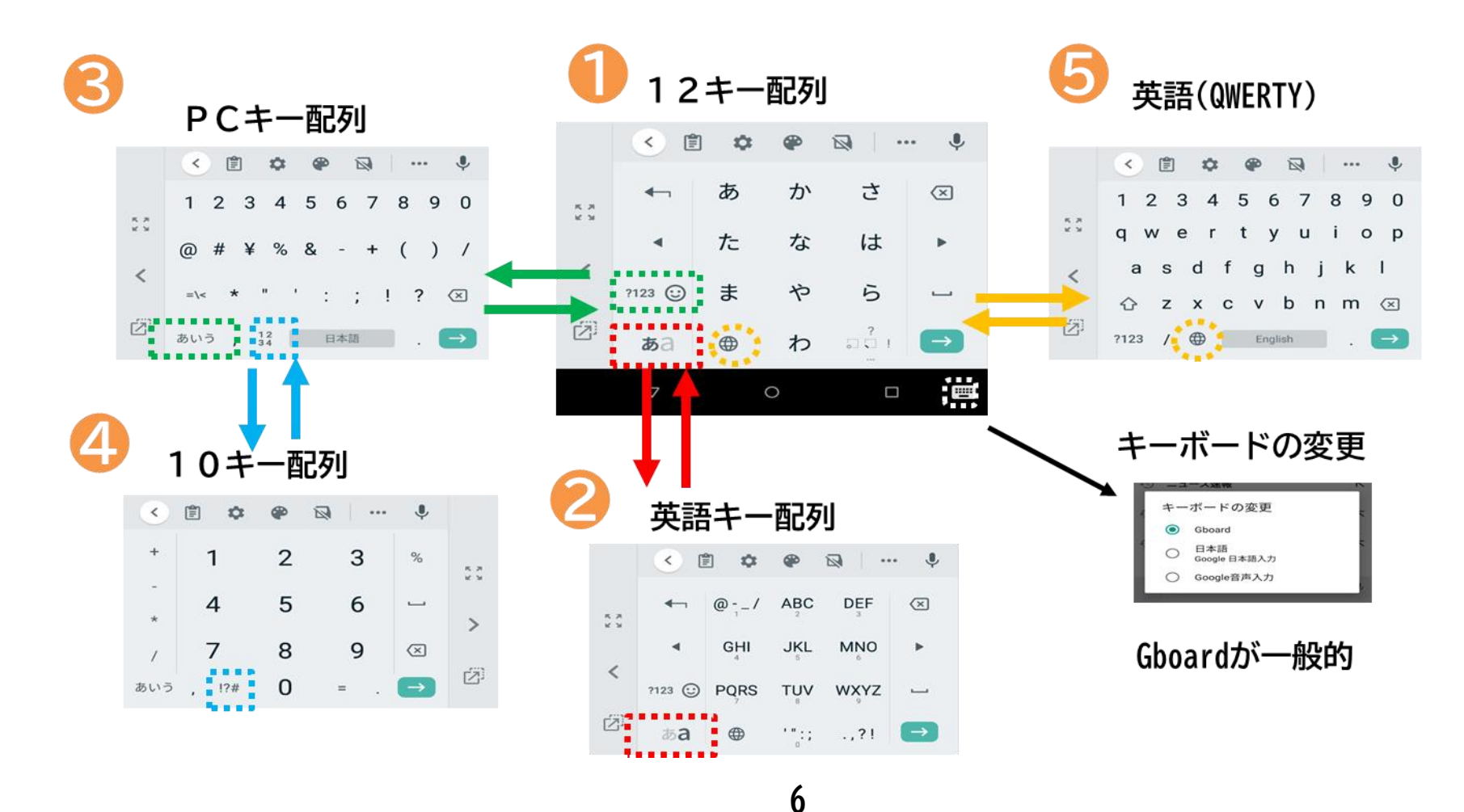

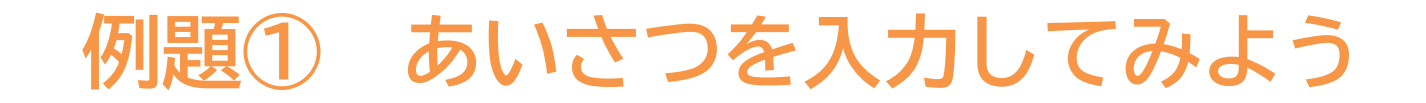

# おはよう こんにちは

#### 例題2:濁点・半濁点・拗音・小文字を 入力してみよう

# ・ありがとう ・ぽかぽかする ・しょうがっこう

#### 例題3:漢字・カタカナ・記号の変換を 上手に使ってみよう

# ・天気 ランチ

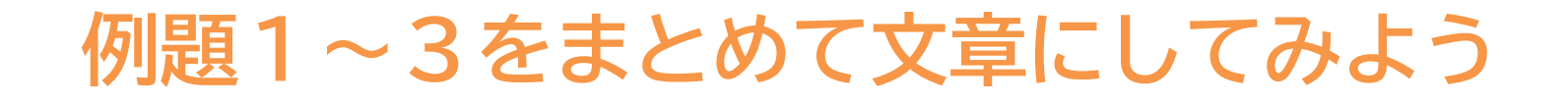

# こんにちは! ぽかぽかしていい天 気ですね。ランチに 行きませんか?

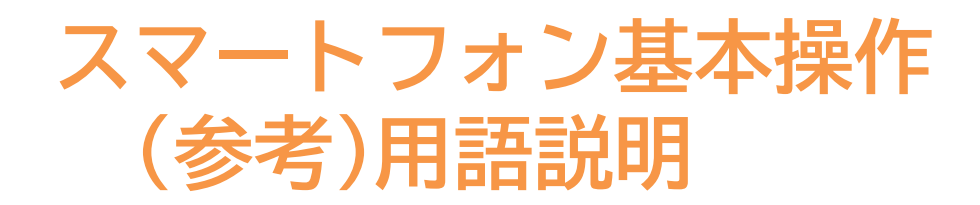

#### 基本の操作方法

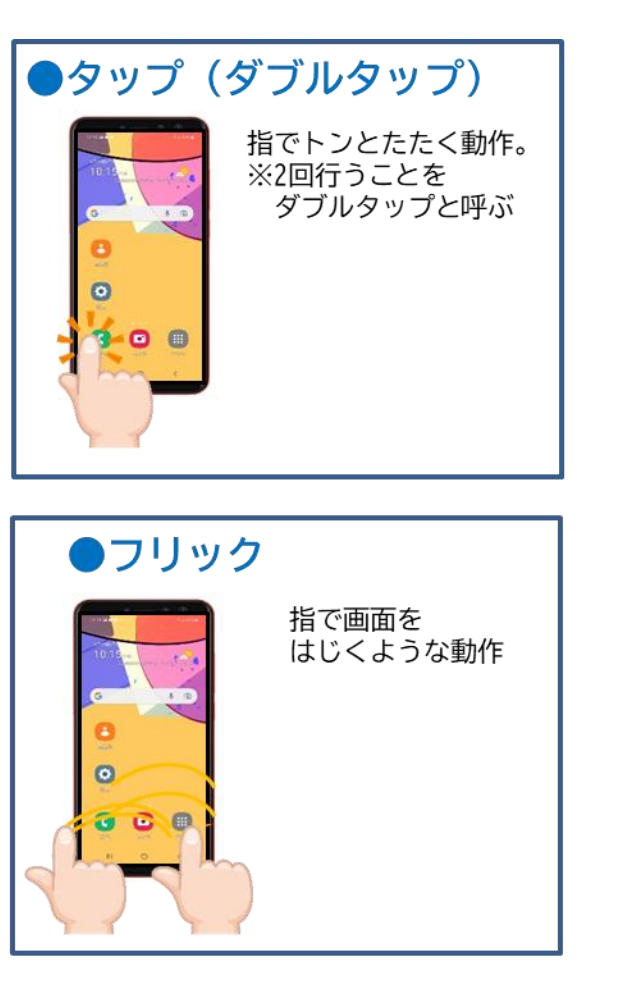

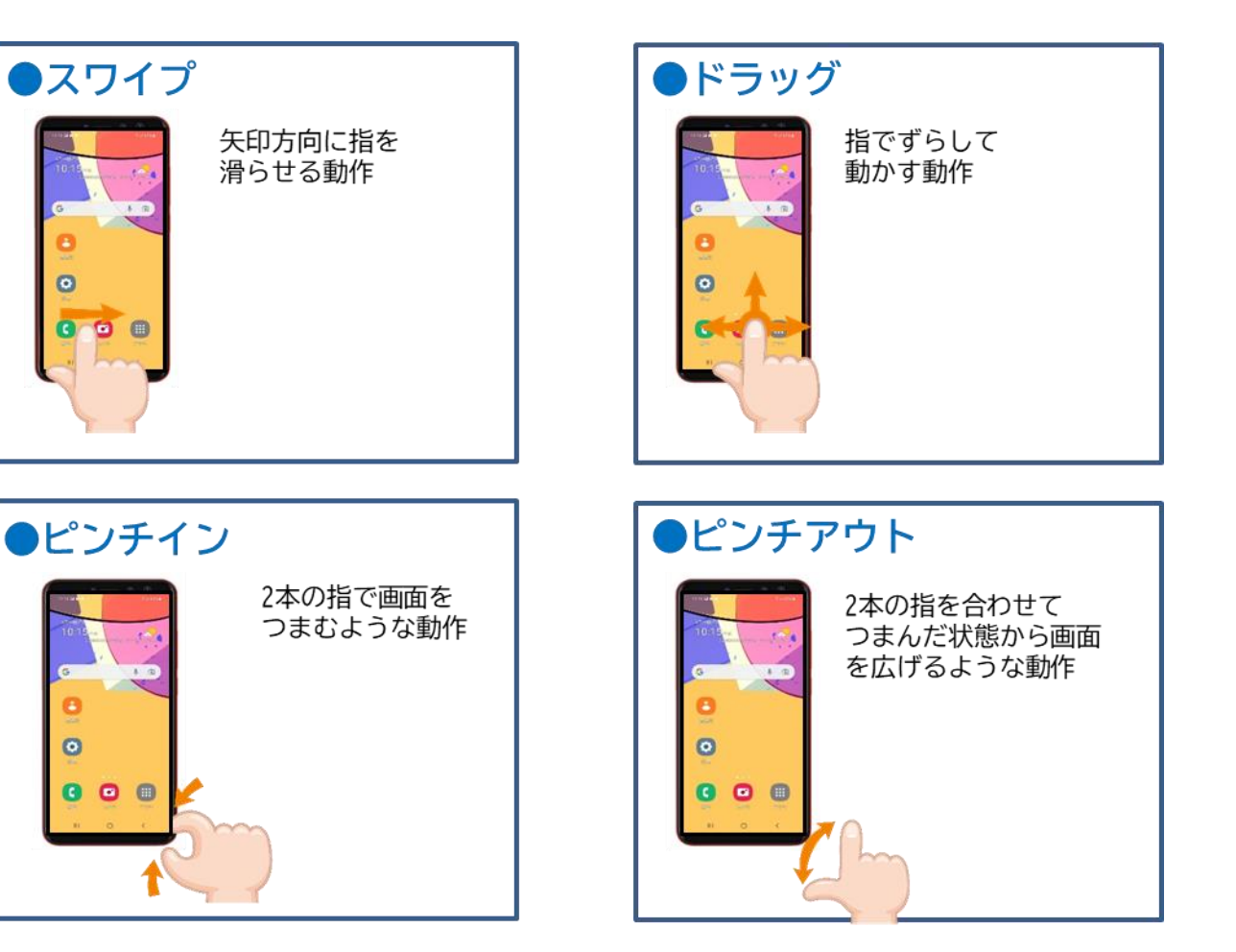

#### スマートフォン教室テキスト

<sup>あんどろいど</sup> (Android<sup>™</sup>向け)

### 3. **電話編** (所要時間:5~10分)

#### ■対象 電話のかけ方を知りたい・復習したい方

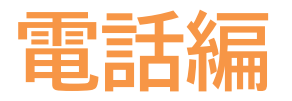

# 目次1.電話のかけ方

P 2

. . . . . . . . . . . . .

- 1-1 電話番号を直接入力してかける 1-2 着信履歴を使ってかける
- 1-3 電話帳(連絡先)からかける
- 1-4 電話の受け方
- 1-5 新しく連絡先を登録する
- 1-6 着信履歴に残った通話先を登録する

## 電話のかけ方

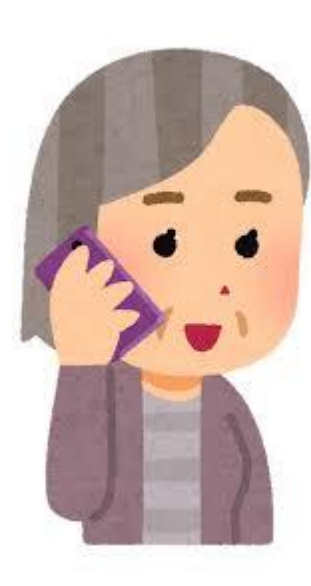

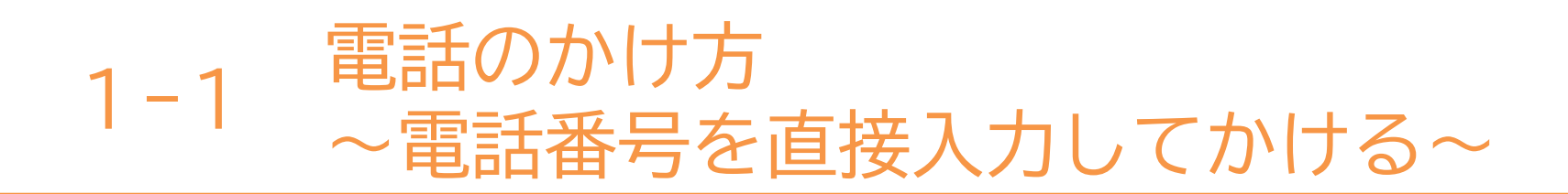

#### 番号を入力してかける方法です。

●電話をかけるには 「電話」マークを押す ❷メニューの 「キーパッド」を押す

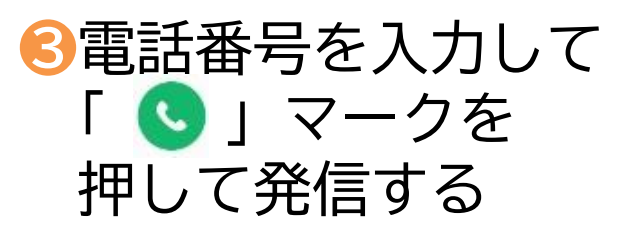

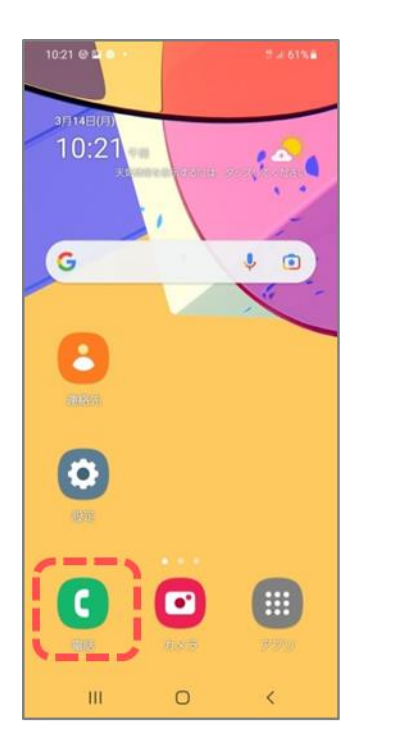

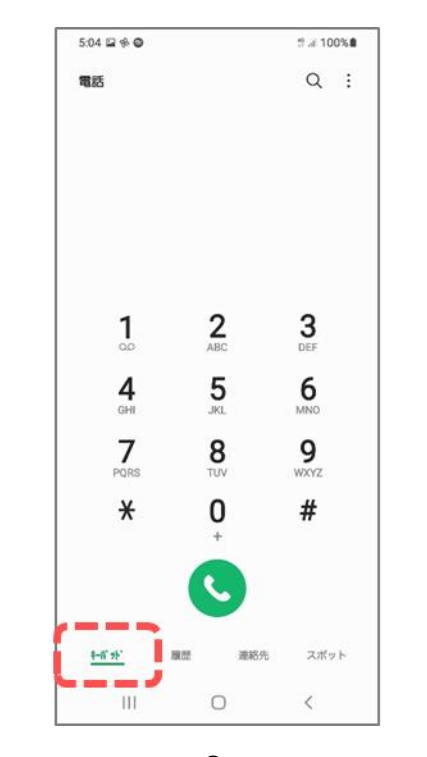

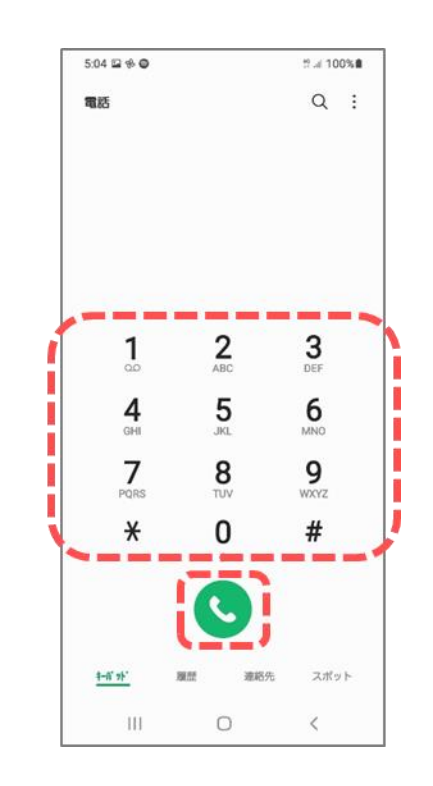

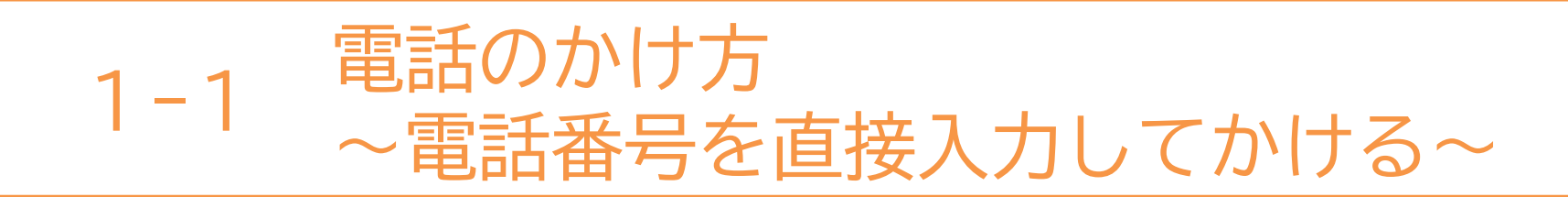

#### \*表示については各メーカーによって異なります。

⑤「発信中」の表示になり ⑥電話を切る時は 相手が応答すると 電話がつながる

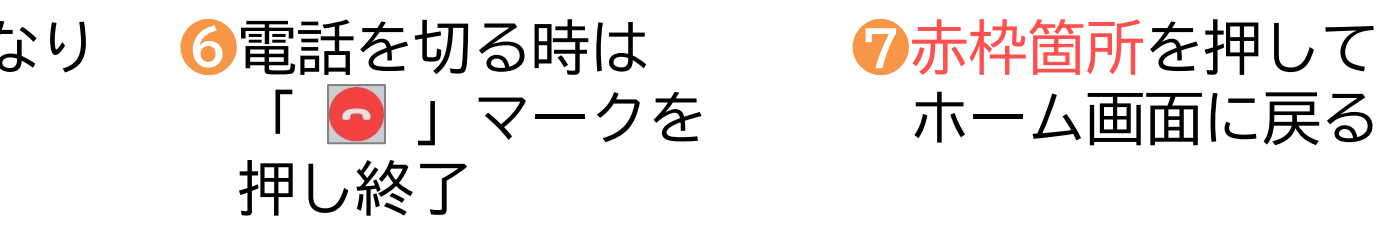

### ⑦赤枠箇所を押して

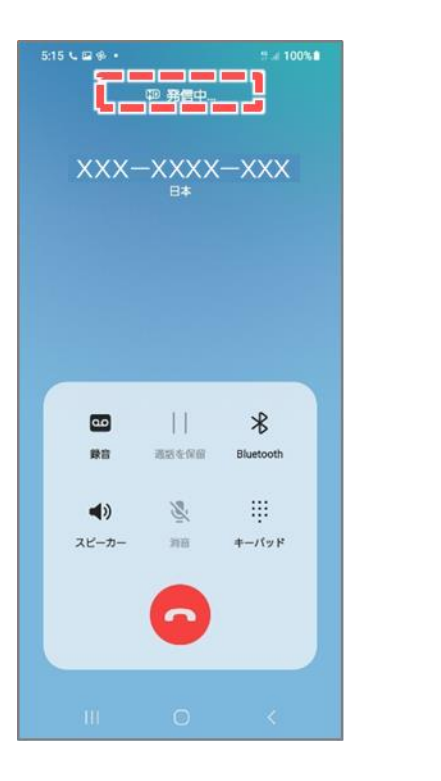

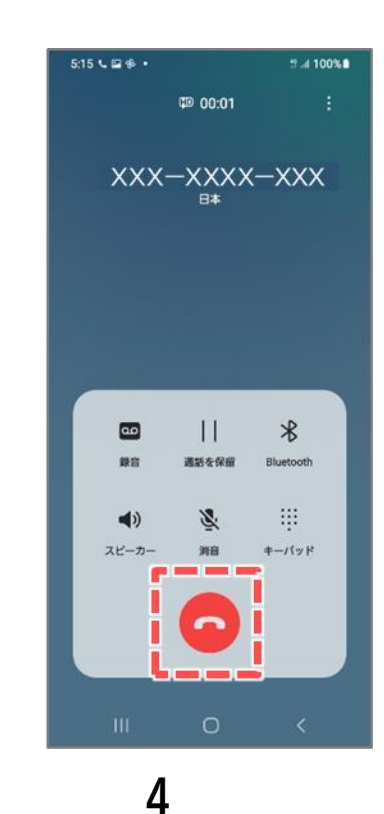

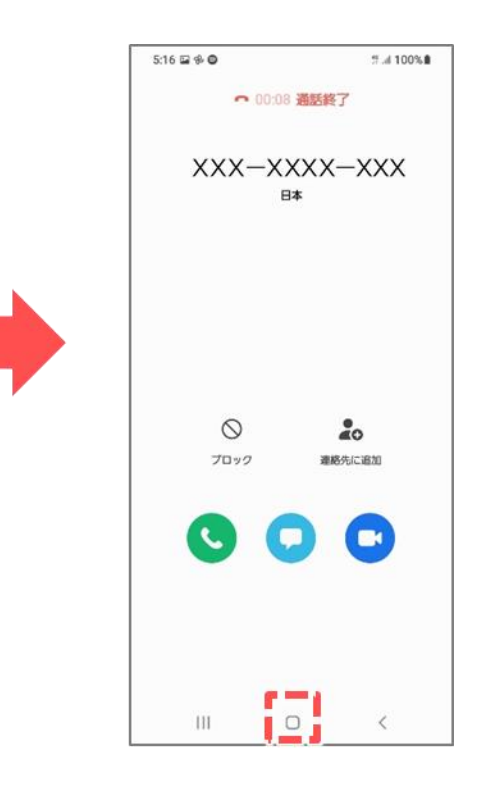

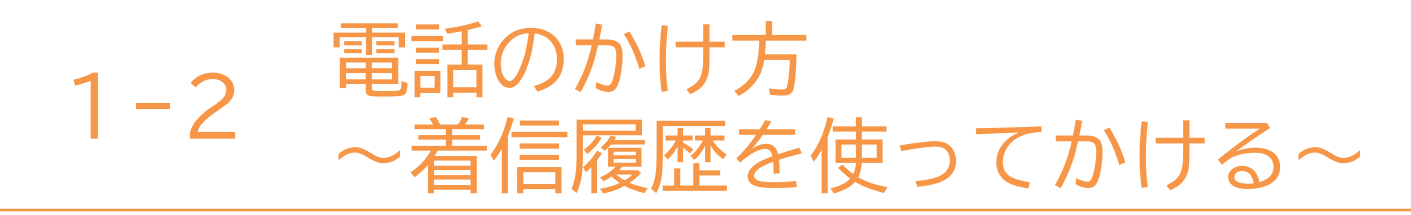

いままで来た着信履歴を使ってかける方法です。

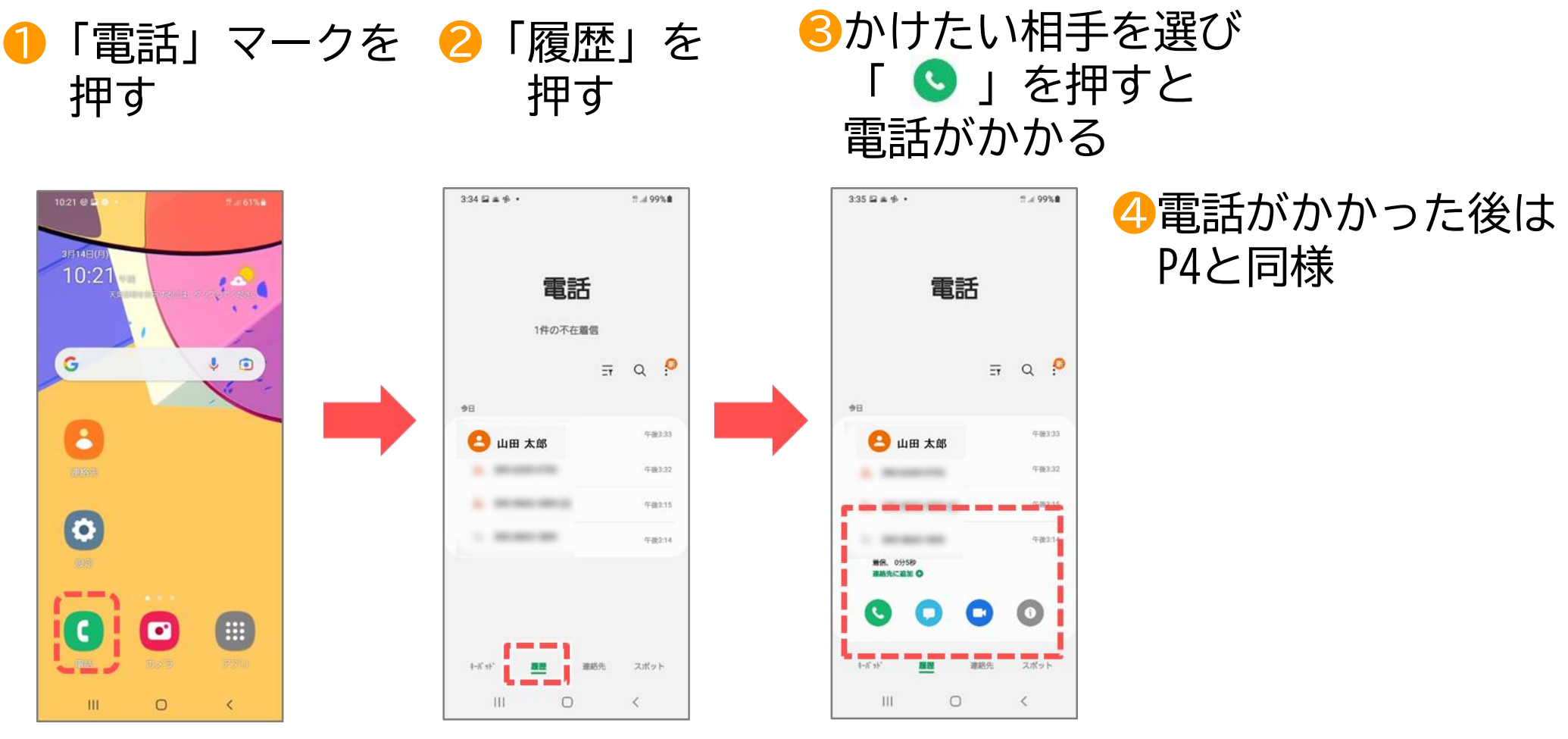

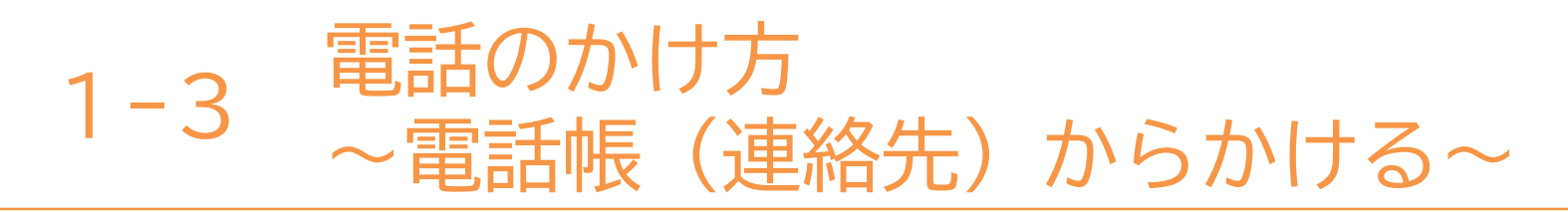

#### 電話帳(連絡先)からかける方法です。

❶「連絡先」マークを 押す ②かけたい相手を押す

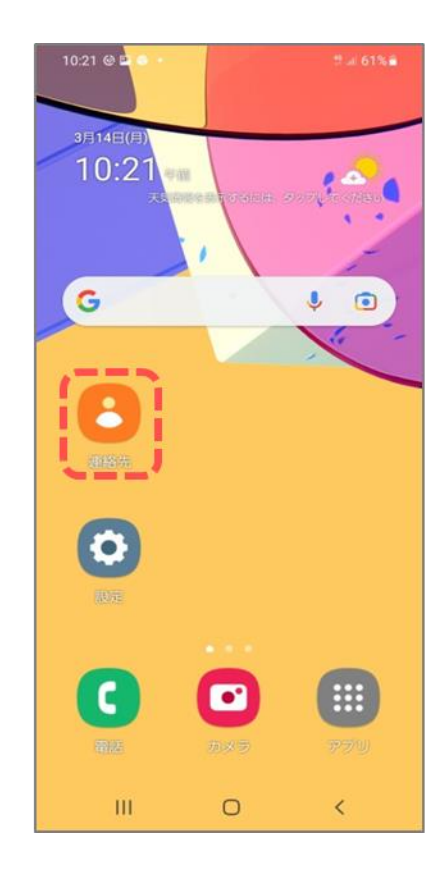

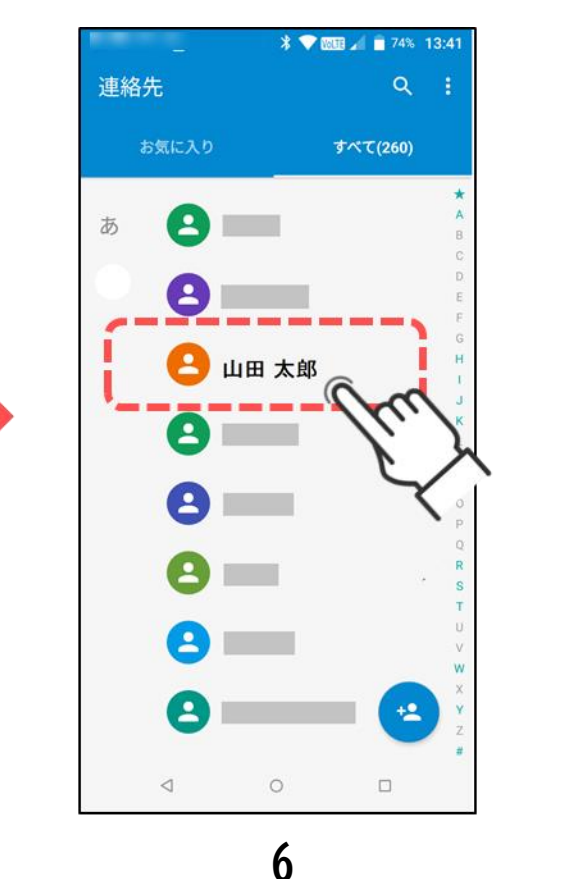

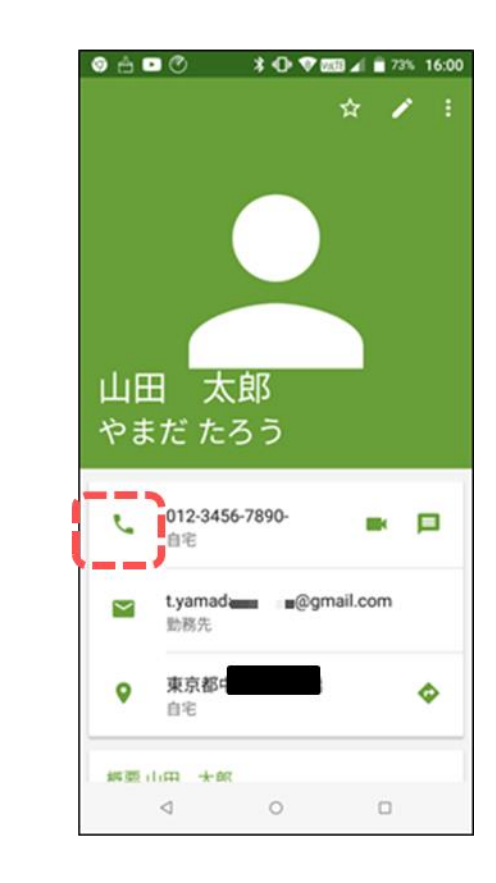

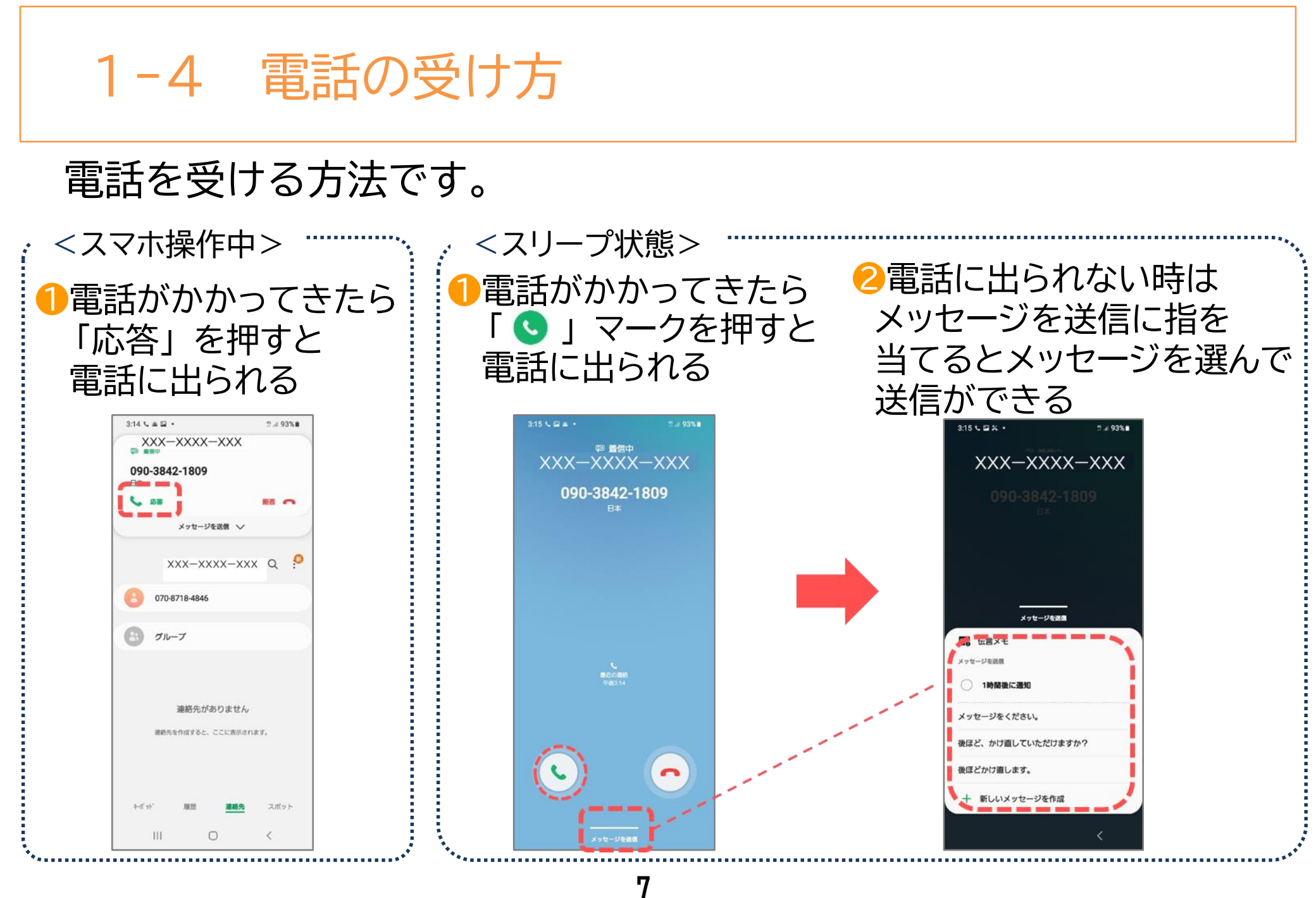

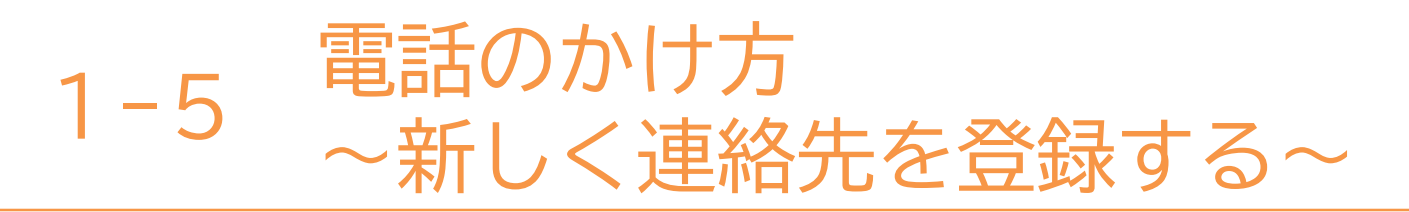

連絡先に新しく連絡先を登録する方法です。

●「連絡先」マークを押す 2下にある「新しい

2下にある「新しい 連絡先を登録する」 アイコンを押す

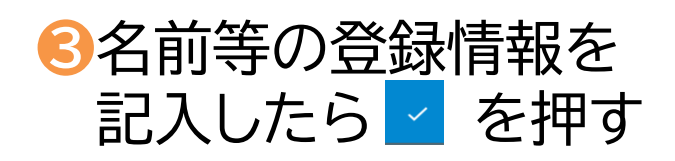

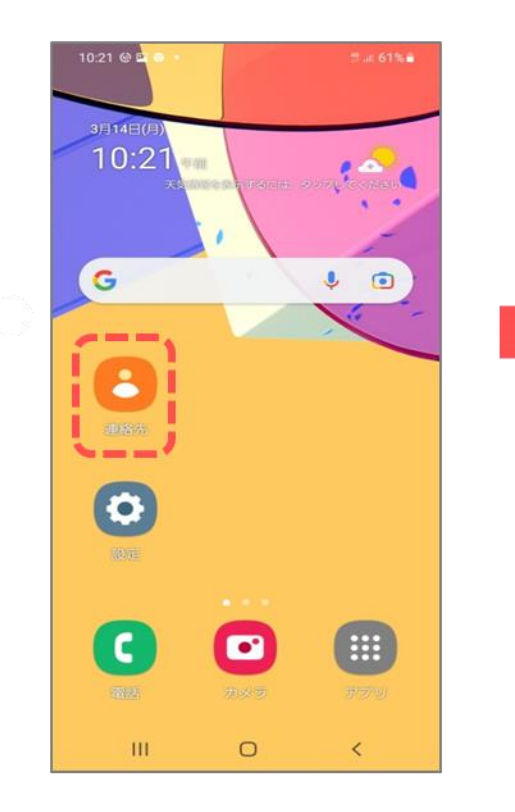

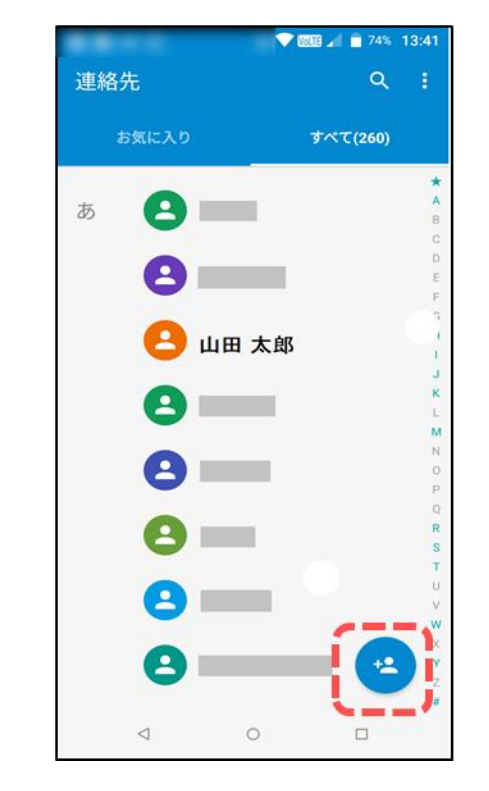

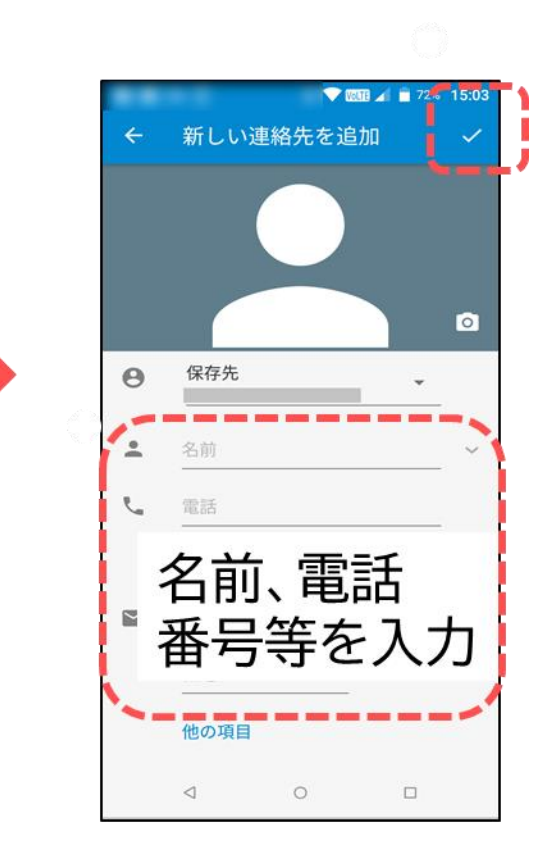

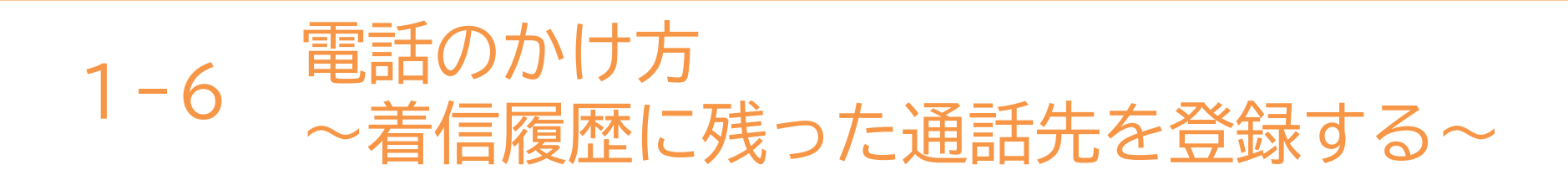

#### 着信履歴に残った通話先を使って連絡先に登録する方法です。

「電話」マークを押す

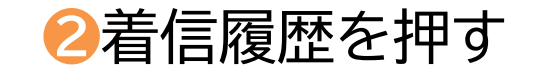

# .al 87%

Q 0

午前10:2:

午前10:23

午前10:22

(生前10-22

スポット

<

連絡先

ΞŦ

\delta 「連絡先に追加」を押すと 登録画面が表示される 新規と同様に登録する

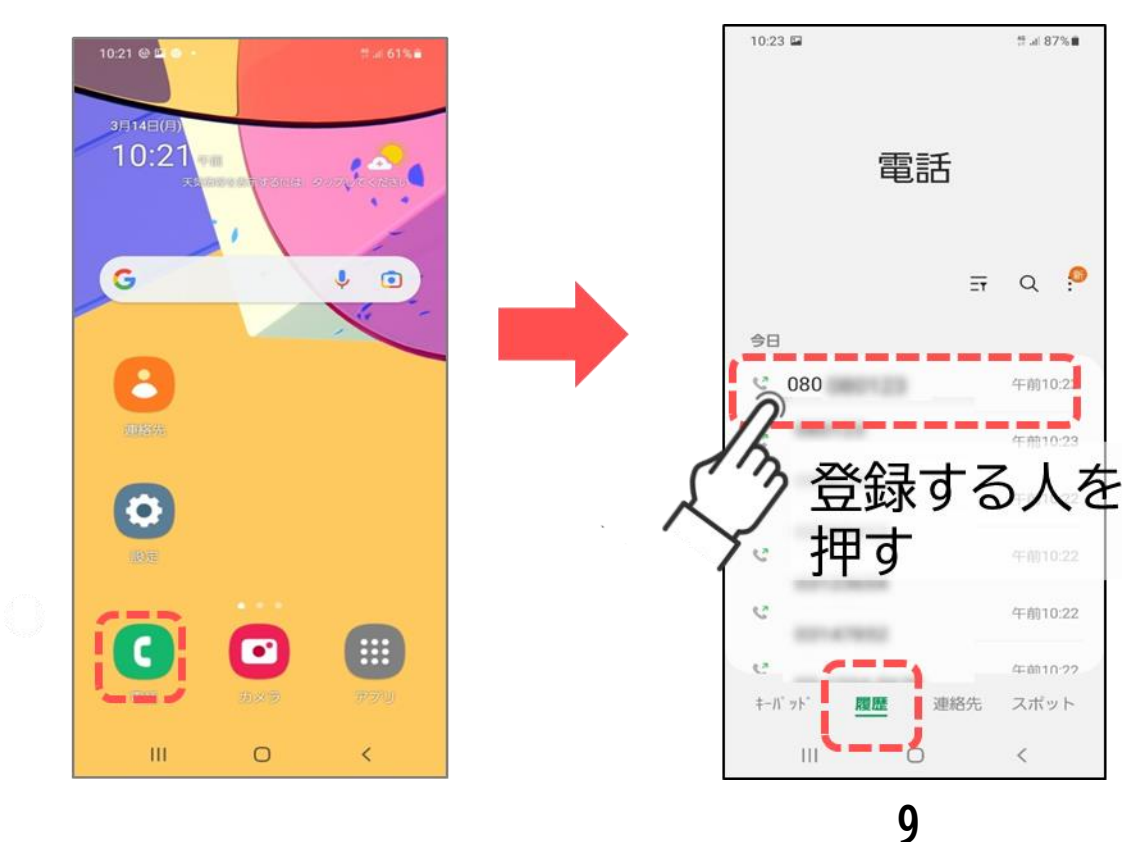

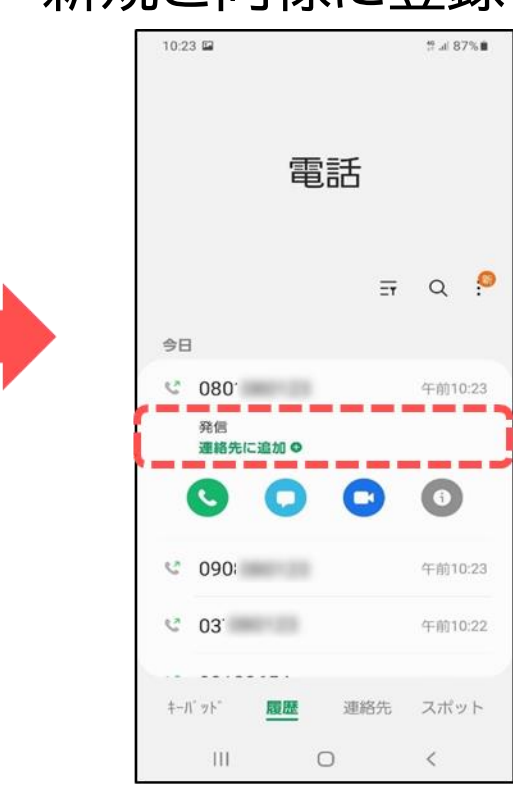

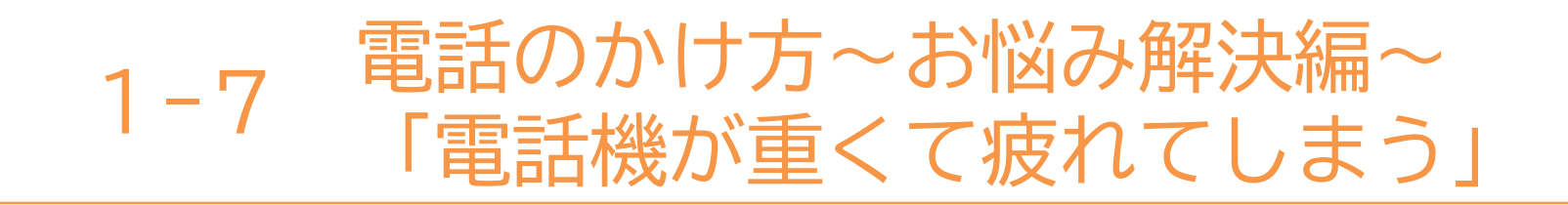

#### 「スマートフォンは重くて、持っていると疲れそう」 そんな不安がある方に・・・

スピーカー通話(ハンズフリー)は、スマートフォン本体の スピーカー機能を使用して通話する方法です。 スマートフォンを手に持たずに通話することが可能です! 追加の部品や難しい設定も不要なので安心です。

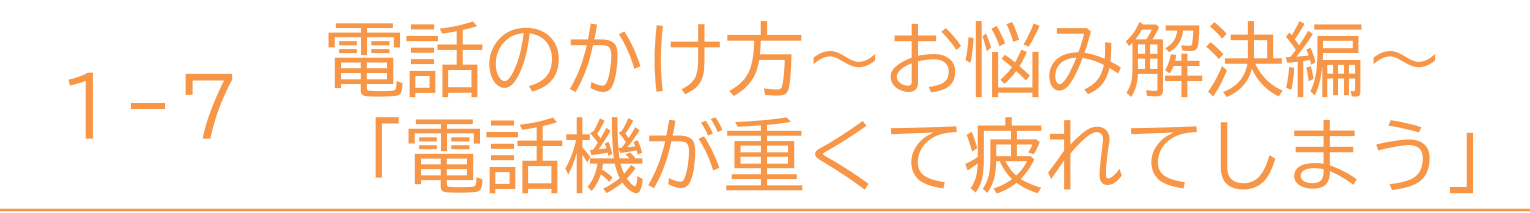

※スピーカーボタンの位置は機種によって異なります

2 色が変わったら

00:14

\*

スピーカーに切り替え完了

●通話が開始されたら 「スピーカー」部分を一回押す

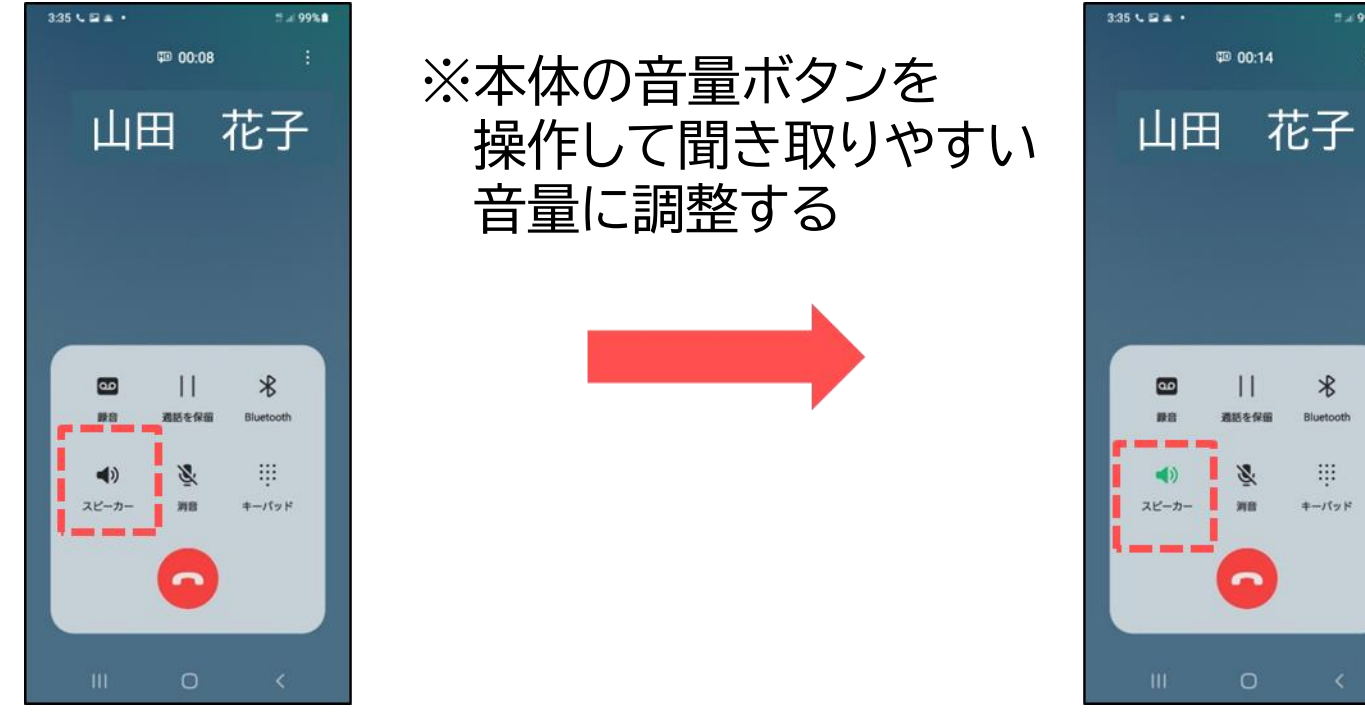

※スピーカーを 終了したい場合は スピーカー部分を 一回押す

※スピーカーボタンの位置は 機種によって異なる

本テキストについて

本テキストは「1.スマホの魅力編」から「8.アカウント取得・アプリインストール編」の8部で 構成されています。

初めてスマートフォンを利用する方や、もっとスマートフォンを使いこなしたい方まで、 ご希望の用途に応じてご使用ください。

【他社所有商標に関する表示】 本テキスト(12部構成)に記載されている会社名、システム名、製品名は一般に各社の登録商標または商標です。

なお、記載されているシステム名、製品名などには必ずしも商標表示(®、TM)を付記していません。

• Apple、Apple のロゴ、Mac OS、iPhone、iPad、iPod touch、Multi-Touch、Safariは、米国および他の国々で登録されたApple Inc.の商標です。

- iPhoneの商標は、アイホン株式会社のライセンスにもとづき使用されています。
- Wi-Fiは、Wi-Fi Allianceの登録商標です。
- GalaxyはSamsung Electronics Co.Ltdの商標または登録商標です。
- Google、 Android、 Gmail、 Google Play(旧 Android マーケット)、Google マップ、Google カレンダー、Google 検索、Google 音声検索、 chromeは、Google LLC の商標または登録商標です。
- 「docomo」の名称、およびロゴは、株式会社NTTドコモの登録商標または商標です。
- 「au」の名称、およびロゴは、KDDI株式会社の登録商標または商標です。
- 「SoftBank」の名称、およびソフトバンクの名称、ロゴは、日本国およびその他の国におけるソフトバンク株式会社の登録商標または商標です。
- 「Yahoo!」および「Yahoo!」のロゴマーク、「Y!」のロゴマーク、「Flickr」は、米国Oath Inc.の登録商標または商標です。
- Microsoft、Internet Explorer、Outlookは、米国Microsoft Corporationの米国およびその他の国における商標または登録商標です。
- LINEおよびLINEロゴは、LINE株式会社の商標です。
- QRコードは(株)デンソーウェーブの登録商標です。

#### スマートフォン教室テキスト

<sup>あいふぉーん</sup> (iPhone 向け)

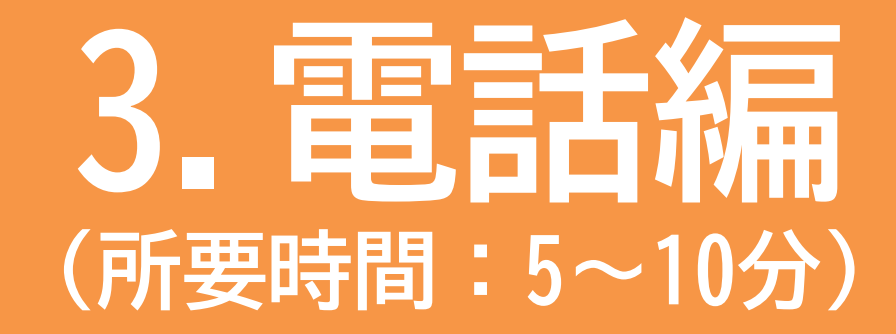

#### ■対象 電話のかけ方を知りたい・復習したい方

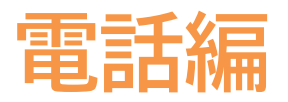

#### 目 次

#### 1. 電話のかけ方

.....P

- 1-1 電話番号を直接入力してかける
- 1-2 着信履歴を使ってかける
- 1-3 電話帳(連絡先)からかける
- 1-4 電話の受け方
- 1-5 新しく連絡先を登録する
- 1-6 着信履歴に残った通話先を登録する
- 1-7 電話機が重くて疲れてしまう

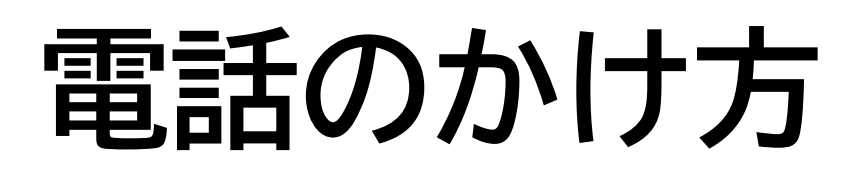

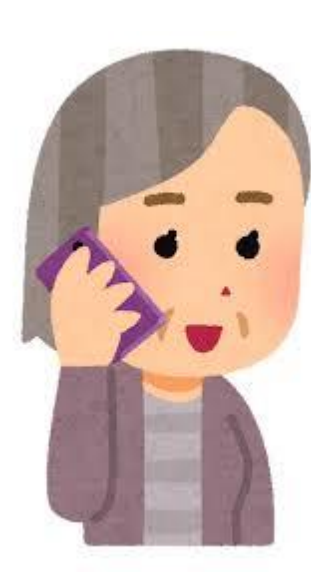

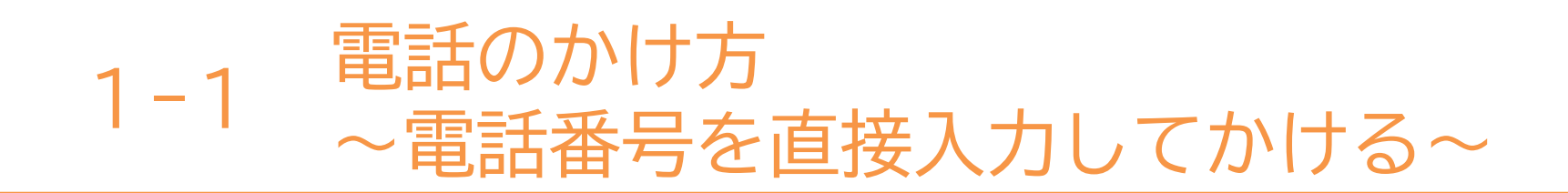

#### 電話番号を入力してかける方法です。

●電話をかけるには 2「キーパッド」を押す 「電話」マークを押す

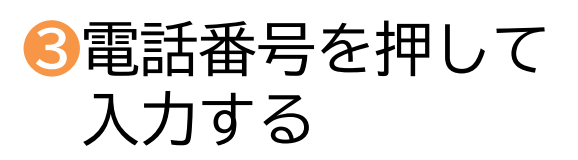

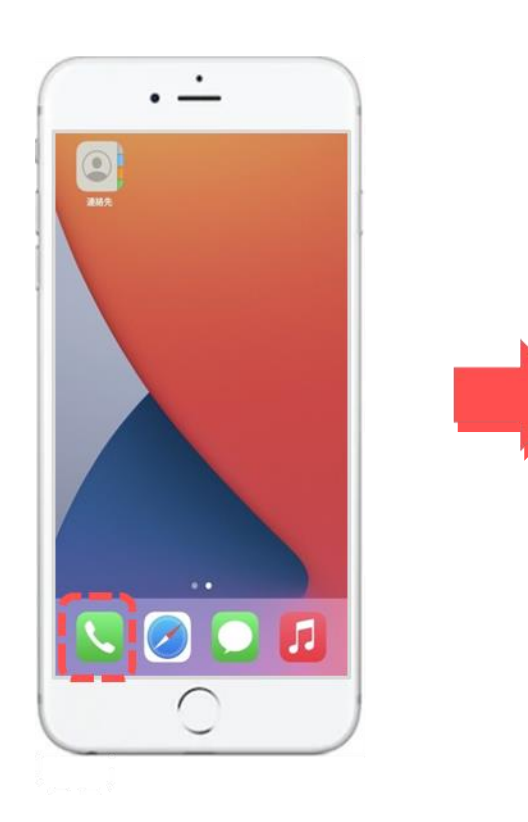

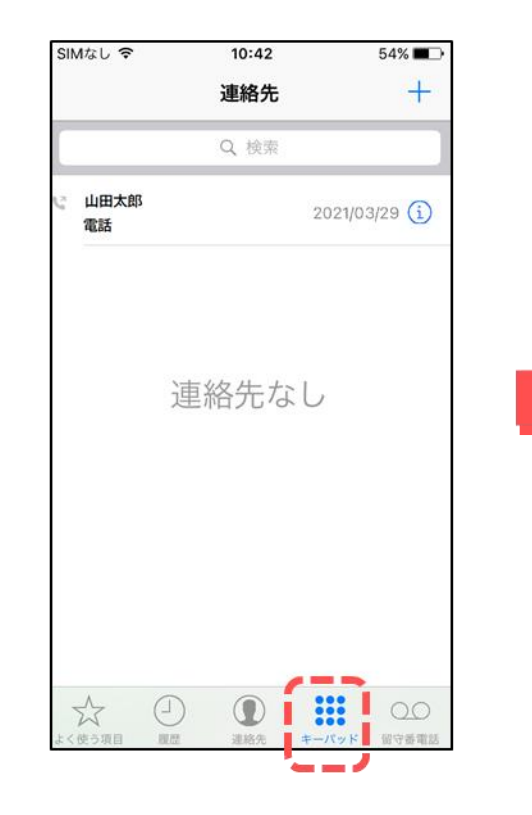

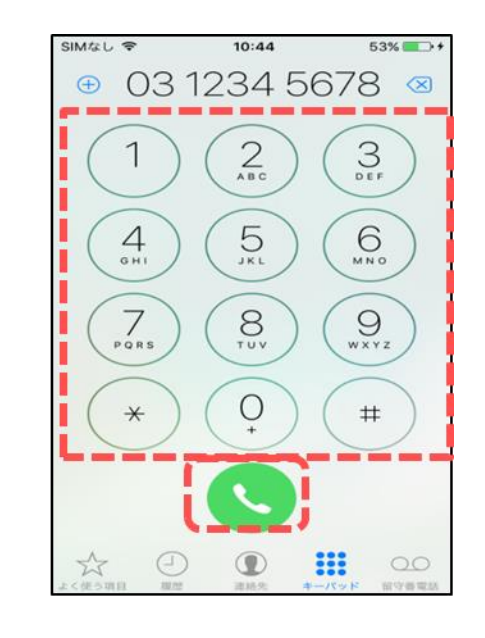

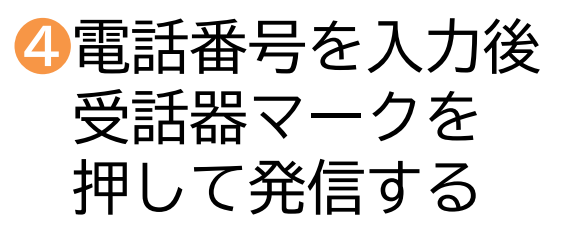

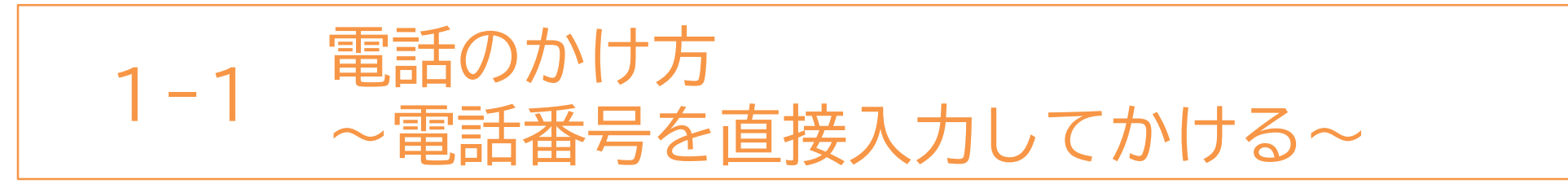

#### 電話番号を入力してかける方法です。(前ページの続きです)

5「発信中」の表示が 「時間」に変わると 通話中になる

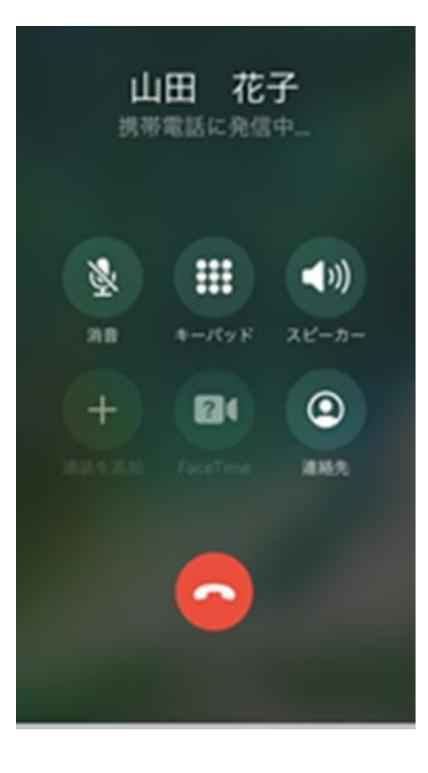

⑥電話を切る時は
 赤い受話器マークを
 押して終了

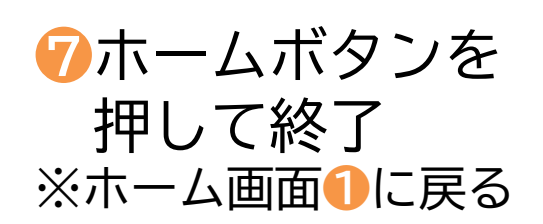

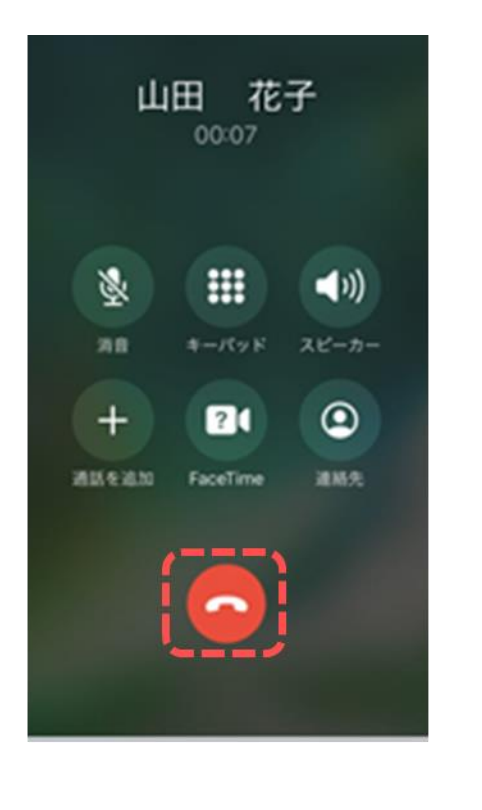

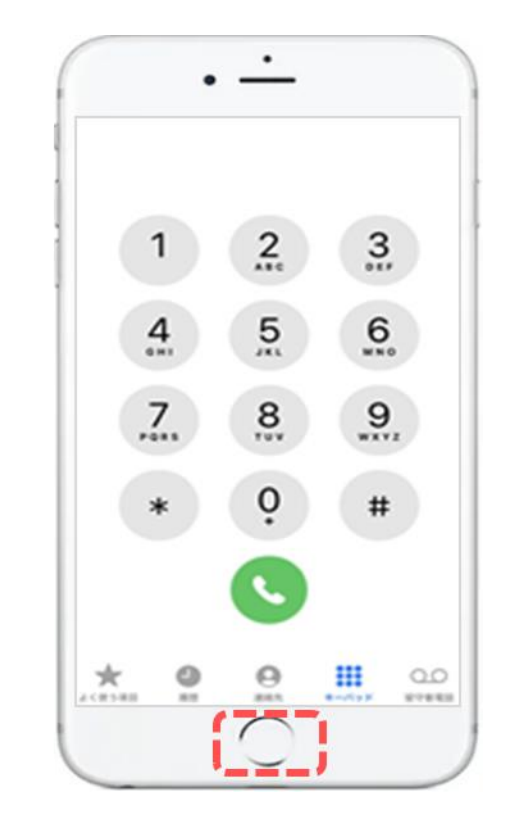

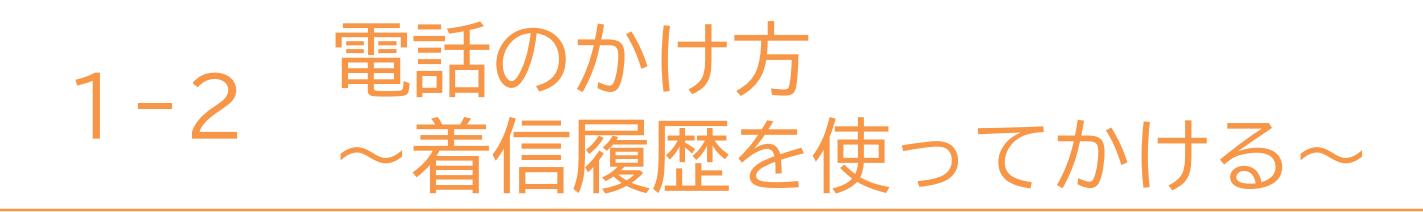

#### いままで電話がかかってきた着信履歴を使ってかける方法です。

(時計のマーク)

❷履歴を押す

• • •

「電話」マークを

押す

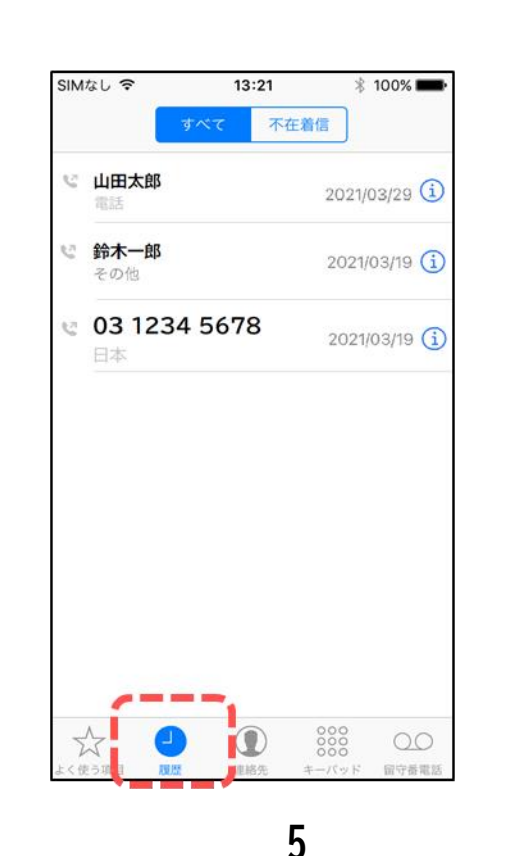

Sかけたい相手の名前か 電話番号を押すと 電話がかかる

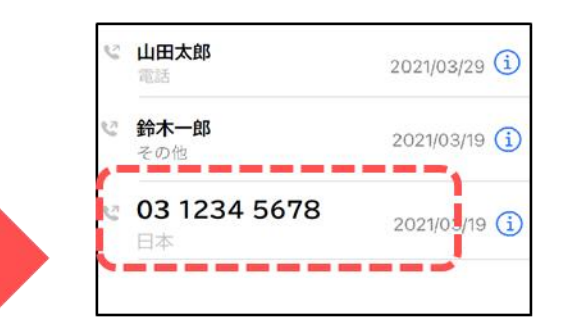

※電話がかかった後は 同様P4と同様です。

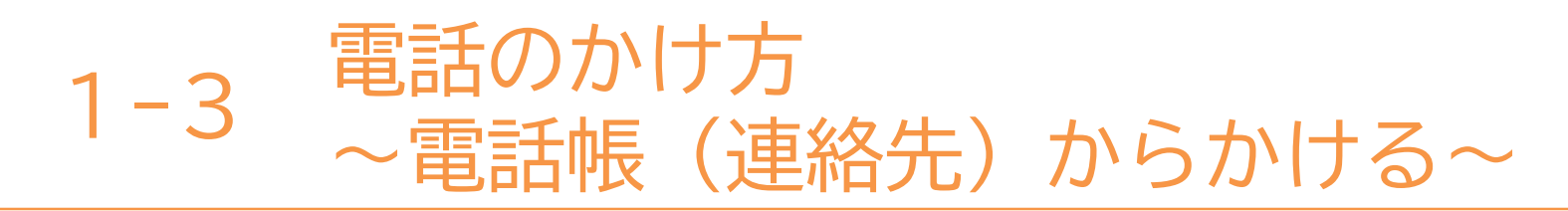

#### 電話帳(連絡先)から電話をかける方法です。

押す

「連絡先」マークを 🛛 🕗かけたい相手を押す

・
ら
受
話
器
の
マ
ー
ク
を
押
す
と 電話がかかる

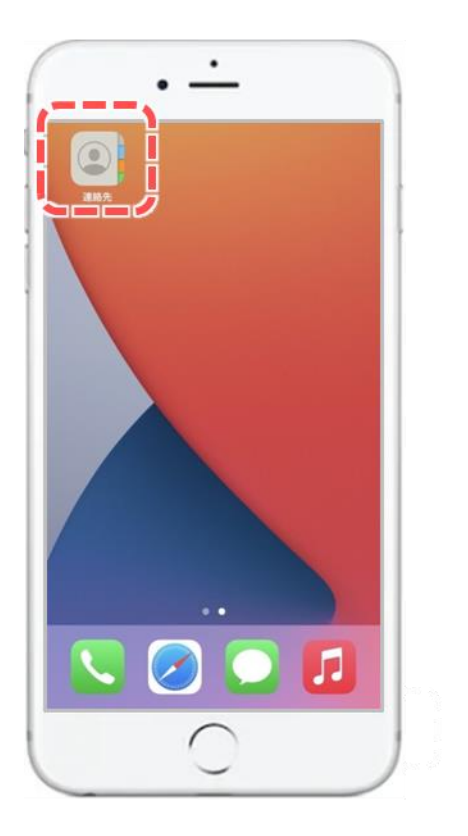

| SIMなし <b>令</b> | 14:25 | * 95% 📖 |
|----------------|-------|---------|
|                | 連絡先   | +       |
|                | Q 検索  |         |
| 鈴木一郎           |       |         |
| 羽田翔            |       |         |
| 山田花子           |       | ]       |
| 横浜秀舞           |       |         |
|                |       |         |
|                |       |         |
|                |       |         |
|                |       |         |
|                |       |         |
| A (1           |       | 000 0.0 |
| V C            |       |         |

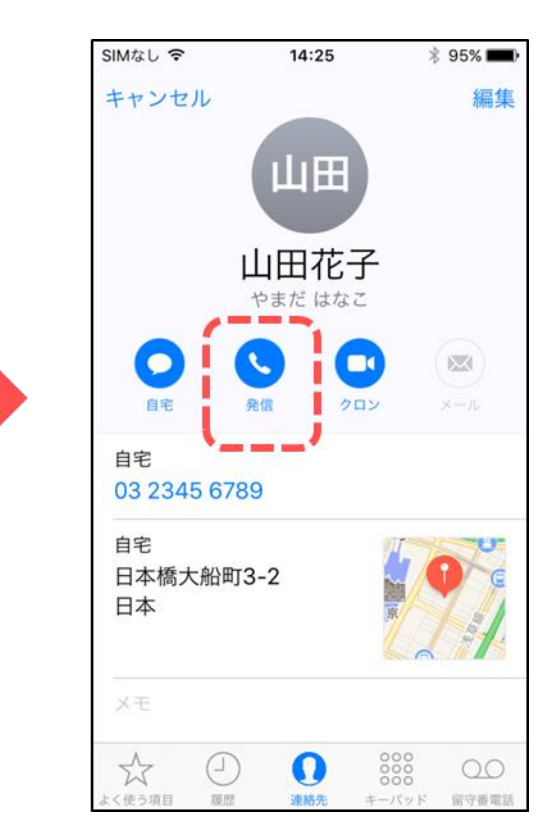

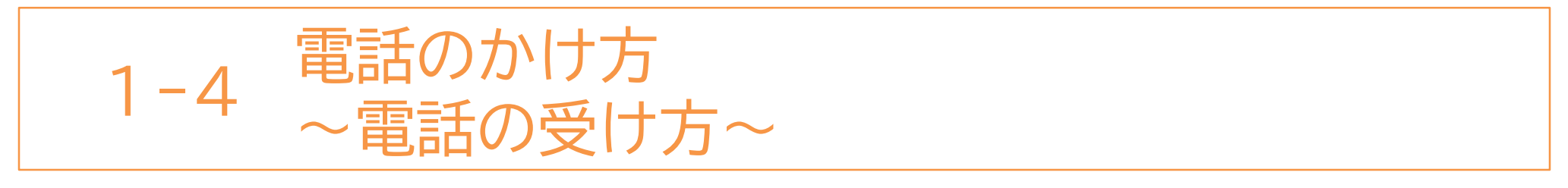

#### 電話がかかってきた時の受け方の方法です。

スマホの操作中に
 電話がかかってきたら
 「緑の受話器」を押せば
 電話に出られる

スリープモード状態時に
 電話がかかってきたら
 緑の受話器マークを
 右になぞると電話に
 出られる

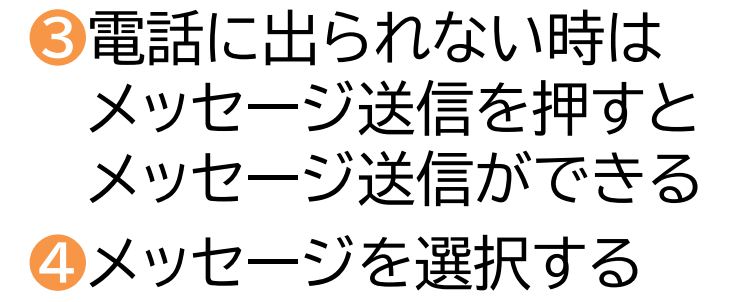

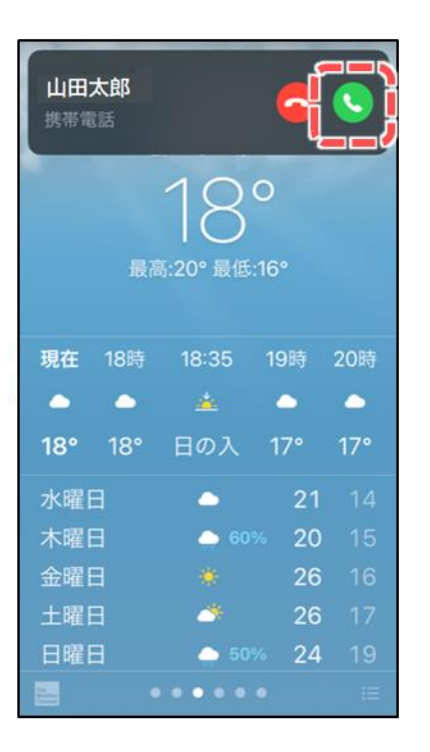

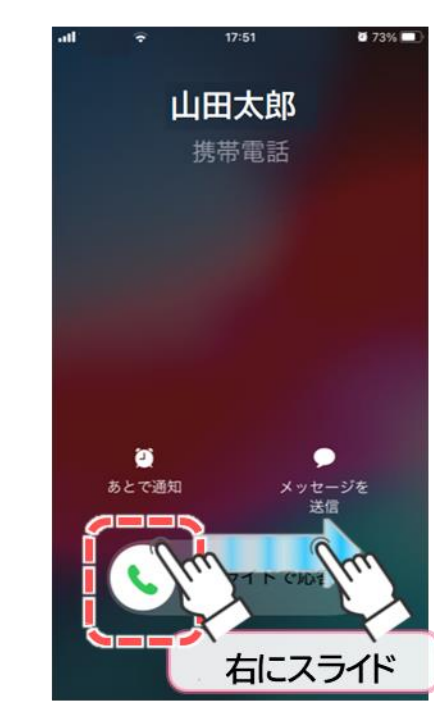

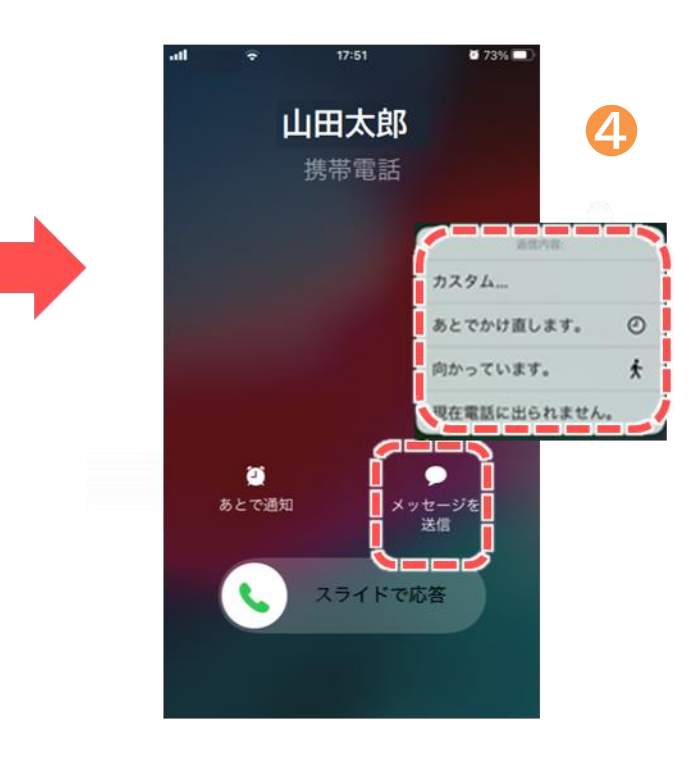

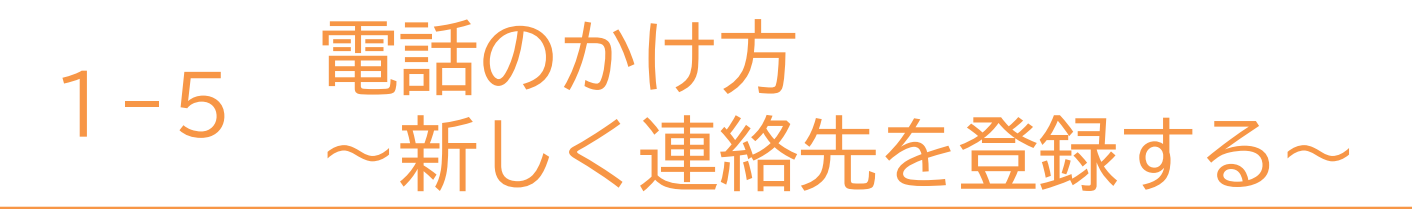

#### 連絡先に新しく連絡先を登録する方法です。

 「連絡先」マークを 押す

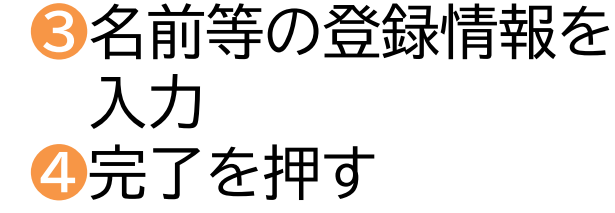

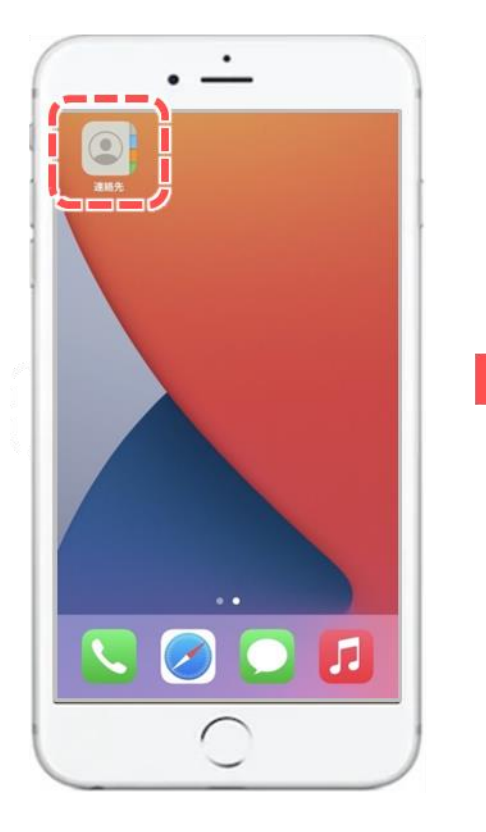

| SIMなし 🗢 | 14:25 | >   | 95% |
|---------|-------|-----|-----|
|         | 連絡先   |     | +   |
|         | Q,検索  |     |     |
| 鈴木一郎    |       |     |     |
| 羽田翔     |       |     |     |
| 山田花子    |       |     |     |
| 横浜秀舞    |       |     |     |
|         |       |     |     |
|         |       |     |     |
|         |       |     |     |
|         |       |     |     |
|         |       |     |     |
|         |       | 000 |     |
| V C     |       | 000 | 00  |

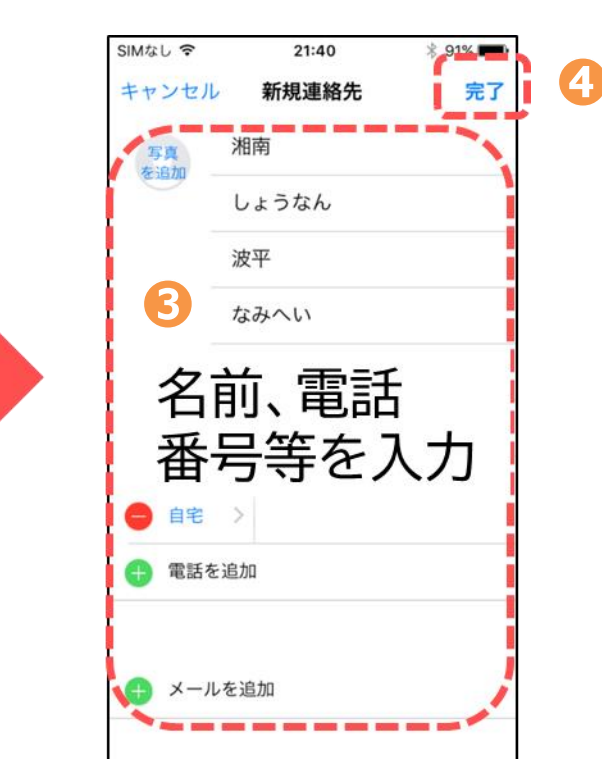
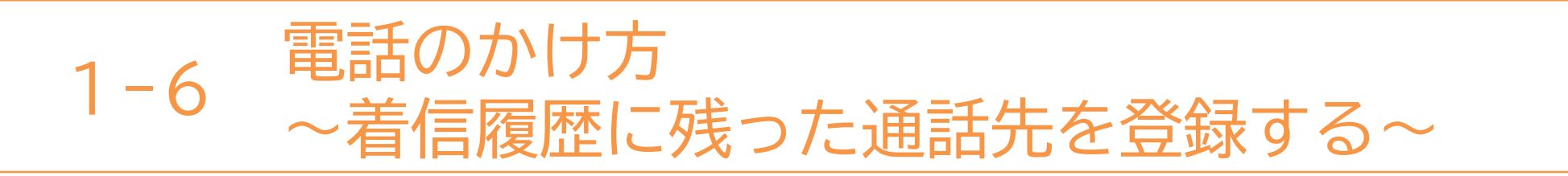

#### 着信履歴に残った通話先を使って連絡先に登録する方法です。

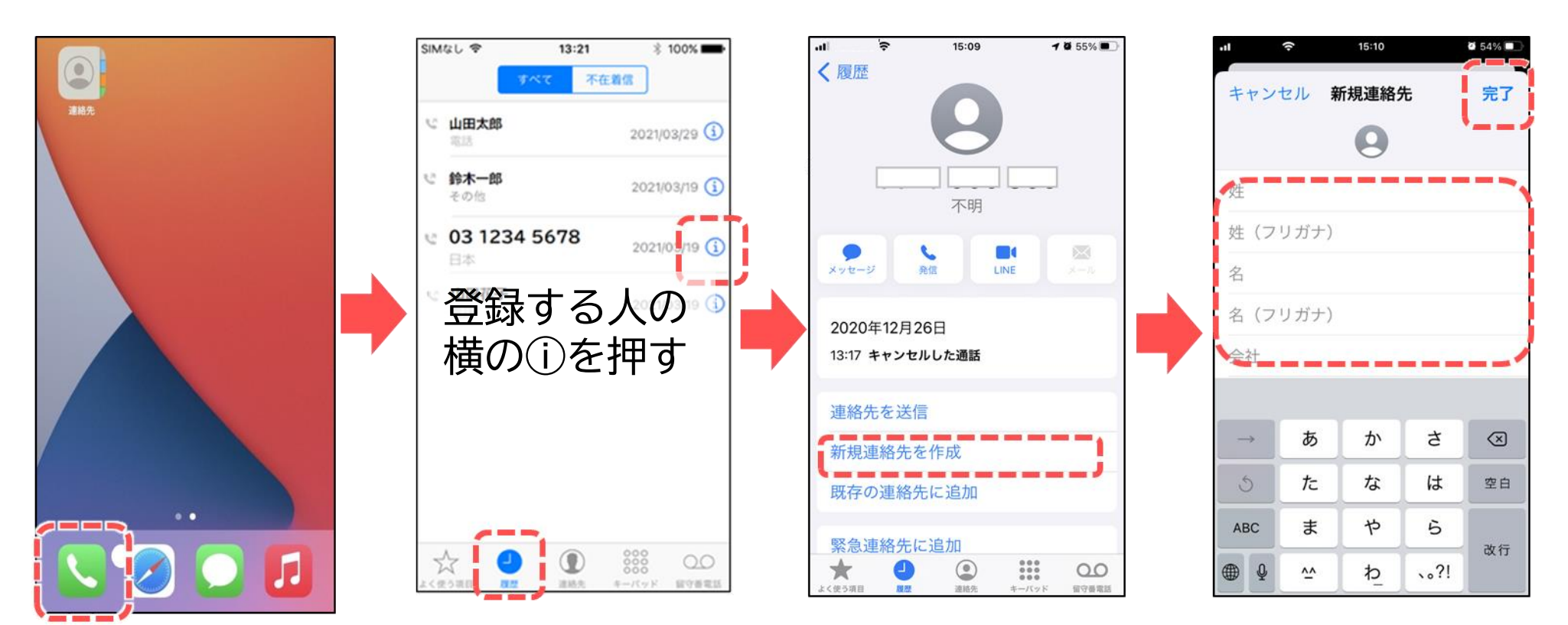

9

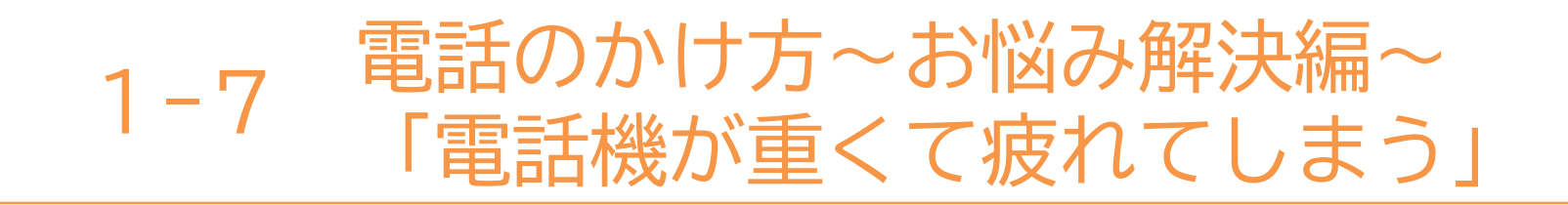

#### 「スマートフォンは重くて、持っていると疲れそう」 そんな不安がある方に・・・

スピーカー通話(ハンズフリー)は、スマートフォン本体の スピーカー機能を使用して通話する方法です。 スマートフォンを手に持たずに通話することが可能です! 追加の部品や難しい設定も不要なので安心です。

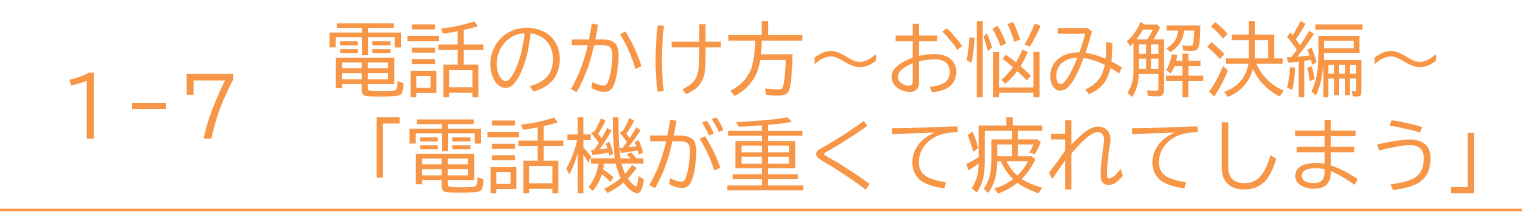

#### ※スピーカーボタンの位置は機種によって異なります。

●通話が開始されたら
 ●2色が変わっ
 "スピーカー"部分を一回押す
 スピーカー

2 色が変わったら スピーカーへ切り替え完了

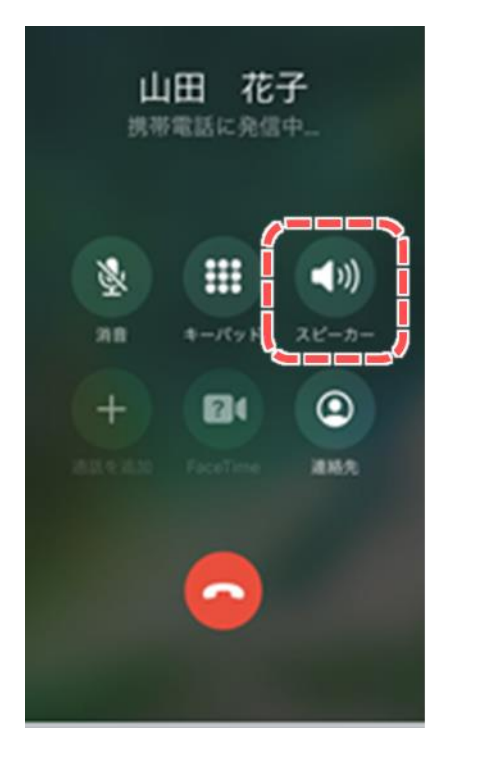

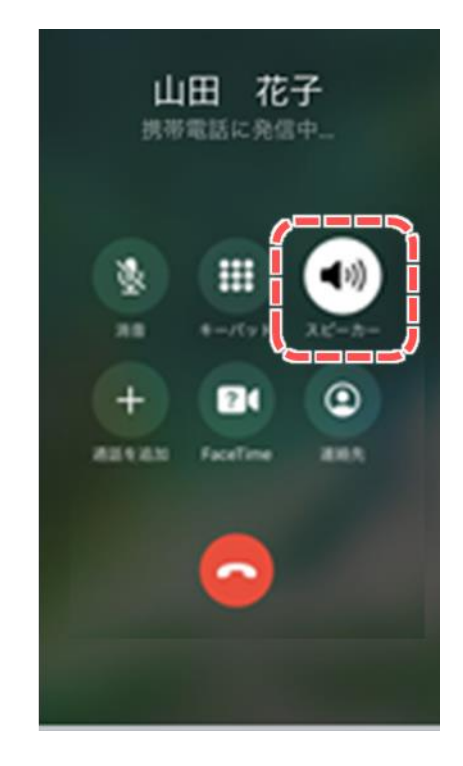

※本体の音量ボタンを操作 して聞き取りやすい音量に 調整してください。 スピーカーを終了したい 場合は、スピーカー部分を 一回押してください。 本テキストについて

本テキストは「1.スマホの魅力編」から「8.アカウント取得・アプリインストール編」の8部で 構成されています。

初めてスマートフォンを利用する方や、もっとスマートフォンを使いこなしたい方まで、 ご希望の用途に応じてご使用ください。

【他社所有商標に関する表示】 本テキスト(12部構成)に記載されている会社名、システム名、製品名は一般に各社の登録商標または商標です。 なお、記載されているシステム名、製品名などには必ずしも商標表示(®、TM)を付記していません。

• Apple、Apple のロゴ、Mac OS、iPhone、iPad、iPod touch、Multi-Touch、Safariは、米国および他の国々で登録されたApple Inc.の商標です。

- iPhoneの商標は、アイホン株式会社のライセンスにもとづき使用されています。
- Wi-Fiは、Wi-Fi Allianceの登録商標です。
- GalaxyはSamsung Electronics Co.Ltdの商標または登録商標です。
- Google, Android, Gmail、 Google Play (旧 Android マーケット )、Google マップ、Google カレンダー、Google 検索、Google 音声検索、 chrome は、Google LLC の商標または登録商標です。
- 「docomo」の名称、およびロゴは、株式会社NTTドコモの登録商標または商標です。
- 「au」の名称、およびロゴは、KDDI株式会社の登録商標または商標です。
- 「SoftBank」の名称、およびソフトバンクの名称、ロゴは、日本国およびその他の国におけるソフトバンク株式会社の登録商標または商標です。
- 「Yahoo!」および「Yahoo!」のロゴマーク、「Y!」のロゴマーク、「Flickr」は、米国Oath Inc.の登録商標または商標です。
- Microsoft、Internet Explorer、Outlookは、米国Microsoft Corporationの米国およびその他の国における商標または登録商標です。
- LINEおよびLINEロゴは、LINE株式会社の商標です。
- QRコードは(株)デンソーウェーブの登録商標です。

### スマートフォン教室テキスト

<sup>あんどろいど</sup> (Android<sup>™</sup>向け)

# 4. メール編(所要時間:10分~15分)

■対象 メールの基本知識を学びたい・復習したい方 メール送付・受信の操作を学びたい・復習したい方

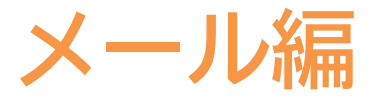

目 次

#### 1. メールの使い方

1-1 EメールとSMSの違い
1-2 Gmailの特徴とメリット
1-3 Gmailを使って作成する
1-4 Gmailで受信したメールを読む
1-5 メールに写真を添付する
1-6 SMSを作成して送信する
1-7 SMSを受信して読んでみる

····· P2

### メールの送信・受信

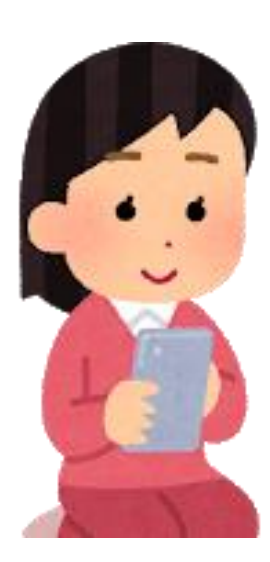

2

メールの使い方 ~EメールとSMSの違い~ 1-1

| メールの種類                 |             |        | 詳細                                                                                                    | 送受信料金                                    |
|------------------------|-------------|--------|----------------------------------------------------------------------------------------------------|------------------------------------------|
| 電子                     | キャリア<br>メール | docomo | NTTdocomo、au、SoftBank等の携帯電話会<br>社が提供するメールサービスです。携帯電<br>話会社を変えてしまうと、メールアドレス<br>が引き継げないため注意が必要です。                | 送信・受信共に<br>文字数や添付<br>ファイルに応じ             |
| メール<br>(Eメール)          | フリー<br>メール  | Gmail  | Google、Yahoo!JAPAN、Microsoft等が<br>提供するメールサービスです。<br>パソコンからも見ることができ、携帯電話<br>会社を変えても新しい携帯電話に引き継ぐ<br>ことができます。     | たテータ通信料<br>※写真を添付<br>(受信)すると通<br>信料は高くなる |
| ショートメ<br>サービス<br>(SMS) | ッセージ        | SMS C  | 電話番号のみでメッセージの送受信が<br>できるサービスです。<br>電話番号しか知らない人とのメッセージの<br>やりとりに便利です。<br>固定電話とメッセージのやりとりは出来ず、<br>携帯電話のみ対応しています。 | 【送信】<br>1~70文字で1回<br>あたり3円<br>【受信】<br>無料 |

1-2 メールの使い方 ~Gmailの特徴とメリット~

Gmailを使ってメールを送信する方法です。 Gmailは、Androidのスマートフォン(iPhone以外のスマートフォン) では、購入時からアプリがインストールされていることが多い フリーメールです。

Gmailの特徴とメリット

キャリアメールと違い、携帯電話会社を変更しても、同じGmailアドレスを 引き続き使うことができます。 Gmailはパソコンなどからも同じメールアドレスを使ってやり取りが できるのが特徴です。

また、スマホではインターネットサービスを使用する時に、アドレスを 登録することでサービスを利用できることが多いので、無料で作成できる Gmailを持つことは、メリットとなります。

メールの使い方 1 - 3~Google(グーグル)アカウントの作成~

Googleアカウントの作成手順です。

①インターネットにて 「Google」と検索する 捆す

| Google | Google                                                                                                    |
|--------|----------------------------------------------------------------------------------------------------|
|        | Q すべて 図 ニュース I 動画 🔓 画像 🧷 ショッピング 🚦                                                                                              |
|        | 約 4,510,000,000 件(0.38 秒)                                                                                                    |
|        | https://www.google.com > ▼<br>Google<br>ダークモード: オフ. 検索の仕組み・ヘルプ フィードバックを送信. すべて画<br>Google. ×. 報告する. キャンセル. OK. 剤除. ダークモード: オフ. |
|        | <b>アカウント</b><br>アカウントにログインすれば、どのデバイスからでもあなた専用にカスタ                                                                              |
|        | ログイン<br>ログイン、お客様の Google アカウントを使用. メールアドレスまたは電話                                                                                |
|        | <b>ニュース</b><br>コロナウィルス ニュース最新のコロナウィルスの報道. NHK NEWS                                                                             |
|        | プライバシー ポリシー<br>更新情報 - よくある質問 - 主な用語 - パートナー                                                                                    |

| 1          |                        |                   |               |    |            |
|------------|------------------------|-------------------|---------------|----|------------|
|            |                        |                   |               |    |            |
|            | Go                     | ogle              |               |    |            |
|            | ログ                     | イン                |               |    |            |
|            | お客様の Google            | アカウント             | を使用           |    |            |
| (-×        | ルアドレスまたは電話番            | 9                 |               |    |            |
| メール        | アドレスを忘れた場              | 合                 |               |    |            |
| ご自分<br>して非 | のパソコンでない場<br>公開でログインして | 合は、ゲスト<br>ください。 】 | 〜モードを使用<br>¥細 |    |            |
| לילד       | リントを作成                 |                   | 次へ            |    |            |
|            |                        |                   |               |    |            |
| 日本語 👻      |                        | ヘルプ               | プライバシー        | 規約 | Buzzword I |

🕗「作成」アイコンを 🕄必要内容をスマホ教室の スタッフにサポートを 頂き登録を行う 【登録する内容】 ·氏名 ・ユーザー名 ※ ・パスワードを入力 ・電話番号の認証 ・生年月日・性別を入力 ・電話番号活用の有無 ※ ・利用規約に同意 ※

※ユーザー名とは「~@gmai.com」の~部分になります(自分が使うアドレスです) ※電話番号の活用は不正使用を防ぐためなので、迷惑電話等の心配はありません ※Google利用規約の同意は安全性の維持を目的としていますので、心配ありません 1-3 メールの使い方 ~Google(グーグル)アカウントにログイン~

#### Googleアカウントのログイン手順です。 ※ログインとは、何かサービスを使用する時の本人確認手続きです。

 
 ①インターネットにて 2ログイン画面から 3必要内容をスマホ教室の「Google」と検索する メールアドレスを入力 スタッフにサポートを 頂き登録を行う

> G<mark>oogle</mark> ログイン

| Google | Google                                                                                                    |  |  |  |  |  |
|--------|----------------------------------------------------------------------------------------------------|--|--|--|--|--|
|        | Q すべて 回 ニュース I 動画 L 画像 ② ショッピング :                                                                                              |  |  |  |  |  |
|        | 約 4,510,000,000 件(0.38 秒)                                                                                                    |  |  |  |  |  |
|        | https://www.google.com > ▼<br>Google<br>ダークモード: オフ. 検索の仕組み・ヘルプ フィードバックを送信. すべて画<br>Google. ×. 報告する. キャンセル. OK. 剤除. ダークモード: オフ. |  |  |  |  |  |
|        | <b>アカウント</b><br>アカウントにログインすれば、どのデバイスからでもあなた専用にカスタ                                                                              |  |  |  |  |  |
|        | ログイン<br>ログイン、お客様の Google アカウントを使用. メールアドレスまたは電話                                                                                |  |  |  |  |  |
|        | <b>ニュース</b><br>コロナウィルスニュース最新のコロナウィルスの報道. NHK NEWS                                                                              |  |  |  |  |  |
|        | プライバシーポリシー                                                                                                    |  |  |  |  |  |

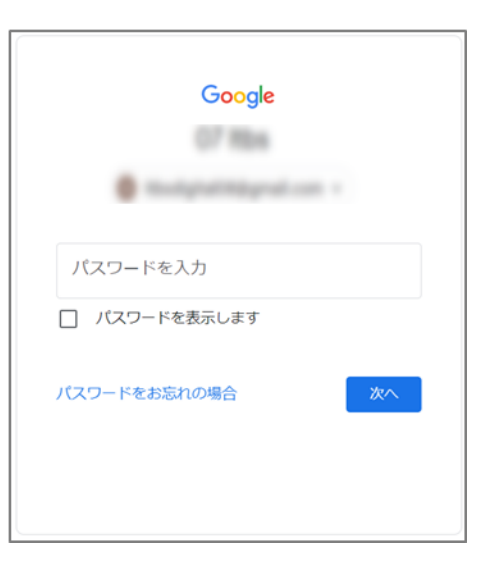

メールの使い方 1 - 3~Gmailを使って作成する~

#### メールを作成しましょう。 🕕「Gmail」アプリを 🕗「作成」アイコンを 🔒「To」の欄に送り先の 押す 押す

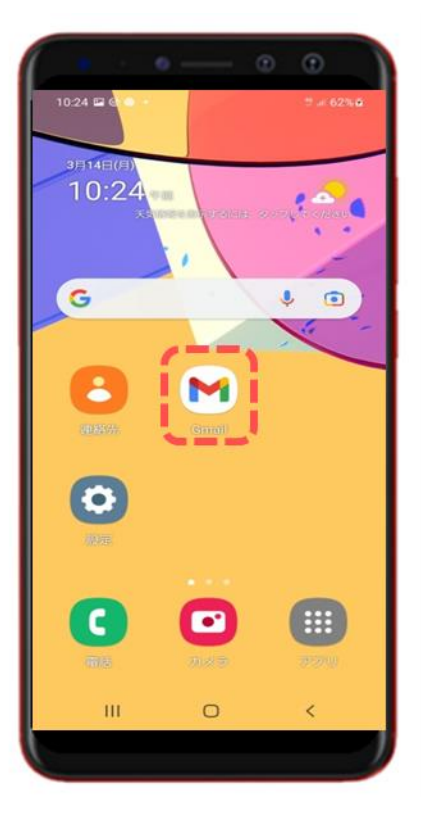

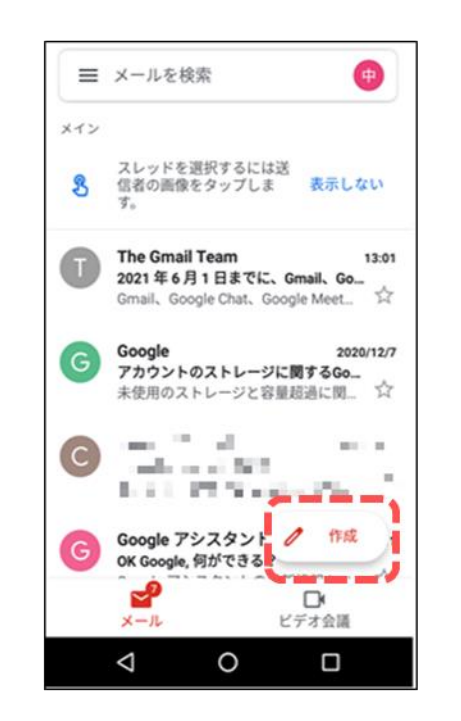

メールアドレスを入力し 「件名」「メールを作成」 より入力する

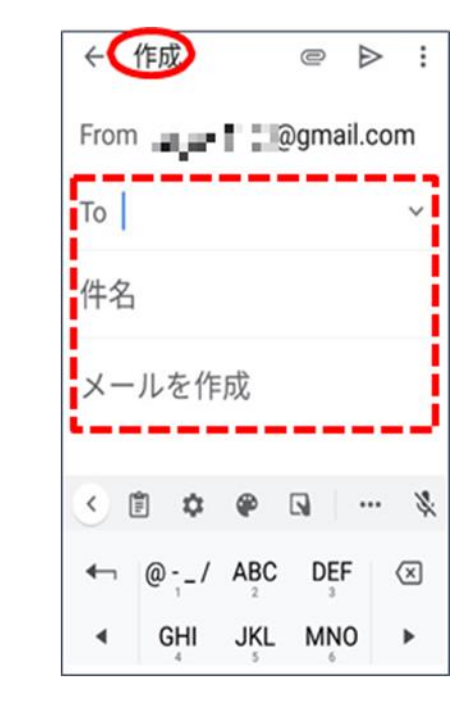

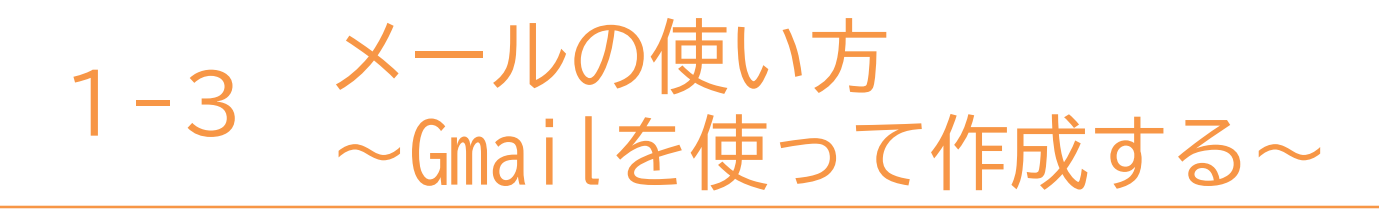

電話帳(連絡先)からメールする方法です

●「連絡先」アプリを 押す

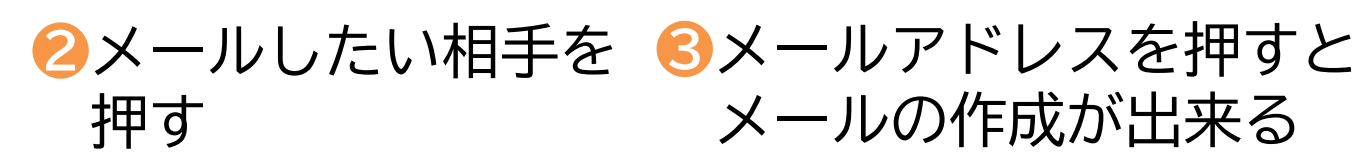

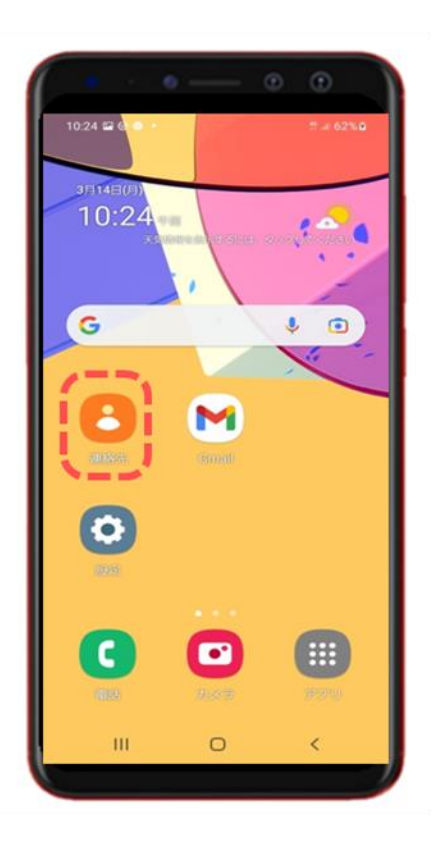

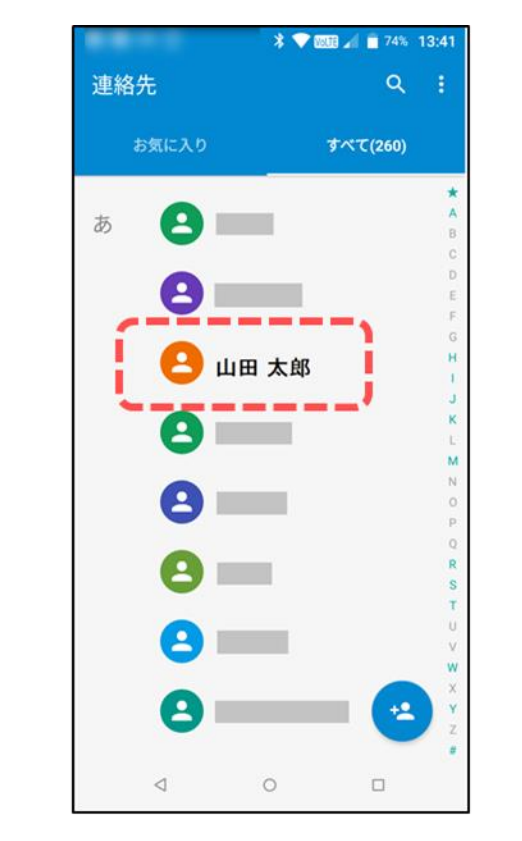

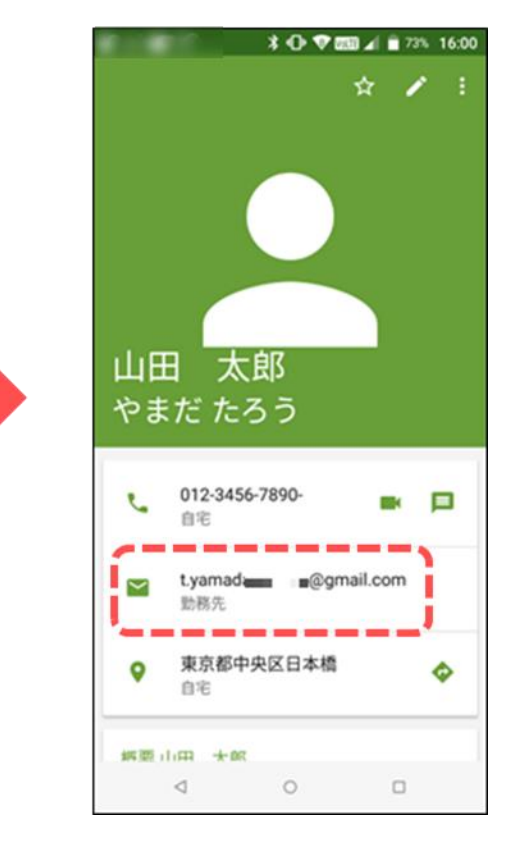

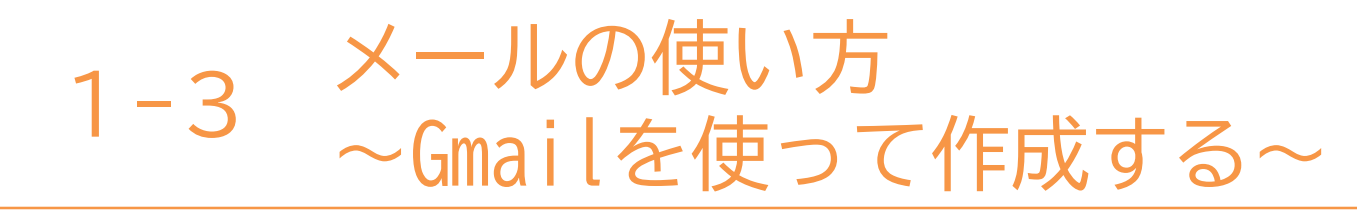

#### 文章の訂正の方法です。

#### ●「が」の右にあるカーソルを2削除アイコン 図 を 8カーソルの位置か「は」を で「ほ」の右まで移動 タップし「ほ」を削除 入力すれば訂正は終了 作成 ← 作成 $\leftarrow$ 作成 $\leftarrow$ : O ⊳ O ⊳ From From $\sim$ From $\sim$ То То То $\sim$ 件名 件名 件名 カーソル 今日良いお天気ですが 今日は良いお天気ですが 今日ほ良いお天気ですが 4 4 今日ほ良いお天気ですが もちろん 予想 ください 下さい ?、 さ $\langle \times \rangle$ あ κя な は た な ► 7123 😳 5 ŧ 7123 😳 ŧ h 7123 😳 ß Z Ľ. わ ( <del>(</del> ) わ わ 4 **b**a a à I I カーソル位置を戻すには

9

を押す

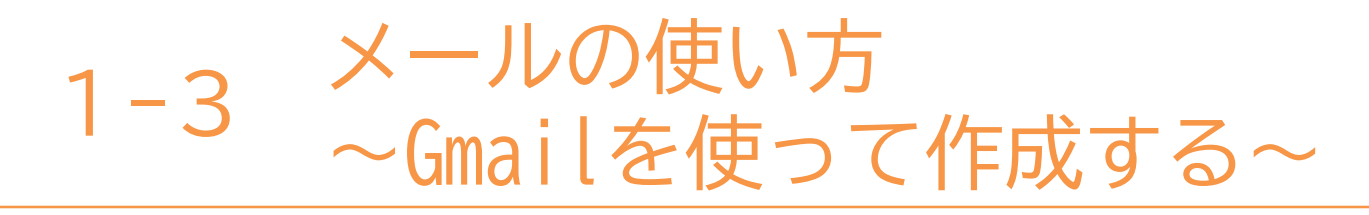

#### メールの送信確認をします。

紙飛行機マークの 「送信」アイコンを押す e > : ← 作成 旅行のご相談 東京太郎様 今日はおげんきですか? コロナが終わったら京都に 行きませんか? Ê ÷, **P** < ά. ... J あ さ か <  $\langle X \rangle$ な は た ◄ ► ま や 5 ②記 わ 。? Υ **b**a1

●本文を入力したら、

❷「メールを検索」の 「送信済み」を押す

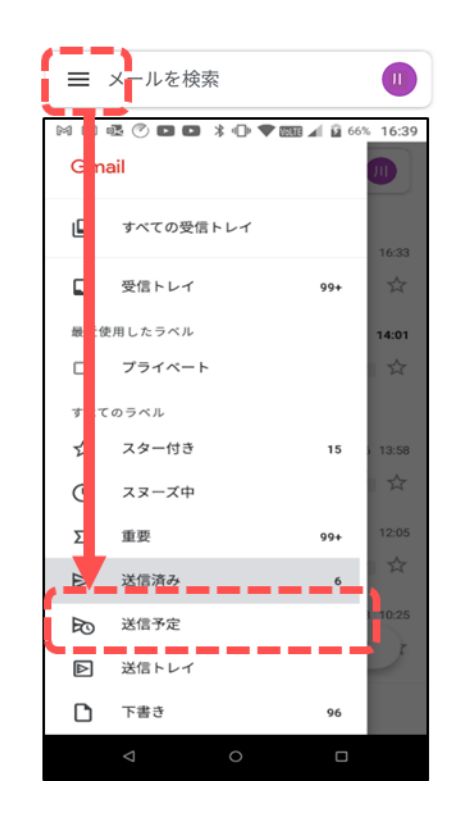

#### Sメールが送られたか 確認が出来る

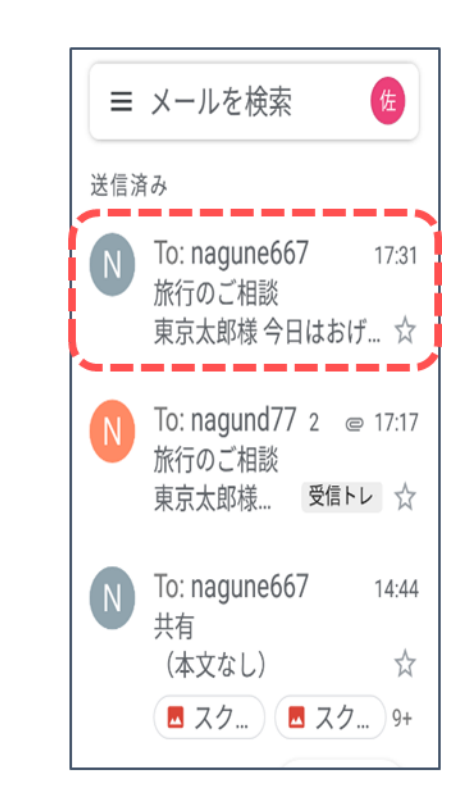

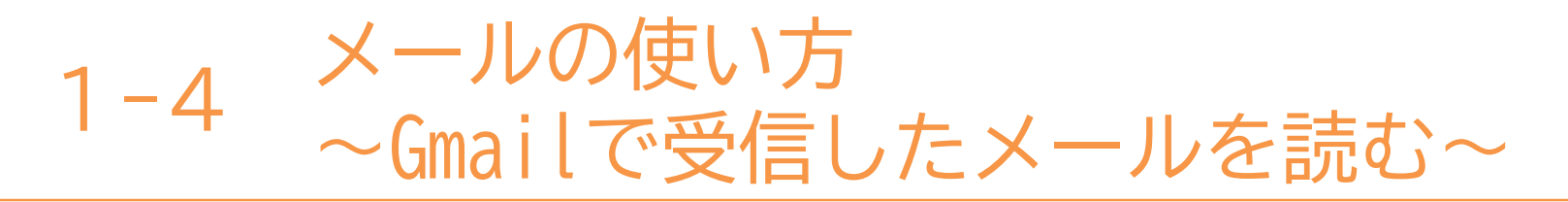

#### メールを送信して送信の確認をします。

●「メールを検索」の 2読みたいメールを = アイコンを押す 見つけて押す

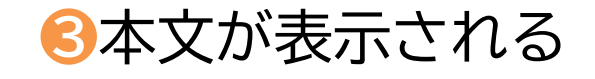

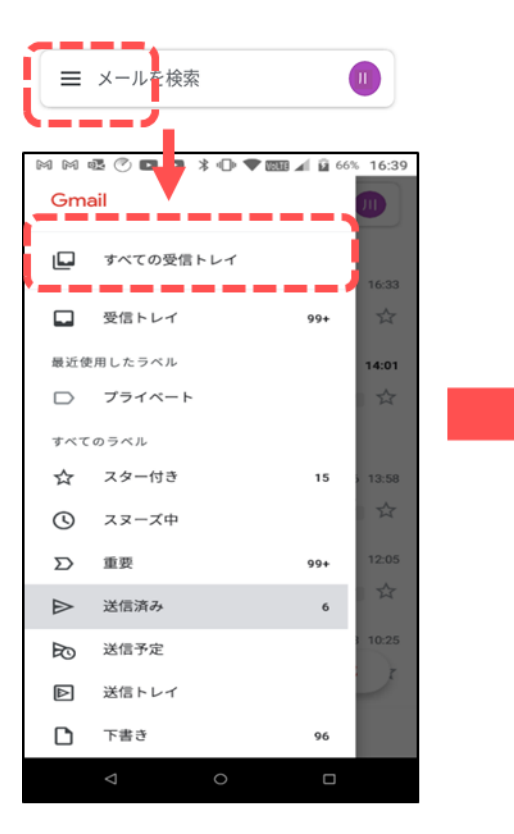

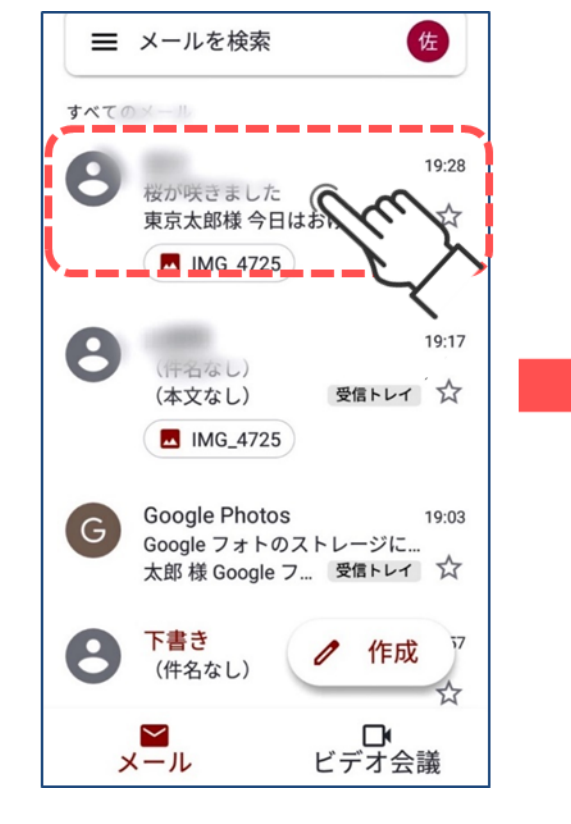

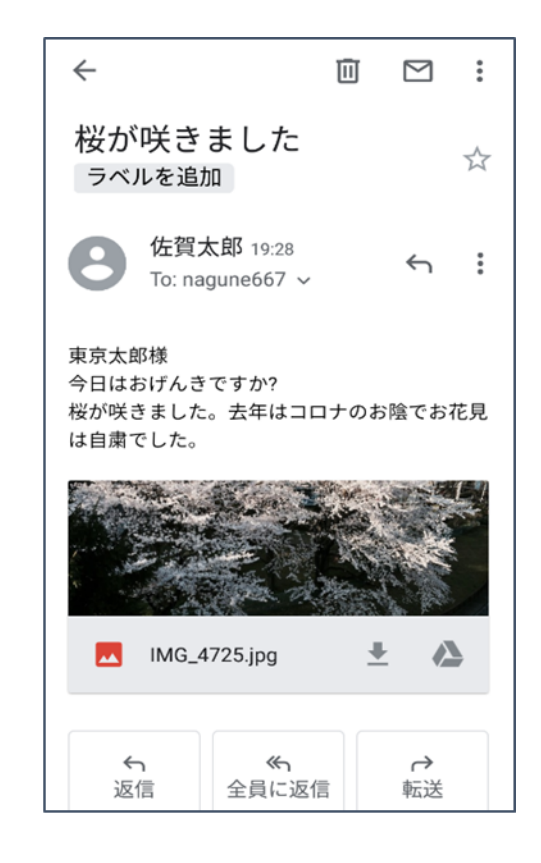

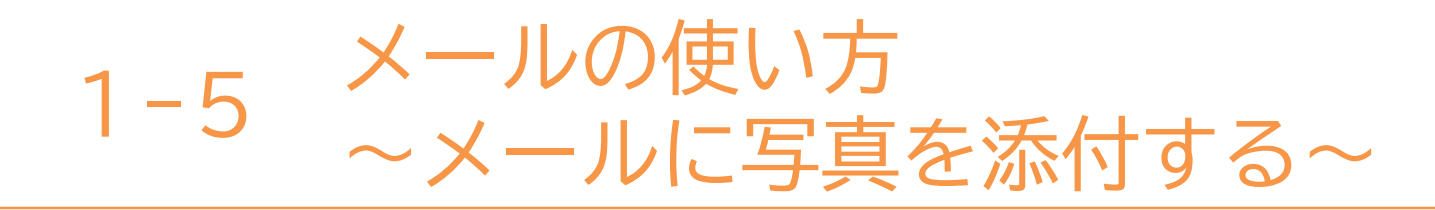

#### メールに写真を付けて送りましょう。

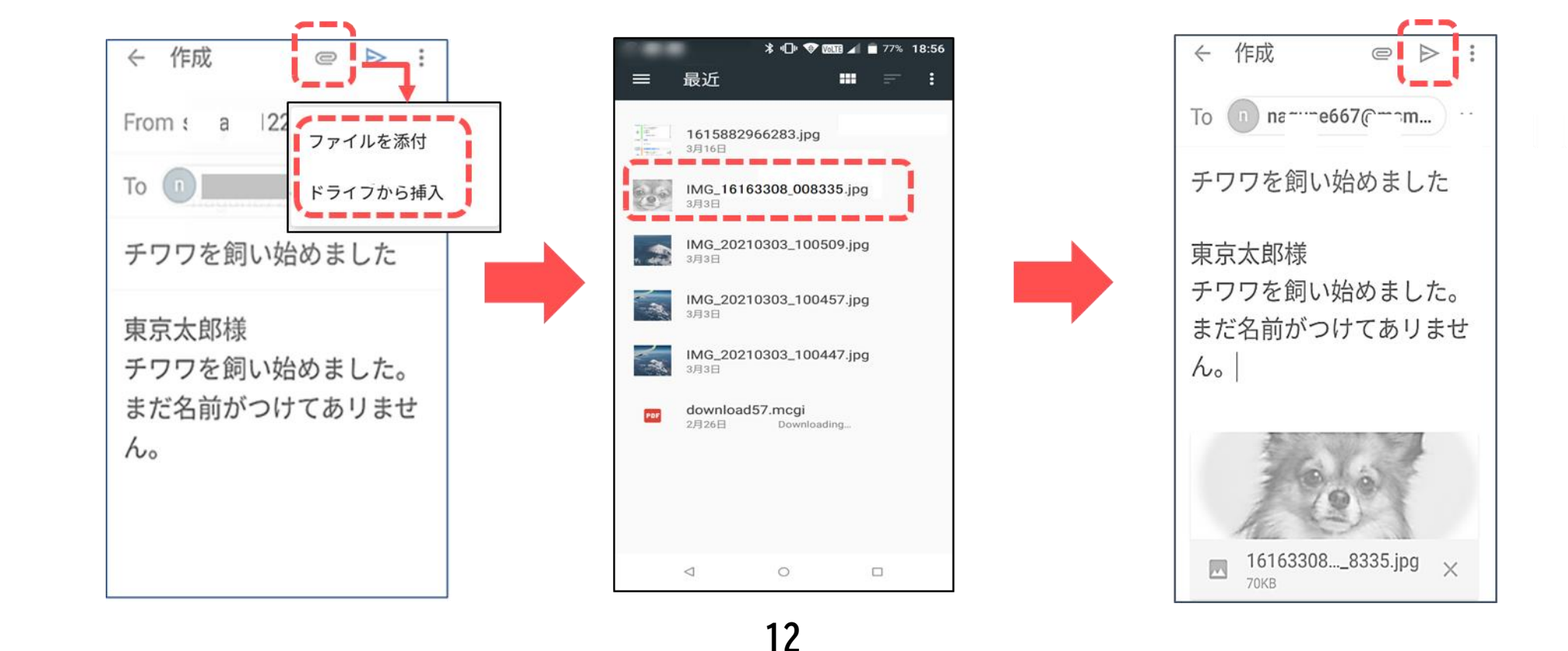

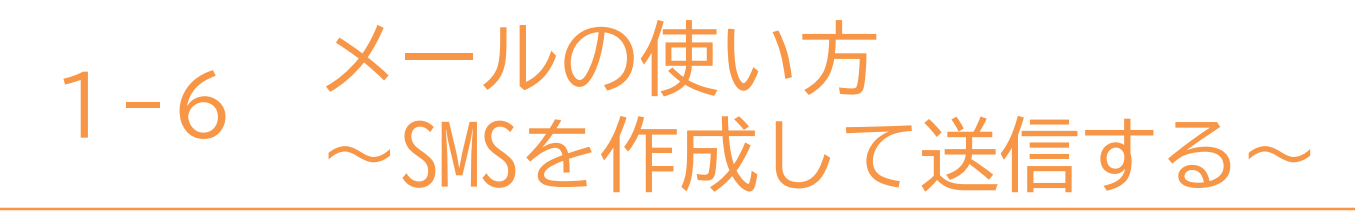

メールを作成して送信してみよう。

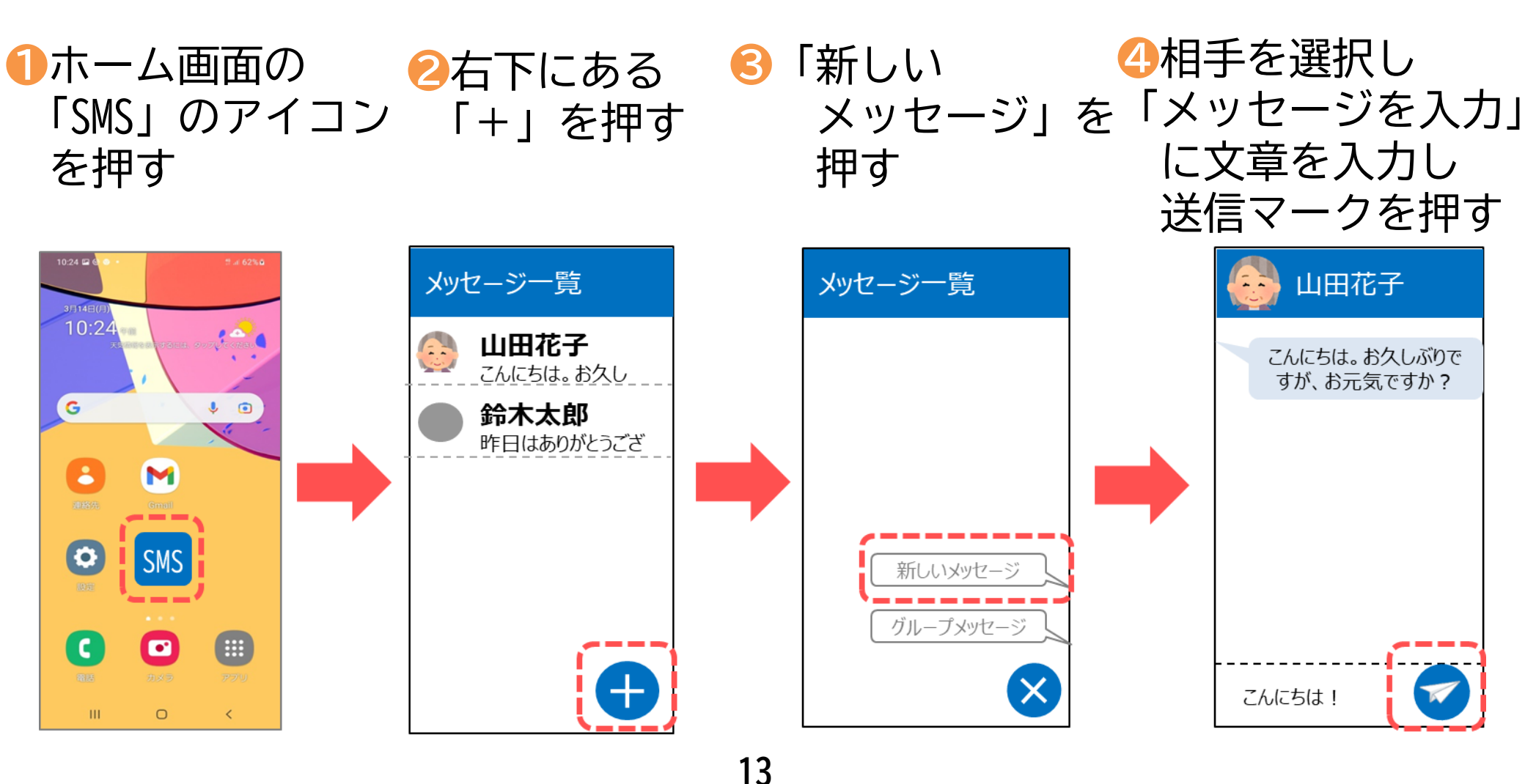

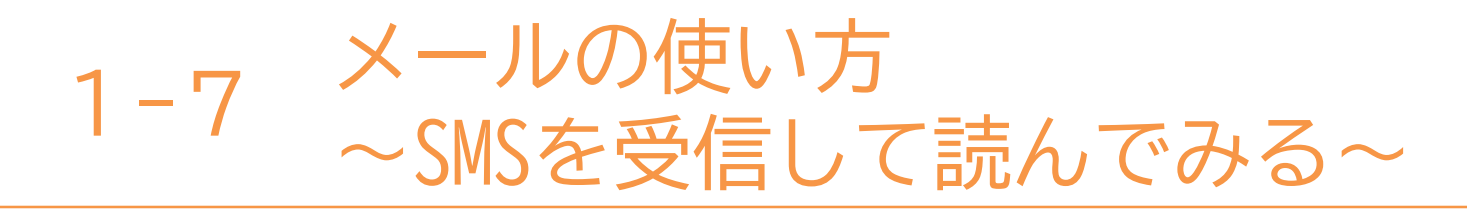

受信したメールを読んでみよう。

 ①ホーム画面の
 ②確認したい「氏名」を押す
 ③メッセージが 「SMS」アイコンを押す
 ②を押す
 ②を押す
 ③本示されます

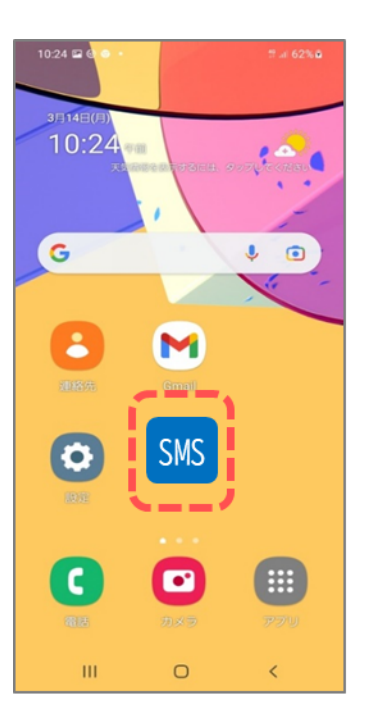

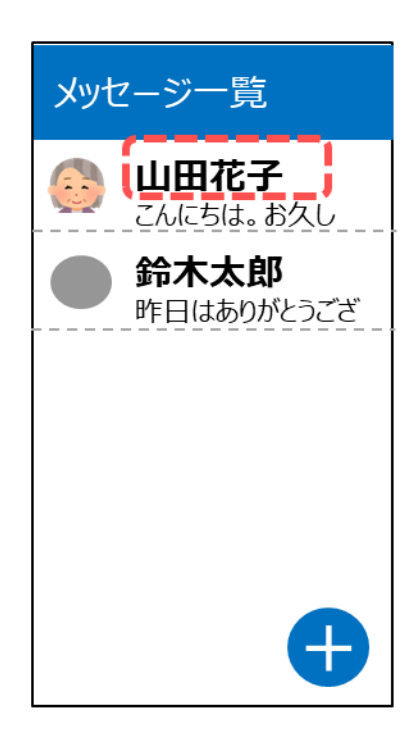

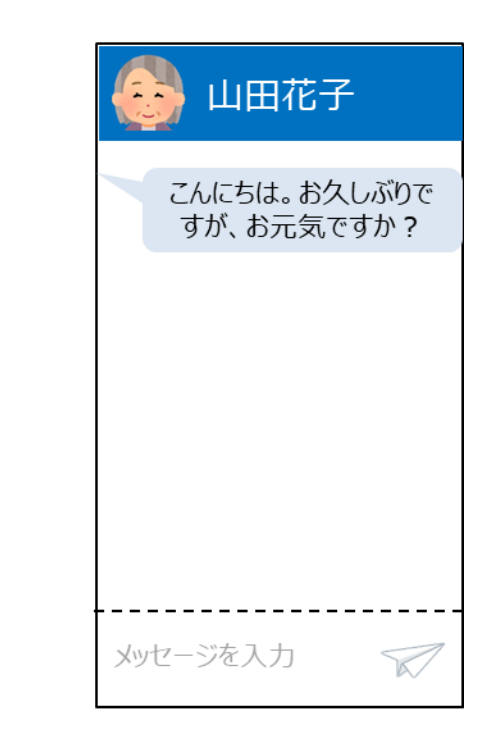

本テキストについて

本テキストは「1.スマホの魅力編」から「8.アカウント取得・アプリインストール編」の8部で 構成されています。

初めてスマートフォンを利用する方や、もっとスマートフォンを使いこなしたい方まで、 ご希望の用途に応じてご使用ください。

【他社所有商標に関する表示】 本テキスト(12部構成)に記載されている会社名、システム名、製品名は一般に各社の登録商標または商標です。

なお、記載されているシステム名、製品名などには必ずしも商標表示(®、TM)を付記していません。

• Apple、Apple のロゴ、Mac OS、iPhone、iPad、iPod touch、Multi-Touch、Safariは、米国および他の国々で登録されたApple Inc.の商標です。

- iPhoneの商標は、アイホン株式会社のライセンスにもとづき使用されています。
- Wi-Fiは、Wi-Fi Allianceの登録商標です。
- GalaxyはSamsung Electronics Co.Ltdの商標または登録商標です。
- Google、 Android、 Gmail、 Google Play(旧 Android マーケット)、Google マップ、Google カレンダー、Google 検索、Google 音声検索、 chromeは、Google LLC の商標または登録商標です。
- 「docomo」の名称、およびロゴは、株式会社NTTドコモの登録商標または商標です。
- 「au」の名称、およびロゴは、KDDI株式会社の登録商標または商標です。
- 「SoftBank」の名称、およびソフトバンクの名称、ロゴは、日本国およびその他の国におけるソフトバンク株式会社の登録商標または商標です。
- 「Yahoo!」および「Yahoo!」のロゴマーク、「Y!」のロゴマーク、「Flickr」は、米国Oath Inc.の登録商標または商標です。
- Microsoft、Internet Explorer、Outlookは、米国Microsoft Corporationの米国およびその他の国における商標または登録商標です。
- LINEおよびLINEロゴは、LINE株式会社の商標です。
- QRコードは(株)デンソーウェーブの登録商標です。

#### スマートフォン教室テキスト

<sup>あいふぉーん</sup> (iPhone 向け)

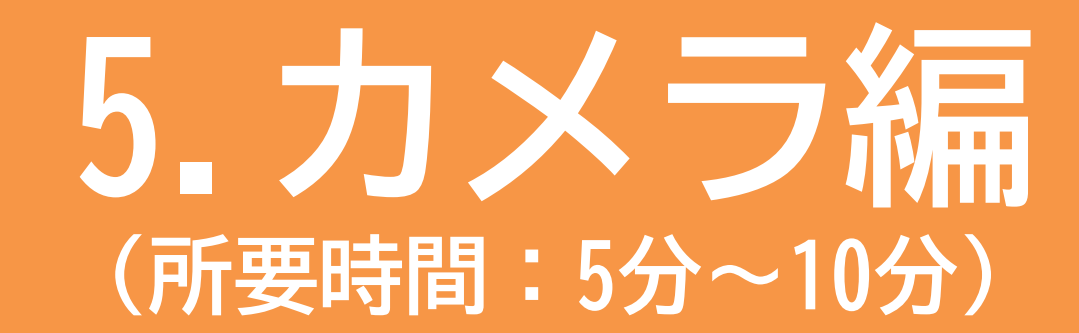

■対象 カメラ操作の使い方に不安がある方 カメラ機能を確認したいと感じている方

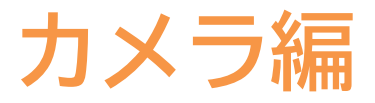

目 次

#### 1. カメラの使い方

1-1 写真を撮ろう
1-2 自画像を撮る
1-3 さまざまな操作アイコン
1-4 動画を撮ろう
1-5 撮った写真・動画を見る
1-6 写真・動画の削除

·····P 2

### カメラの使い方

2

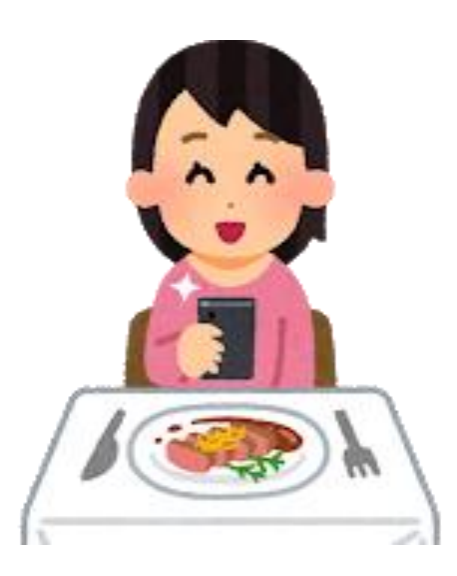

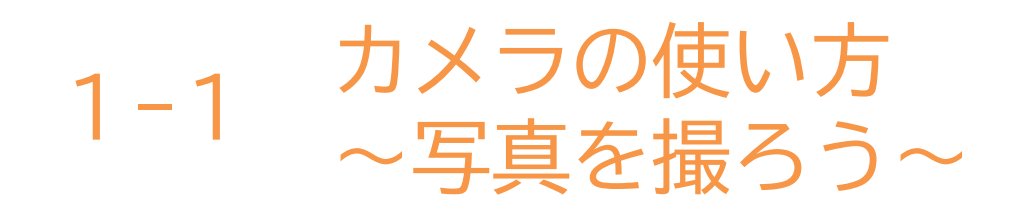

「カメラ」アプリには、自分を撮影できるカメラと背面カメラが 搭載されています。撮影した写真・動画などは、写真のライブラリ またはアルバムに保存されます。 ※拡大

**()「カメラ」**マークを押す

- ②画面部分を指で右に滑らせ 撮影モードを「写真」の 位置にする
- <mark>⑥「シャッターボタン」</mark>を 押す

❹拡大したい場合は親指と 人差し指をつまんで状態で 画面にあて、広げることで 写真を拡大できる

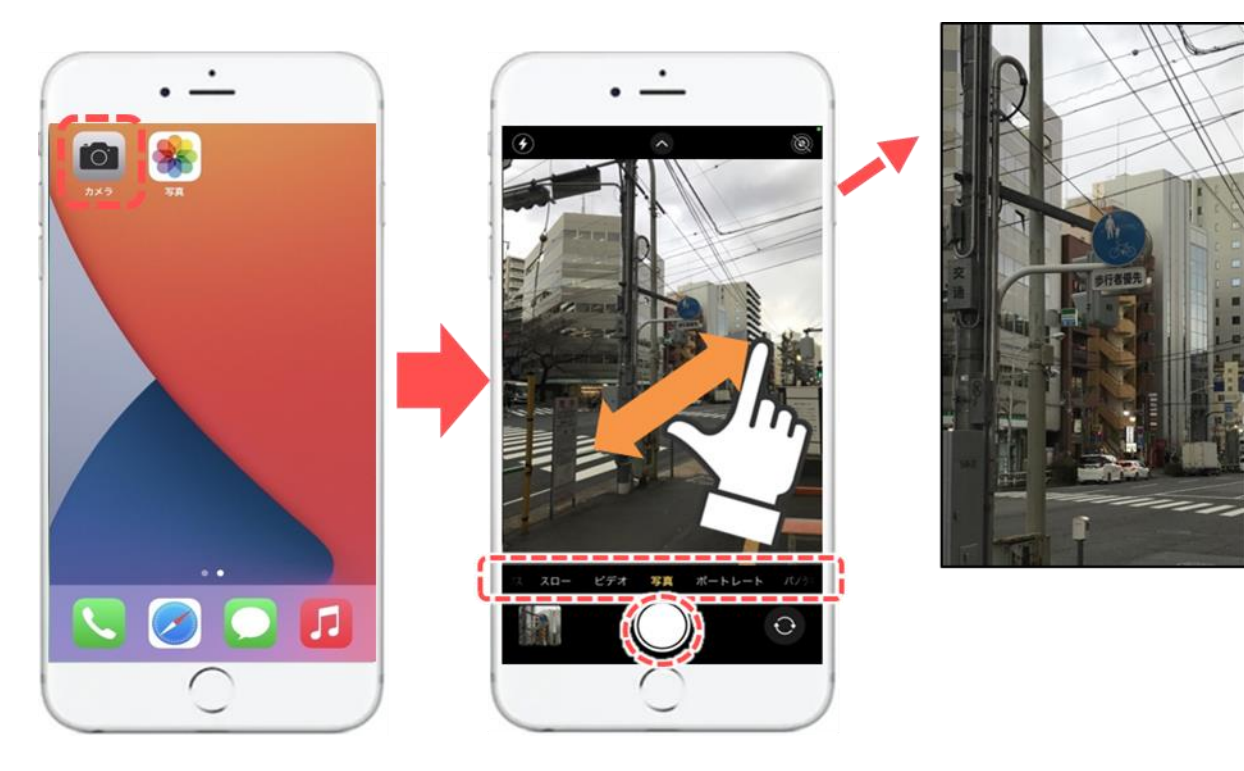

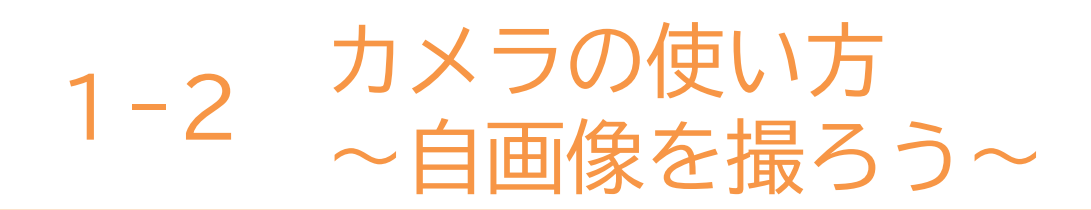

#### 前面カメラを使って自画像を取りましょう。

- カメラのアイコンを押し カメラの向きを
   背面から前面に変える
- ❷やや斜め上から撮ると 上手く撮れる
- S「シャッターボタン」を押す

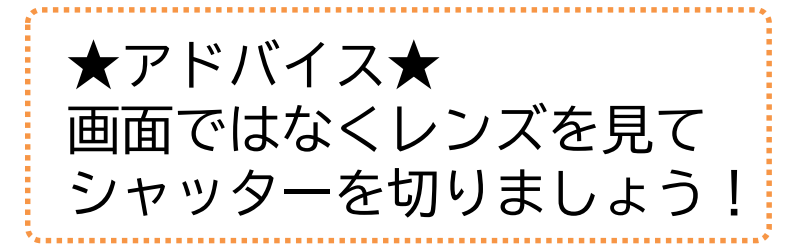

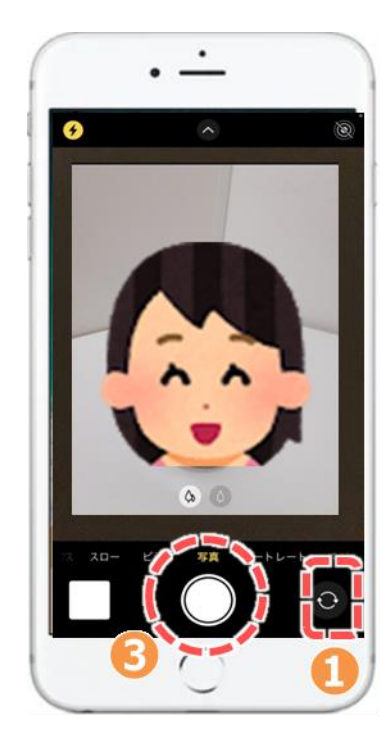

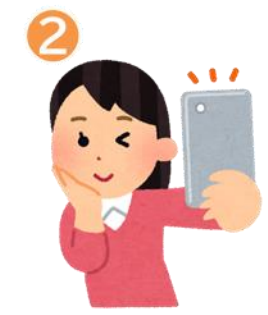

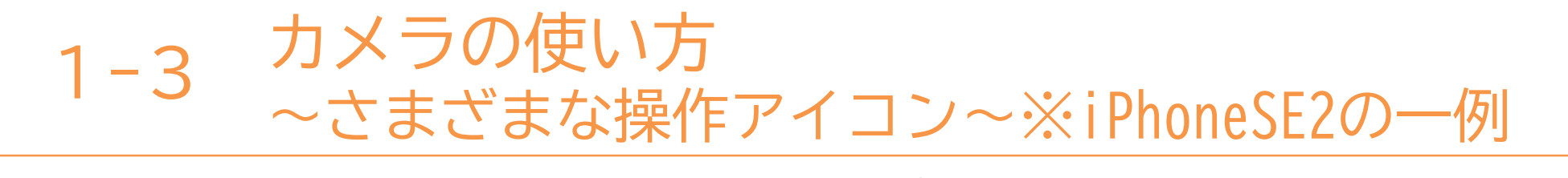

iPhone (あいふぉーん)のカメラのアプリは各バージョンによって 異なります。

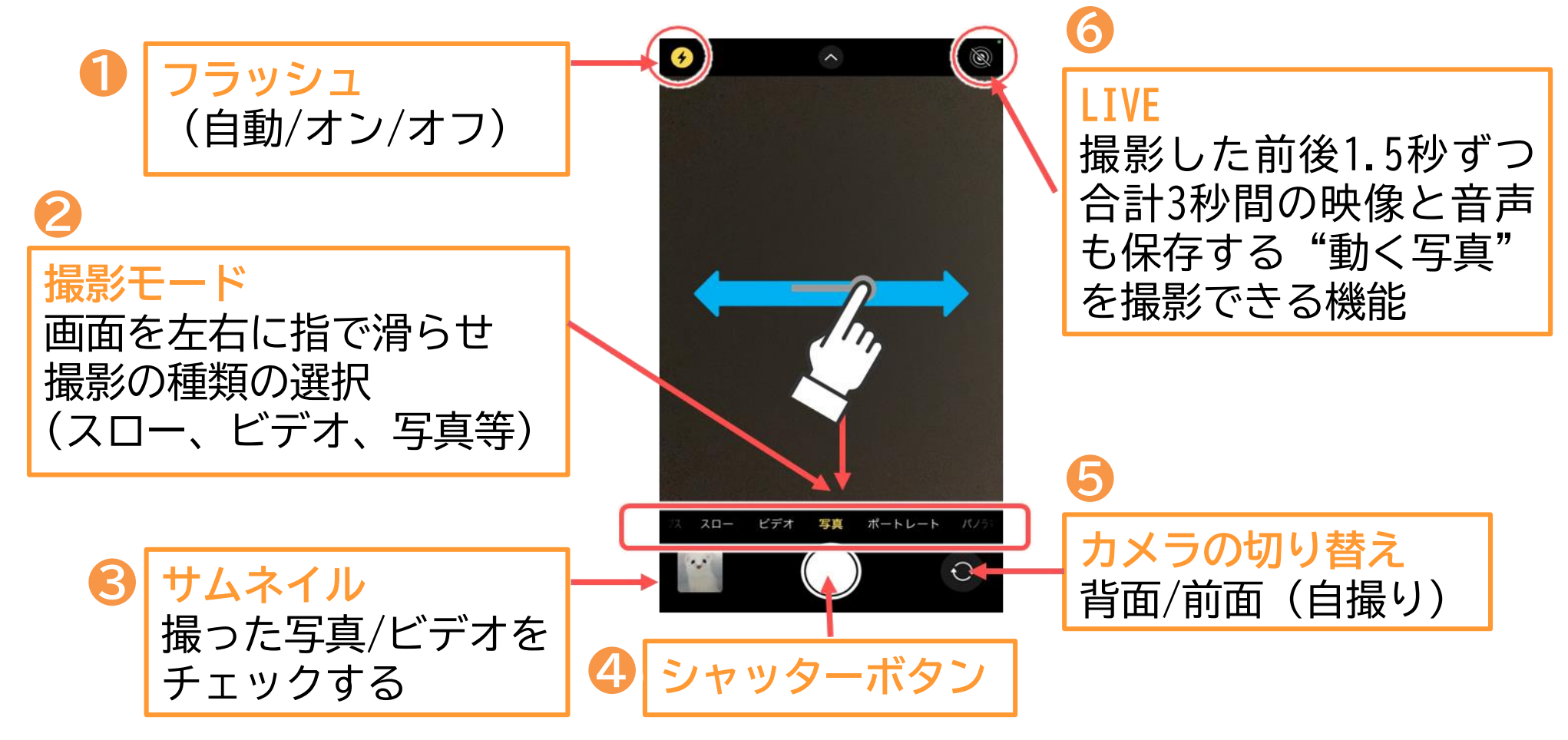

1-4 カメラの使い方~動画を撮ろう~

iPhone(あいふぉーん)のカメラのアプリは各バージョン及び モデルよって異なります。下記はiPhoneSE2の例です。 基本的な動作は静止画も動画も同じです。

6

●画面部分を指で右に滑らせ 撮影モードがビデオになるように 切り替える

2撮影をスタートする時に 「シャッターボタン」を押す

●撮影を終了する時にも同じ「シャッターボタン」を押す

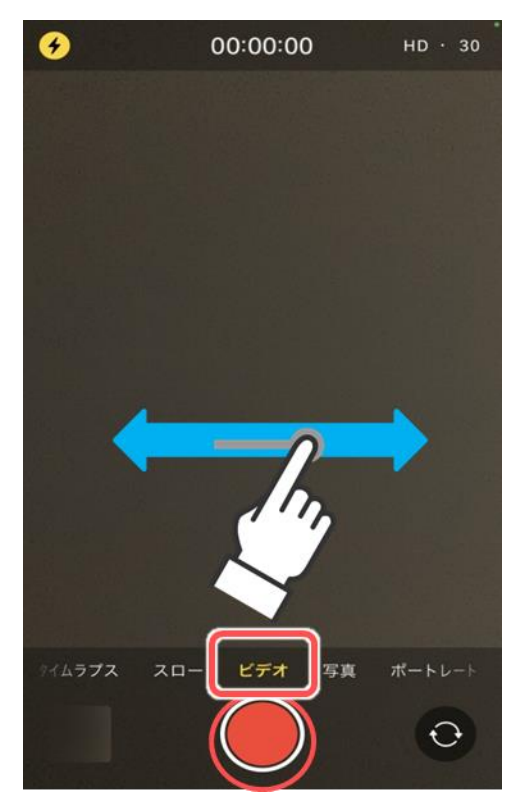

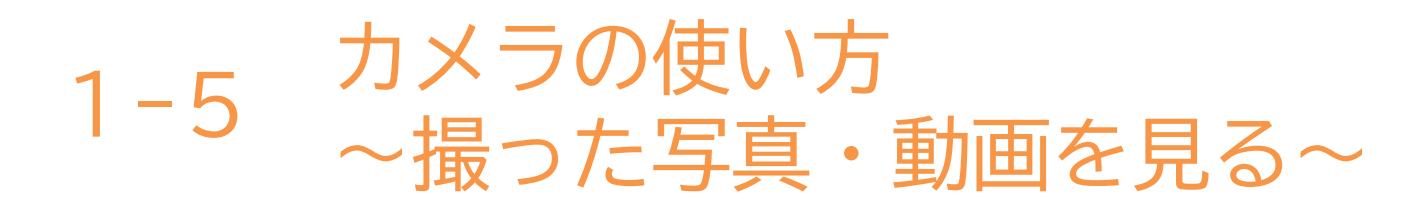

#### 今までに撮った写真・動画を見てみましょう。

●写真 響の

マークを押す

## ? アルバム」を押す (4)写真が一覧で表示されるので 見たい写真・動画をタップすれば 3 「最近の項目」を押す 大きく表示される

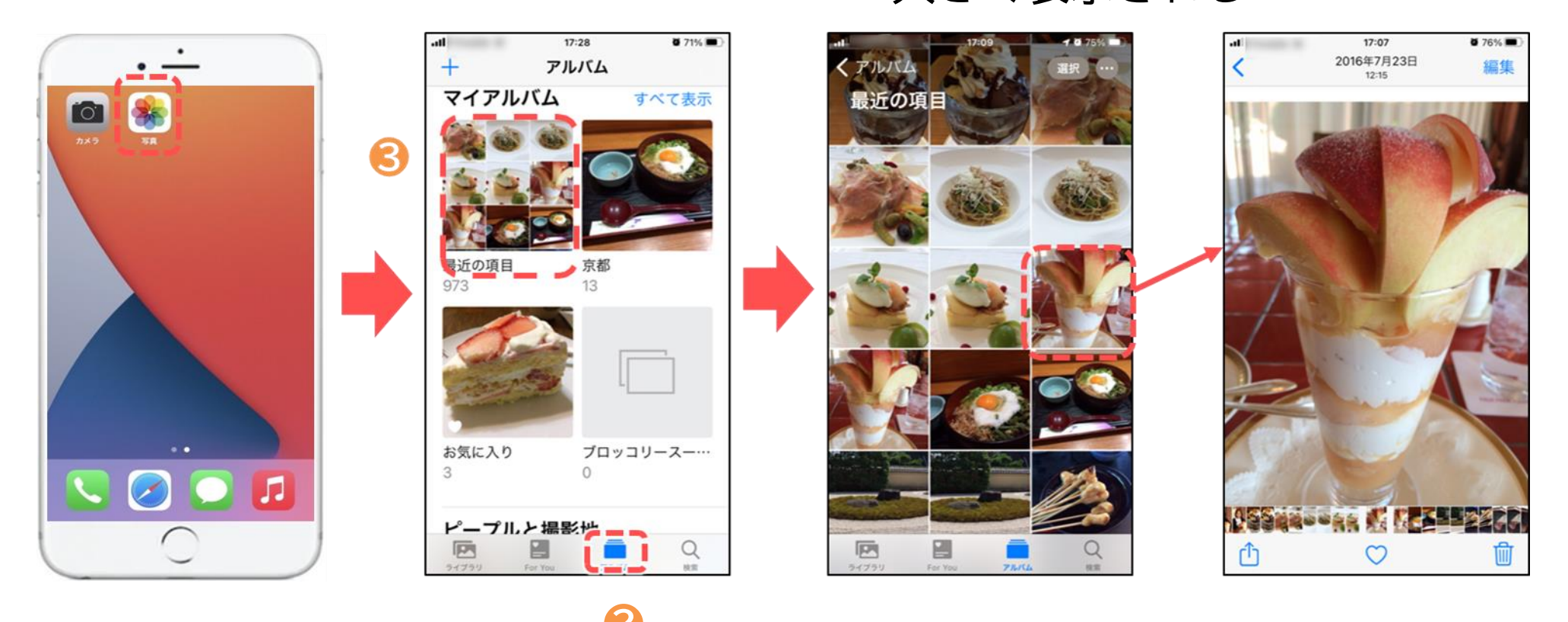

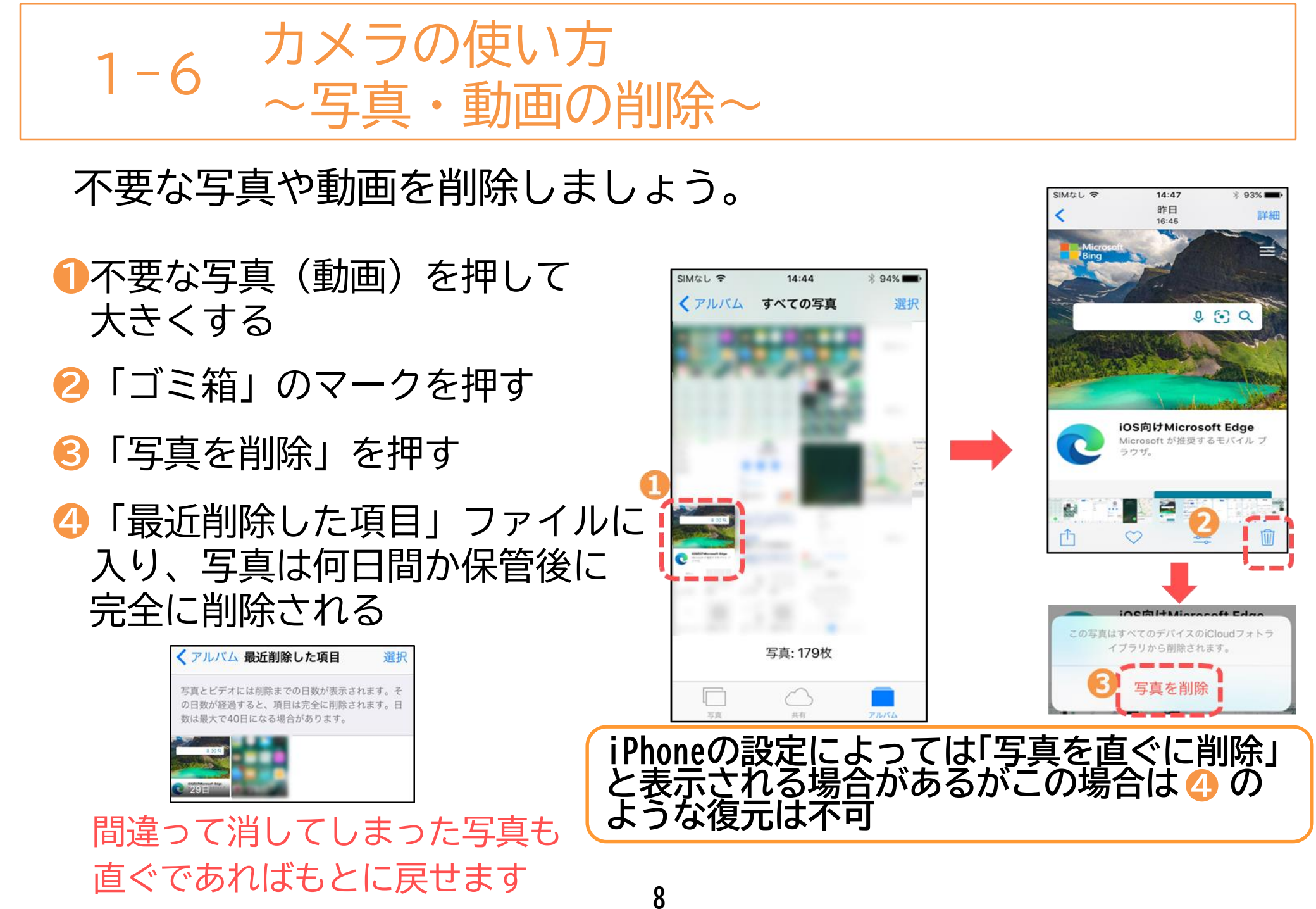

本テキストについて

本テキストは「1.スマホの魅力編」から「8.アカウント取得・アプリインストール編」の8部で 構成されています。

初めてスマートフォンを利用する方や、もっとスマートフォンを使いこなしたい方まで、 ご希望の用途に応じてご使用ください。

【他社所有商標に関する表示】 本テキスト(12部構成)に記載されている会社名、システム名、製品名は一般に各社の登録商標または商標です。 なお、記載されているシステム名、製品名などには必ずしも商標表示(®、TM)を付記していません。

• Apple、Apple のロゴ、Mac OS、iPhone、iPad、iPod touch、Multi-Touch、Safariは、米国および他の国々で登録されたApple Inc.の商標です。

- iPhoneの商標は、アイホン株式会社のライセンスにもとづき使用されています。
- Wi-Fiは、Wi-Fi Allianceの登録商標です。
- GalaxyはSamsung Electronics Co.Ltdの商標または登録商標です。
- Google, Android, Gmail、 Google Play (旧 Android マーケット )、Google マップ、Google カレンダー、Google 検索、Google 音声検索、 chrome は、Google LLC の商標または登録商標です。
- 「docomo」の名称、およびロゴは、株式会社NTTドコモの登録商標または商標です。
- 「au」の名称、およびロゴは、KDDI株式会社の登録商標または商標です。
- 「SoftBank」の名称、およびソフトバンクの名称、ロゴは、日本国およびその他の国におけるソフトバンク株式会社の登録商標または商標です。
- 「Yahoo!」および「Yahoo!」のロゴマーク、「Y!」のロゴマーク、「Flickr」は、米国Oath Inc.の登録商標または商標です。
- Microsoft、Internet Explorer、Outlookは、米国Microsoft Corporationの米国およびその他の国における商標または登録商標です。
- LINEおよびLINEロゴは、LINE株式会社の商標です。
- QRコードは(株)デンソーウェーブの登録商標です。

### スマートフォンテキスト

<sup>あんどろいど</sup> (Android<sup>™</sup>向け)

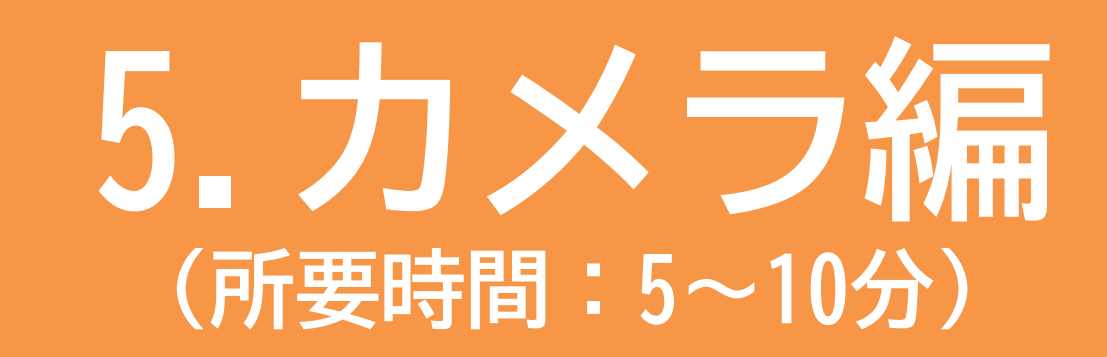

■対象 カメラ操作の使い方に不安がある方 カメラ機能を確認したいと感じている方

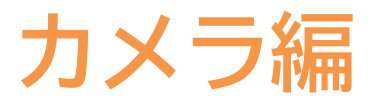

目 次

#### 1. カメラの使い方

1-1 写真を撮ろう
1-2 自画像を撮ろう
1-3 さまざまな操作アイコン
1-4 動画を撮ろう
1-5 撮った写真・動画を見る
1-6 写真・動画の削除

·····P 2

### カメラの使い方

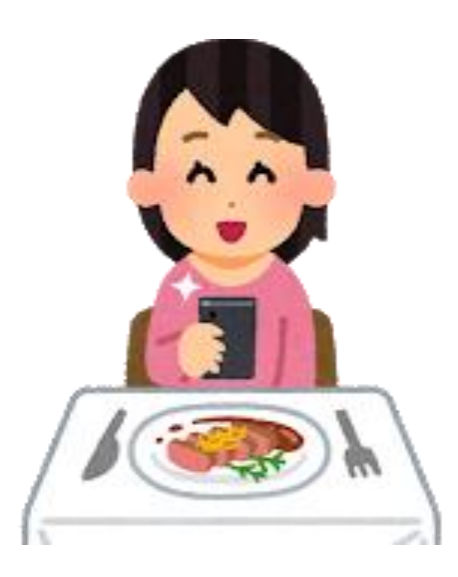

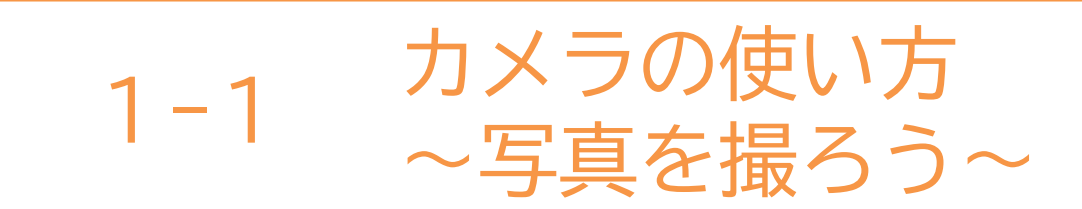

「カメラ」アプリには、自分を撮影できるカメラと背面カメラが 搭載されています。撮影した写真・動画などは、写真のギャラリー またはアルバムに保存されます。 ※拡大

#### **①「カメラ」**アプリを押す

- 2「写真」の位置にする
- S
  S
  S
  S
  S
  S
  S
  S
  S
  S
  S
  S
  S
  S
  S
  S
  S
  S
  S
  S
  S
  S
  S
  S
  S
  S
  S
  S
  S
  S
  S
  S
  S
  S
  S
  S
  S
  S
  S
  S
  S
  S
  S
  S
  S
  S
  S
  S
  S
  S
  S
  S
  S
  S
  S
  S
  S
  S
  S
  S
  S
  S
  S
  S
  S
  S
  S
  S
  S
  S
  S
  S
  S
  S
  S
  S
  S
  S
  S
  S
  S
  S
  S
  S
  S
  S
  S
  S
  S
  S
  S
  S
  S
  S
  S
  S
  S
  S
  S
  S
  S
  S
  S
  S
  S
  S
  S
  S
  S
  S
  S
  S
  S
  S
  S
  S
  S
  S
  S
  S
  S
  S
  S
  S
  S
  S
  S
  S
  S
  S
  S
  S
  S
  S
  S
  S
  S
  S
  S
  S
  S
  S
  S
  S
  S
  S
  S
  S
  S
  S
  S
  S
  S
  S
  S
  S
  S
  S
  S
  S
  S
  S
  S
  S
  S
  S
  S
  S
  S
  S
  S
  S
  S
  S
  S
  S
  S
  S
  S
  S
  S
  S
  S
  S
  S
  S
  S
  S
  S
  S
  S
  S
  S
  S
  S
  S
  S
  S
  S
  S
  S
  S
  S
  S
  S
  S
  S
  S
  S
  S
  S
  S
  S
  S
  S
  S
  S
  S
  S
  S
  S
  S
  S
  S
  S
  S
  S
  <

❹拡大したい場合は親指と 人差し指をつまんだ状態で 画面にあて、広げることで 写真を拡大できる

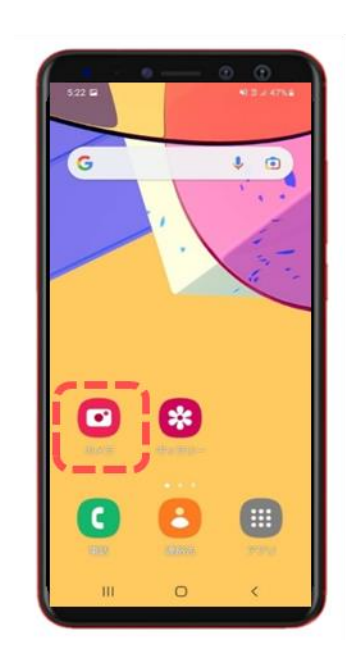

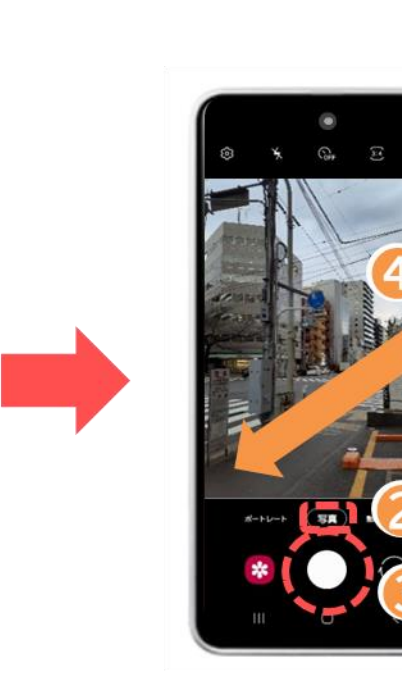

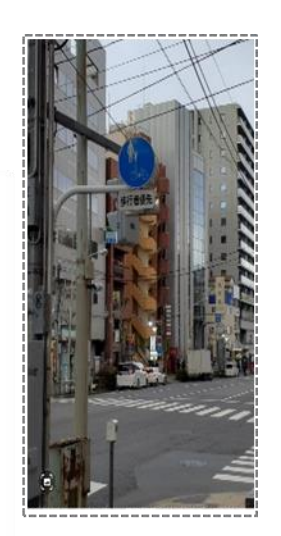

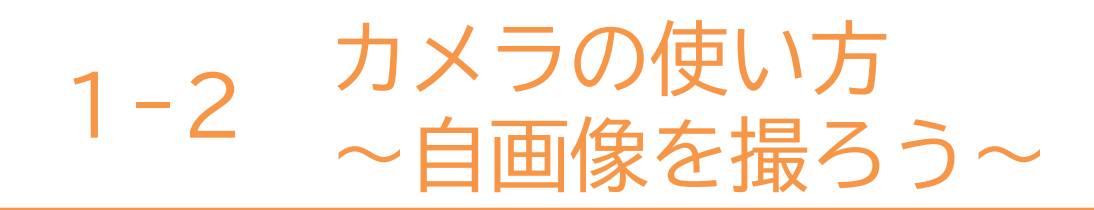

前面カメラを使って自画像を撮りましょう。

- カメラのアイコンを押し カメラの向きを背面から 前面に変える
- ら「シャッターボタンを押す

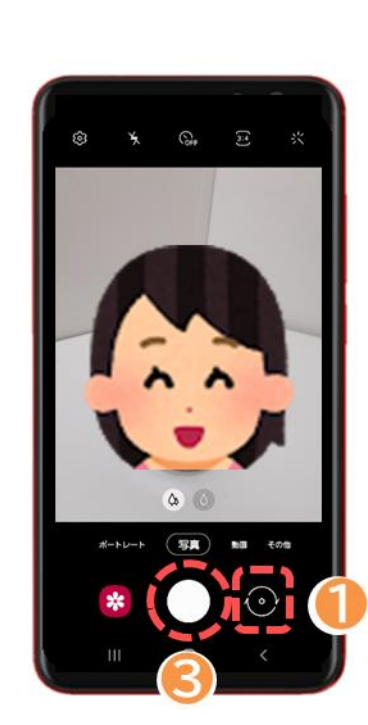

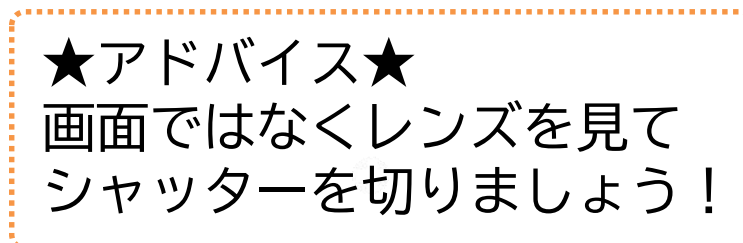

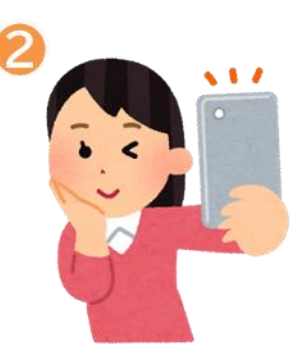

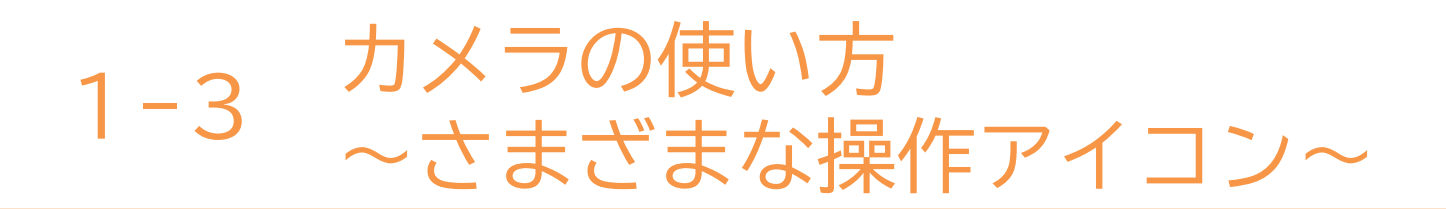

Android (アンドロイド)のカメラのアプリは各バージョン及び 各社によって異なります。下記は一例です。

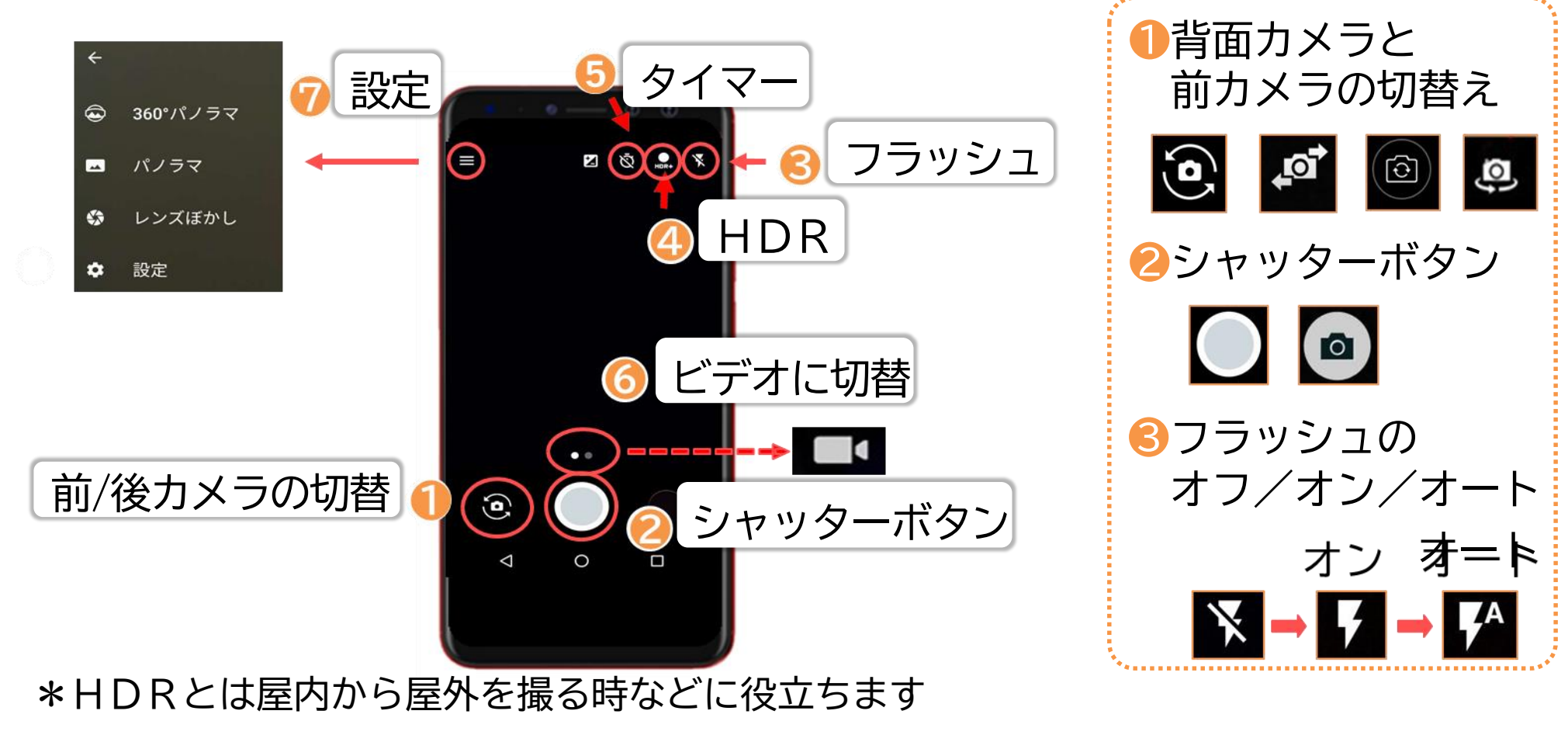
1-4 カメラの使い方~動画を撮ろう~

#### Android のカメラのアプリは各バージョン及び各社によって 異なります。下記は一例です。 基本的な動作は静止画も動画も同じです。

●ビデオのようなマークを (動画撮影用のアイコン)見つけて押す

2撮影をスタートする時に 「シャッターボタン」を 押す

る撮影を終了する時にも 「シャッターボタン」を 押す

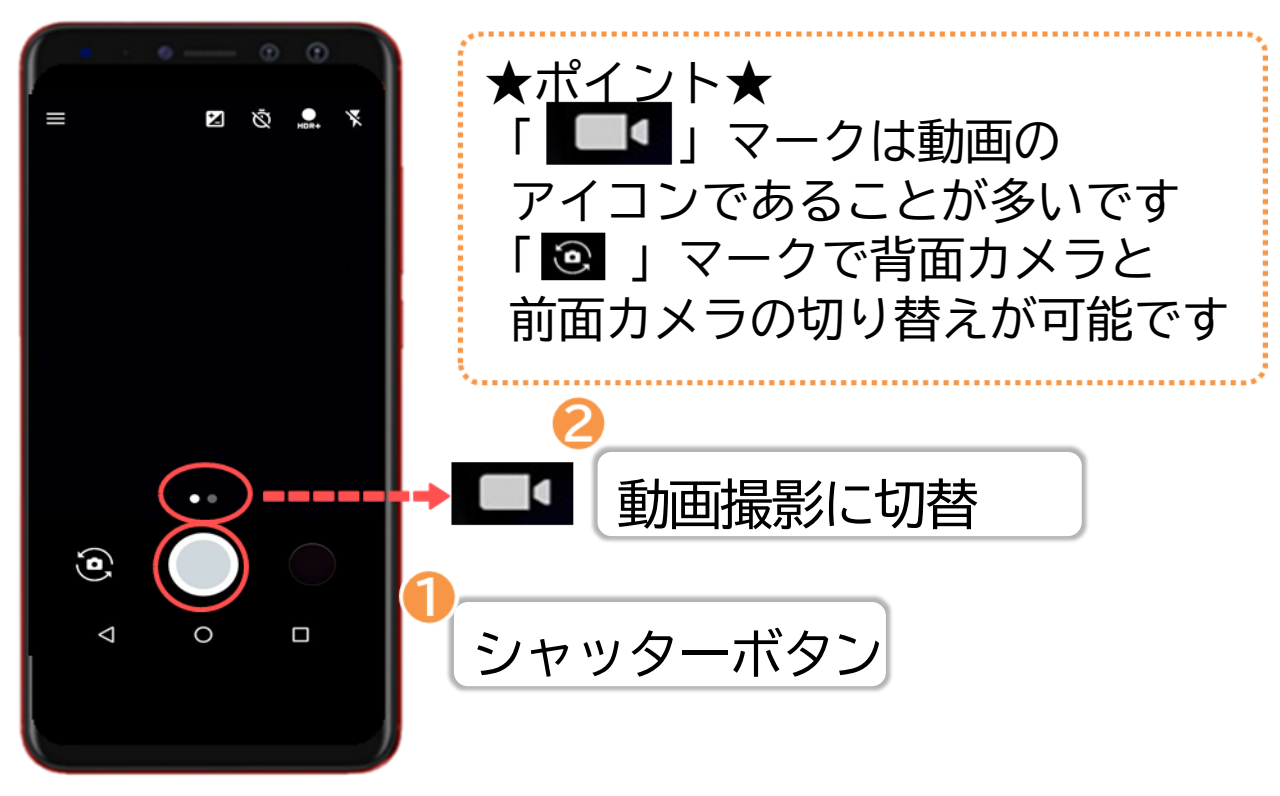

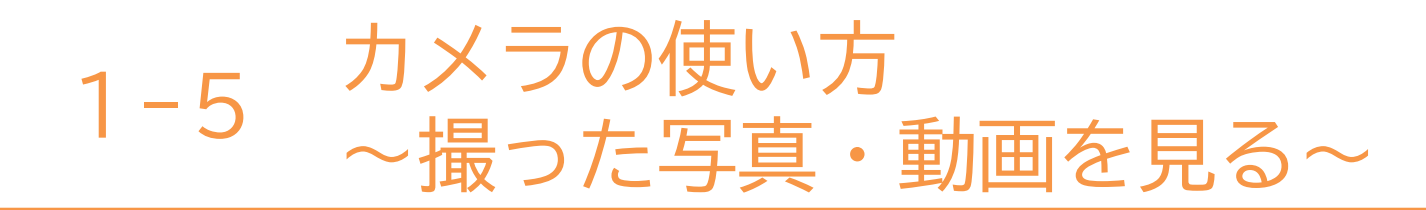

#### 今までに撮った写真・動画を見てみましょう。

●ギャラリー又は写真アプリを押す

- 2これまで撮影した写真が一覧で
  表示される
- ・
  ら見たい写真を押すと拡大して
  確認することが可能

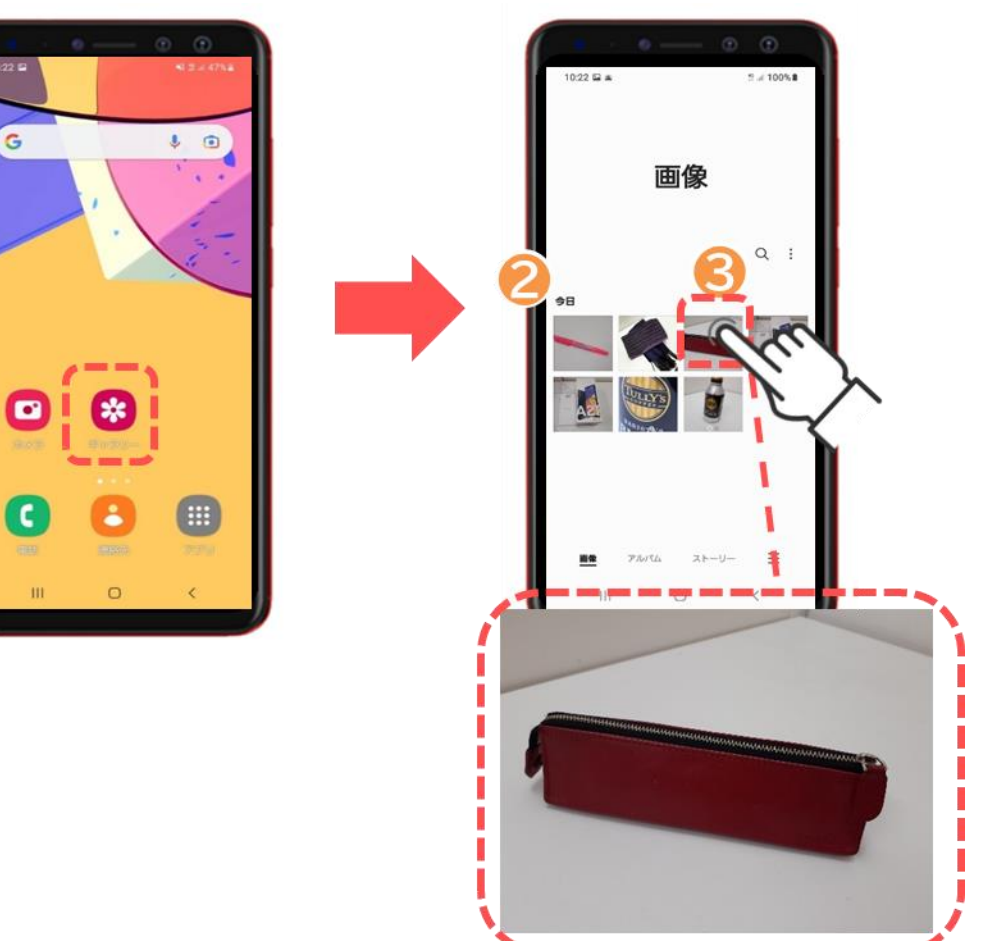

\_\_\_\_\_

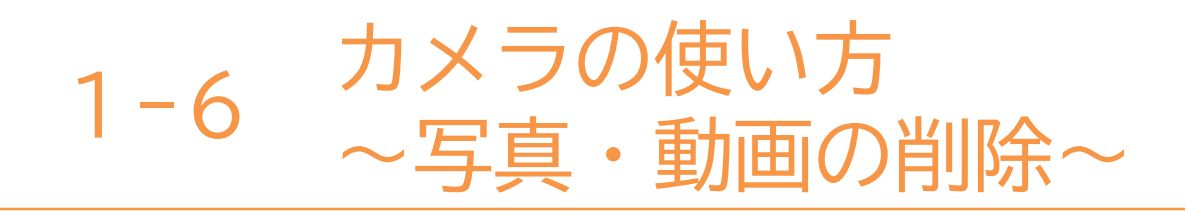

不要な写真や動画を削除しましょう。

●不要な写真(動画)を選択後、 「ごみ箱」マークを押し 「ごみ箱に移動」を選択する

②写真が削除された事を確認すには 「ヨ」マークを押し、 「ごみ箱」マークを押す

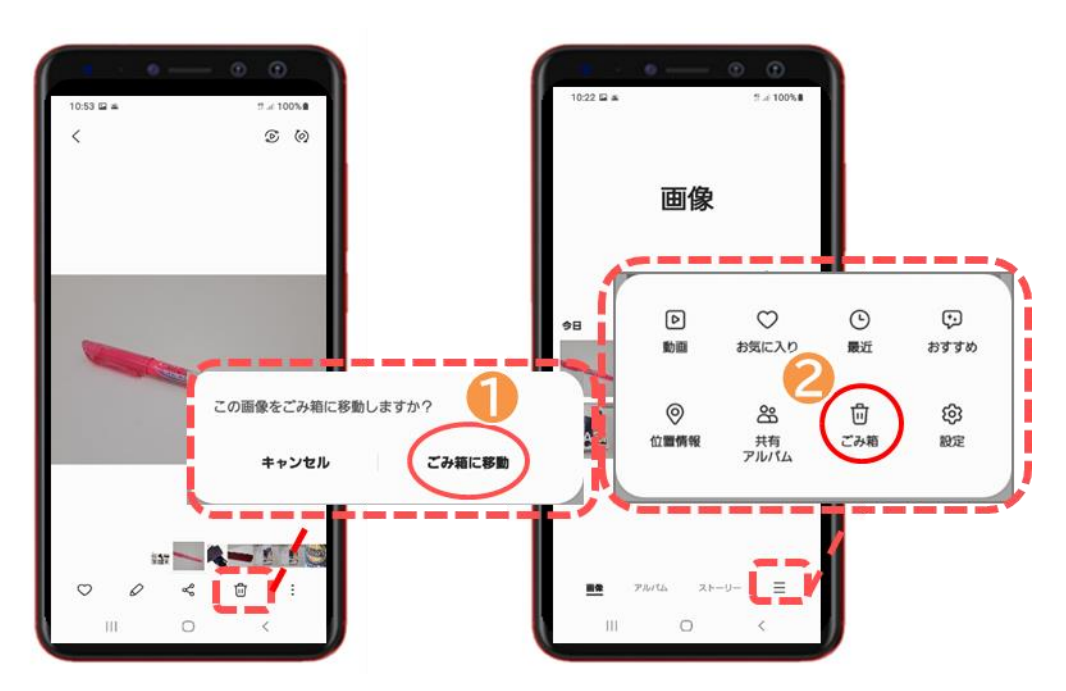

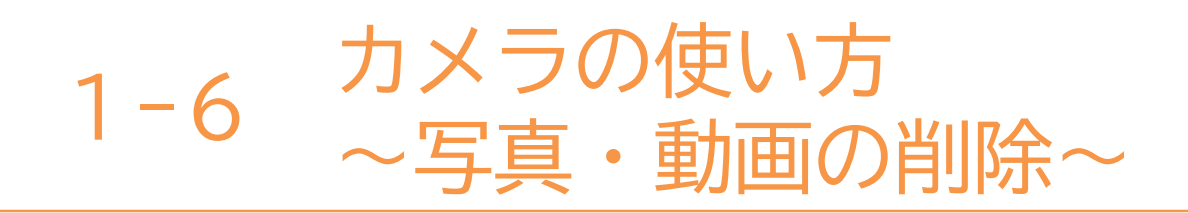

不要な写真や動画を削除しましょう。(前ページの続きです)

- ⑤「ごみ箱」の中に先ほど削除した 写真を確認する これで削除済みとなる
- ④写真を復元したい場合は 「 ○」マークを押すと写真が 元の場所に復元される

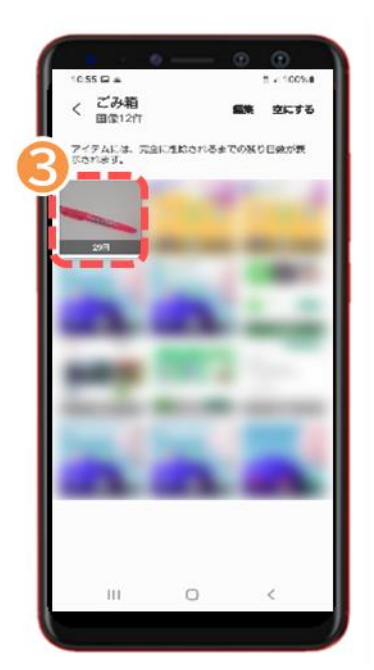

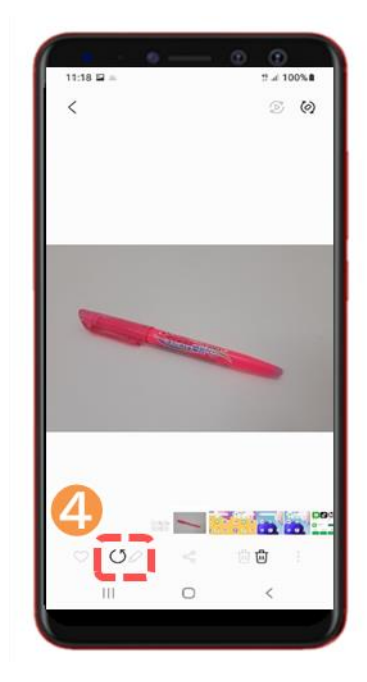

本テキストについて

本テキストは「1.スマホの魅力編」から「8.アカウント取得・アプリインストール編」の8部で 構成されています。

初めてスマートフォンを利用する方や、もっとスマートフォンを使いこなしたい方まで、 ご希望の用途に応じてご使用ください。

【他社所有商標に関する表示】 本テキスト(12部構成)に記載されている会社名、システム名、製品名は一般に各社の登録商標または商標です。

なお、記載されているシステム名、製品名などには必ずしも商標表示(®、TM)を付記していません。

• Apple、Apple のロゴ、Mac OS、iPhone、iPad、iPod touch、Multi-Touch、Safariは、米国および他の国々で登録されたApple Inc.の商標です。

- iPhoneの商標は、アイホン株式会社のライセンスにもとづき使用されています。
- Wi-Fiは、Wi-Fi Allianceの登録商標です。
- GalaxyはSamsung Electronics Co.Ltdの商標または登録商標です。
- Google、 Android、 Gmail、 Google Play(旧 Android マーケット)、Google マップ、Google カレンダー、Google 検索、Google 音声検索、 chromeは、Google LLC の商標または登録商標です。
- 「docomo」の名称、およびロゴは、株式会社NTTドコモの登録商標または商標です。
- 「au」の名称、およびロゴは、KDDI株式会社の登録商標または商標です。
- 「SoftBank」の名称、およびソフトバンクの名称、ロゴは、日本国およびその他の国におけるソフトバンク株式会社の登録商標または商標です。
- 「Yahoo!」および「Yahoo!」のロゴマーク、「Y!」のロゴマーク、「Flickr」は、米国Oath Inc.の登録商標または商標です。
- Microsoft、Internet Explorer、Outlookは、米国Microsoft Corporationの米国およびその他の国における商標または登録商標です。
- LINEおよびLINEロゴは、LINE株式会社の商標です。
- QRコードは(株)デンソーウェーブの登録商標です。

## カメラ機能を使い下の画像を撮影してください。 何が描かれているか当ててください。

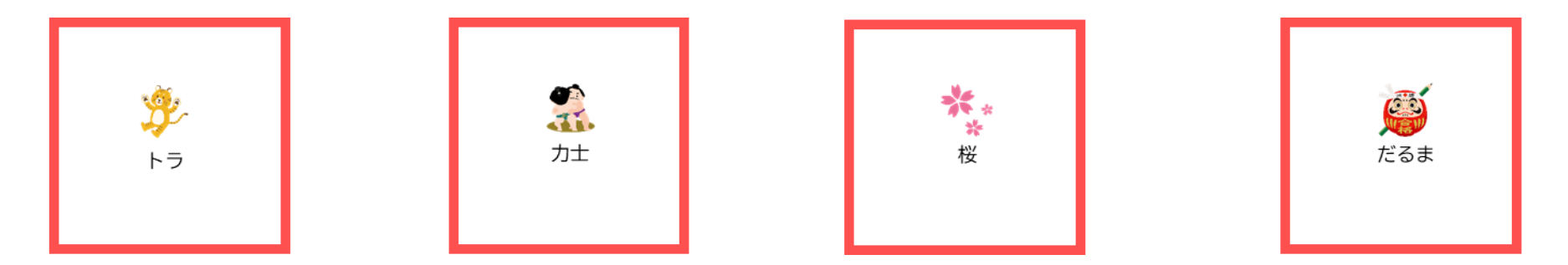

### 撮影した画像を指で広げて拡大してみましょう。 何が出てきましたか・・・?

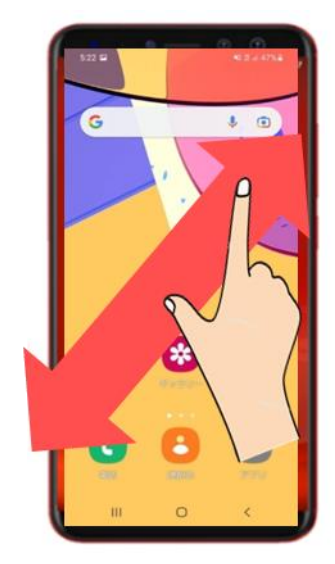

2本の指を合わせてつまんだ状態から 画面を広げるような動作を行うと 画像が拡大できます。

※ピンチアウトといいます

• Google、Google 検索、Google 音声検索は、Google LLC の商標または登録商標です。

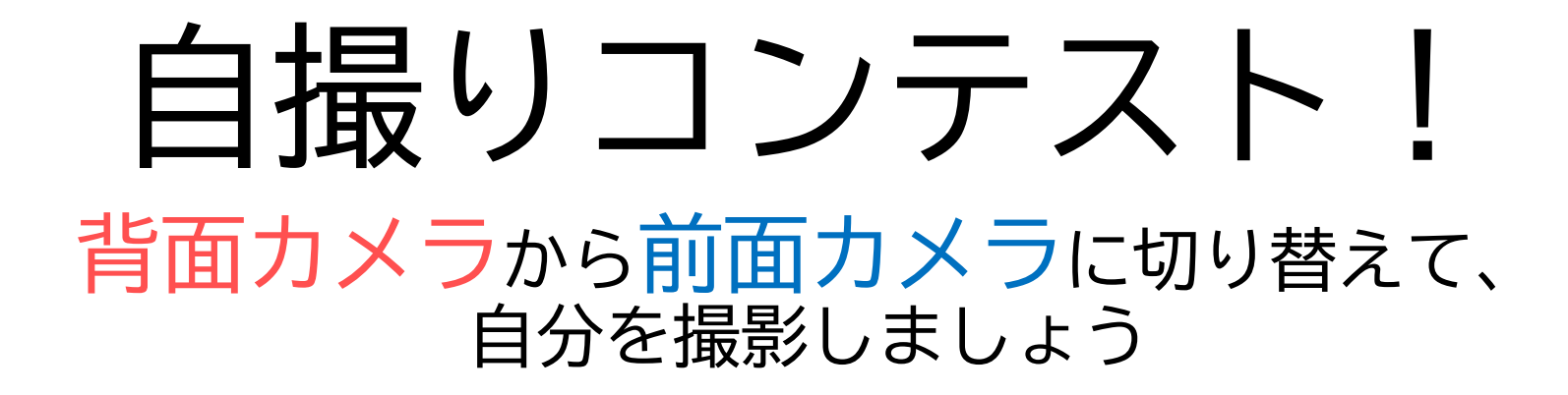

①カメラのアイコンを押しカメラ向きを背面 から 前面に変えます

②やや斜め上から撮ると上手く撮れます

③「シャッターボタン」をタップします

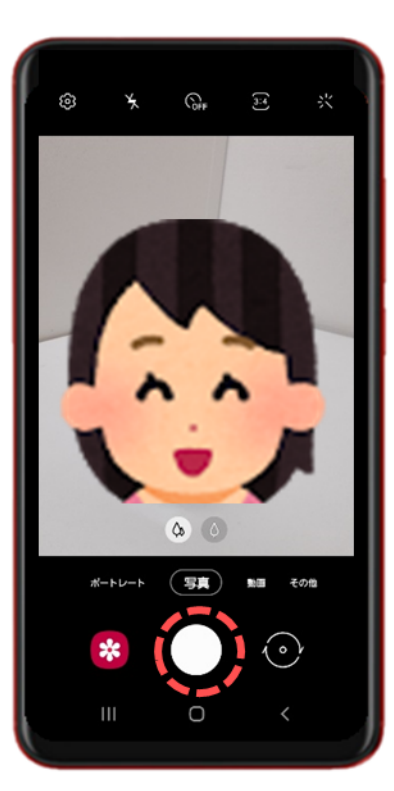

## 自撮りコンテスト! 撮影した自分を採点しましょう

✓ カメラ目線で撮影できていますか?

✔ 顔全体が上手く撮影できていますか?

✔ 手ブレした写真になっていませんか?

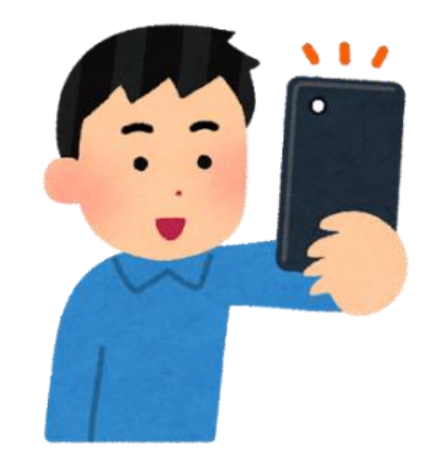

Point

画面ではなくレンズを見てシャッターボタンを押しましょう! スマートフォンをやや斜め上に挙げて撮りましょう!

## スマートフォン教室テキスト

<sup>あいふぉーん</sup> (iPhone 向け)

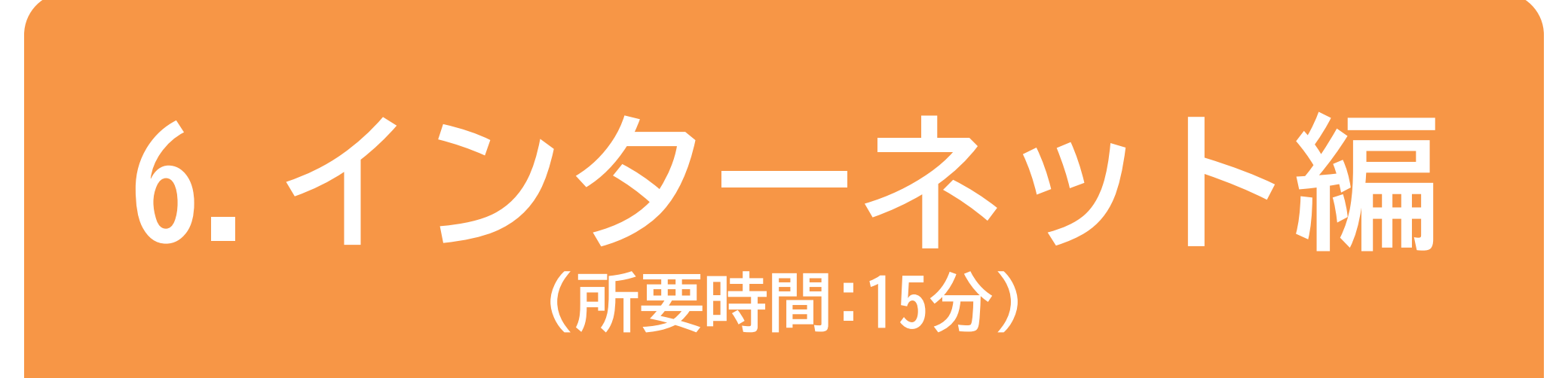

■対象 スマートフォンを使った検索を学びたい方 インターネットの閲覧方法について復習したい方

インターネット編

#### 目 次

# インターネットを閲覧する 1-1 インターネットを観覧するsafariとは 1-2 インターネットを使って情報収集する 1-3 気に入ったページをお気に入り保存(ブックマーク)してみる 1-4 お気に入り保存(ブックマーク)からページを開いてみる 1-5 お気に入り保存(ブックマーク)からページを削除する 1-6 前に見た履歴からページを開く 1-7 2次元コードの読み取り方について

#### 2. Wi-Fiの設定

•• P14

- 2-1 Wi-Fiの設定の方法
- 2-2 Wi-Fiが繋がっているかどうかの確認方法
- 2-3 Wi-Fiの接続状況をステータスバーでの確認方法

# インターネットを閲覧する

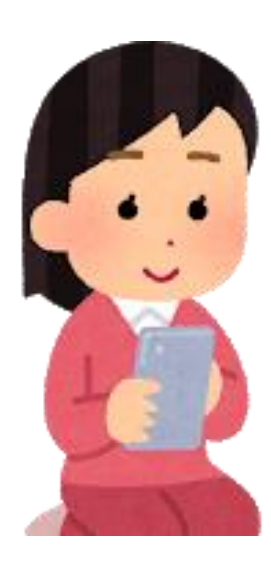

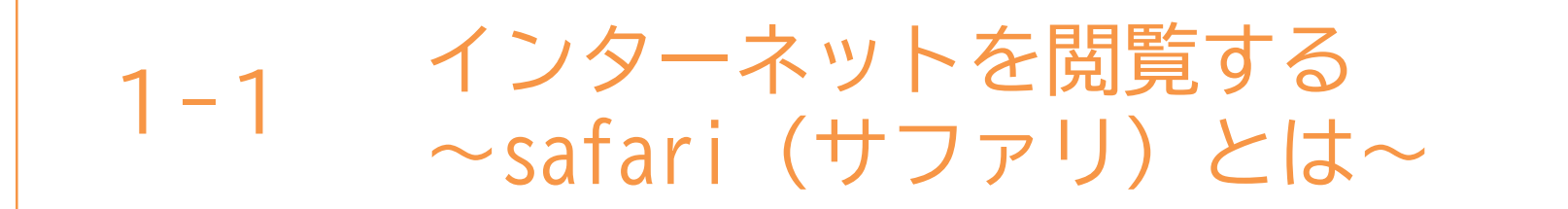

インターネットを見るソフト(ブラウザ)としてはいろいろな ソフトが有りますが今回はApple(アップル)社のsafari(サファリ) を使用してご説明します。

| 「アイコン」        | 「概要」                                                                                                    | 「アプリ」                                   |
|---------------|----------------------------------------------------------------------------------------------------|-----------------------------------------|
|               | iPhoneにはウェブブラウザのSafariが内蔵。この<br>アプリを使って全世界の情報を見ること、ちょっ<br>と調べ物をしたい時、新しい情報やニュースなど<br>をいち早く取り入れたい時など、とても便利に取<br>得できます。 | Safari<br>Apple社の標準<br>のブラウザ<br>Ver14.1 |
| safari (サファリ) |                                                                                                    |                                         |

#### iPhoneのスマホには最初からインストールされていますので インストールは不要です。

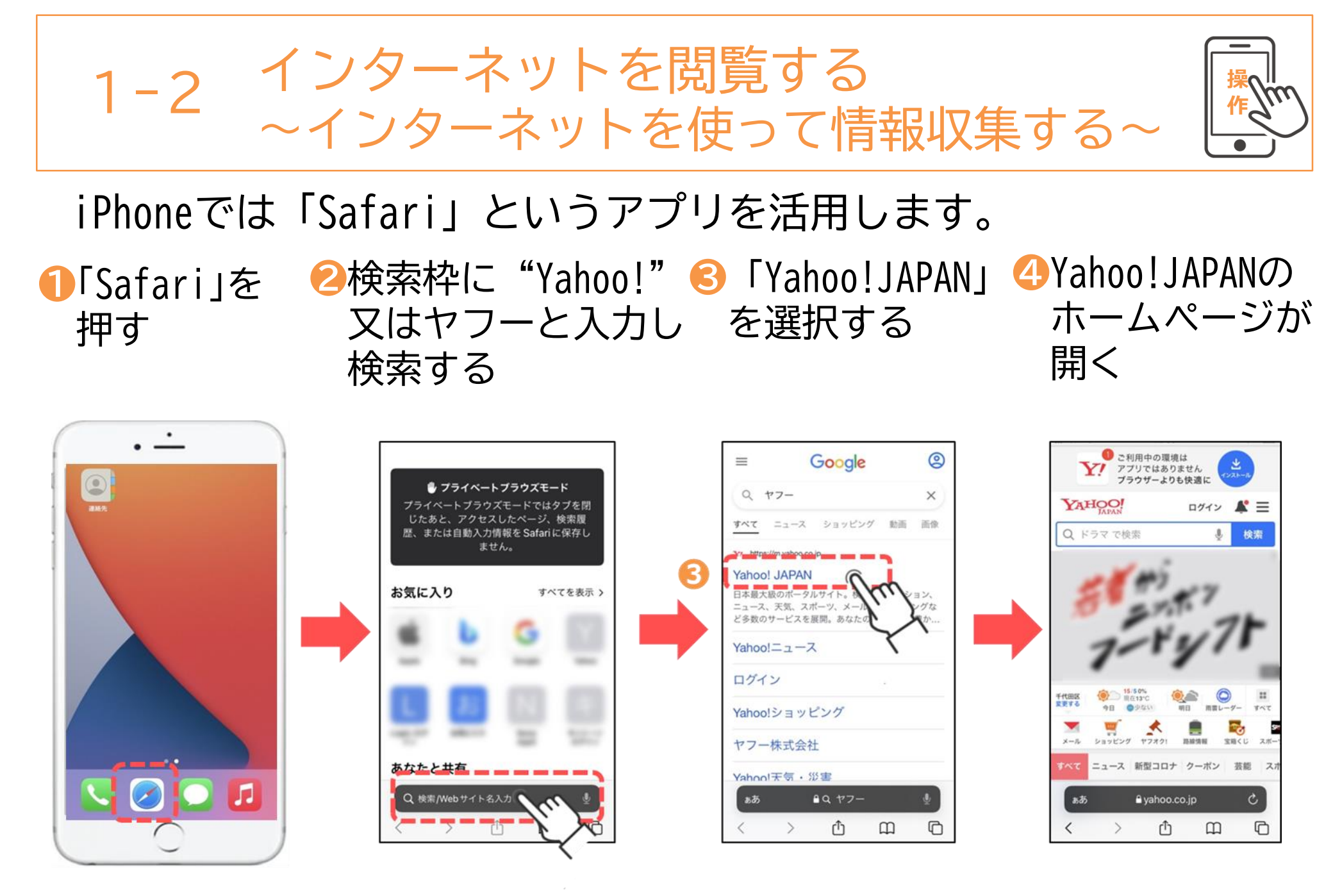

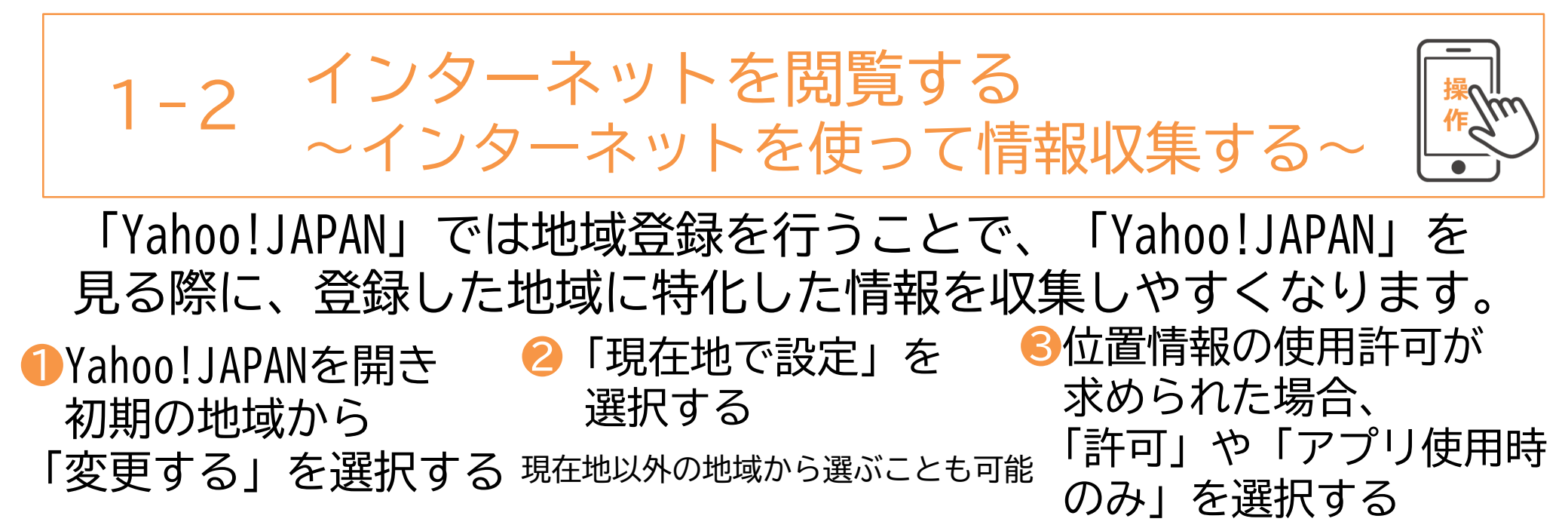

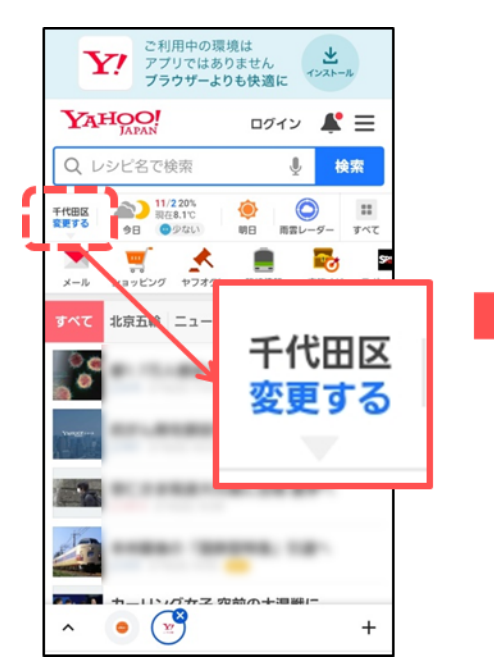

| 現在設定されている地域                            |   |  |
|----------------------------------------|---|--|
| 未設定                                    |   |  |
| 地域が未登録のため<br>トップ画所では「千代田区」の天気が表示されています |   |  |
| ① 現在地で設定                               |   |  |
| 北海道・東北                                 | > |  |
| 関東                                     | > |  |
| 甲信越・北陸                                 | > |  |
| 東海                                     | > |  |
| 近畿                                     | > |  |
| 中国                                     | > |  |
| 四国                                     | > |  |
|                                        |   |  |

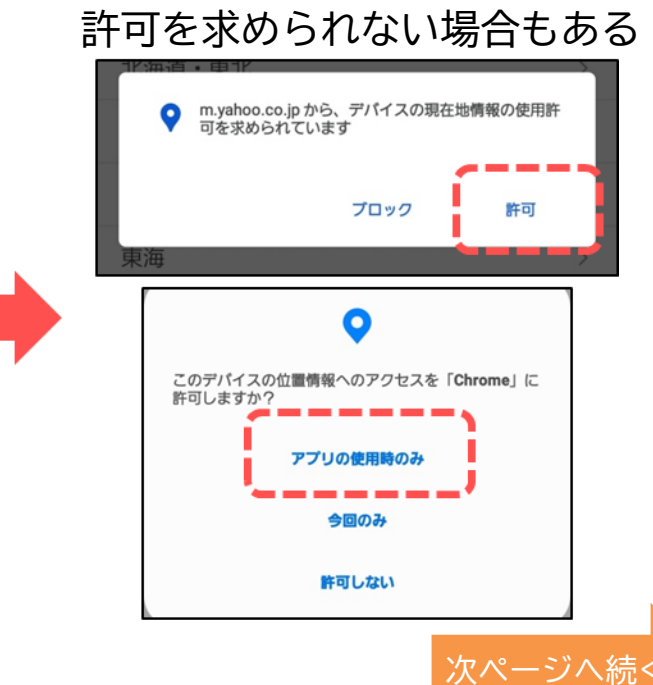

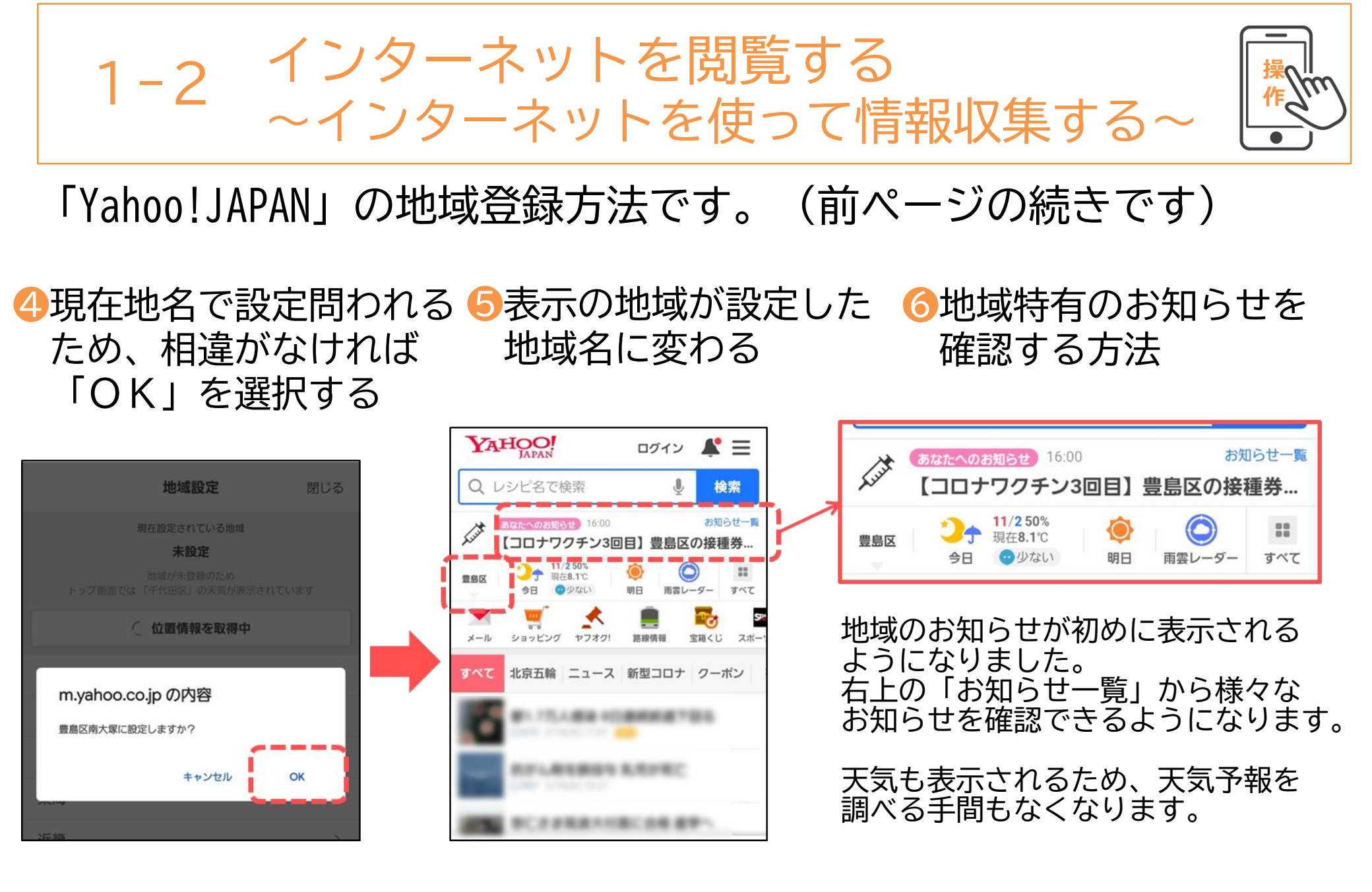

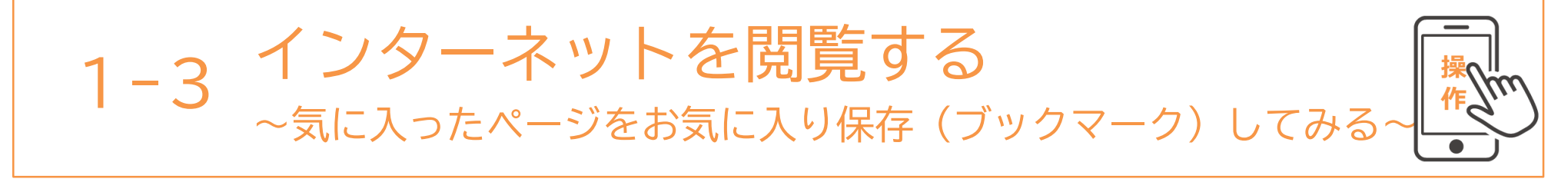

#### 気に入ったページは、ブックマークに保存しておくと必要な時に ページにすぐアクセス(見ることが)できます。

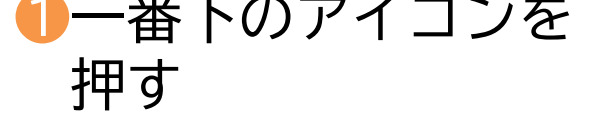

●一番下のアイコンを ❷「ブックマーク追加」を ❸「保存」を押す 押す

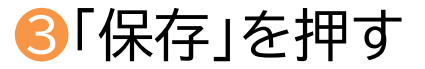

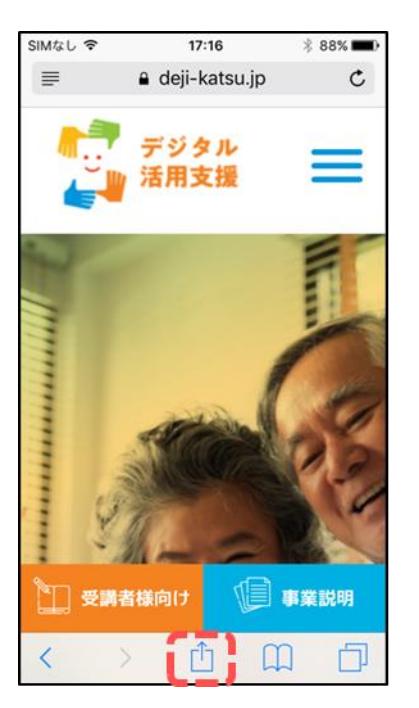

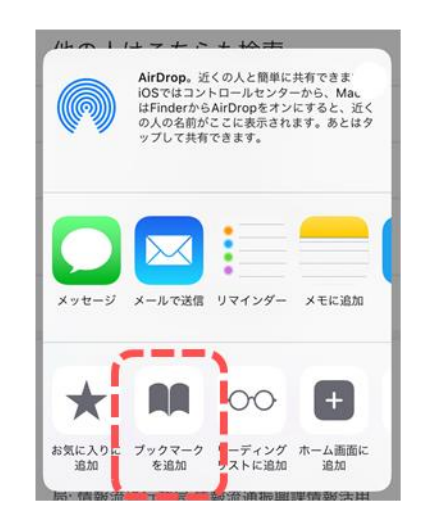

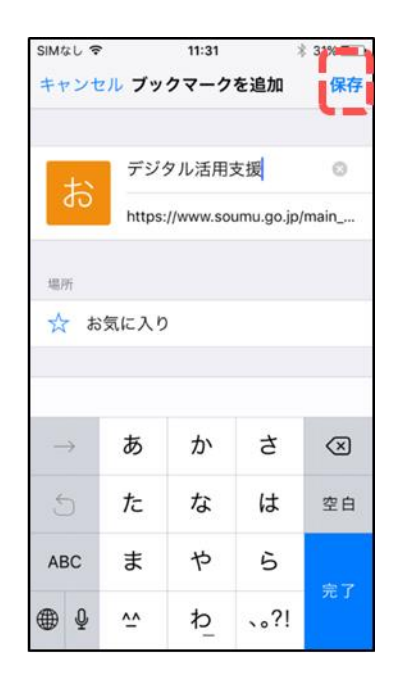

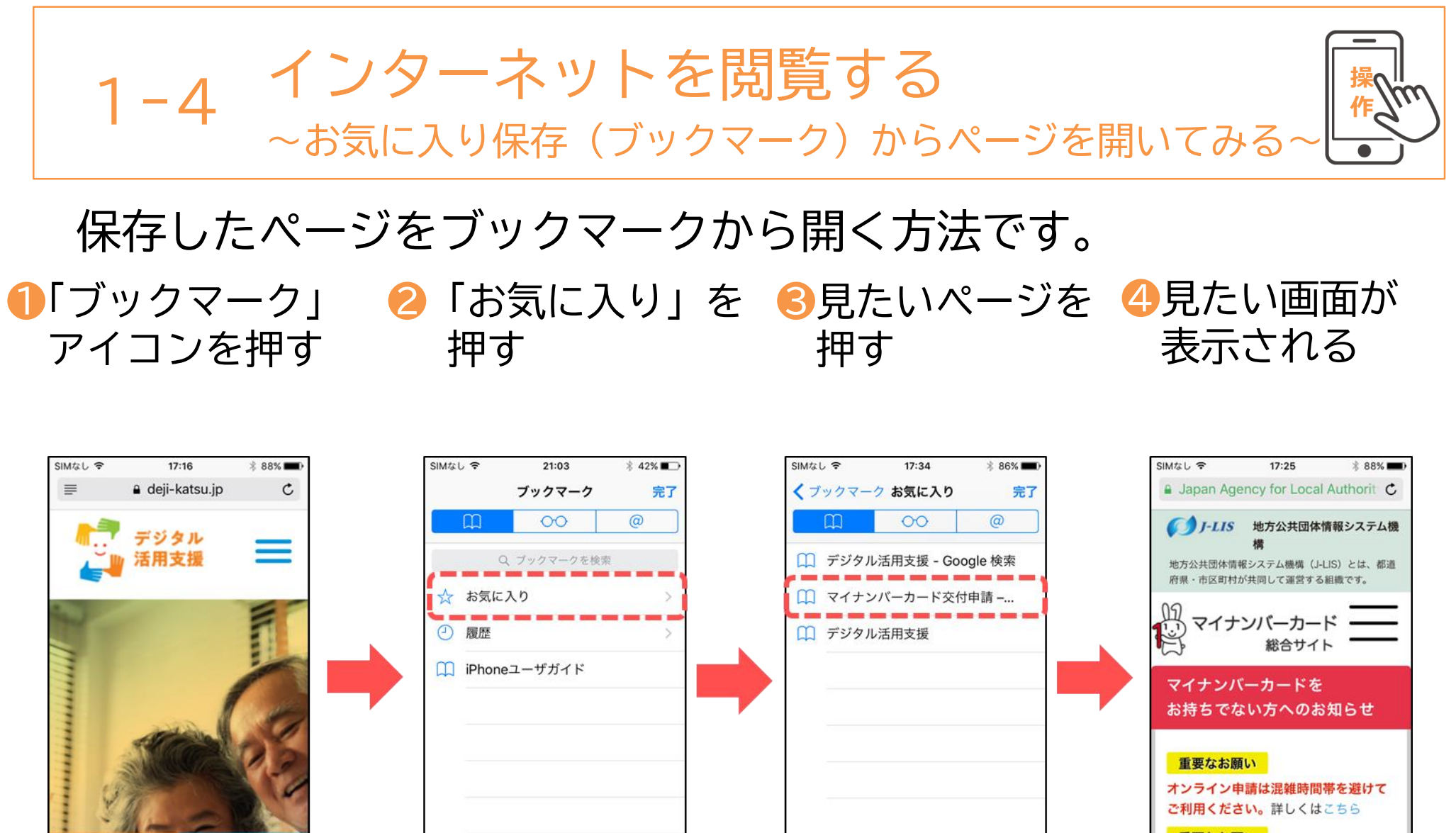

編集

8

() 事業説明

受講者様向け

Û

編集

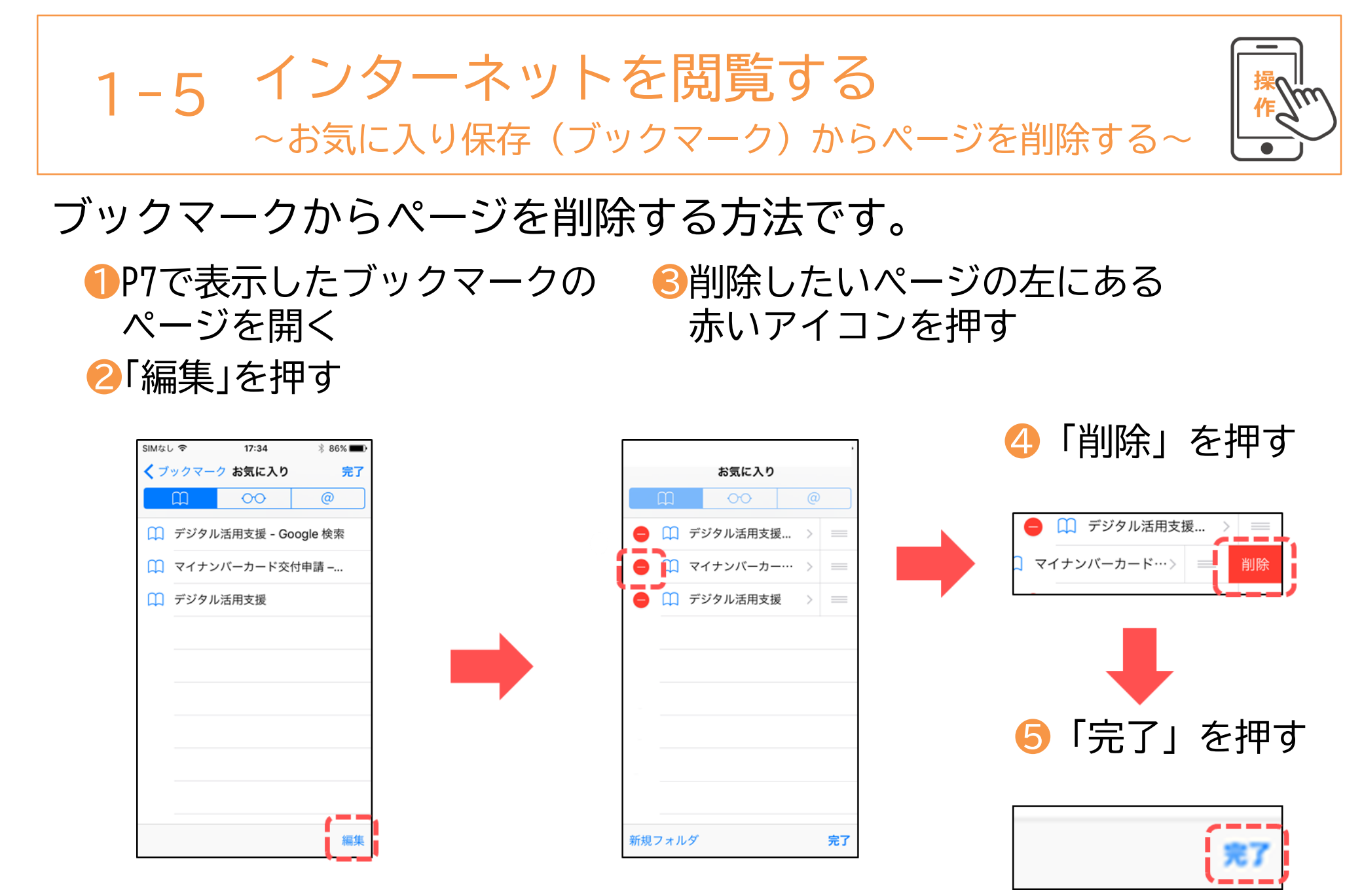

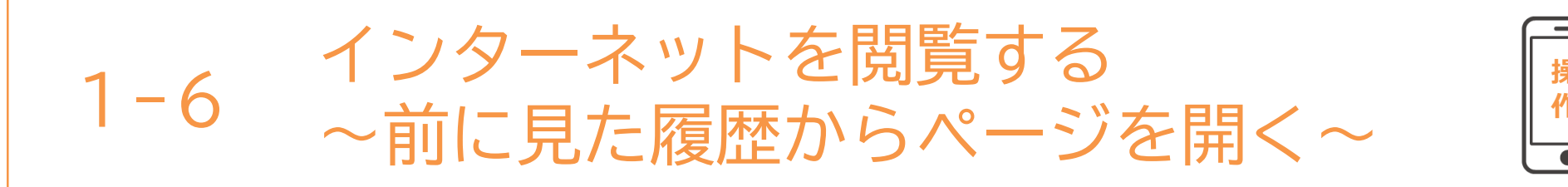

#### 過去に見たページの履歴からページ開く方法です。

①「ブックマーク」 アイコンを押す

❷履歴を押す

8見たいページを押す

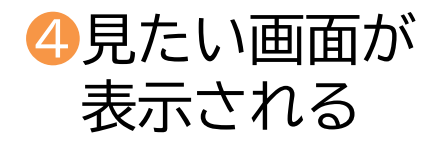

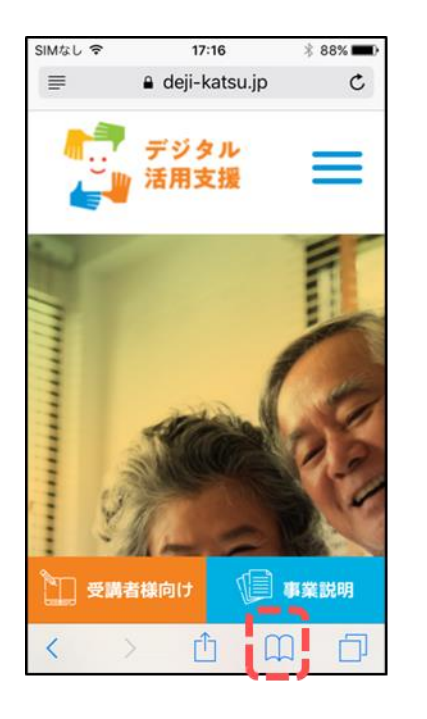

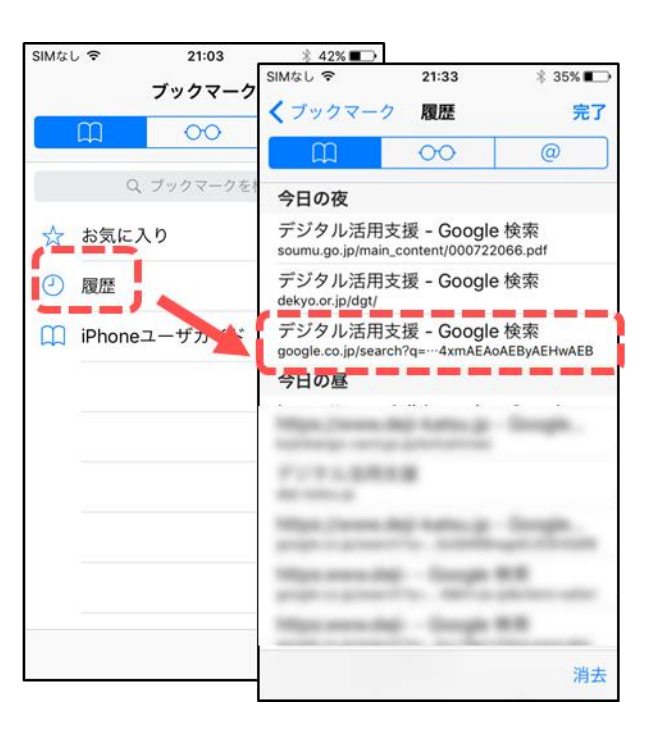

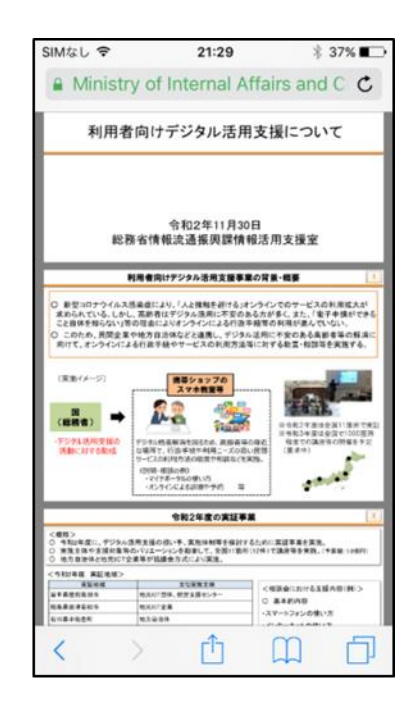

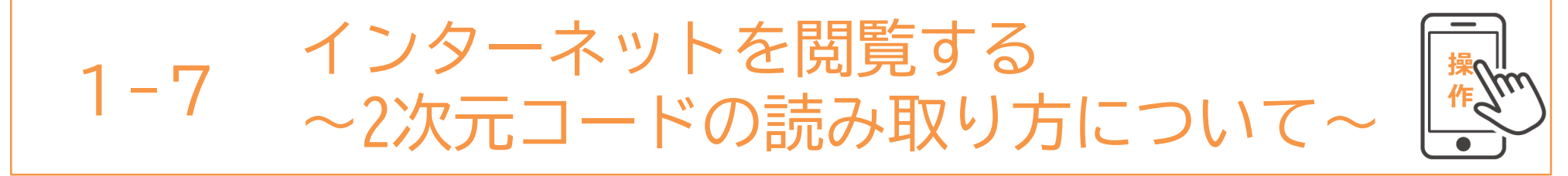

#### カメラを使って、2次元コードを読み取りwebサイトに簡単に アクセスする方法です。

🕕 「カメラ」を押す

❷QRコードを黄色い四角の 中に合わせる 画面上部に出る表示を押す 8目的のページが開く

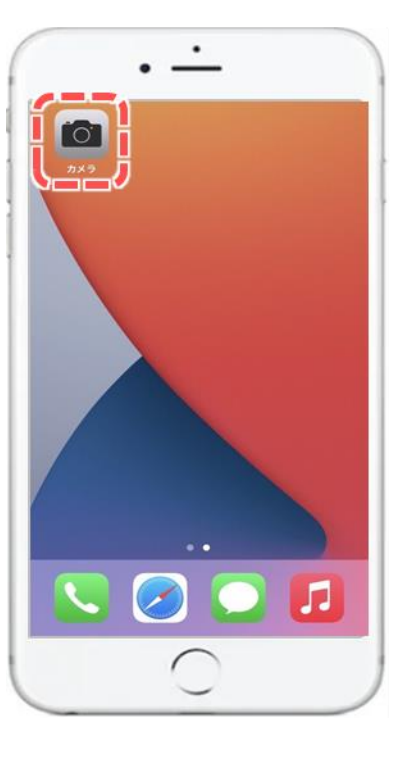

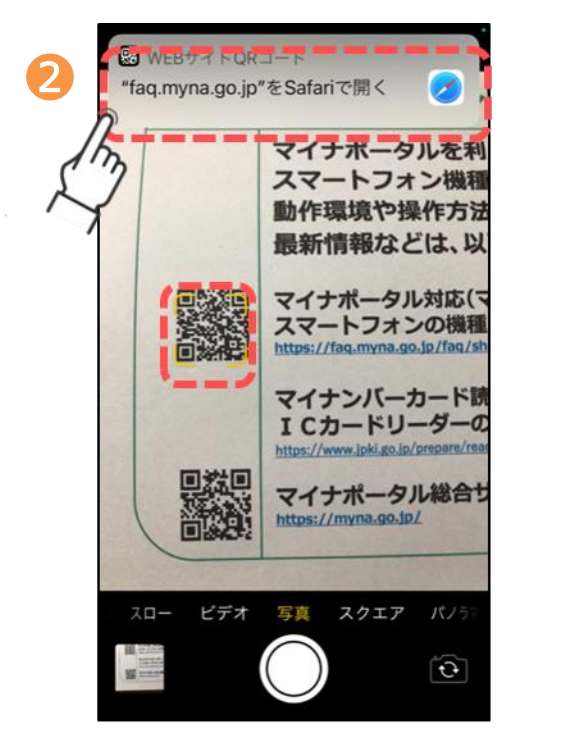

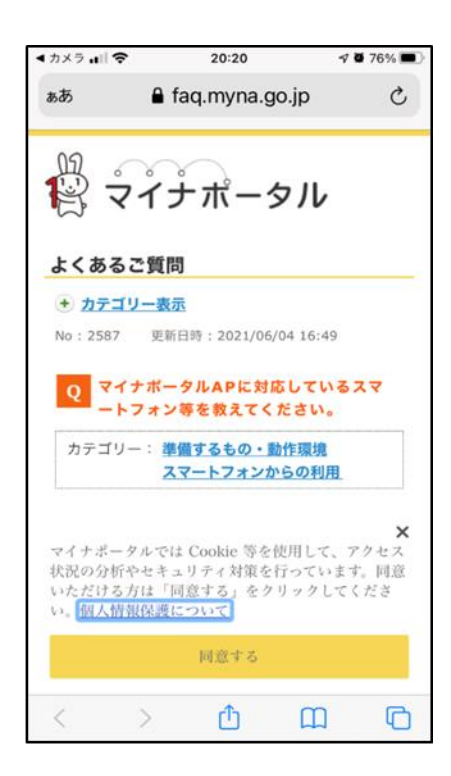

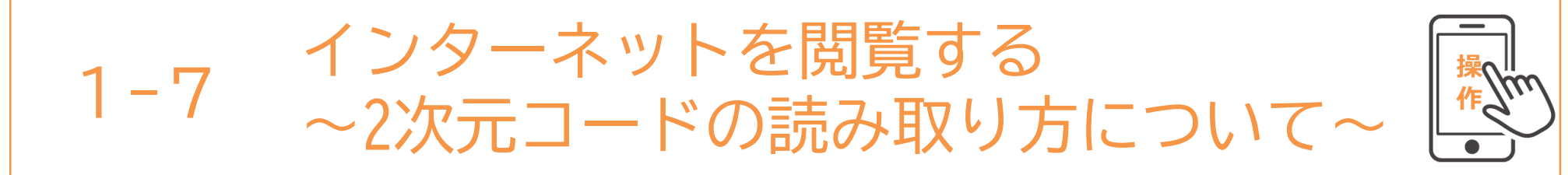

#### コントロールセンターから2次元コードを読み取りwebサイトに 簡単にアクセスする方法です。

●コントロールセンターから 2次元コードに 2次元コードアイコンを 照準を合わせる 押す

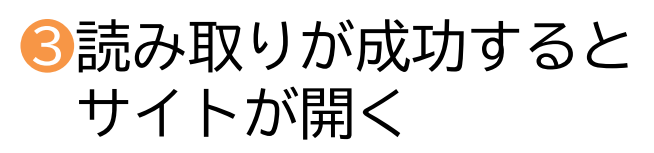

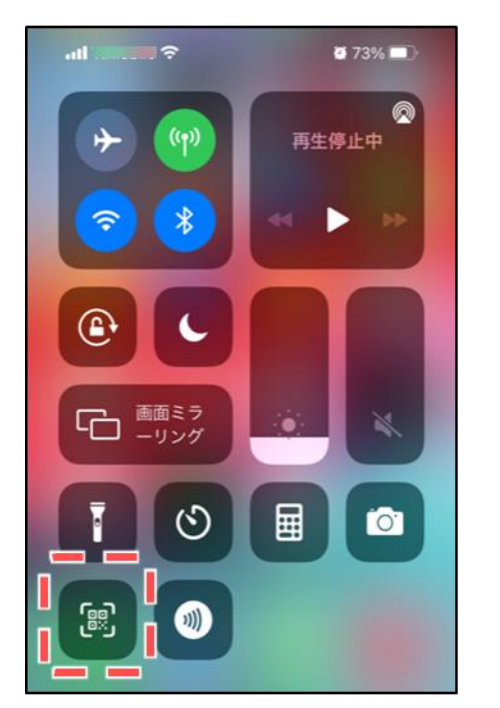

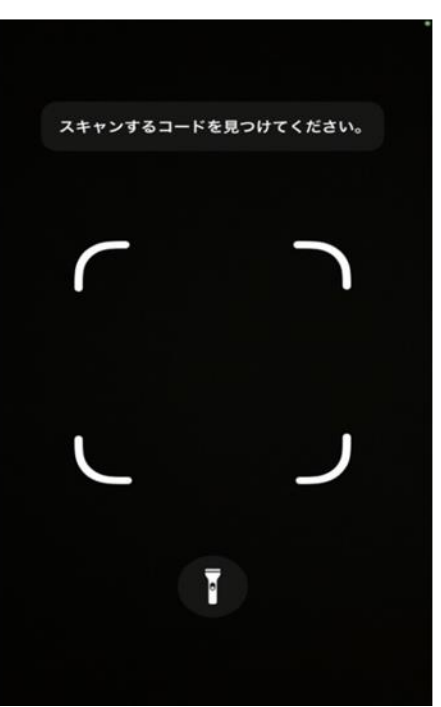

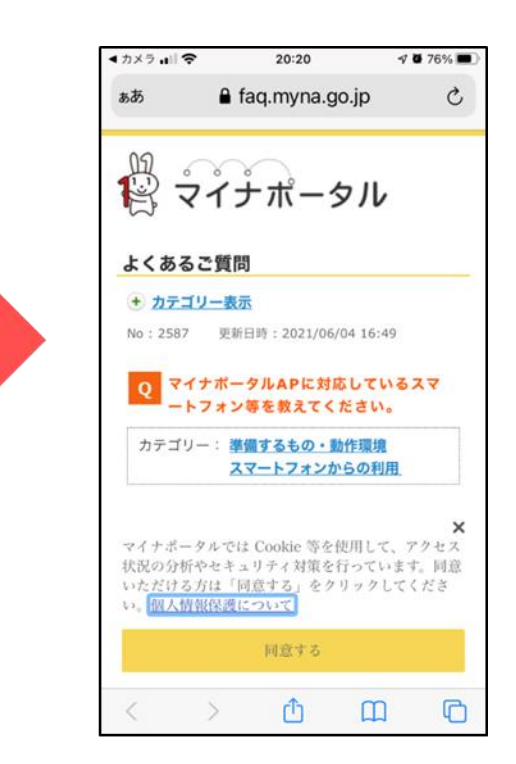

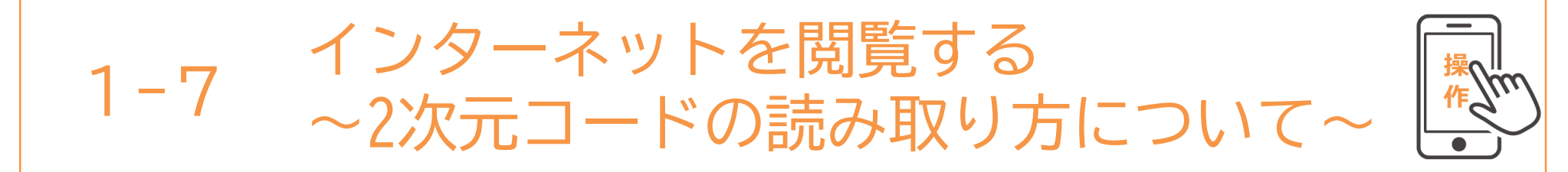

#### 専用アプリからQRコードでwebサイトにアクセスする方法です。

ホーム画面から
 専用アプリを押す

2カメラの位置に
 QRコードを合わせる
 サイトが開く

※アプリによって仕様が異なります

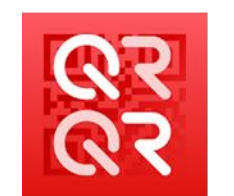

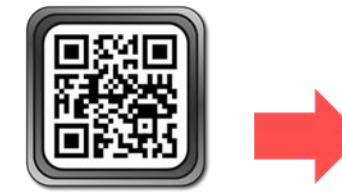

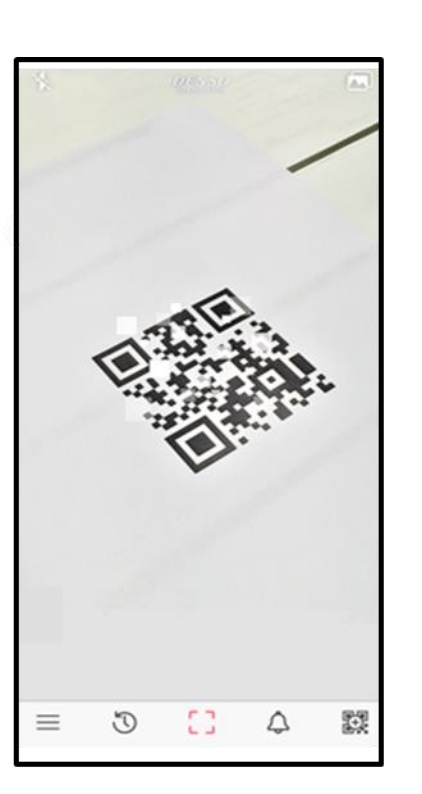

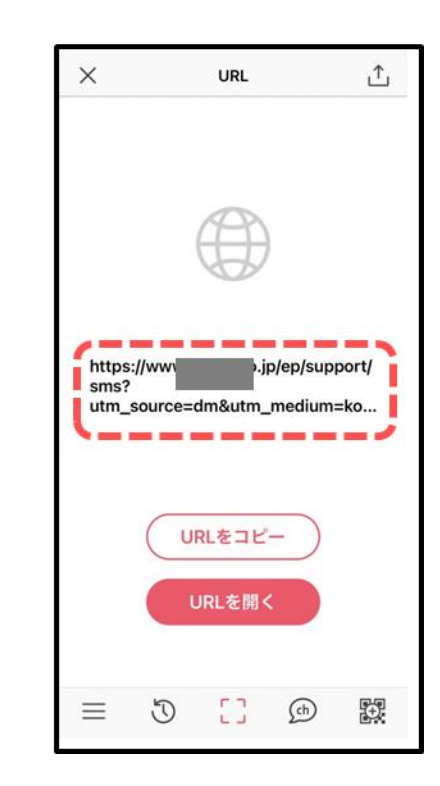

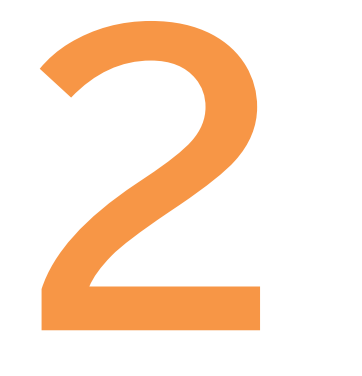

# Wi-Fiの設定

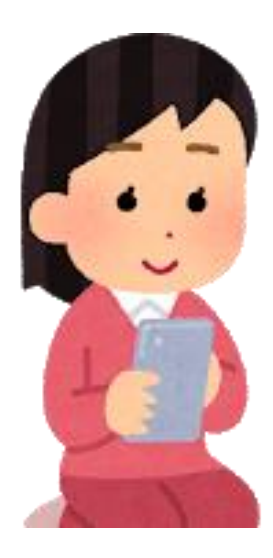

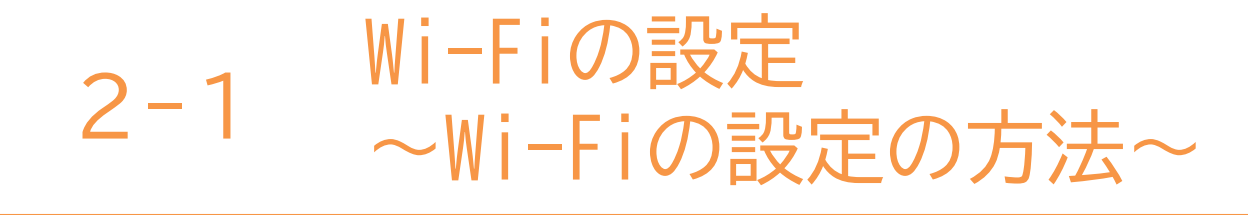

#### Wi-Fiとは…?

パソコンやテレビ、スマホ、タブレット、ゲーム機などのネットワーク接続に対応した 機器を、無線(ワイヤレス)でLAN(Local Area Network)に接続する技術のことです。 正式な記述は「Wi-Fi」で、「ワイファイ」と読みます。自宅や職場などでWi-Fiを利用 するには、Wi-Fiルーターが必要となります。 Wi-Fiルーターとは、Wi-Fi機器と電波の送受信を行いLANとの仲介を行うための機器で 無線LAN親機とも呼ばれています。

#### 公衆Wi-Fiルーターがある場所

ショッピングモールやカフェ、空港や駅など多くの人が集まるところにもWi-Fiスポット が存在します。その場所がWi-Fiスポットであるかは、Wi-Fiシールが貼ってあるか等で 判断することが可能です。またスマートフォンの場合、使用するキャリア限定のWi-Fi スポットも存在します。

#### Wi-Fiを利用する際の注意点

自宅でWi-Fiを利用する時は、パスワードを知っている人しか利用できず、パスワード 漏洩(ろうえい)などが起こらない限りは比較的安全です。 しかし公衆のWi-Fiスポットは、誰でも利用する事ができるので、通信内容がのぞき見 されてしまう可能性があります。

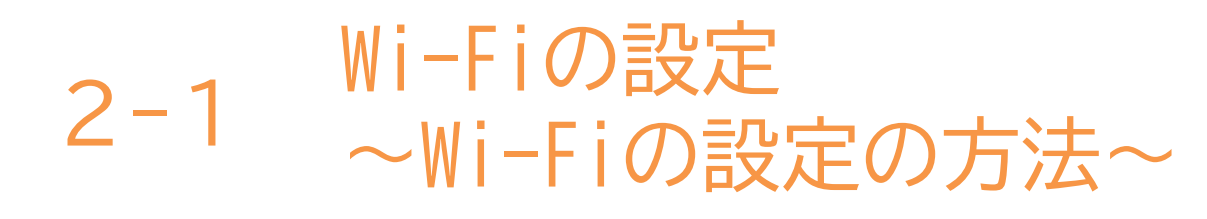

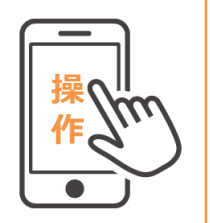

#### Wi-Fiの設定の方法です。

- ホーム画面の中で 歯車のマーク
   「設定」をタップ
- ❷「設定」の画面で 「Wi-Fi」を押す
- S[Wi-Fi]の右側のオンオフの 項目を押して緑に変わると 「オン」に替わる

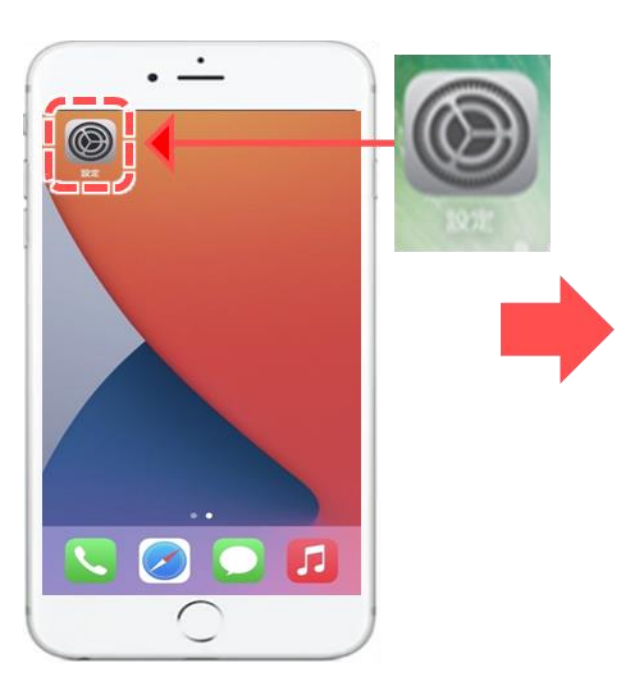

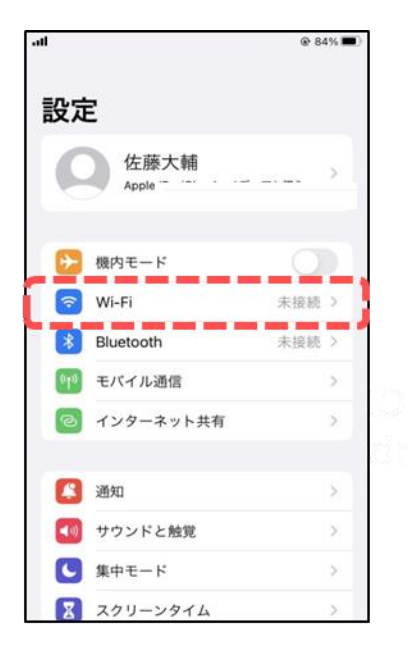

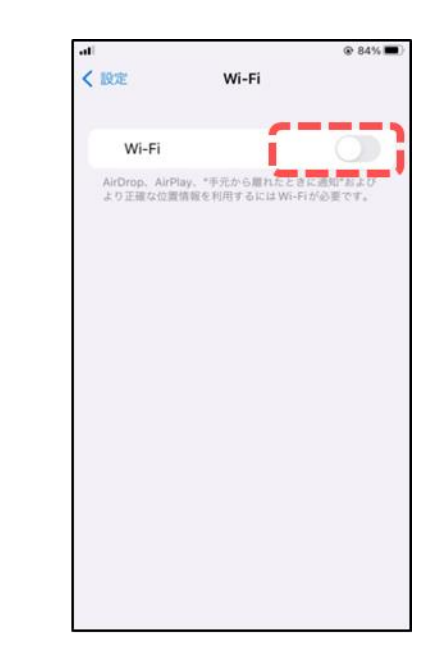

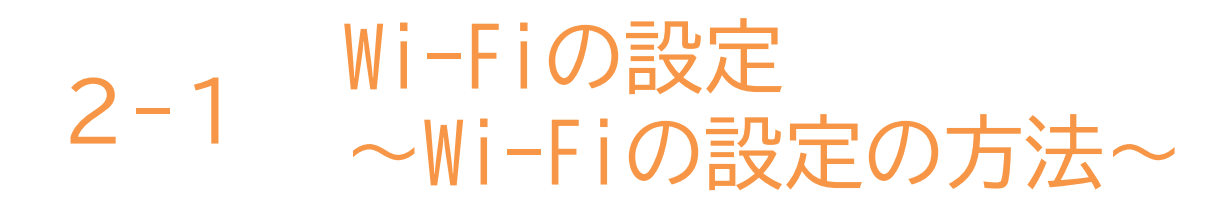

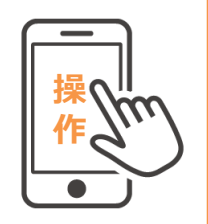

Wi-Fiの設定の方法です。(前ページの続きです)

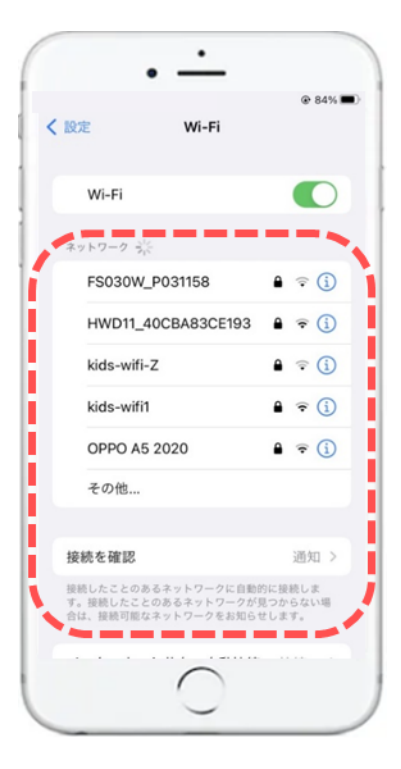

※事前にどのネットワークなのかを、確認しておく必要があります。 みります。 公共のネットワーク以外はパスワードがかかっていることがほとんどです。 あらかじめパスワードも確認しておきましょう。

※不明なネットワークにはアクセスしないようにしましょう。

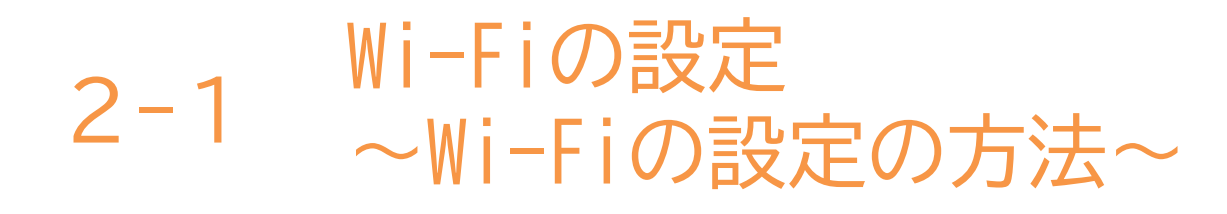

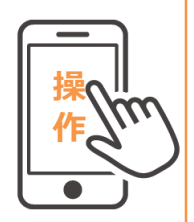

Wi-Fiの設定の方法です。(前ページの続きです)

#### ⑤繋げるためのパスワードが 求められるので入力する→【接続】 (OKボタンなどで進む)

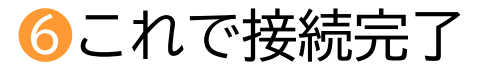

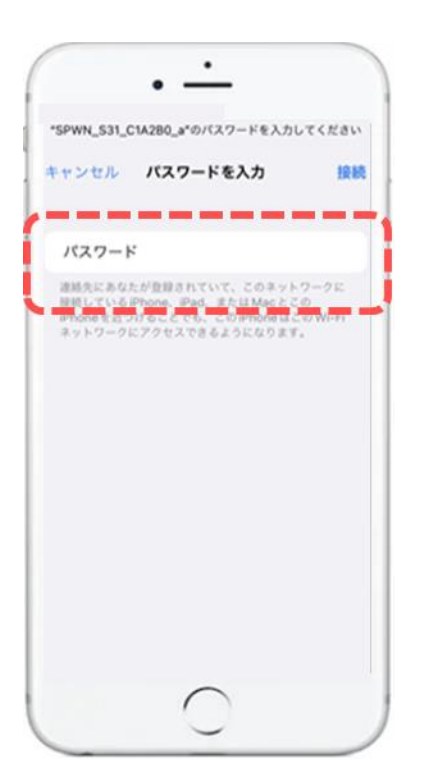

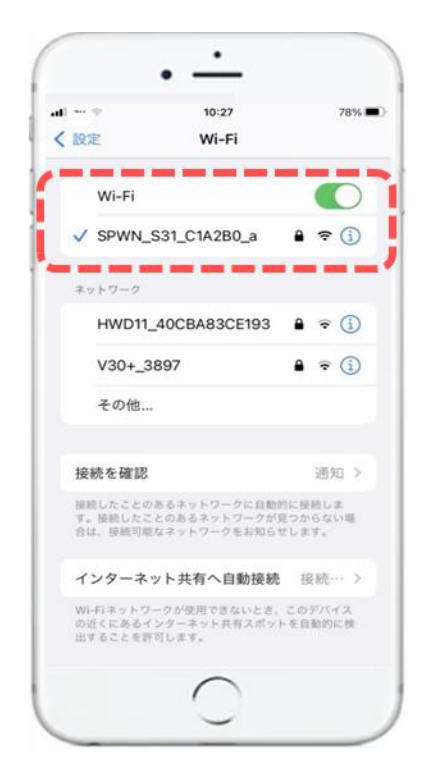

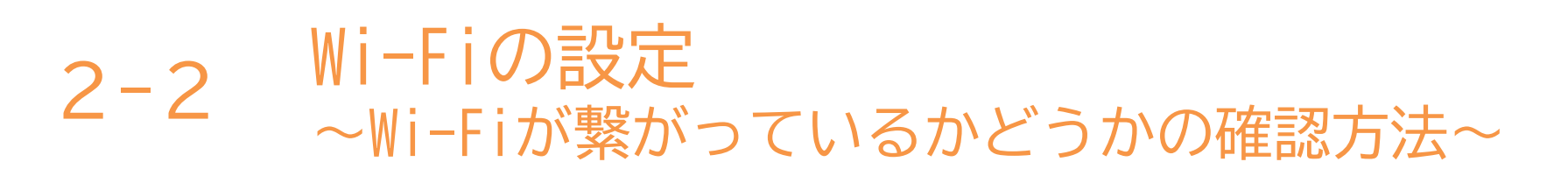

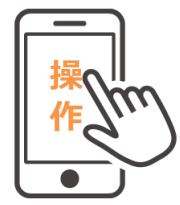

Wi-Fiが繋がっているかどうかは、ホーム画面から確認できます。 ホーム画面で画面の上から下へ指をスライドさせて、下記のような 画面で確認が出来ます。

★ポイント★ 扇形のマークがWi-Fiです! 点灯して(色が点いて)いればON グレー色(もしくは∖印が入っている)は OFFの状態です

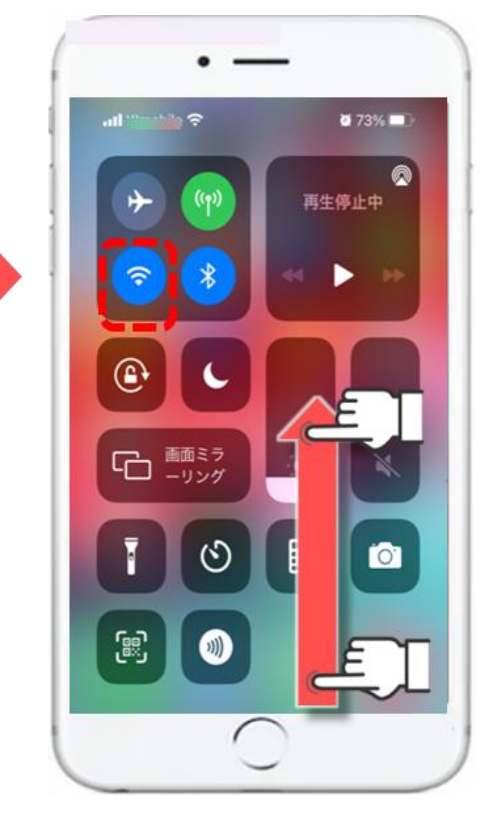

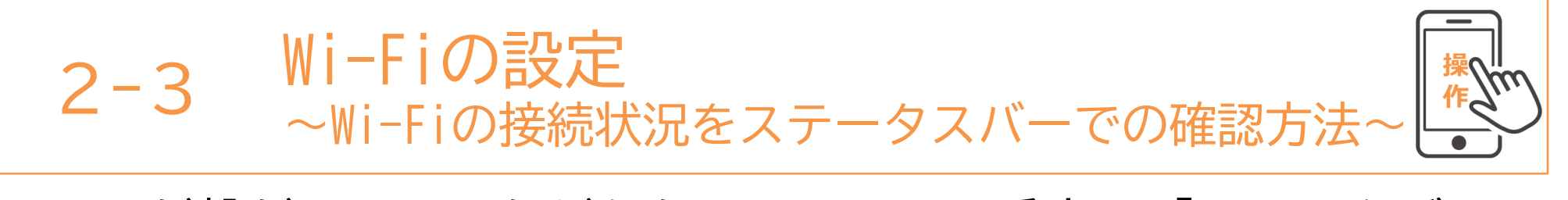

Wi-Fiが繋がっているかどうかは、画面の一番上の「ステータバー」 というアイコンからも確認することが出来ます。

★ポイント★ 扇形「Wi-Fi」マークになっていれば (ON) 繋がっています。 4G、5Gなどになっている場合はOFF なので繋がっていません。

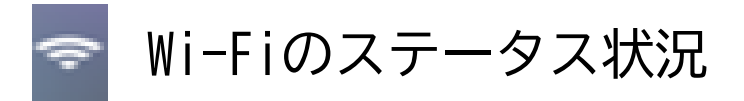

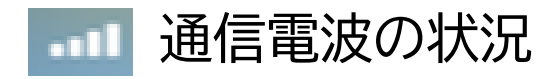

通知アイコン ステータスアイコン

ステータスバー

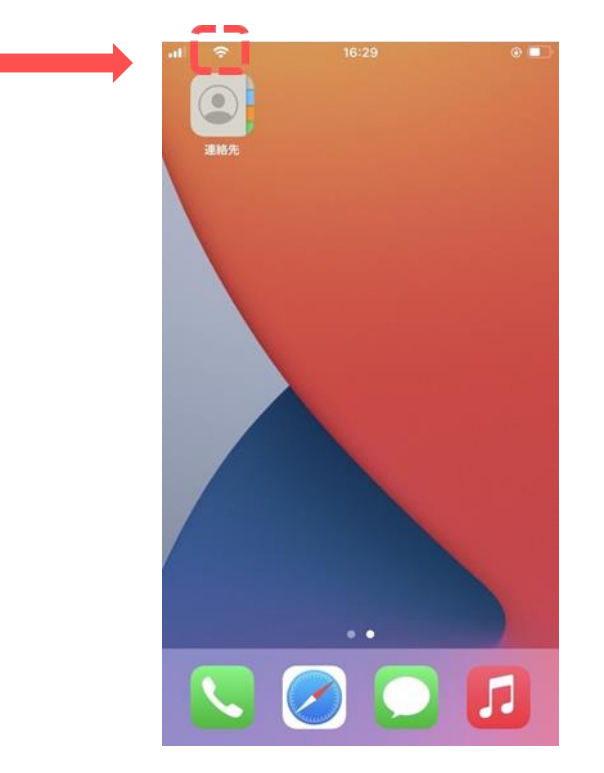

本テキストについて

本テキストは「1.スマホの魅力編」から「8.アカウント取得・アプリインストール編」の8部で 構成されています。

初めてスマートフォンを利用する方や、もっとスマートフォンを使いこなしたい方まで、 ご希望の用途に応じてご使用ください。

【他社所有商標に関する表示】 本テキスト(12部構成)に記載されている会社名、システム名、製品名は一般に各社の登録商標または商標です。 なお、記載されているシステム名、製品名などには必ずしも商標表示(®、TM)を付記していません。

• Apple、Apple のロゴ、Mac OS、iPhone、iPad、iPod touch、Multi-Touch、Safariは、米国および他の国々で登録されたApple Inc.の商標です。

- iPhoneの商標は、アイホン株式会社のライセンスにもとづき使用されています。
- Wi-Fiは、Wi-Fi Allianceの登録商標です。
- GalaxyはSamsung Electronics Co.Ltdの商標または登録商標です。
- Google, Android, Gmail、 Google Play (旧 Android マーケット )、Google マップ、Google カレンダー、Google 検索、Google 音声検索、 chrome は、Google LLC の商標または登録商標です。
- 「docomo」の名称、およびロゴは、株式会社NTTドコモの登録商標または商標です。
- 「au」の名称、およびロゴは、KDDI株式会社の登録商標または商標です。
- 「SoftBank」の名称、およびソフトバンクの名称、ロゴは、日本国およびその他の国におけるソフトバンク株式会社の登録商標または商標です。
- 「Yahoo!」および「Yahoo!」のロゴマーク、「Y!」のロゴマーク、「Flickr」は、米国Oath Inc.の登録商標または商標です。
- Microsoft、Internet Explorer、Outlookは、米国Microsoft Corporationの米国およびその他の国における商標または登録商標です。
- LINEおよびLINEロゴは、LINE株式会社の商標です。
- QRコードは(株)デンソーウェーブの登録商標です。

## スマートフォン教室テキスト

<sup>あんどろいど</sup> (Android<sup>™</sup>向け)

# **6. インターネット編** (所要時間:10分)

■対象 スマートフォンを使った検索を学びたい方 インターネットの閲覧方法について復習したい方

## インターネット編

目 次

#### 1. インターネットを閲覧する P2 1-1 インターネットを観覧するChromeとは 1-2 インターネットを使って情報収集する 1-3 気に入ったページをお気に入り保存 (ブックマーク)してみる 1-4 お気に入り保存 (ブックマーク)からページを開いてみる 1-5 お気に入り保存 (ブックマーク)からページを削除する 1-6 前に見た履歴からページを開く 1-7 2次元コードの読み取り方について

#### 2. Wi-Fiの設定

····· P14

- 2-1 Wi-Fiの設定の方法
- 2-2 Wi-Fiが繋がっているかどうかの確認方法
- 2-3 Wi-Fiの接続状況をステータスバーでの確認方法

# インターネットを閲覧する

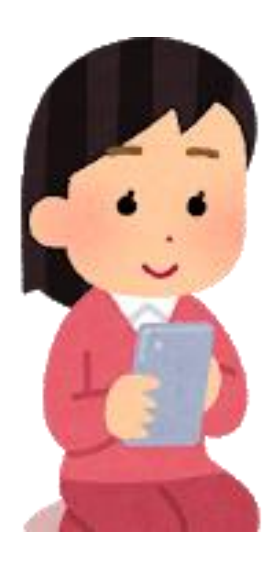

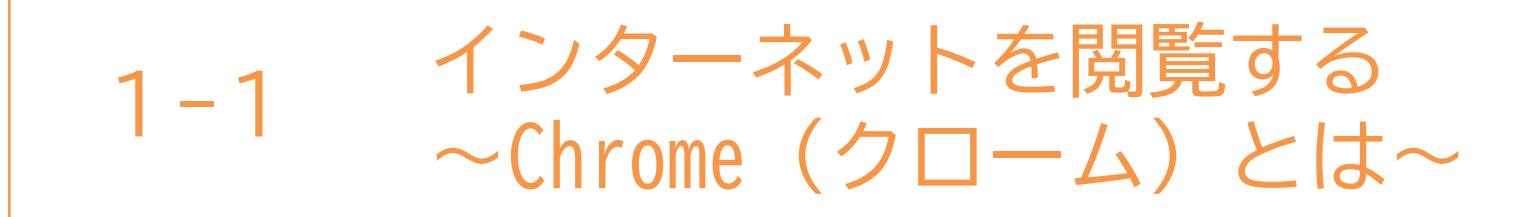

インターネットを見るソフト(ブラウザ)としては、いろいろな ソフトが有りますが今回はGoogle(グーグル)社のChrome(クローム) を使用してご説明します。

| 「アイコン」 | 「概要」                                                                     | 「アプリ」                          |
|--------|--------------------------------------------------------------------------|--------------------------------|
|        | 高速で使いやすく、安全なウェブブラウザ                                                      | Google Chrome                  |
|        | カスタマイズされたニュース記事、お気に入りの<br>サイトへのリンク、ダウンロード、Google検索,<br>Google翻訳などを利用できます | Google LLC.<br>(Ver89.0)<br>無料 |

Androidのスマホには最初からインストールされていますので インストールは不要です。

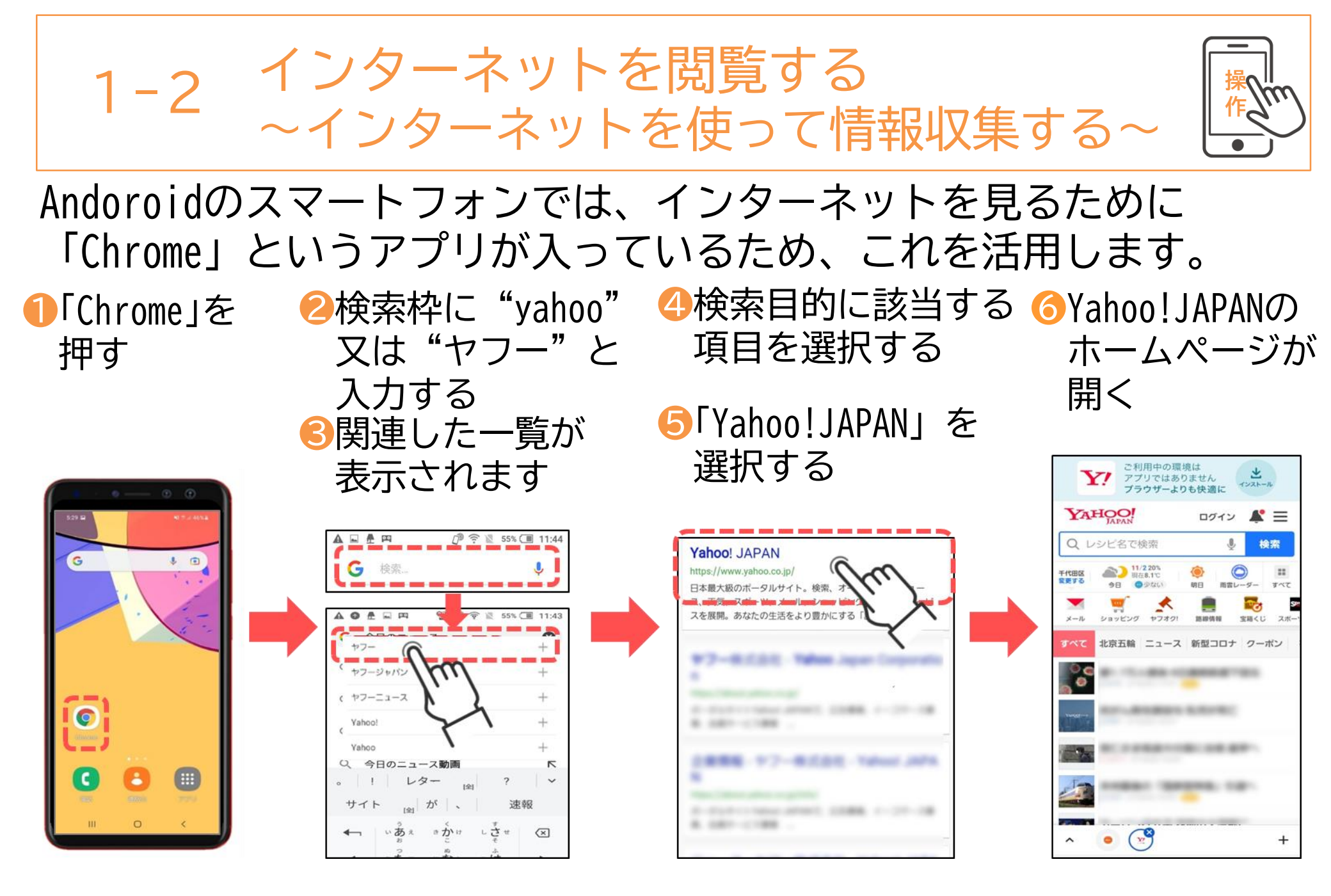

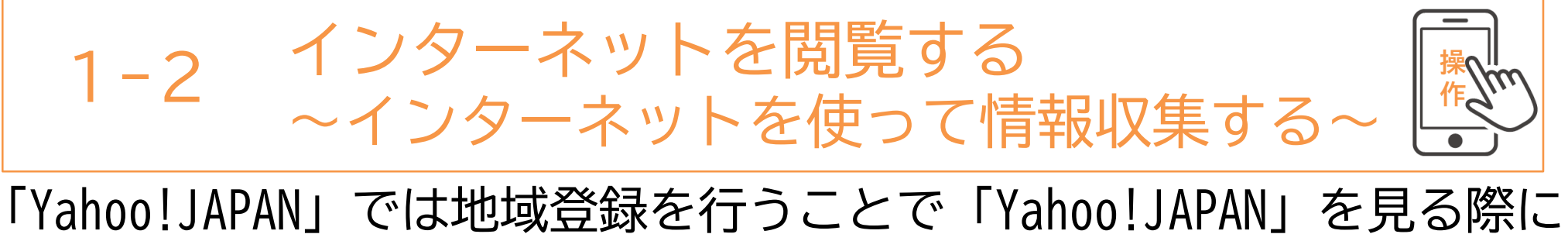

登録した地域に特化した情報を収集しやすくなります。

「現在地で設定」を

選択する

2

●Yahoo!JAPANを開き 初期の地域から 「変更する」を選択する

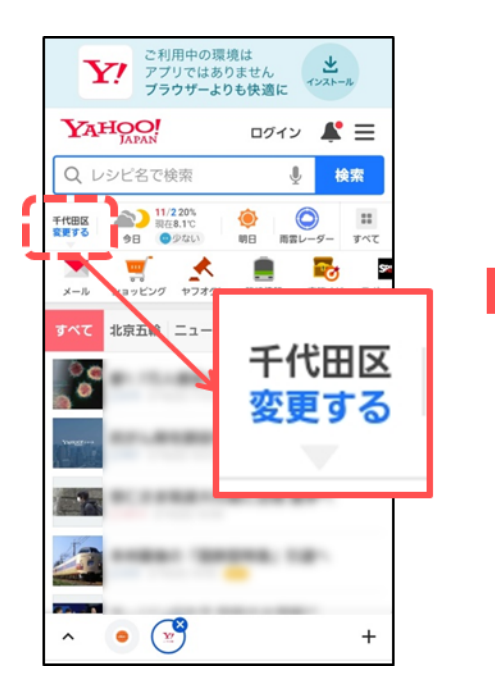

| 現在設定されている地域 未設定                     |      |  |
|-------------------------------------|------|--|
| 地域が未登録のため<br>トップ画面では「千代田区」の天気が表示されて | ています |  |
| 〇 現在地で設定                            |      |  |
| 北海道・東北                              | >    |  |
| 関東                                  | >    |  |
| 甲信越・北陸                              | >    |  |
| 東海                                  | >    |  |
| 近畿                                  | >    |  |
| 中国                                  | >    |  |
| 四国                                  | >    |  |

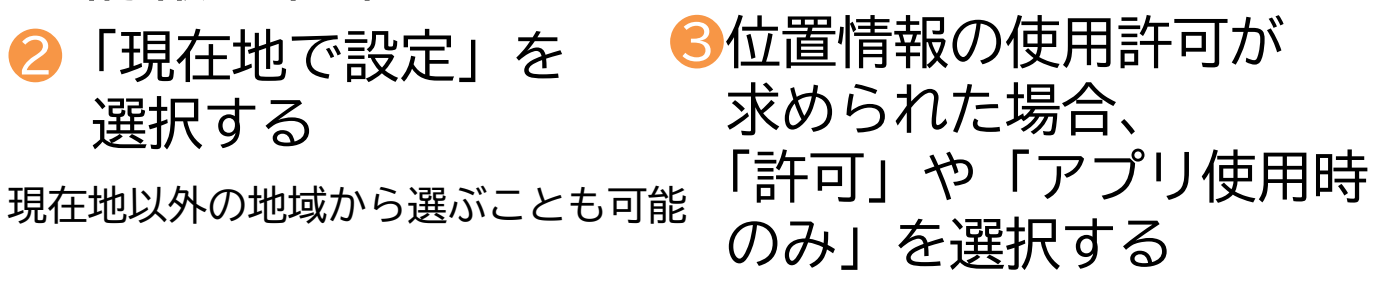

許可を求められない場合もある

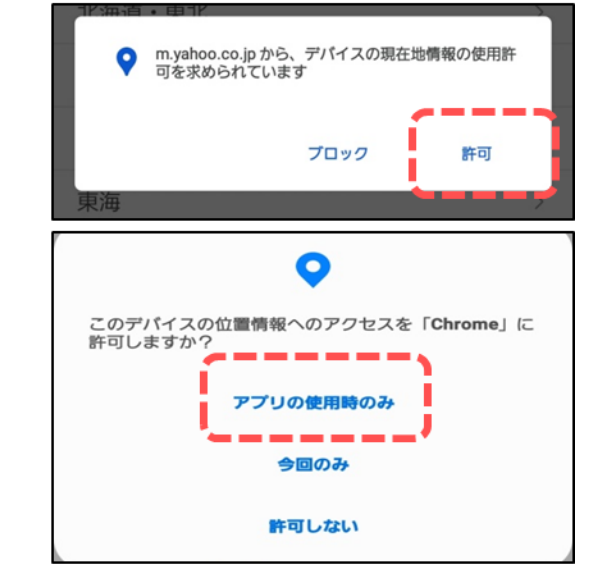

<u>次ページ</u>へ続く
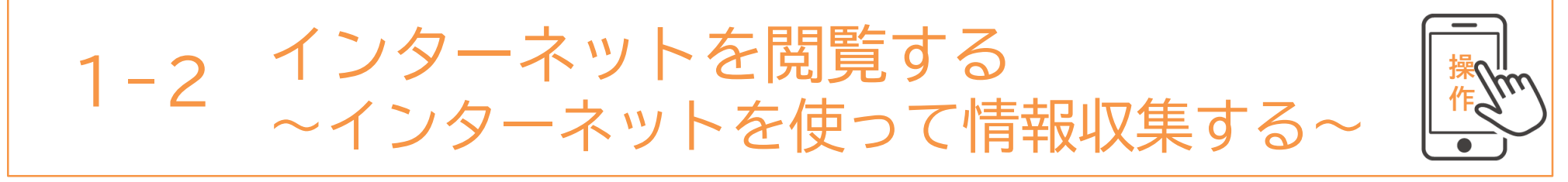

「Yahoo!JAPAN」の地域登録方法です。(前ページの続きです)

④現在地名で設定問われる ⑤表示の地域が設定した ⑥地域特有のお知らせを ため、相違がなければ 「OK」を選択する

地域名に変わる

確認する方法

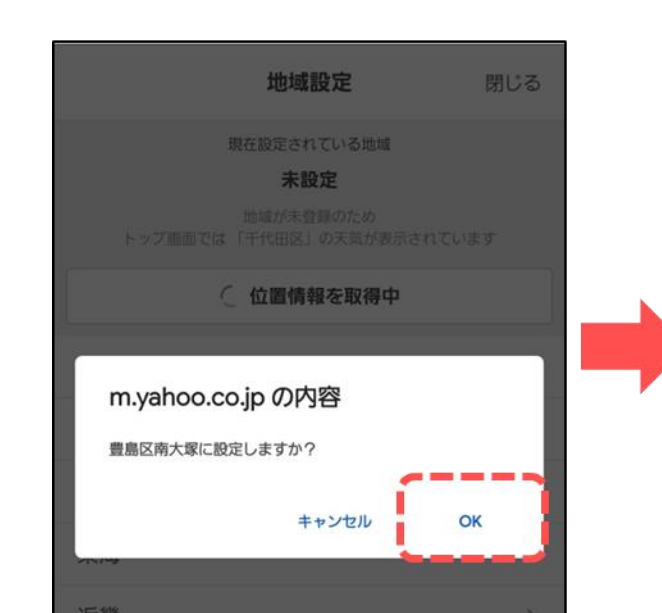

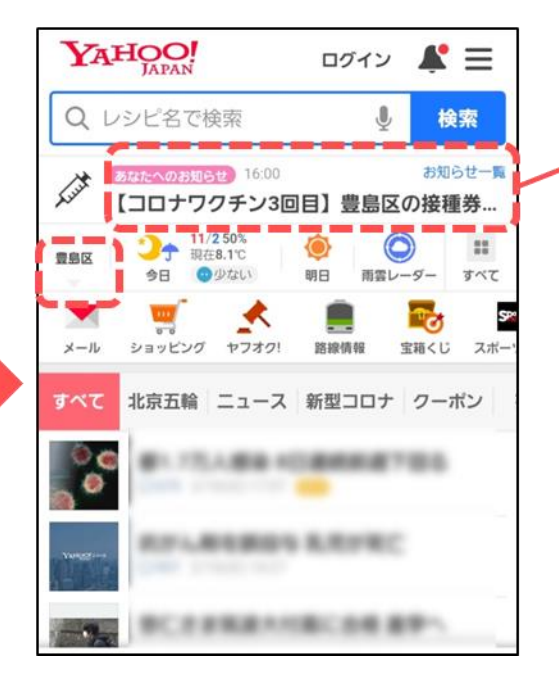

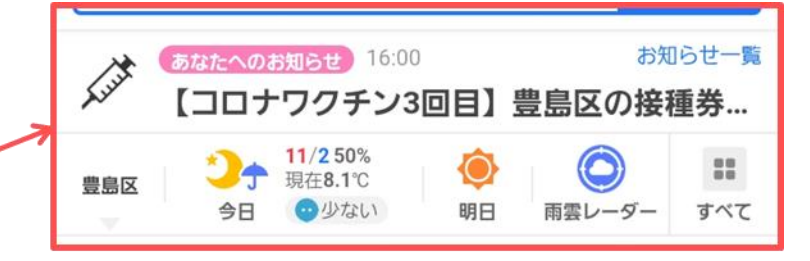

地域のお知らせが初めに表示される ようになりました。 右上の「お知らせ一覧」から様々な お知らせを確認できるようになります。

天気も表示されるため、天気予報を 調べる手間もなくなります。

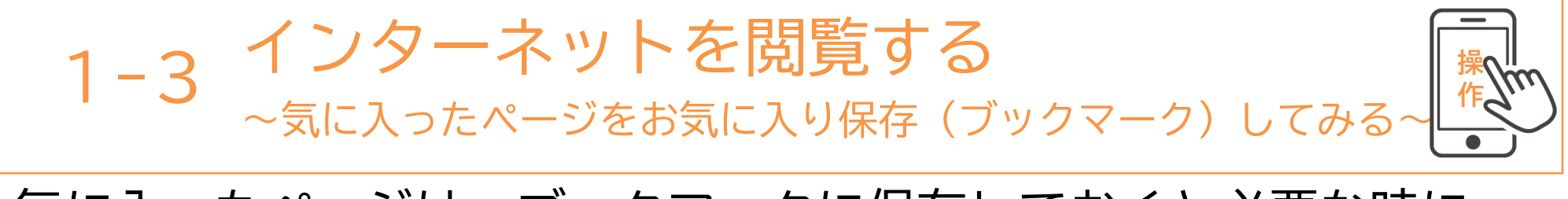

気に入ったページは、ブックマークに保存しておくと必要な時に ページにすぐにアクセス(見ることが)できます。

### ●アドレスバーの右側の 「メニュー」アイコンを押す

2「ブックマーク(☆)」 アイコンを押す

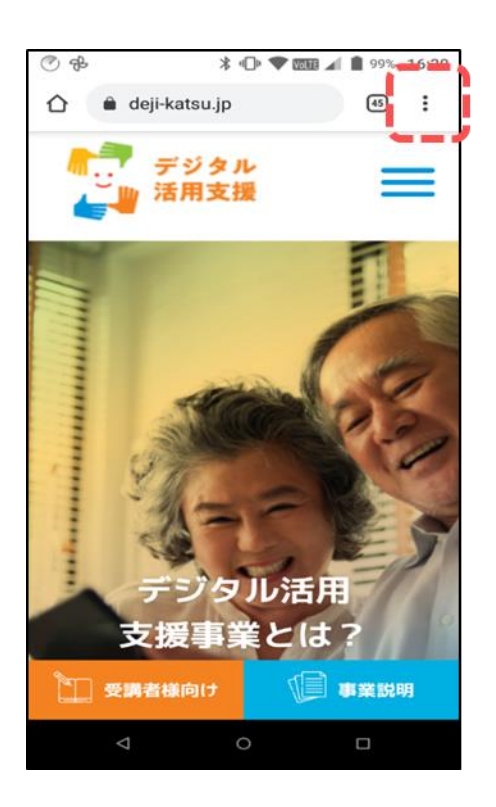

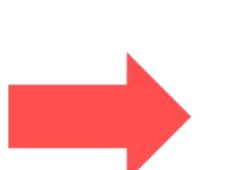

7

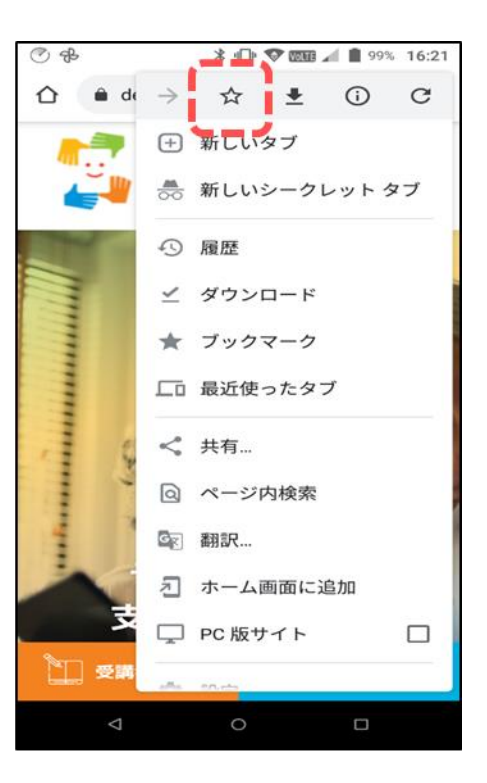

「ブックマーク」に 登録されました

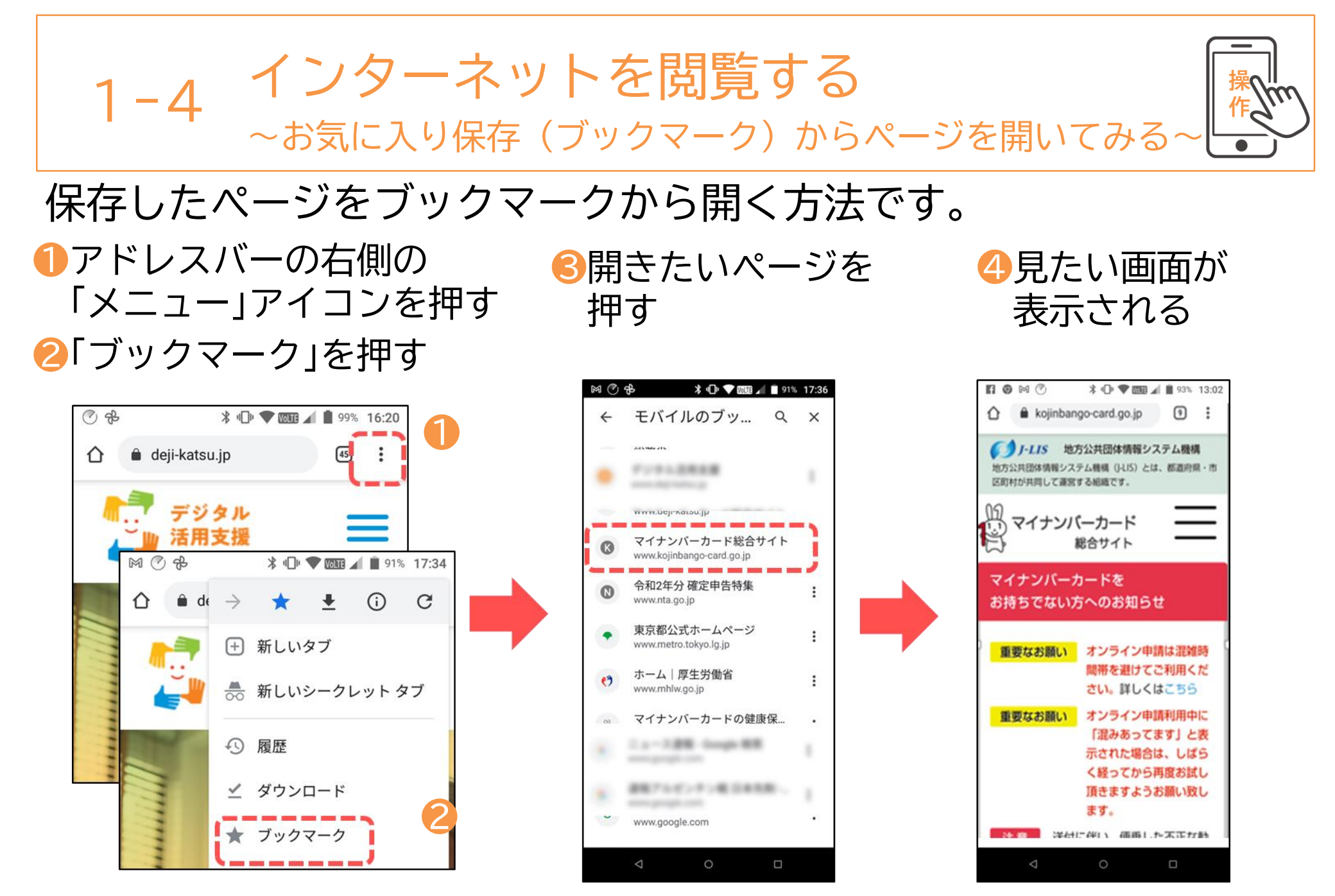

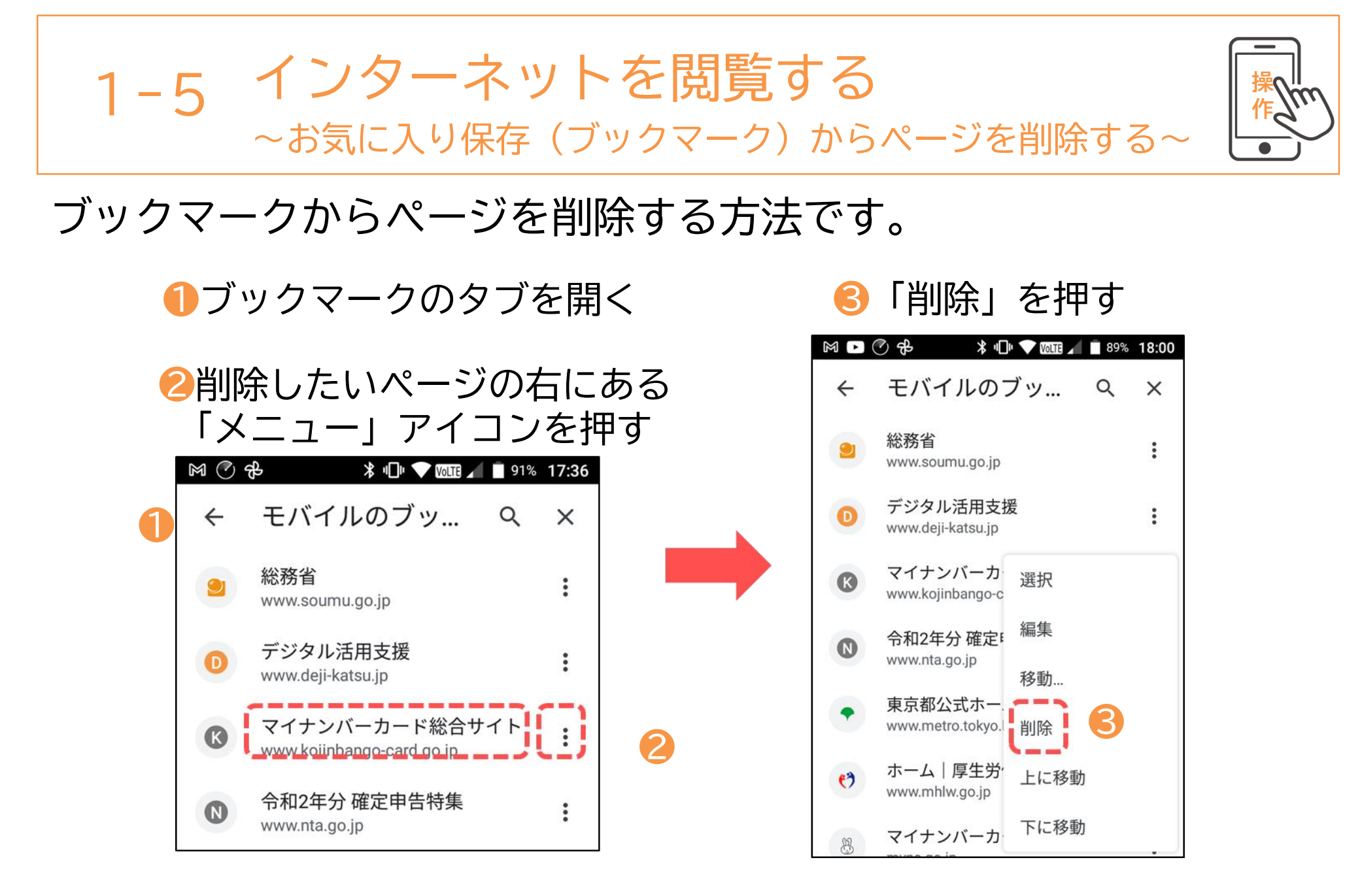

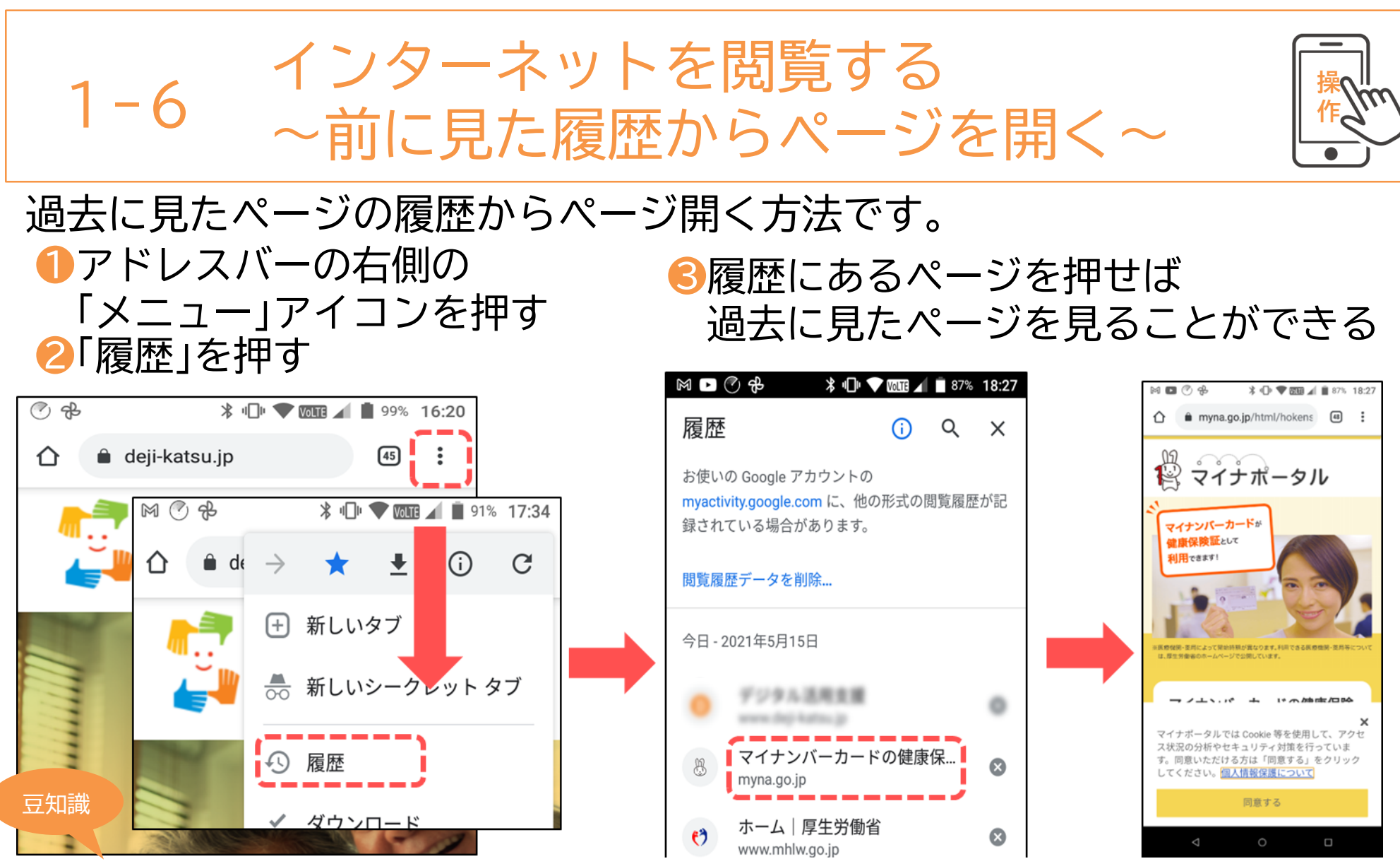

スマホのブラウザアプリは、今見ているサイトから別のサイトにジャンプする際、新しいウィンドウが開かれることが あります。この新しいウィンドウがタブですが、タブが溜まりすぎると本体のメモリに負荷がかかり、ブラウザが 落ちやすくなります。タブは意識していないと最大数まで開きがちなので、定期的にタブを閉じておきましょう。

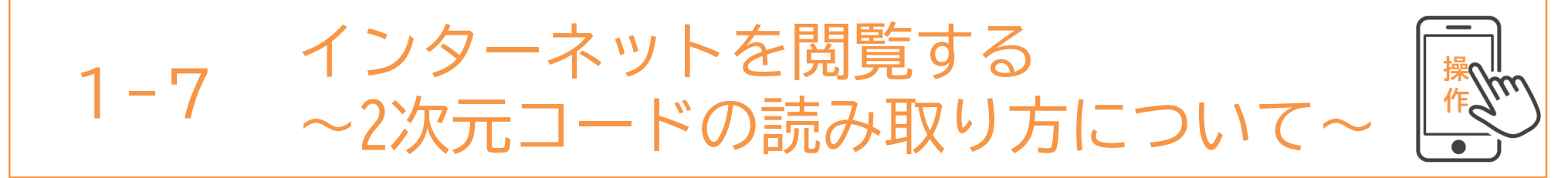

2次元コードでwebサイトに簡単にアクセスする方法です。

 「ブラウザ」マークを 2右下にある「三」の 3「QRコードスキャナー」を 押す マークを押す 押す

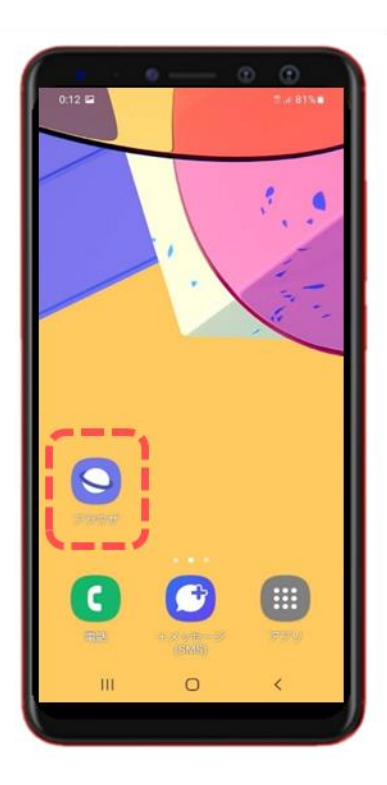

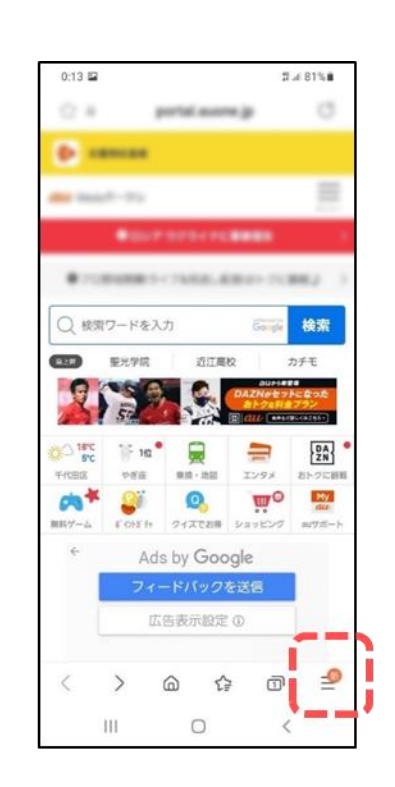

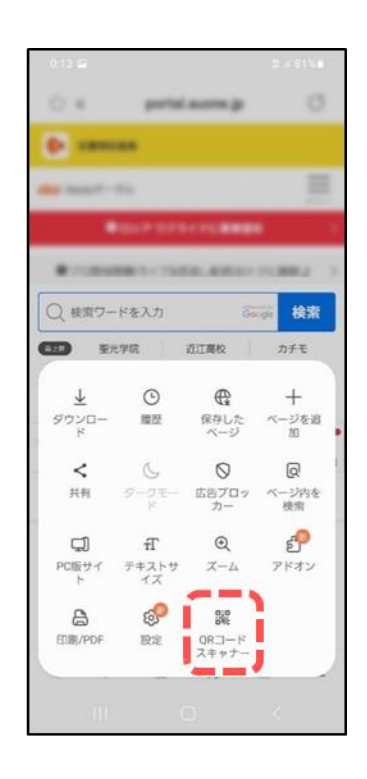

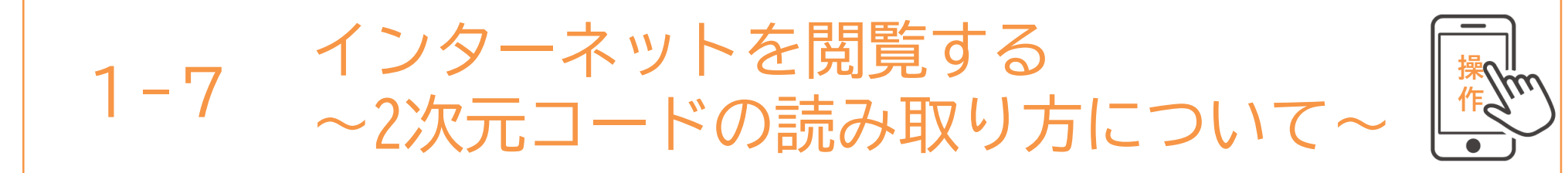

## 2次元コードでwebサイトに簡単にアクセスする方法です。 (前ページの続きです)

### ④カメラの位置に QRコードを合わせる

⑤読み込み成功すると
サイトが開く

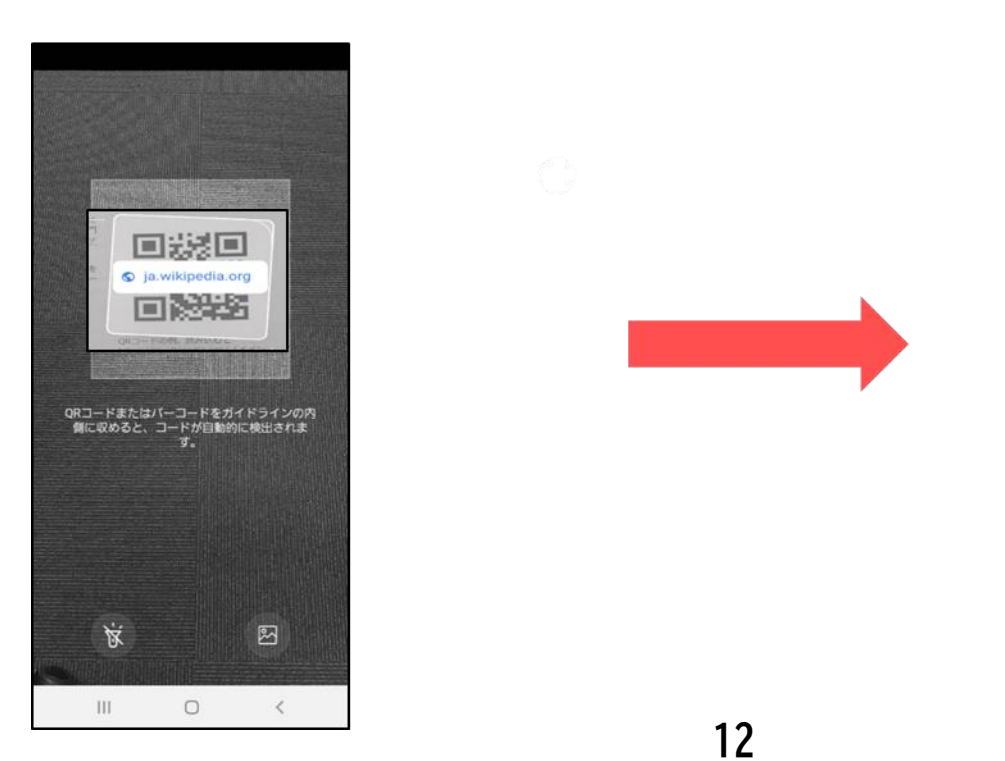

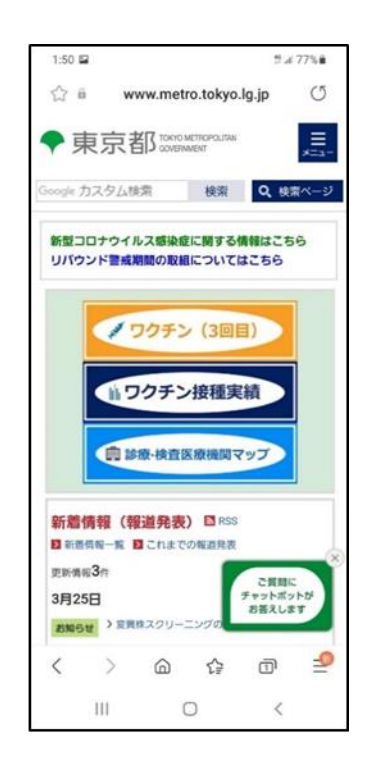

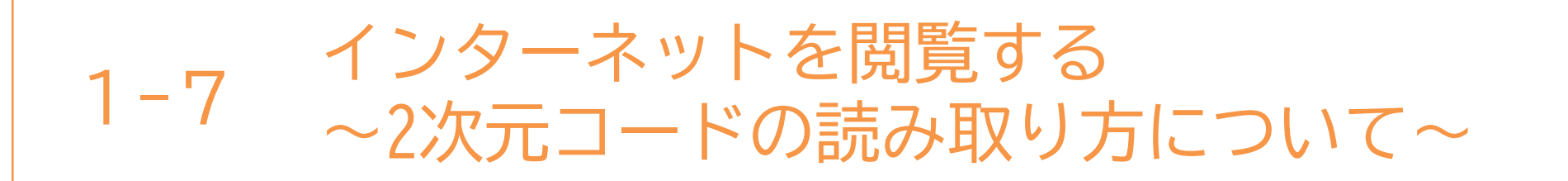

2次元コードでwebサイトにアクセスする方法です。

 ホーム画面から
専用アプリを押す
※アプリによって仕様が 異なります。

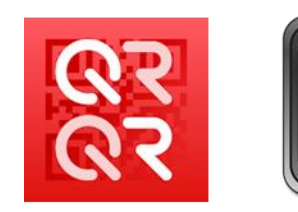

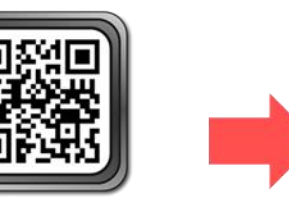

⊘カメラの位置に QRコードを合わせる 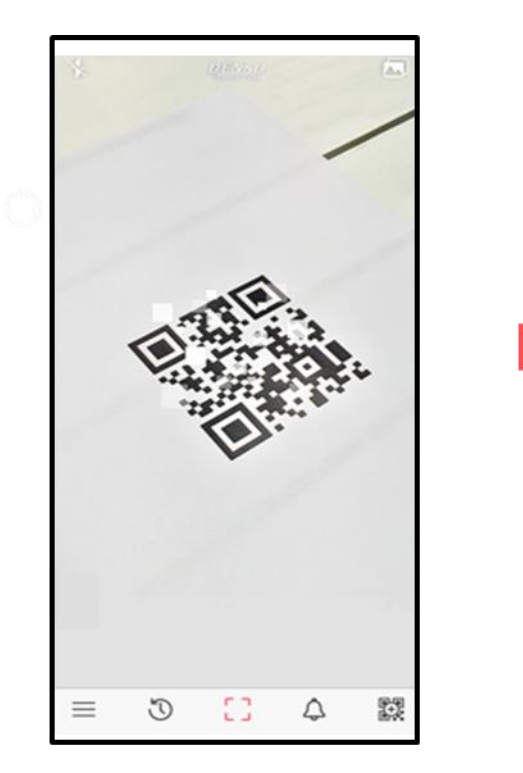

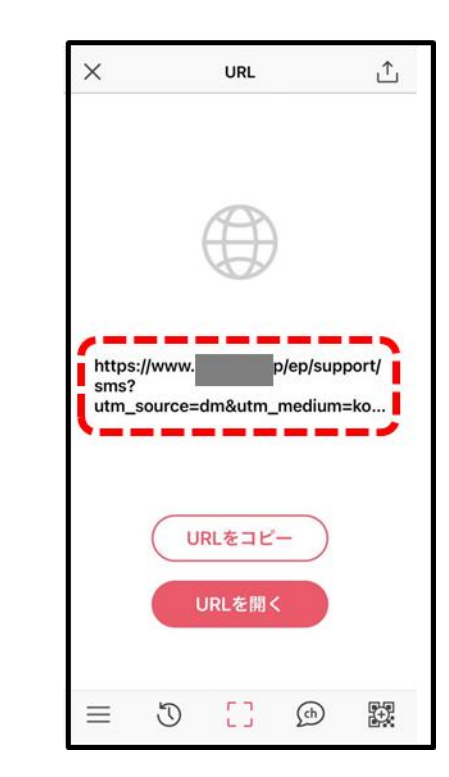

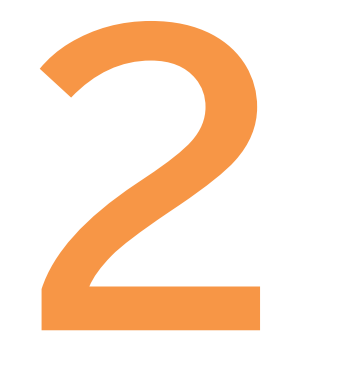

# Wi-Fiの設定

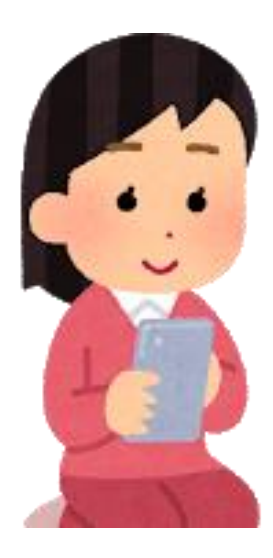

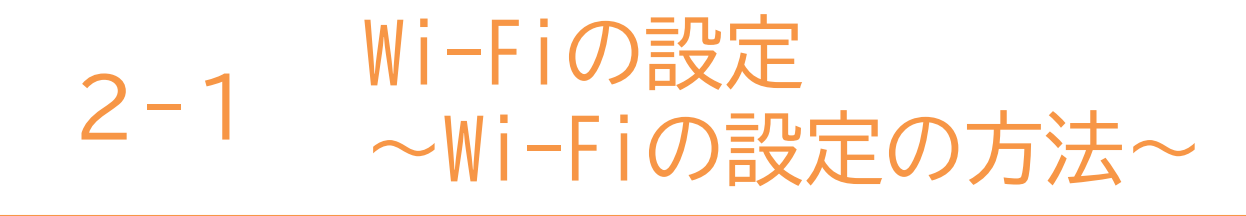

### Wi-Fiとは…?

パソコンやテレビ、スマホ、タブレット、ゲーム機などのネットワーク接続に対応した 機器を、無線(ワイヤレス)でLAN(Local Area Network)に接続する技術のことです。 正式な記述は「Wi-Fi」で、「ワイファイ」と読みます。自宅や職場などでWi-Fiを利用 するには、Wi-Fiルーターが必要となります。 Wi-Fiルーターとは、Wi-Fi機器と電波の送受信を行いLANとの仲介を行うための機器で 無線LAN親機とも呼ばれています。

#### 公衆Wi-Fiルーターがある場所

ショッピングモールやカフェ、空港や駅など多くの人が集まるところにもWi-Fiスポット が存在します。その場所がWi-Fiスポットであるかは、Wi-Fiシールが貼ってあるか等で 判断することが可能です。またスマートフォンの場合、使用するキャリア限定のWi-Fi スポットも存在します。

#### Wi-Fiを利用する際の注意点

自宅でWi-Fiを利用する時は、パスワードを知っている人しか利用できず、パスワード 漏洩(ろうえい)などが起こらない限りは比較的安全です。 しかし公衆のWi-Fiスポットは、誰でも利用する事ができるので、通信内容がのぞき見 されてしまう可能性があります。

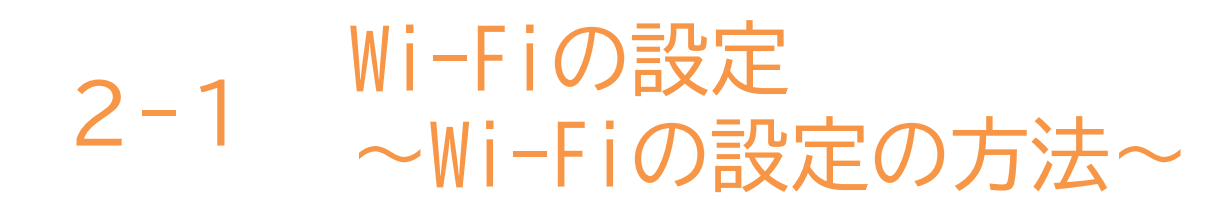

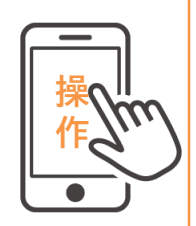

# Wi-Fiの設定の方法です。

#### ●歯車のマーク「設定」を ❷「接続」を押す <del>⑧</del> 押す

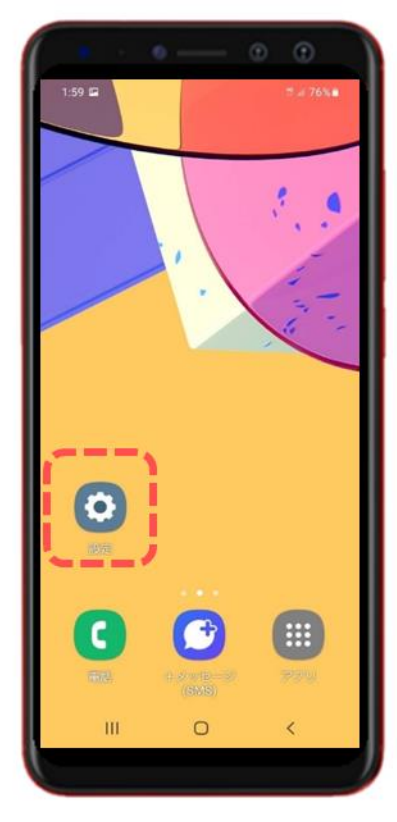

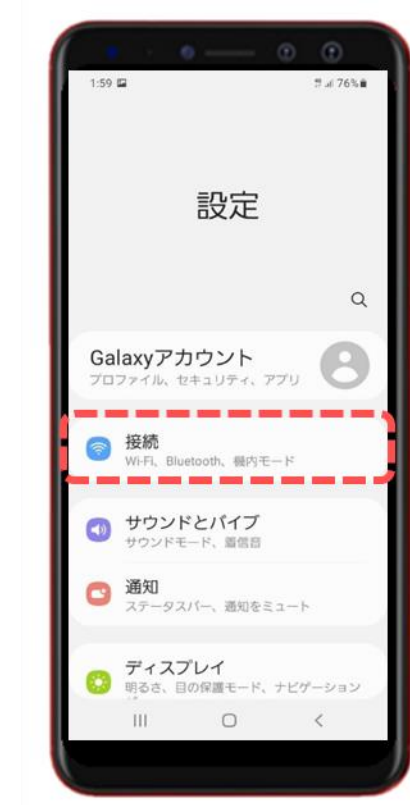

#### S [Wi-Fi] と表示されている 右のマークを押す

| 2:00 🖾     |               | ∄ al 769 |
|------------|---------------|----------|
| く接続        |               |          |
| Wi-Fi      |               | 1        |
| Bluetooth  |               | Ta       |
| NFC/おサイフク  | <b>アータイ</b> [ | 股定       |
| 機内モード      |               | Ia       |
| モバイルネット    | ワーク           |          |
| データ使用量     |               |          |
| テザリング      |               |          |
| その他の接続設    | 定             |          |
| 他の機能をお探    | しですか          | ?        |
| Galaxyクラウド |               |          |
| 10         | 0             | <        |

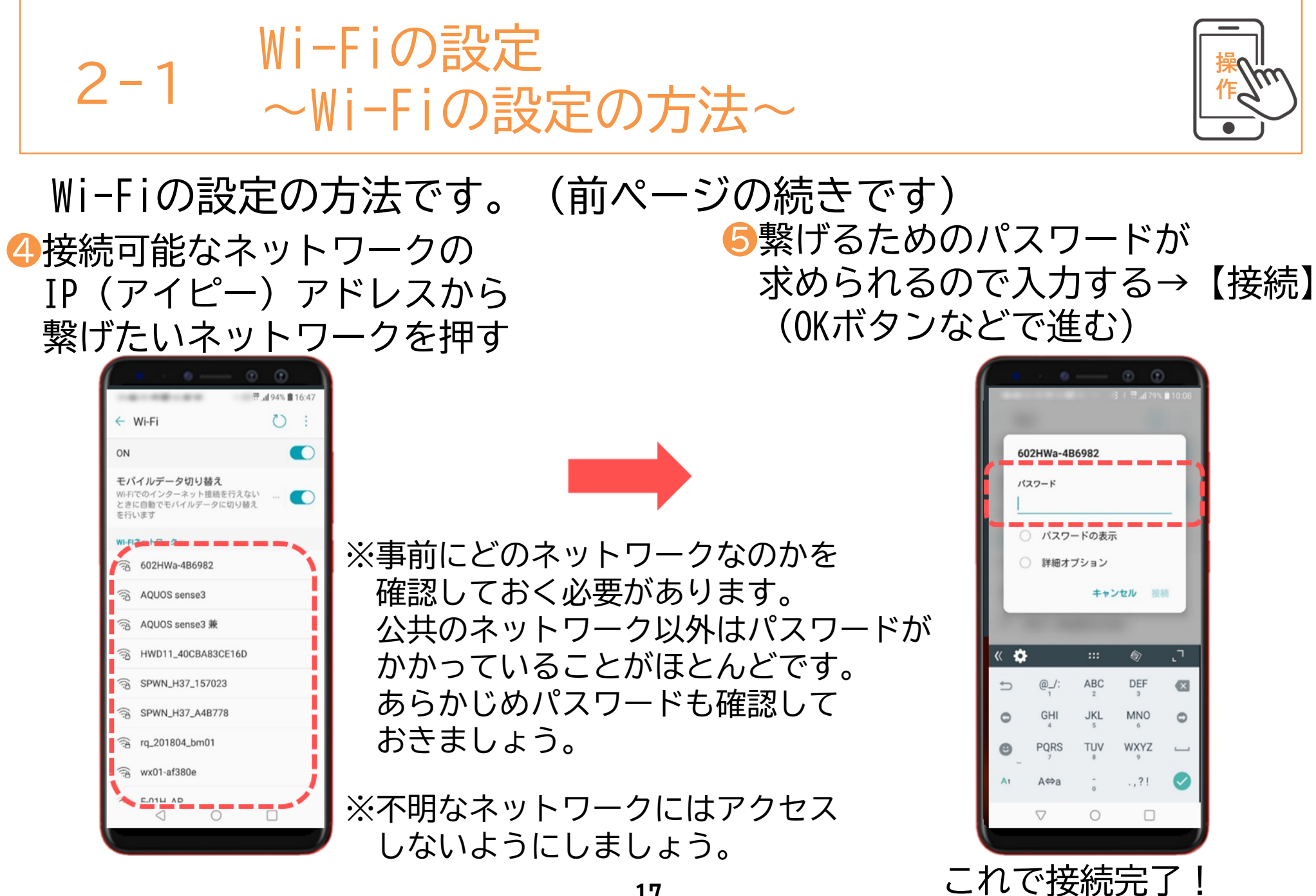

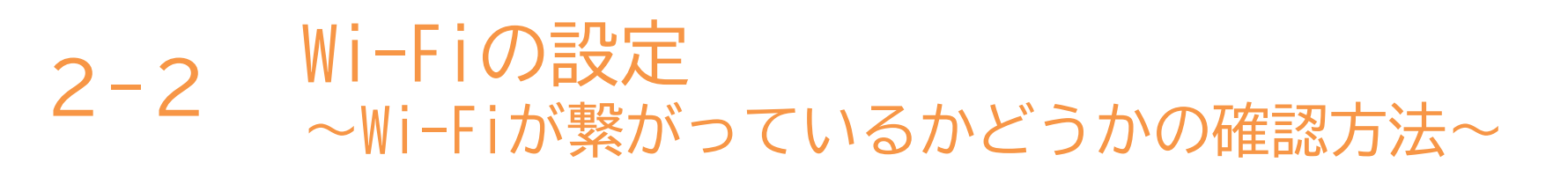

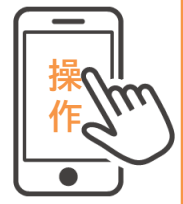

Wi-Fiが繋がっているかどうかは、ホーム画面から確認できます。 ホーム画面で画面の上から下へ指をスライドさせて、下記のような 画面で確認が出来ます。

★ポイント★ 扇形のマークがWi-Fiです! 点灯して(色が点いて)いればON グレー色(もしくは\印が入っている)は OFFの状態です

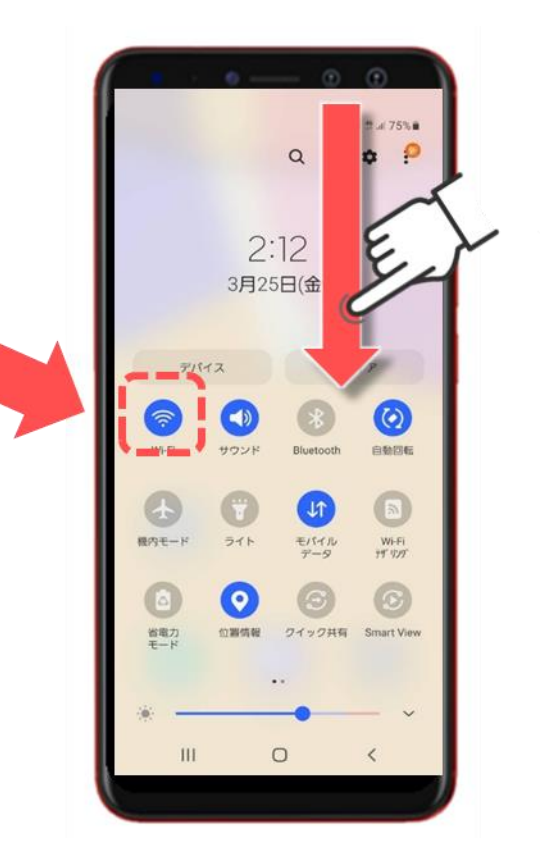

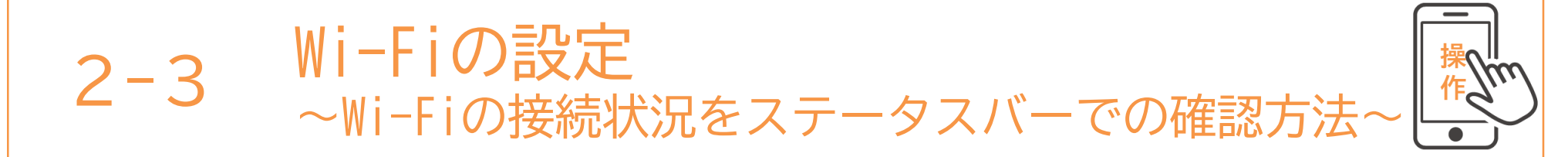

Wi-Fiが繋がっているかどうかは、画面の一番上の「ステータバー」 というアイコンからも確認することが出来ます。

ステータスバー

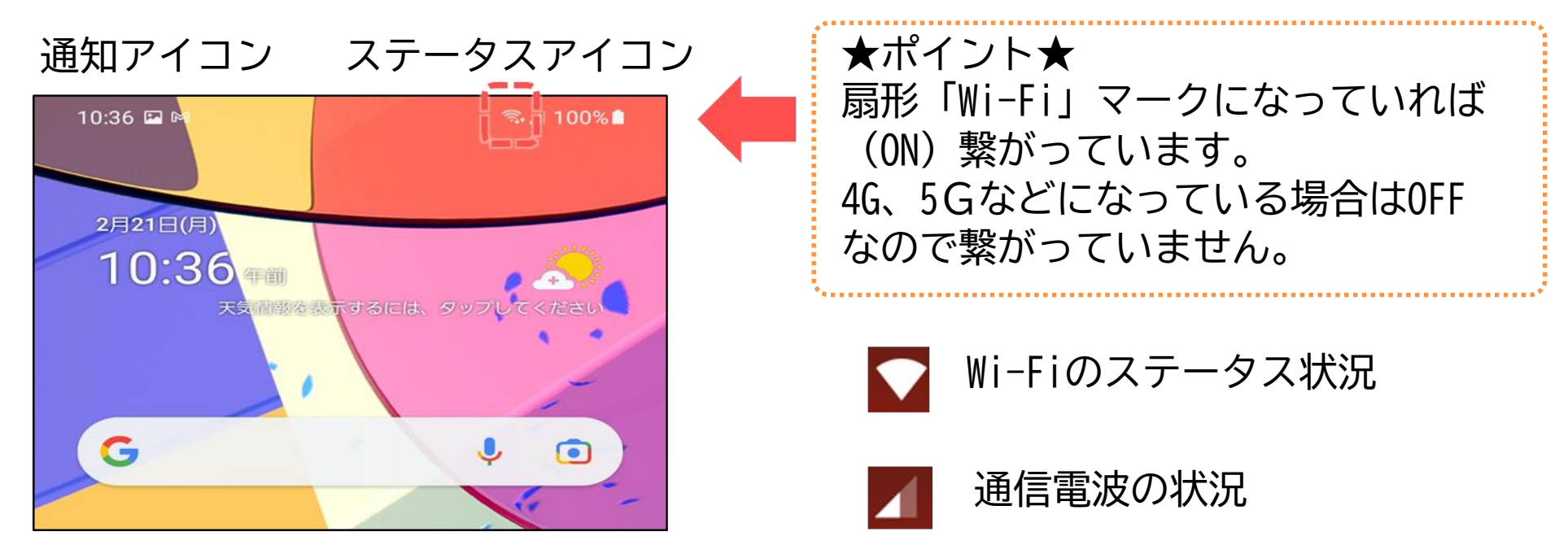

本テキストについて

本テキストは「1.スマホの魅力編」から「8.アカウント取得・アプリインストール編」の8部で 構成されています。

初めてスマートフォンを利用する方や、もっとスマートフォンを使いこなしたい方まで、 ご希望の用途に応じてご使用ください。

【他社所有商標に関する表示】 本テキスト(12部構成)に記載されている会社名、システム名、製品名は一般に各社の登録商標または商標です。

なお、記載されているシステム名、製品名などには必ずしも商標表示(®、TM)を付記していません。

• Apple、Apple のロゴ、Mac OS、iPhone、iPad、iPod touch、Multi-Touch、Safariは、米国および他の国々で登録されたApple Inc.の商標です。

- iPhoneの商標は、アイホン株式会社のライセンスにもとづき使用されています。
- Wi-Fiは、Wi-Fi Allianceの登録商標です。
- GalaxyはSamsung Electronics Co.Ltdの商標または登録商標です。
- Google、 Android、 Gmail、 Google Play(旧 Android マーケット)、Google マップ、Google カレンダー、Google 検索、Google 音声検索、 chromeは、Google LLC の商標または登録商標です。
- 「docomo」の名称、およびロゴは、株式会社NTTドコモの登録商標または商標です。
- 「au」の名称、およびロゴは、KDDI株式会社の登録商標または商標です。
- 「SoftBank」の名称、およびソフトバンクの名称、ロゴは、日本国およびその他の国におけるソフトバンク株式会社の登録商標または商標です。
- 「Yahoo!」および「Yahoo!」のロゴマーク、「Y!」のロゴマーク、「Flickr」は、米国Oath Inc.の登録商標または商標です。
- Microsoft、Internet Explorer、Outlookは、米国Microsoft Corporationの米国およびその他の国における商標または登録商標です。
- LINEおよびLINEロゴは、LINE株式会社の商標です。
- QRコードは(株)デンソーウェーブの登録商標です。

# スマートフォン教室テキスト

<sup>あんどろいど</sup> (Android<sup>™</sup>向け)

# 7. LINE 編 (所要時間:20分)

■対象 遠くにいるご家族やご友人の顔を手軽に見たい方 ビデオ通話を使ってみたい方

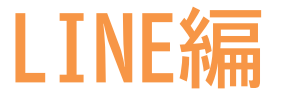

# 目 次

# 1. LINEの設定

- 1-1 そもそもSNSとは
- 1-2 LINEのインストール
- 1-3 LINEへの携帯電話の認証
- 1-4 友達の追加設定

# 2. LINEの使い方

- 2-1 QR(きゅうあーる)コードを使って友達の追加
- 2-2 遠隔地の知人を友だちにする方法
- 2-3 トークの開始
- 2-4 メッセージのやり取り
- 2-5 画像の送信
- 2-6 知らない人からの友達申請の対応(ブロック・削除)

.....P2

.....PQ

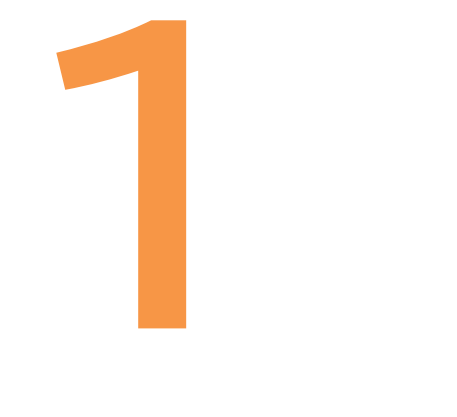

# LINEの設定

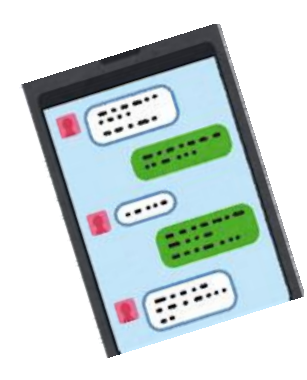

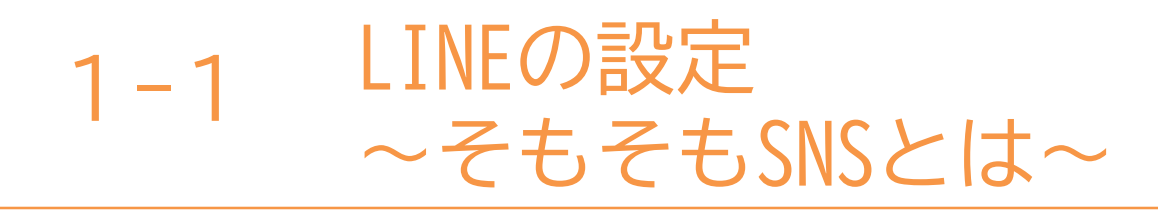

スマートフォンは、メッセージや画像や絵文字のやり取りを通じて ご家族やお知り合い、法人などと繋がり、交流することができます。 (こういったサービスはソーシャルネットワーキングサービス、 略してSNS(えすえぬえす)と呼ばれています。) 今回は、日本で多く使われているLINE(らいん)をご紹介します。

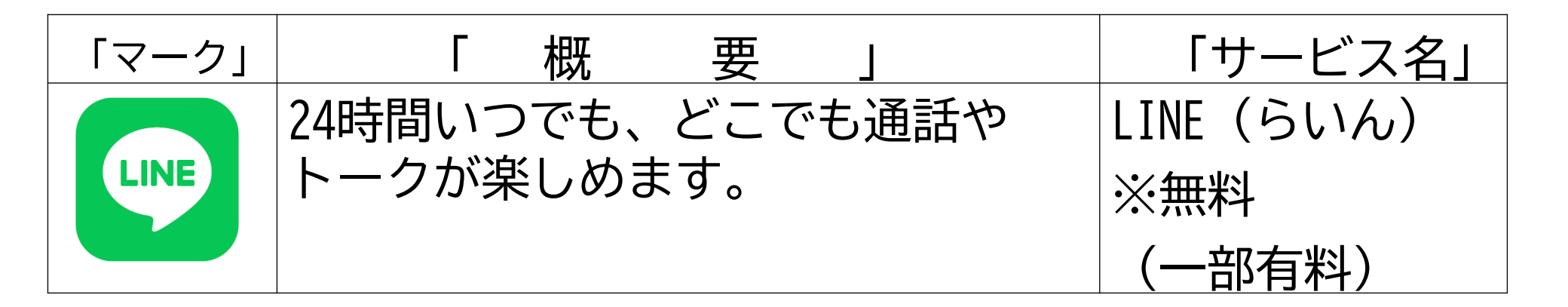

※世界では、ほかにTwitter (ついったー) などが広く使われています

1-2 LINEの設定 ~LINEのインストール~

LINEを設定(インストール)しましょう。

●「Playストア」2「アプリやゲームを S「LINE」と 4「LINE」を一覧から を押す 検索」を押す 入力する 見つけてインス トールを押す

41 2 .4.78% LINE LINE (ライン) 通行 1 0 G 55550 . Q lineミュージック R アプリ内課金あり 3.4\* 5億以上 3+ Q lineマンガ Π 1336万件のレ ダウンロード 3 歳以上 Q liney-4  $\overline{\nabla}$ おすすめのゲームを見つけよう → Q lineカメラ π のはしするに、。した・ して するの できる ? が 無料適応6無料メッセージアプリの決定系 話もSMSも、どれだけ使っても無料。 か さ 0 8 な t た おすすめ 6834 日のレ ダウンロード 3 歳以上 0 ま \* 6 1148 C !#1 L Þ Q Ü 0 ゲーム 唐新 **映画&TV** 

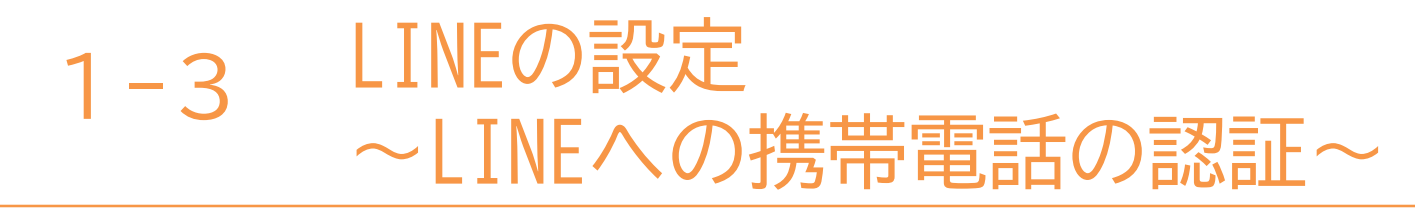

まず最初に、LINEから携帯電話番号の認証を受けましょう。

●「LINE」マークを押す ❷「はじめる」を ❸使用している携帯電話番号を 押す 入力後、緑の矢印を押す

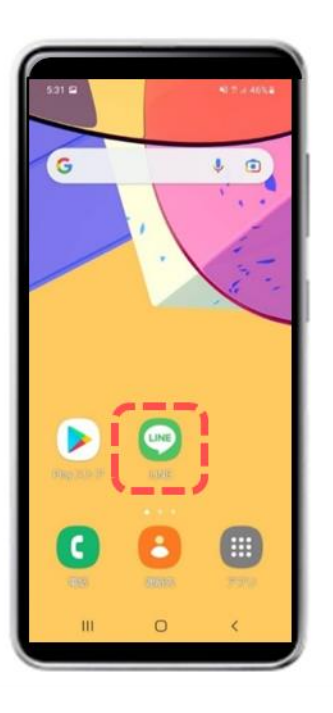

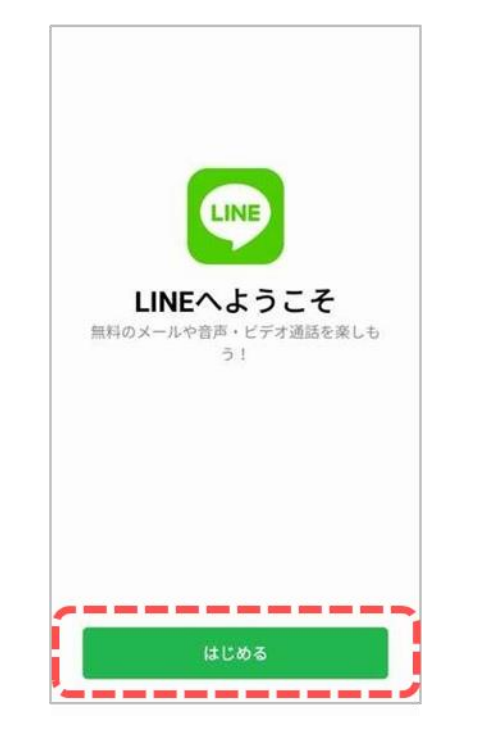

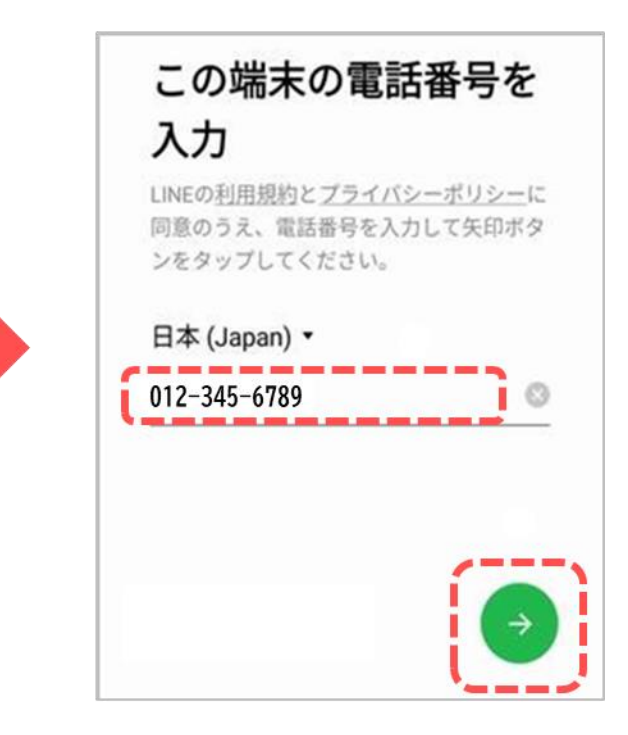

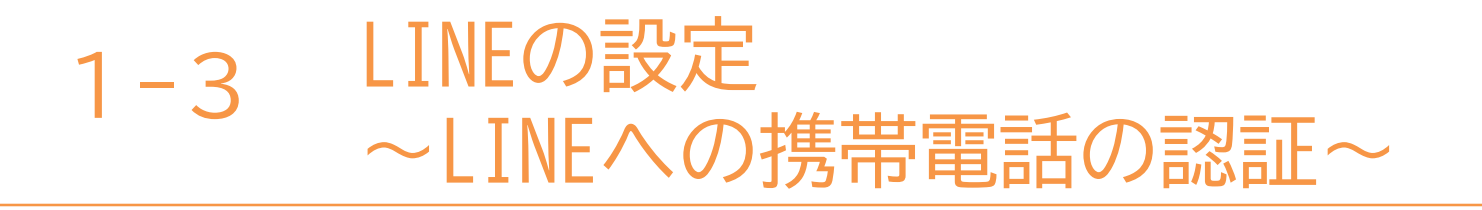

まず最初にLINEにアカウント登録をしましょう。 アカウントとは「会員登録」「利用権」のような意味です!

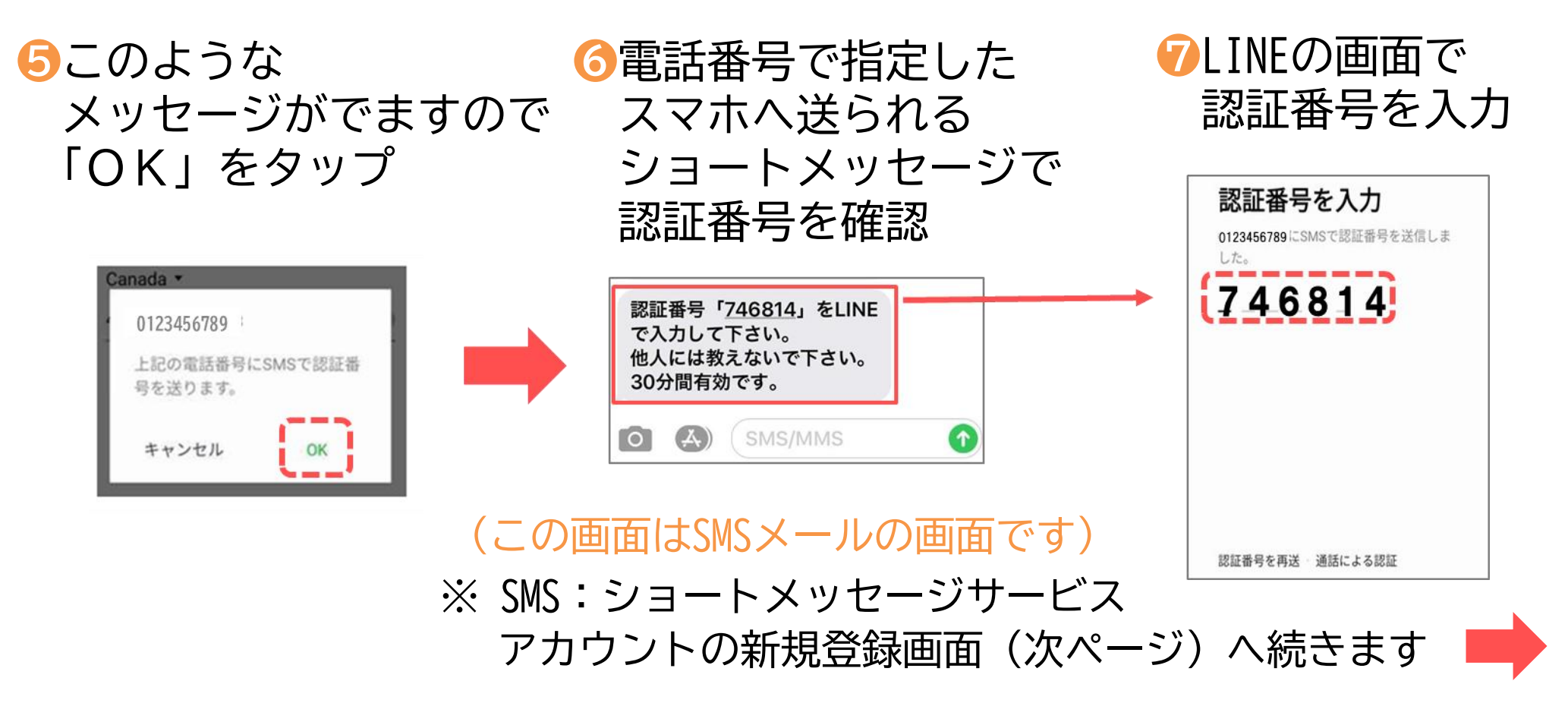

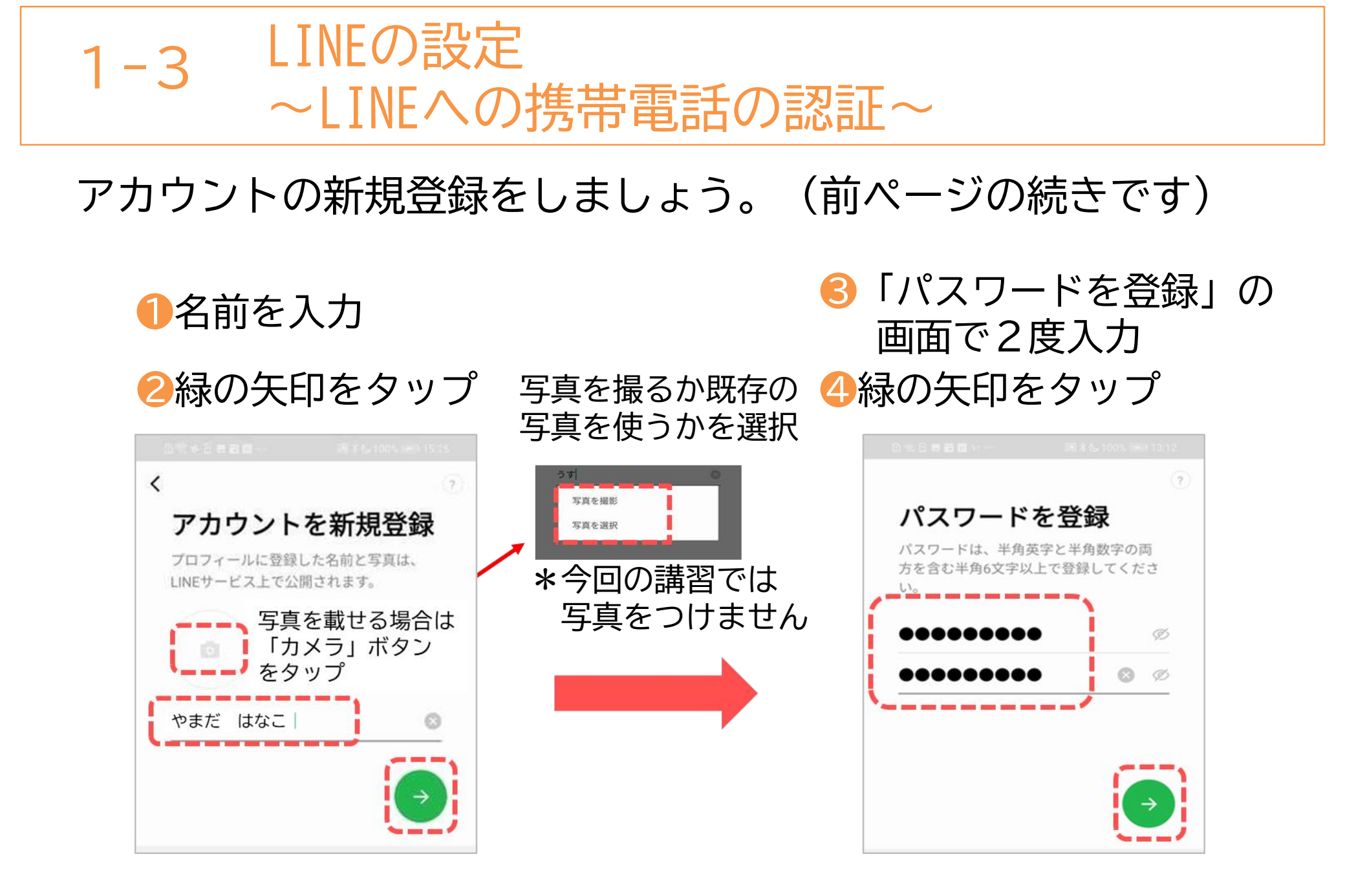

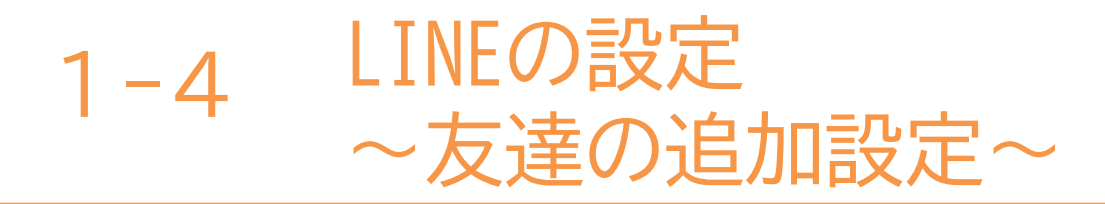

友だち追加設定で「友だち自動追加」と「友だちへの追加を許可」の 設定が可能です。この設定は後からオンにすることもできるので、 この画面ではチェックを押し「オフ」にしましょう。

●ここの画面をタップ 2両方チェツクをオフにする 8緑の矢印を押す

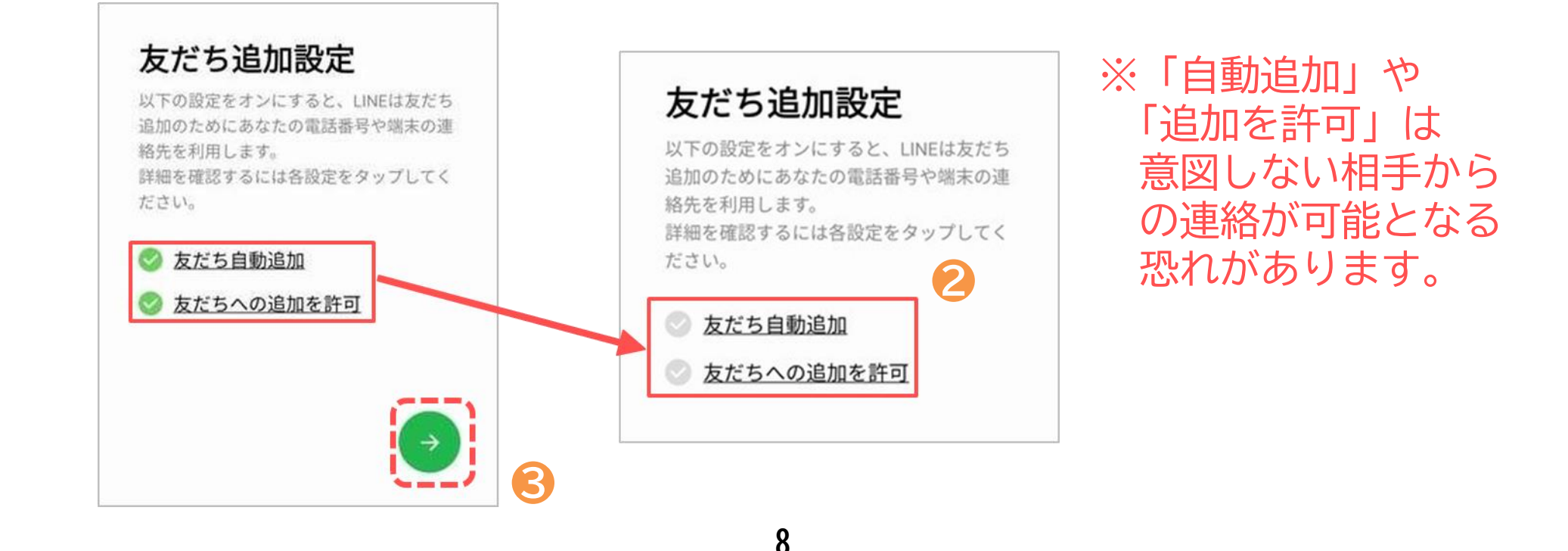

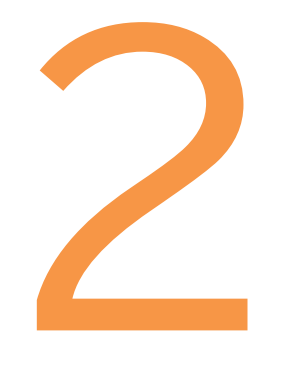

# LINEの使い方

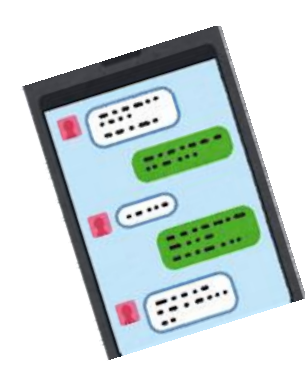

2-1 LINEの使い方 ~QR(きゅうあーる)コードを使って友達の追加~

友だちの追加方法です。 友だちのQRコードを読み、友だちリストへ追加する。

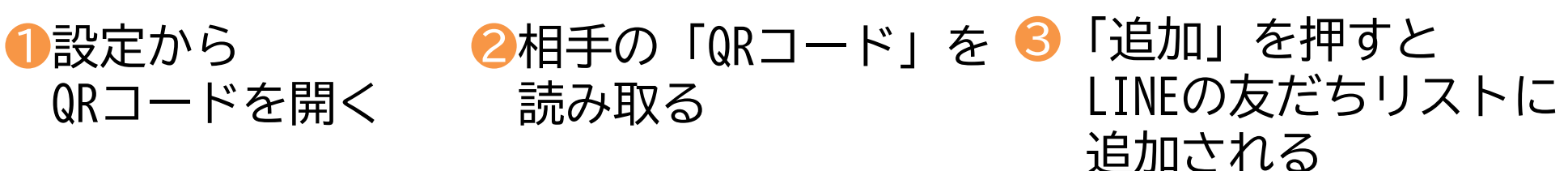

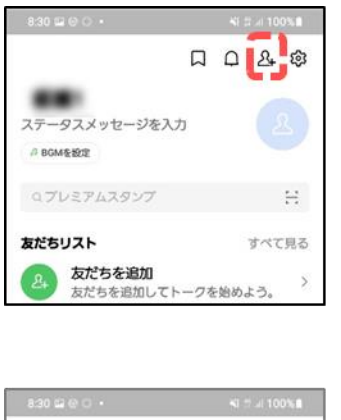

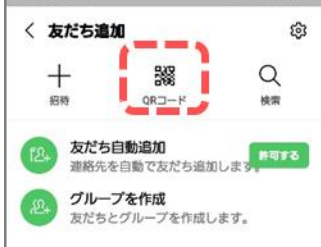

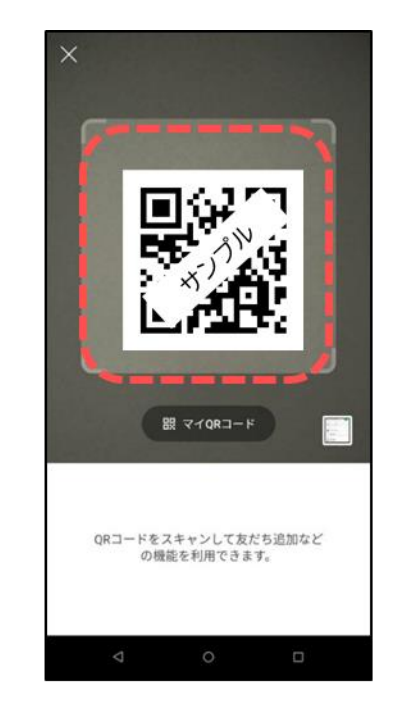

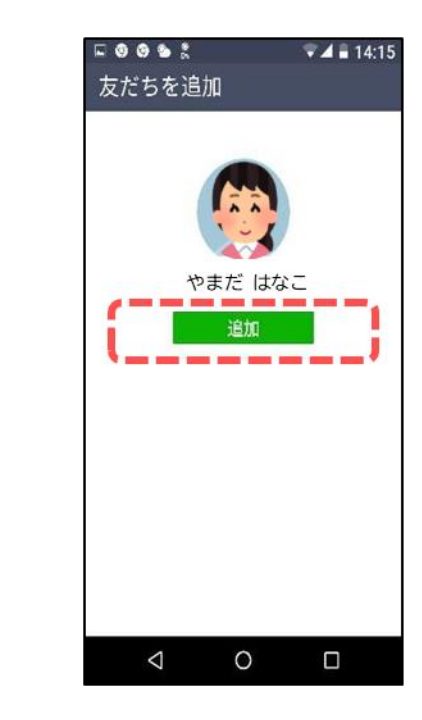

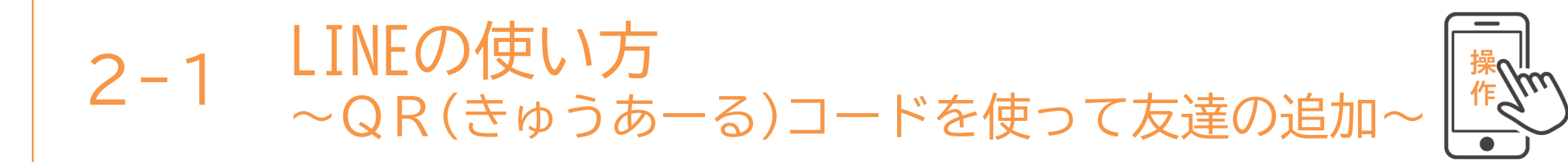

友達と一緒にいる時にQRコードを使って友だちの追加をしましょう。

11

●LINEを起動し、右上の ▲アイコン」をタップ

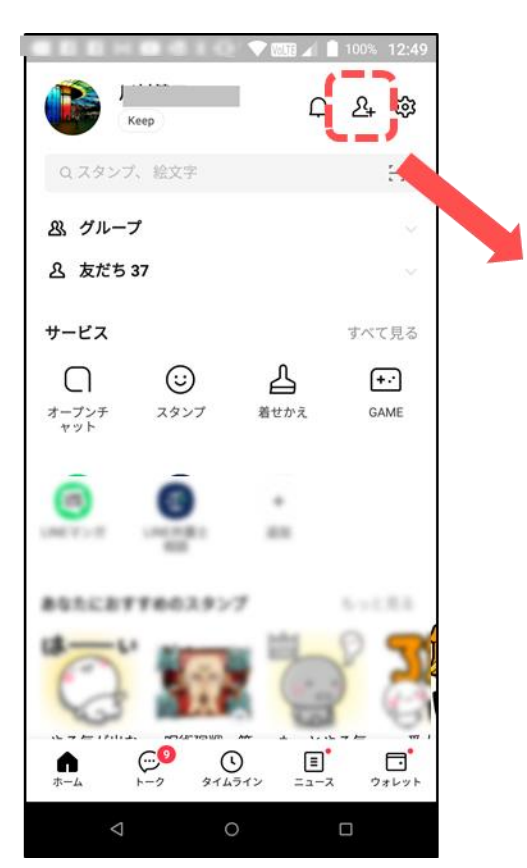

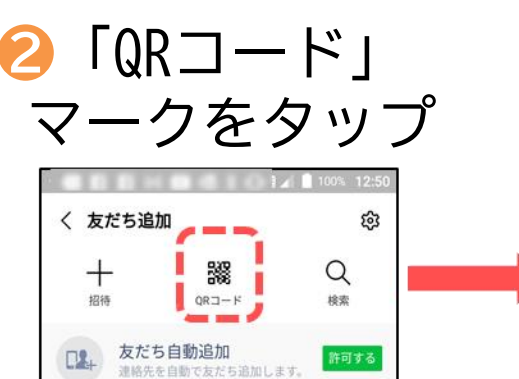

S 「マイQRコード」をタップ

自分のQRコードが 表示される

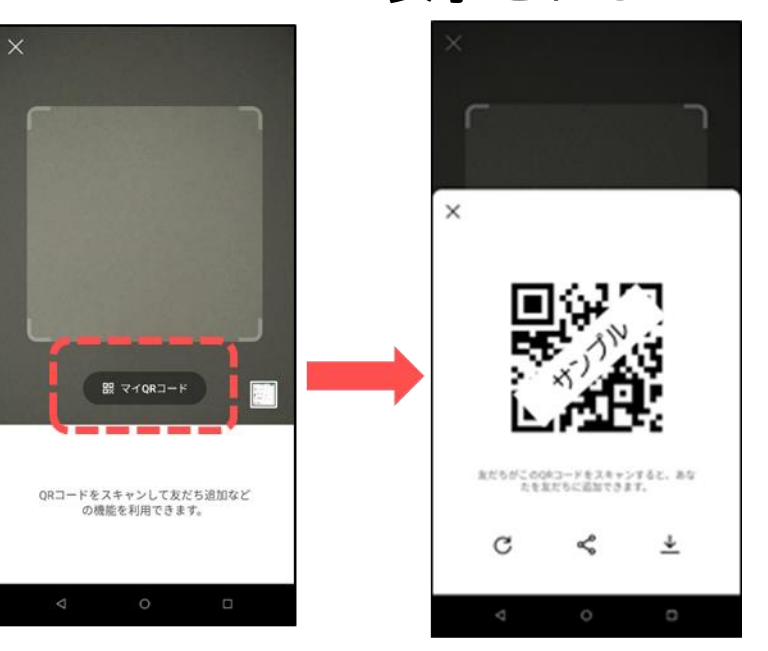

友だち側の作業は次頁で確認

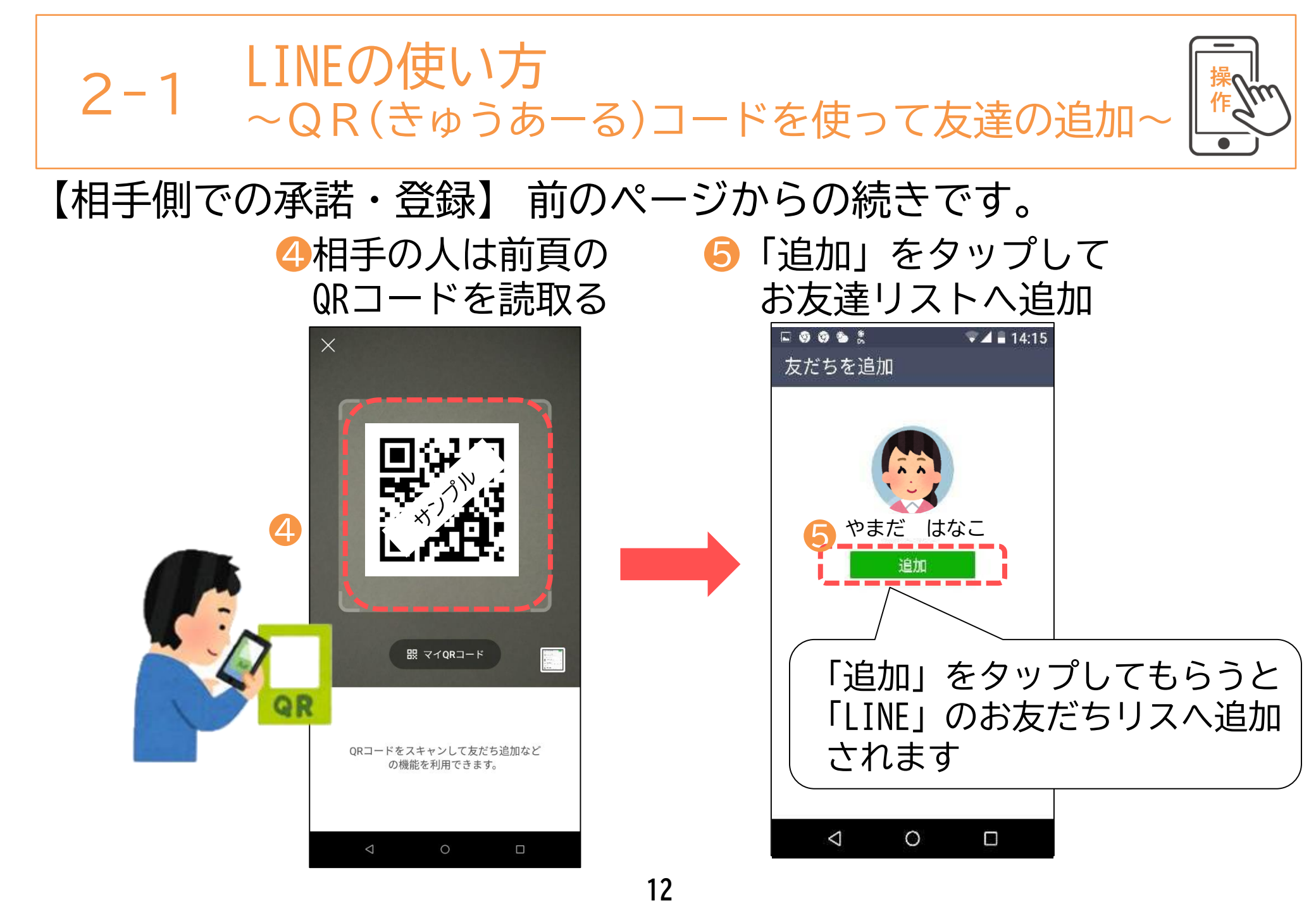

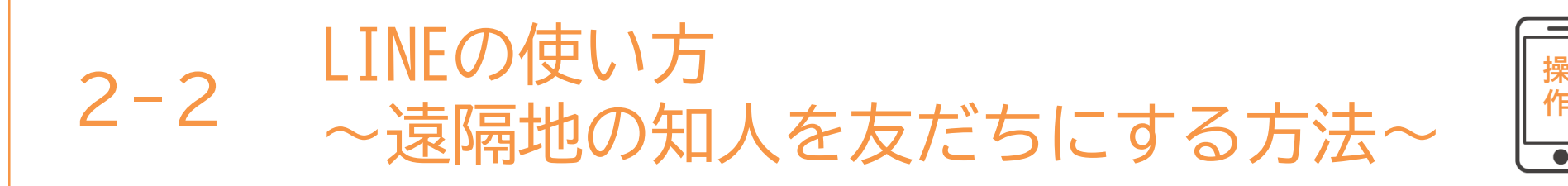

遠隔地の知人をメールでLINEに招待する方法です。

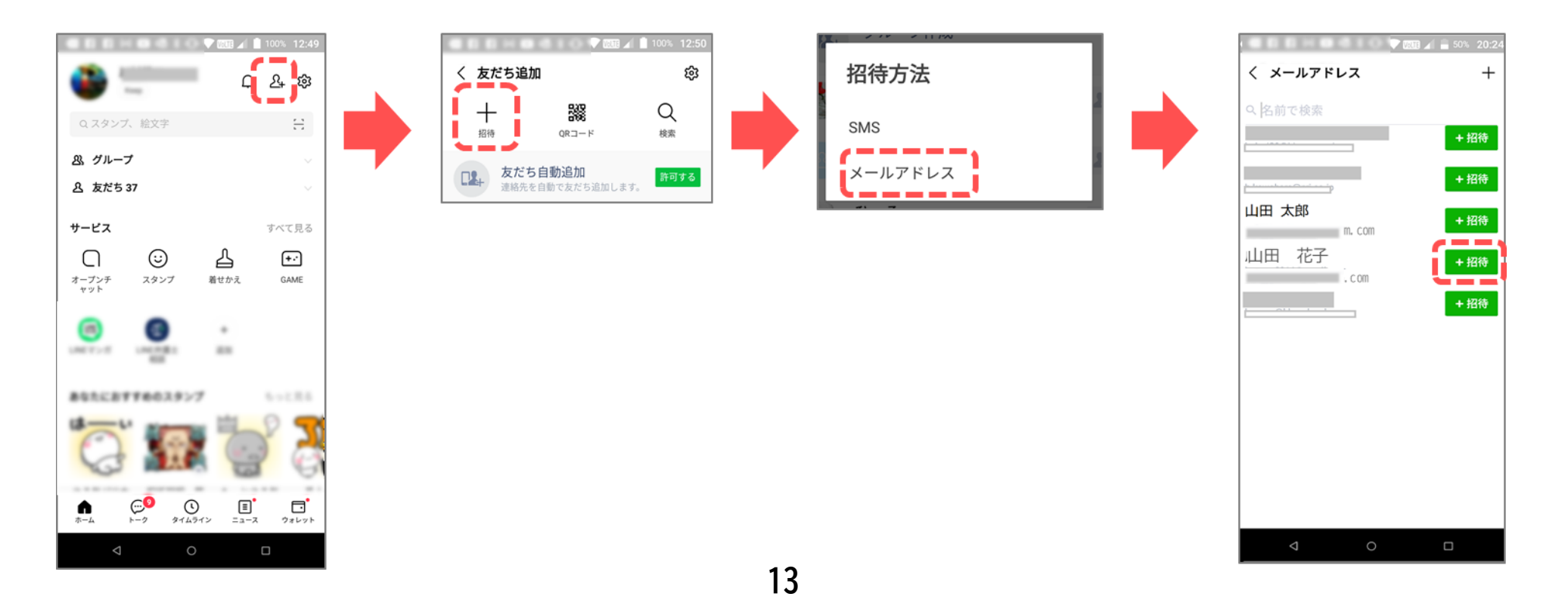

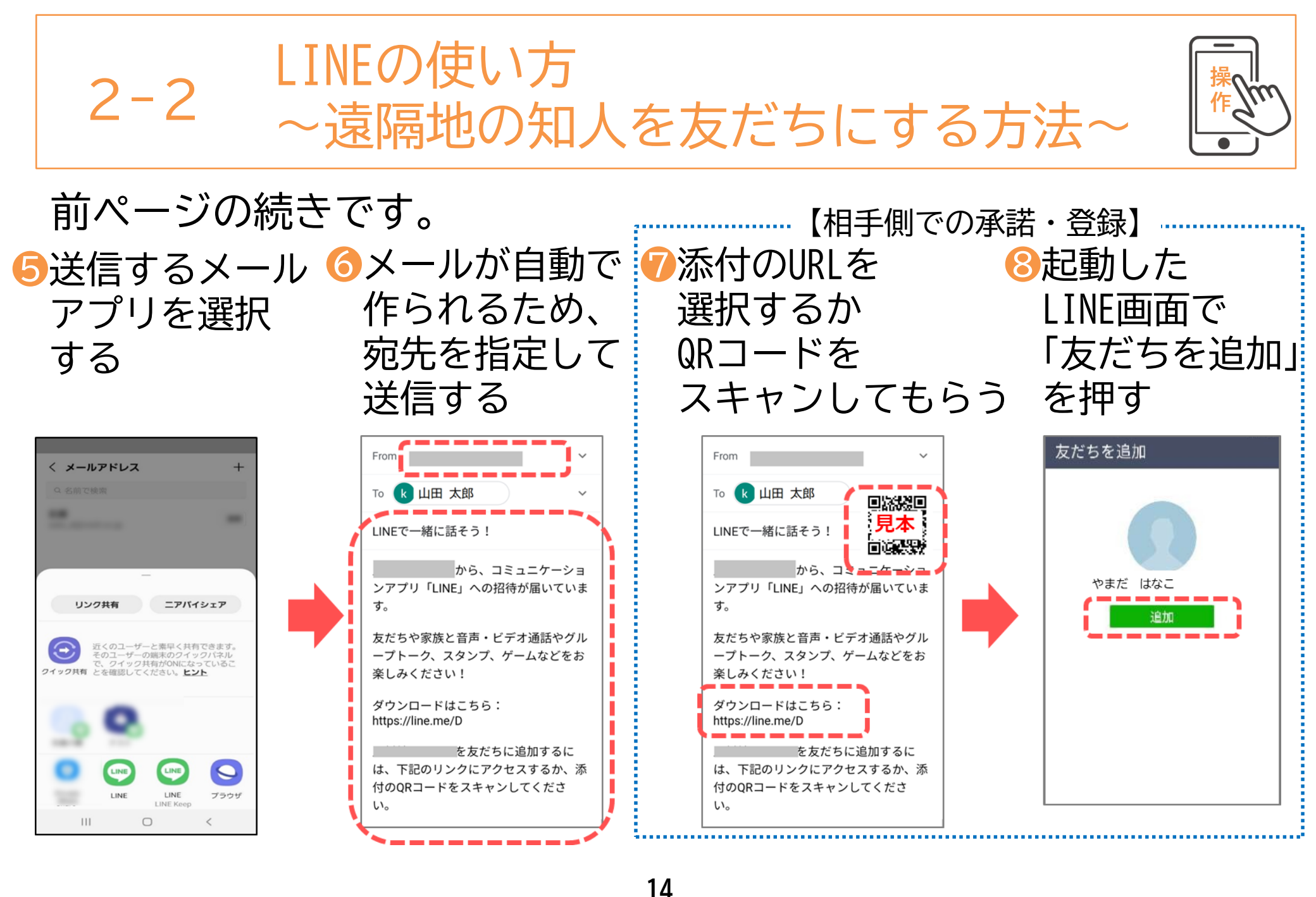

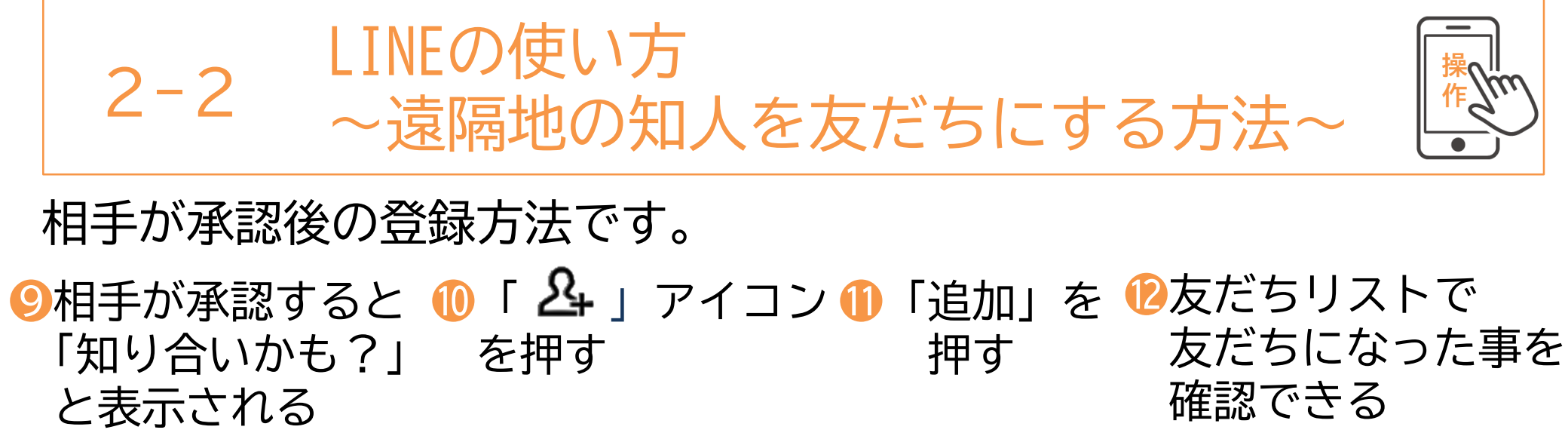

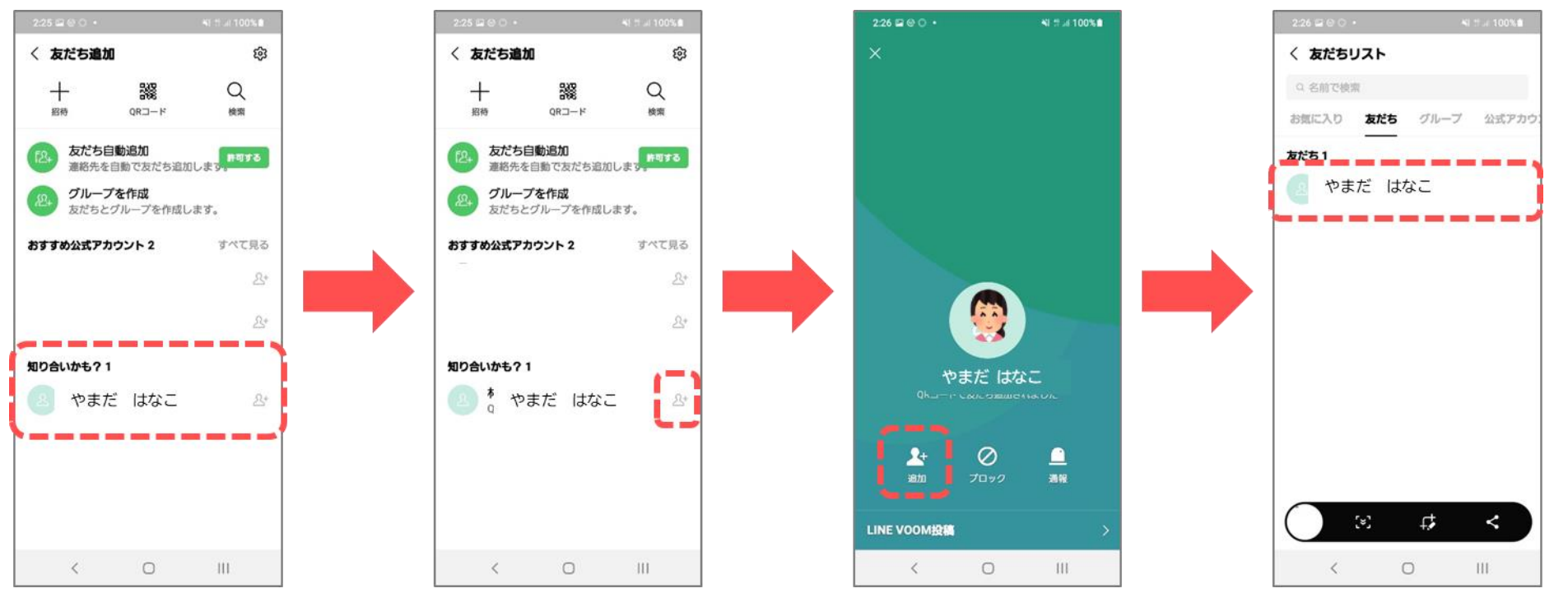

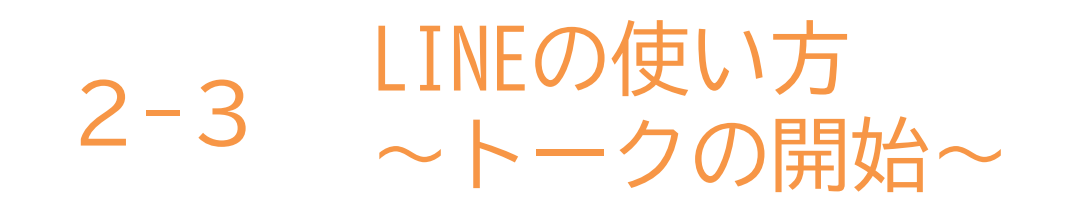

# いよいよトークを楽しみましょう。

●「友だち」マークを 押す ❷話したい相手の 名前を押す

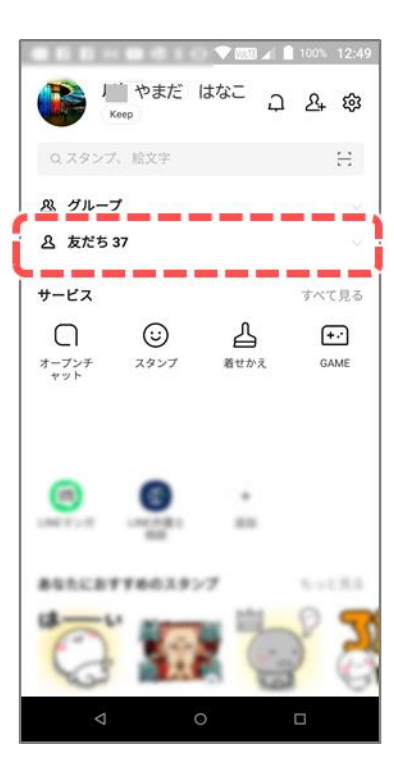

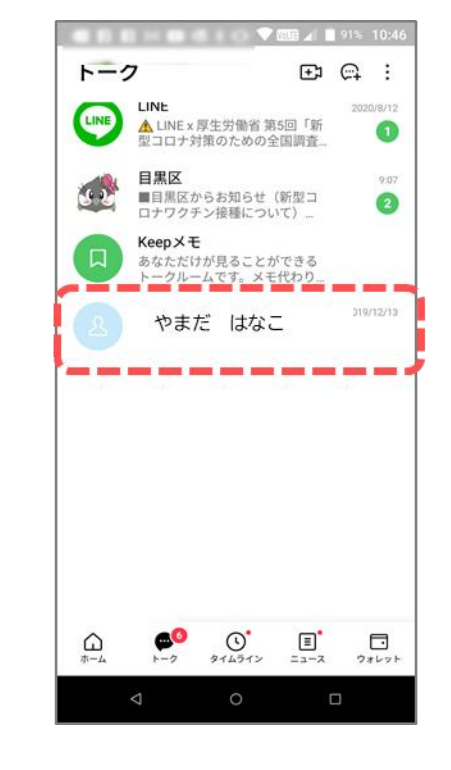

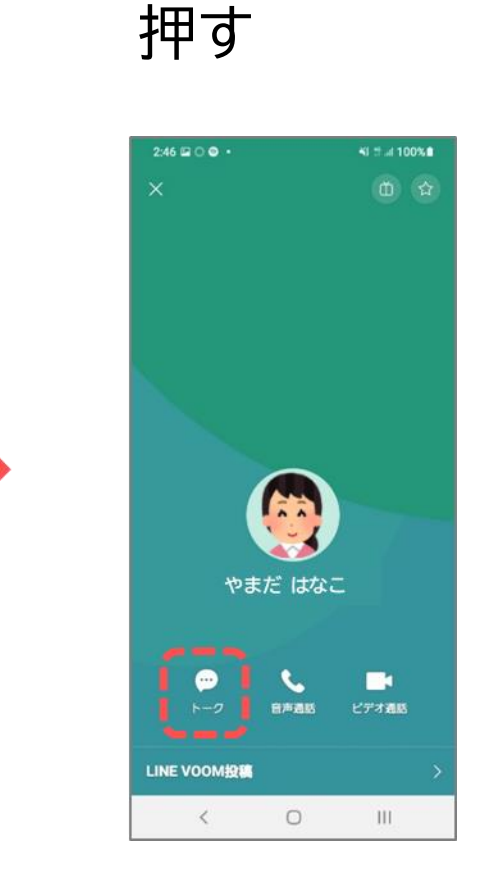

🔒 「トーク」を

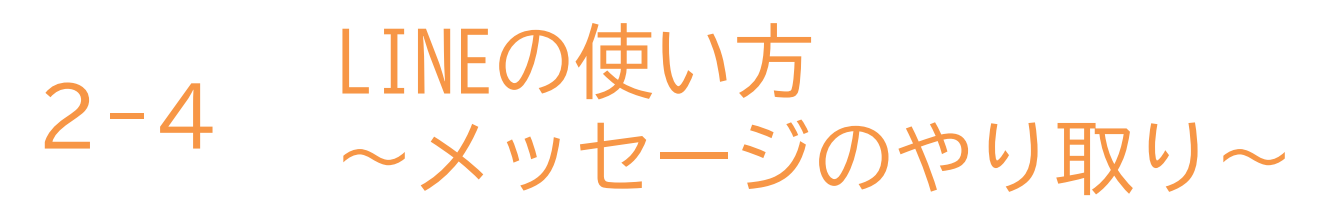

メッセージのやり取りをしましょう。

メッセージボックスを押して
メッセージを入力したら
「 >」を押す

2送ったメッセージが 表示される

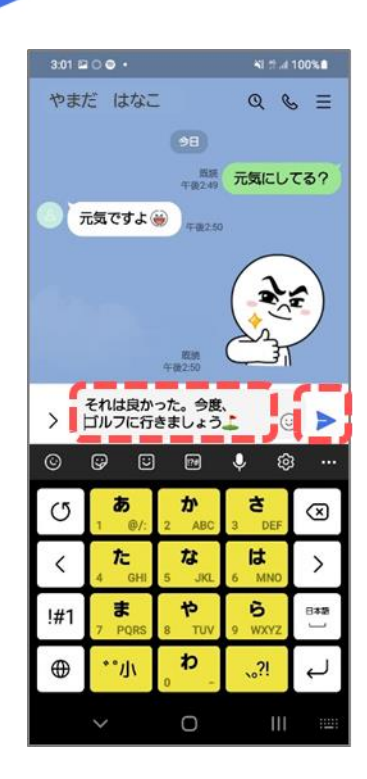

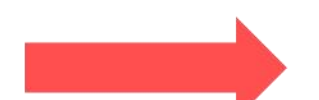

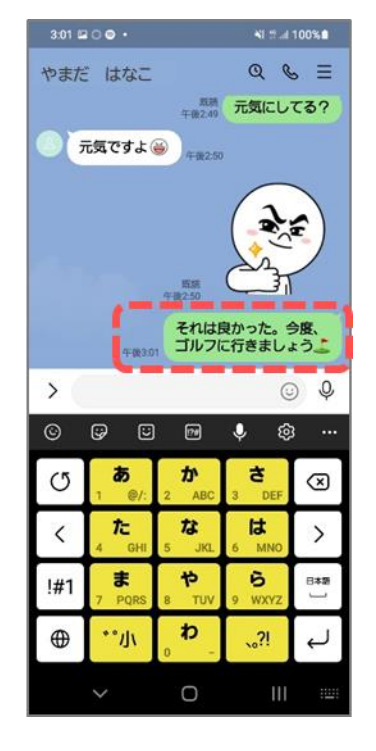

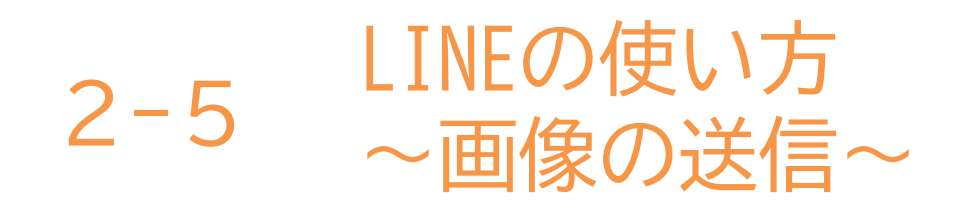

## 画像の送信をしてみましょう。

🕕 「 🖂 」 マークを押す

❷送りたい画像を選んで 「▶」を押す

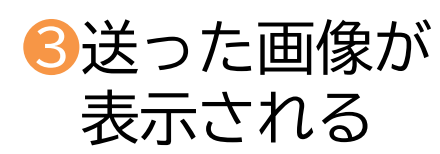

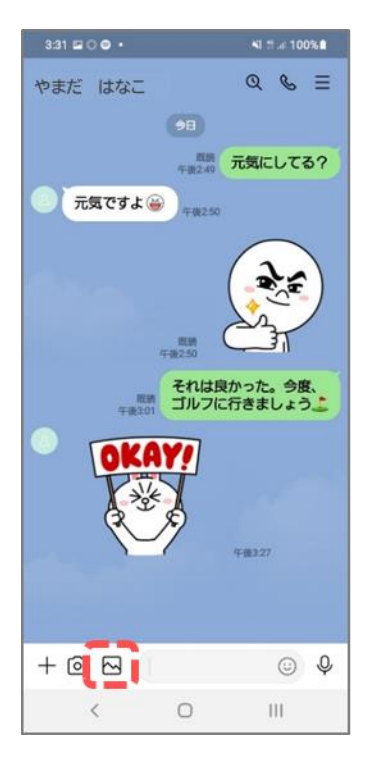

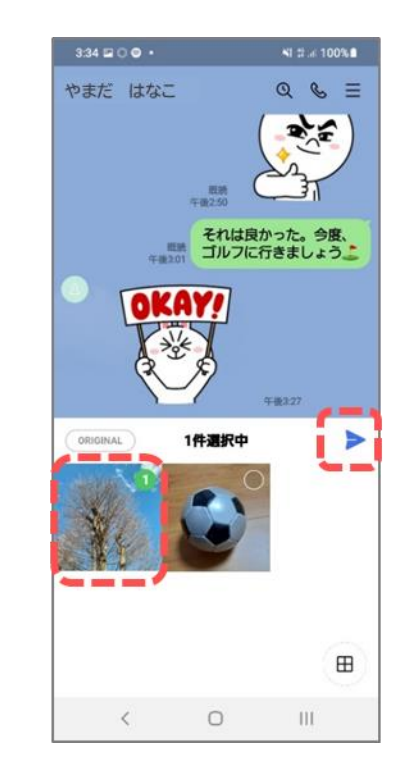

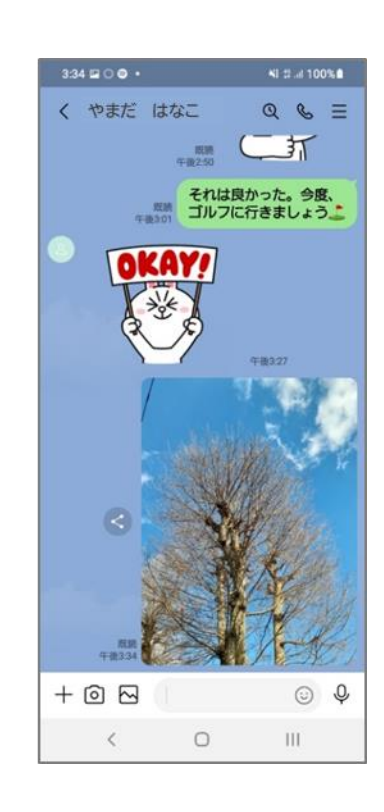

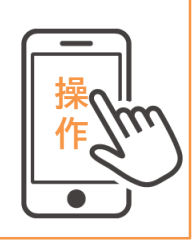

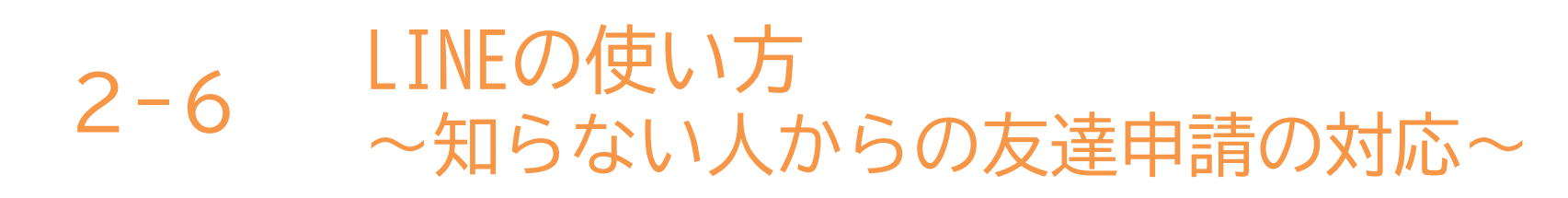

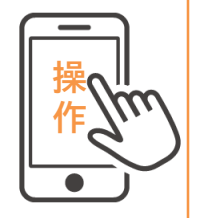

知らない人から友達申請が届いた時の対応方法です。(ブロック方法)

2ブロックを ⑧設定を押す ④ブロック解除の ●トーク画面から ブロックしたい人を 押す 押す

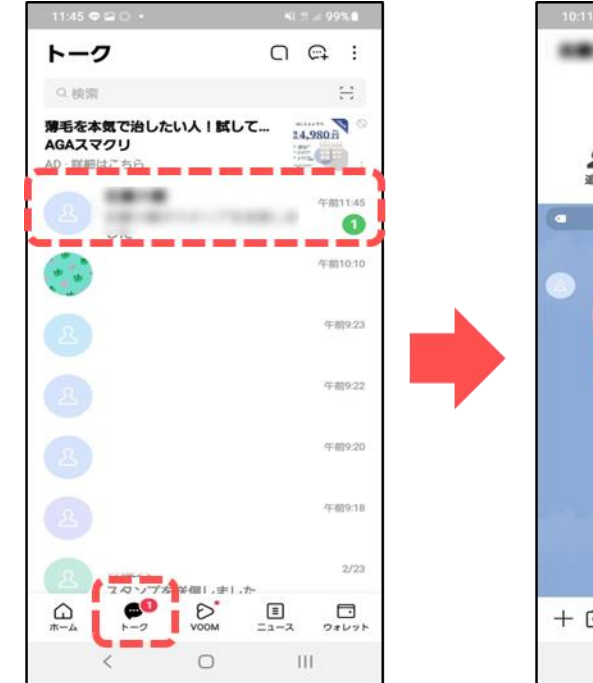

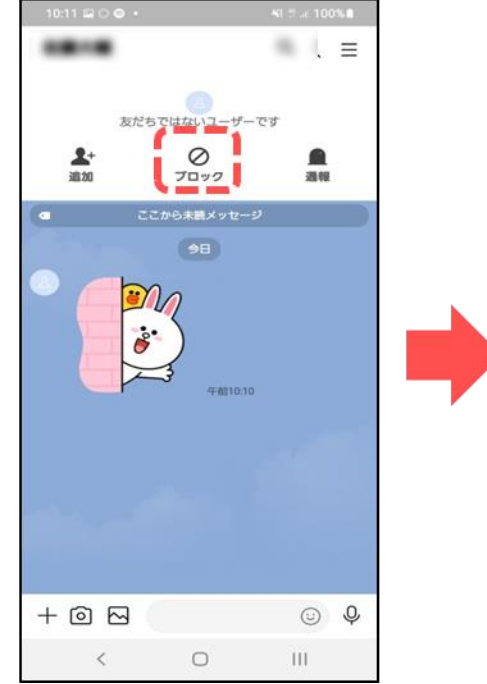

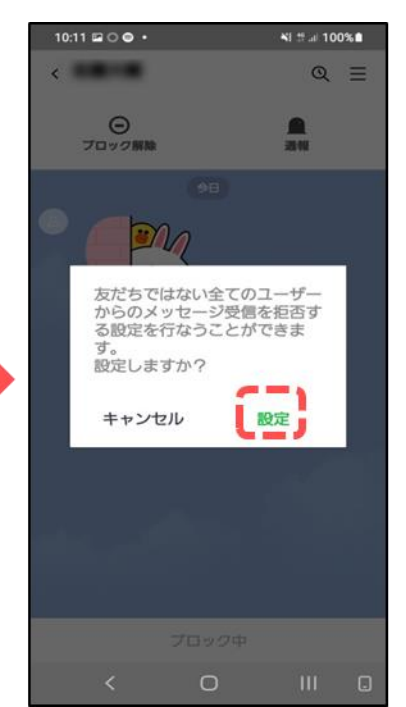

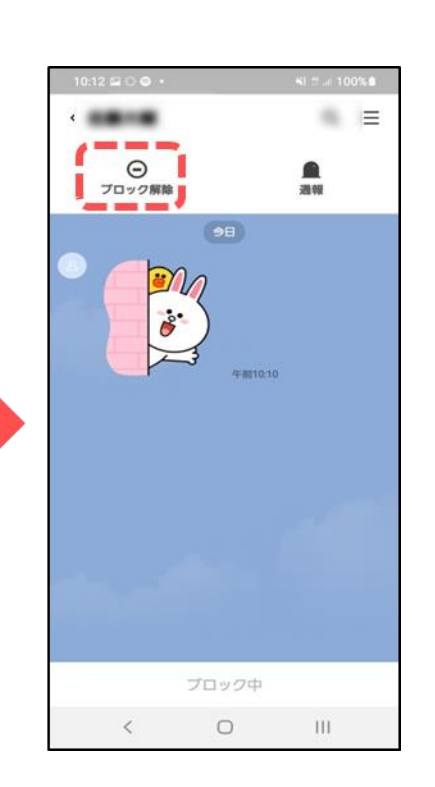

表示がでたら完了

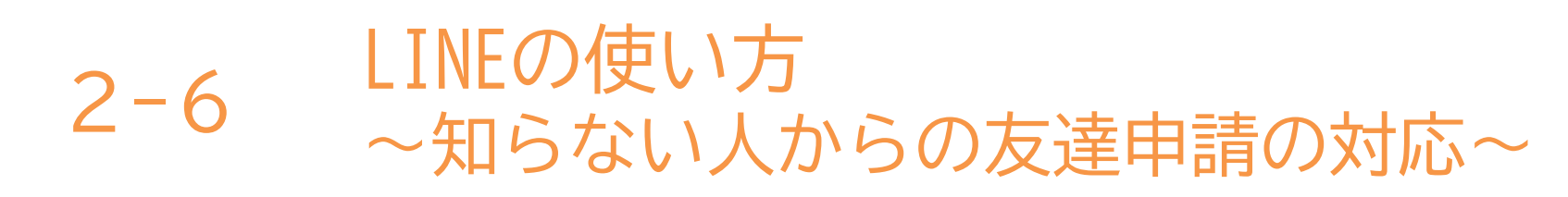

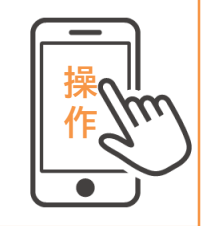

知らない人を友達追加してしまった後の対応です。(削除方法) ①ホーム画面の友達 2「削除」を押す 3「削除」を押す 4友達リストから リストから削除 したい人の名前を 2.5

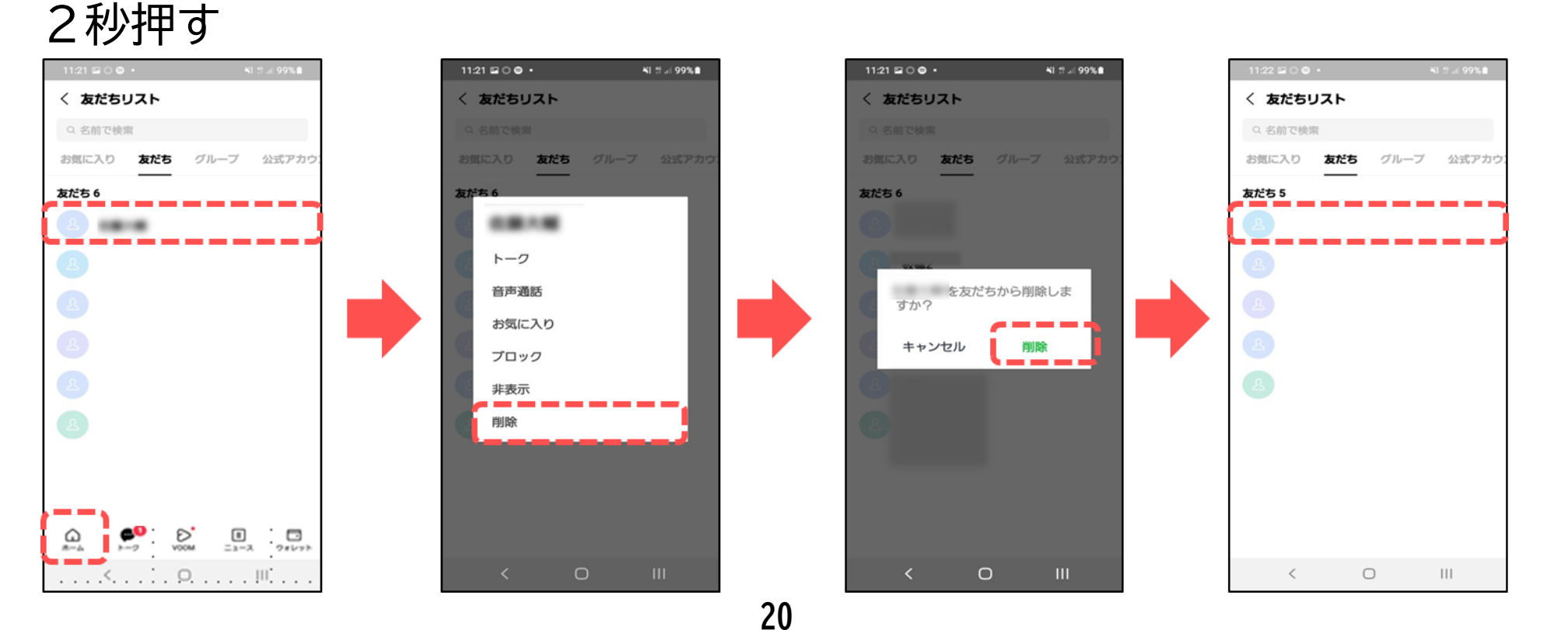
本テキストについて

本テキストは「1.スマホの魅力編」から「8.アカウント取得・アプリインストール編」の8部で 構成されています。

初めてスマートフォンを利用する方や、もっとスマートフォンを使いこなしたい方まで、 ご希望の用途に応じてご使用ください。

【他社所有商標に関する表示】 本テキスト(12部構成)に記載されている会社名、システム名、製品名は一般に各社の登録商標または商標です。

なお、記載されているシステム名、製品名などには必ずしも商標表示(®、TM)を付記していません。

• Apple、Apple のロゴ、Mac OS、iPhone、iPad、iPod touch、Multi-Touch、Safariは、米国および他の国々で登録されたApple Inc.の商標です。

- iPhoneの商標は、アイホン株式会社のライセンスにもとづき使用されています。
- Wi-Fiは、Wi-Fi Allianceの登録商標です。
- GalaxyはSamsung Electronics Co.Ltdの商標または登録商標です。
- Google、 Android、 Gmail、 Google Play(旧 Android マーケット)、Google マップ、Google カレンダー、Google 検索、Google 音声検索、 chromeは、Google LLC の商標または登録商標です。
- 「docomo」の名称、およびロゴは、株式会社NTTドコモの登録商標または商標です。
- 「au」の名称、およびロゴは、KDDI株式会社の登録商標または商標です。
- 「SoftBank」の名称、およびソフトバンクの名称、ロゴは、日本国およびその他の国におけるソフトバンク株式会社の登録商標または商標です。
- 「Yahoo!」および「Yahoo!」のロゴマーク、「Y!」のロゴマーク、「Flickr」は、米国Oath Inc.の登録商標または商標です。
- Microsoft、Internet Explorer、Outlookは、米国Microsoft Corporationの米国およびその他の国における商標または登録商標です。
- LINEおよびLINEロゴは、LINE株式会社の商標です。
- QRコードは(株)デンソーウェーブの登録商標です。

#### スマートフォン教室テキスト

<sup>あんどろいど</sup> (Android<sup>™</sup>向け)

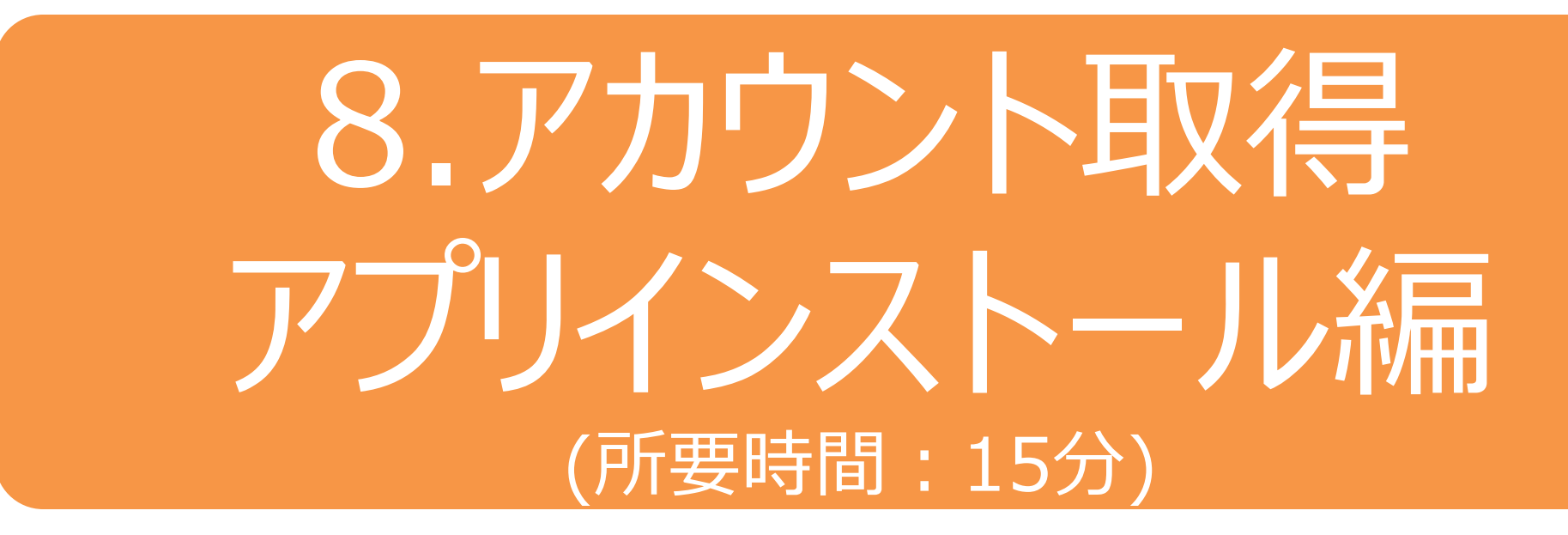

■対象 これからアプリケーションのインストールについて学びたい方

#### アカウント取得・アプリインストール編

目 次

- アカウントの取得
   1-1 Googleアカウントの取得
   アプリのインストール
   2-1 Playストアからインストール
  - 2-2 アプリの名前から探してインストール
  - 2-3 カテゴリーから探してインストール
  - 2-4 アンインストール (アプリの削除) の方法

## アカウントの取得

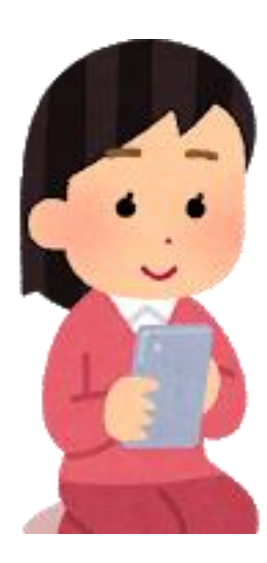

1-1 アカウントの取得 ~Googleアカウントの取得~

アカウントとは?

アカウントとは、スマホやパソコンを使っていく上で必要になってくる「権利」の ことです。 ネット初心者にもわかりやすく日本語に言い換えると「会員登録」みたい な意味です。

例えるなら、いろいろなサービスを使うための個人情報が入った「自分専用の部屋」 を利用する「利用権」のようなもの、とも言えます。

Googleアカウントを作成しましょう。

Googleアカウントはアンドロイドスマホを使う場合には必ず必要になるアカウント です。

Googleアカウントを追加しないとアプリをダウンロードしたりGmailを送受信 することができません。

その他にも、OSのアップデートやバックアップ・同期を行う上でも必要になってくる とても重要なアカウントです。

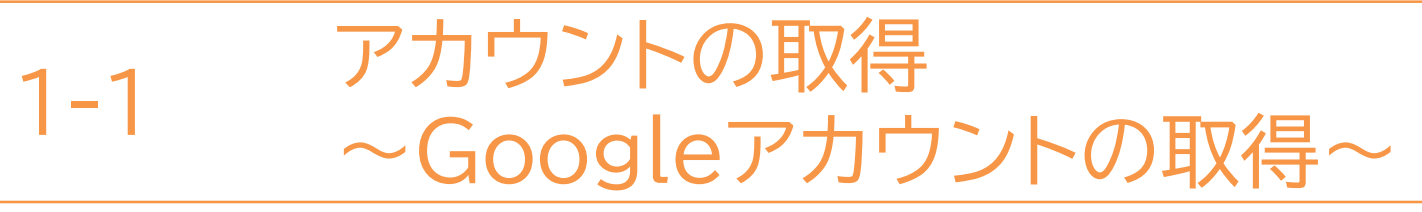

Googleアカウントを作成しましょう。

「設定」を押す

●「アプリー覧」で 2「アカウント」を 3「アカウントを追加」を 4「Google」を 押す 押す 押す

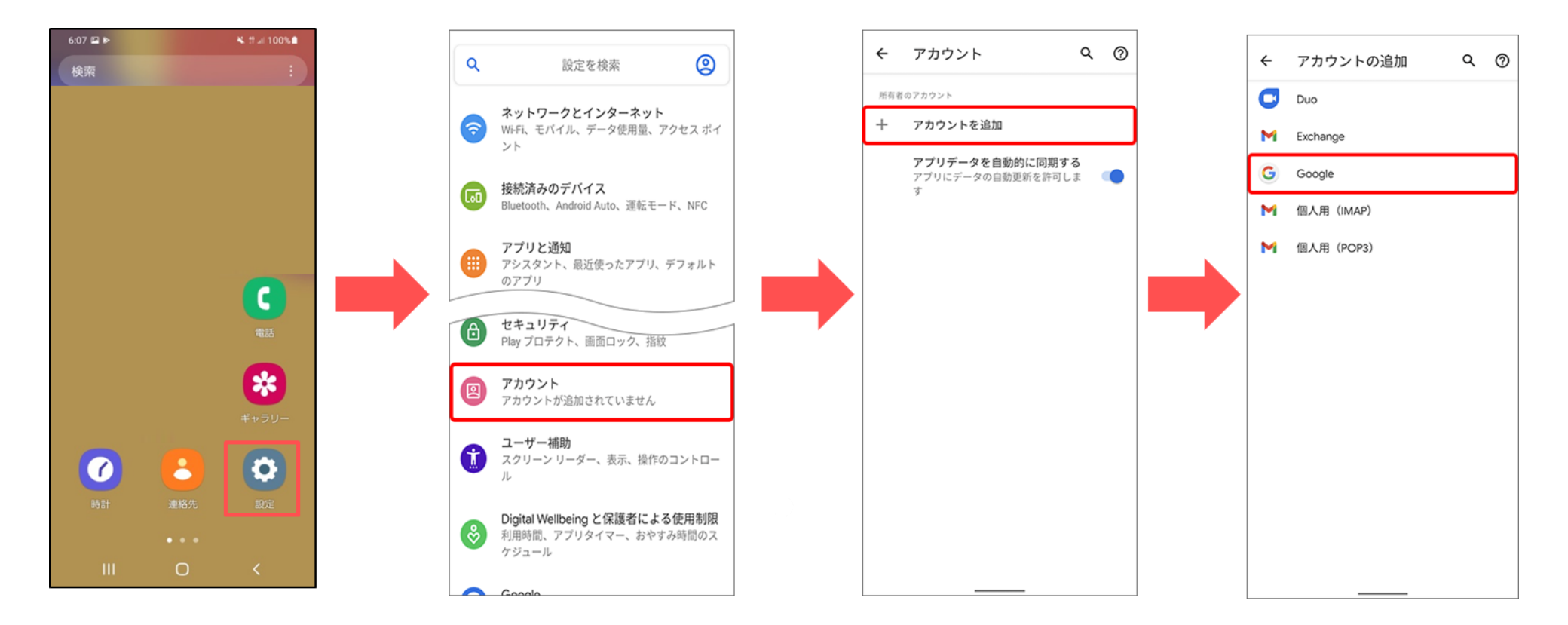

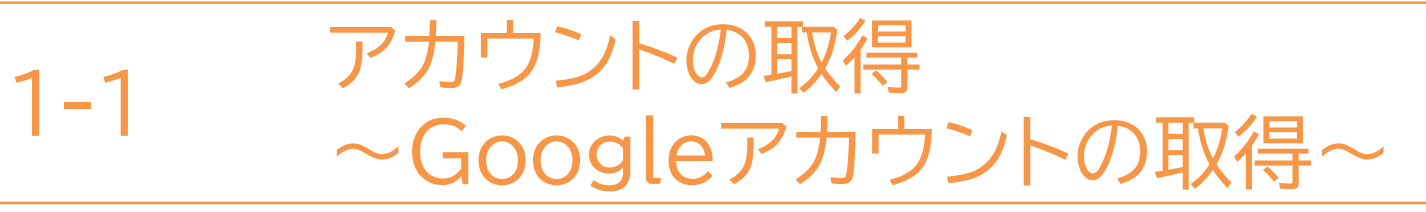

#### Googleアカウントを作成しましょう。(前ページの続きです)

#### ⑤「アカウント作成」を 押し「自分用」を選択

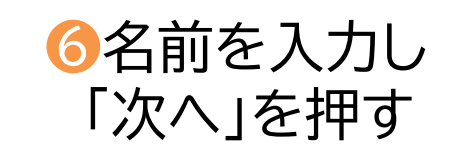

#### ⑦生年月日と性別を入力し 「次へ」を押す

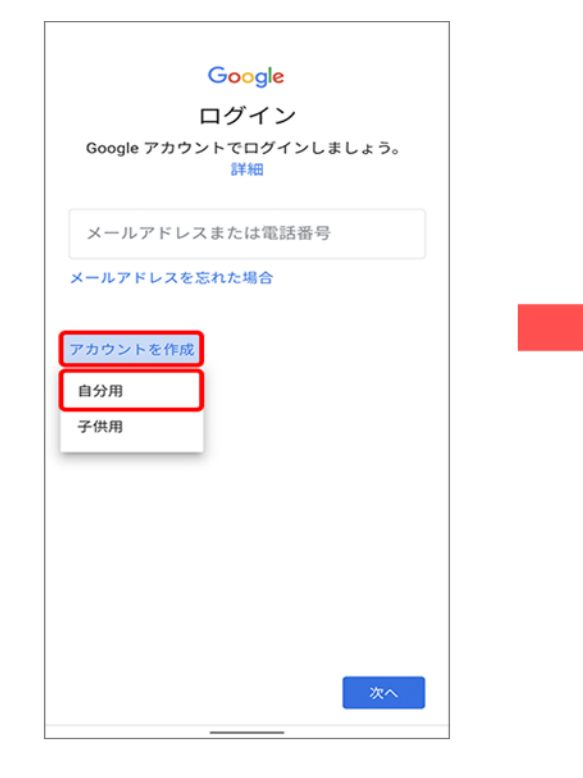

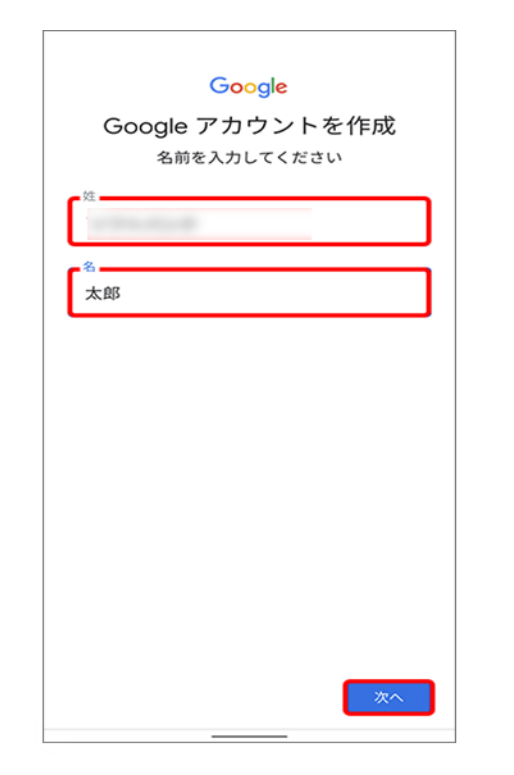

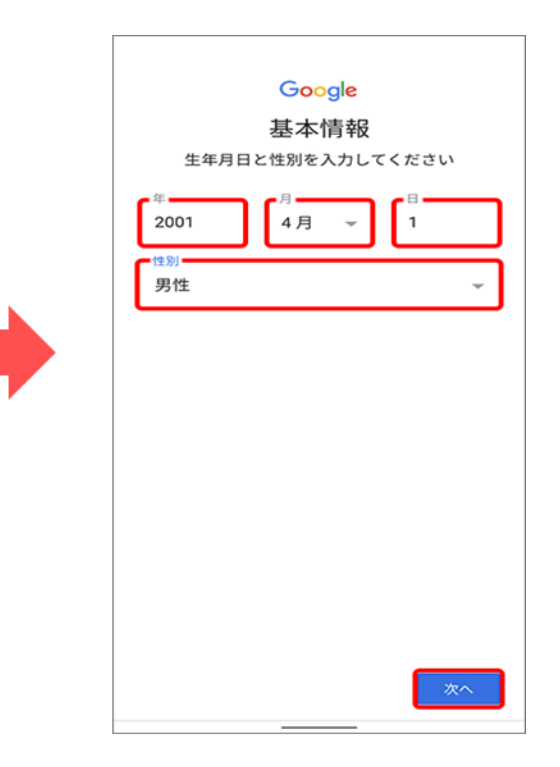

1-1 アカウントの取得 ~Googleアカウントの取得~

Googleアカウントを作成しましょう。(前ページの続きです)

 · ●提案されたメールアドレスのいずれかを押す、
 又はご希望のメールアドレスを設定し「次へ」を押す

※ご希望のメールアドレスが他の方によって既に 登録されている場合、再度入力を求められます。 メールアドレスを変えてお試しください。

※メールアドレスが提案されない場合は、 ご自身でご希望のメールアドレスを設定してください。

※メールアドレスは短すぎると予測されやすく 危険ですので気を付けましょう。

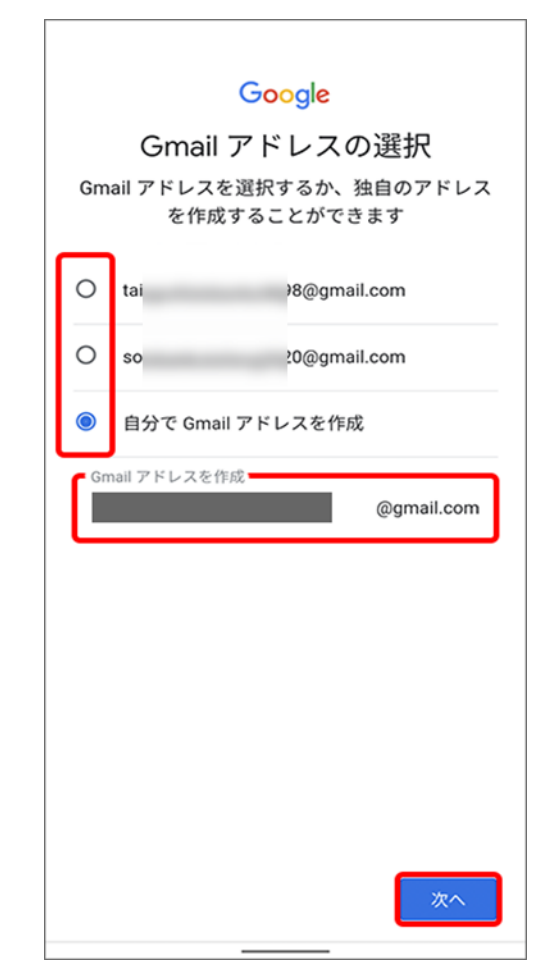

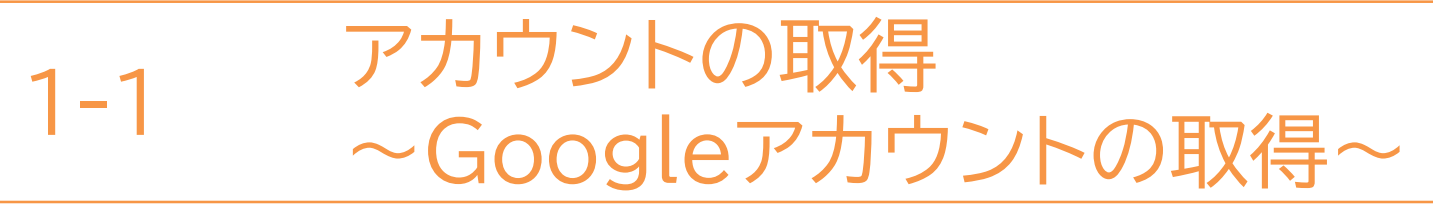

Googleアカウントを作成しましょう。(前ページの続きです)

⑨パスワードを入力し、「次へ」を押す

※パスワードは8文字以上の英数字と記号で 作成してください。( a~z, 1~9, -.\_)

※「確認」欄で再度同じパスワードを入力して ください。

※(チェックボックス)を押すと、入力した パスワードが表示され、確認することが できます。

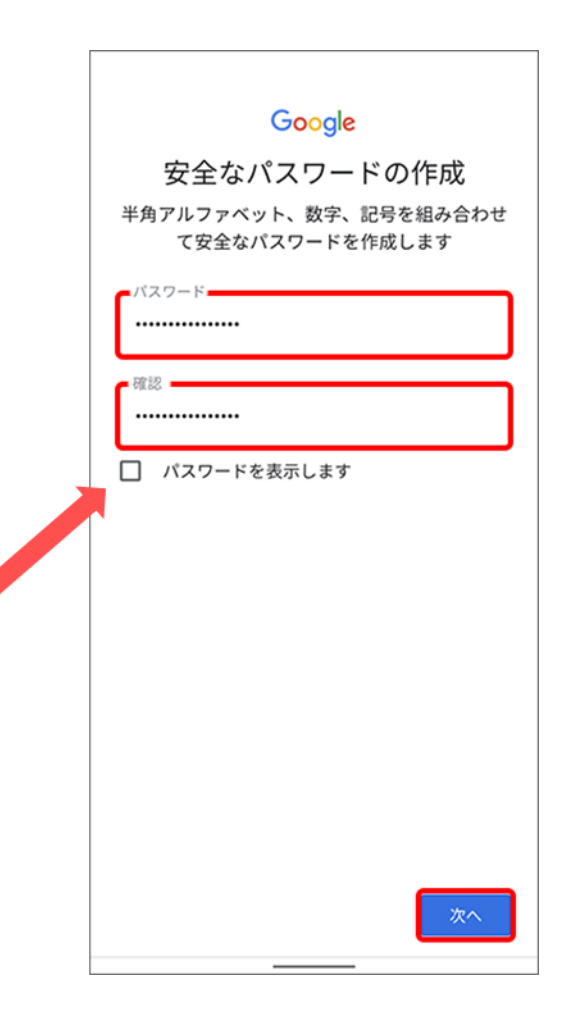

1-1 ~Googleアカウントの取得~

#### Googleアカウントを作成しましょう。(前ページの続きです)

### ①「スキップ」または 「はい、追加します」を押す

❶「次へ」を押す

⑫内容を確認し 「同意する」を押す

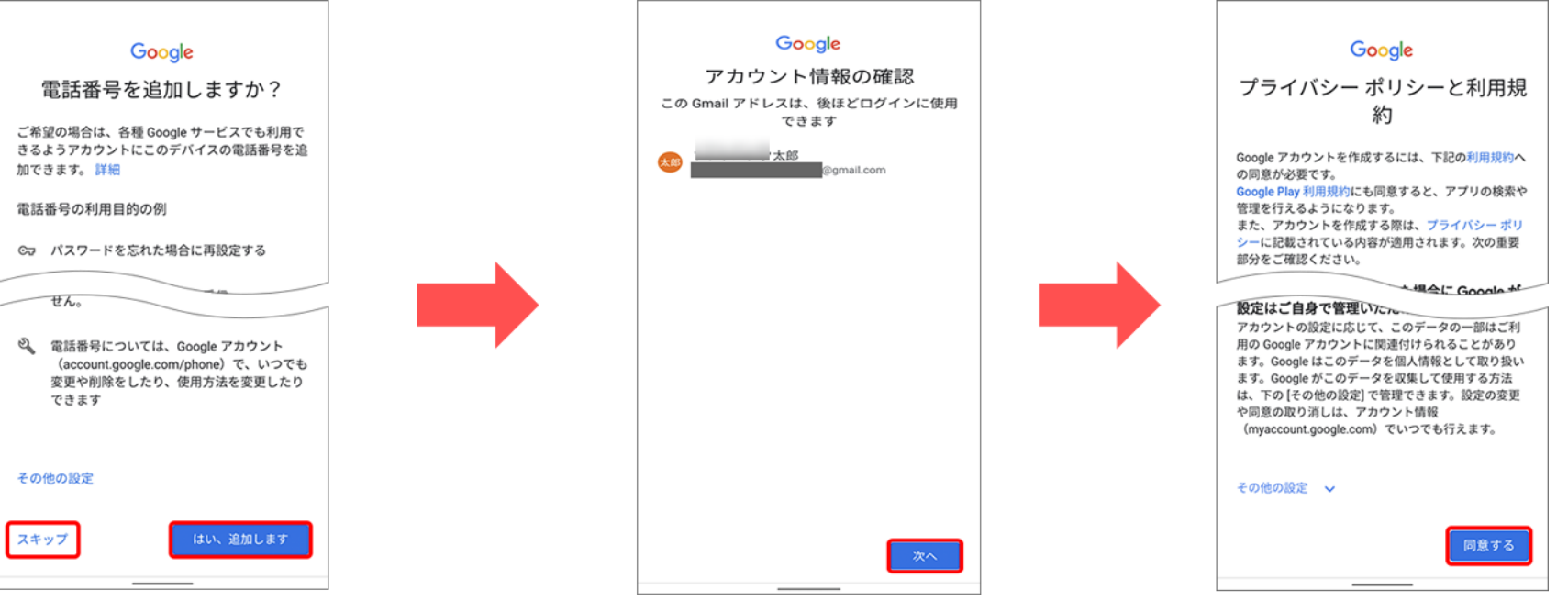

※アカウント設定後に電話番号を追加 または変更することもできます。 1-1 アカウントの取得 ~Googleアカウントの取得~

Googleアカウントを作成しましょう。(前ページの続きです)

⑥内容を確認し、「同意する」を押す <sup>(1)</sup>「アカウント」画面へ自動的に移動し 新しいアカウントが設定されたことを確認

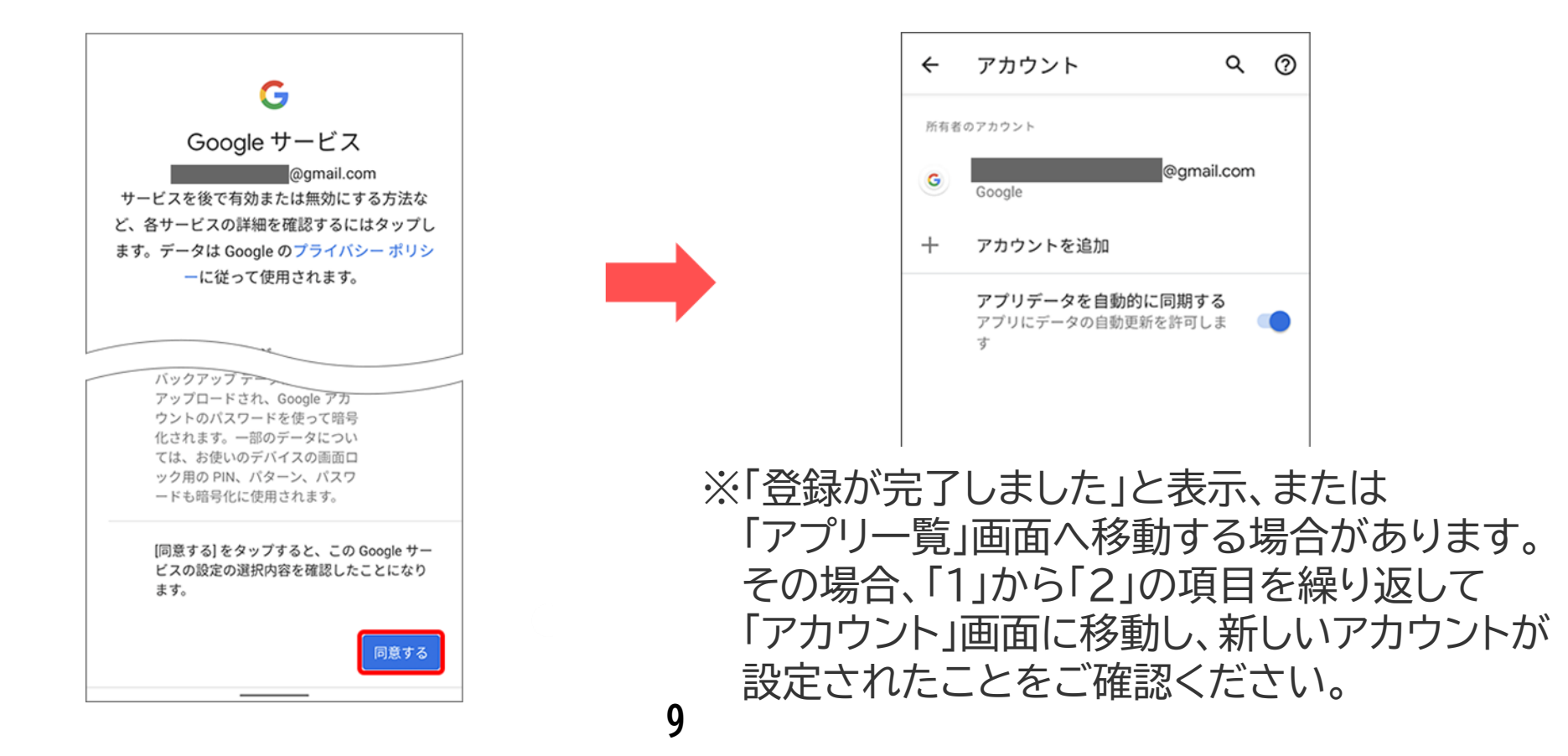

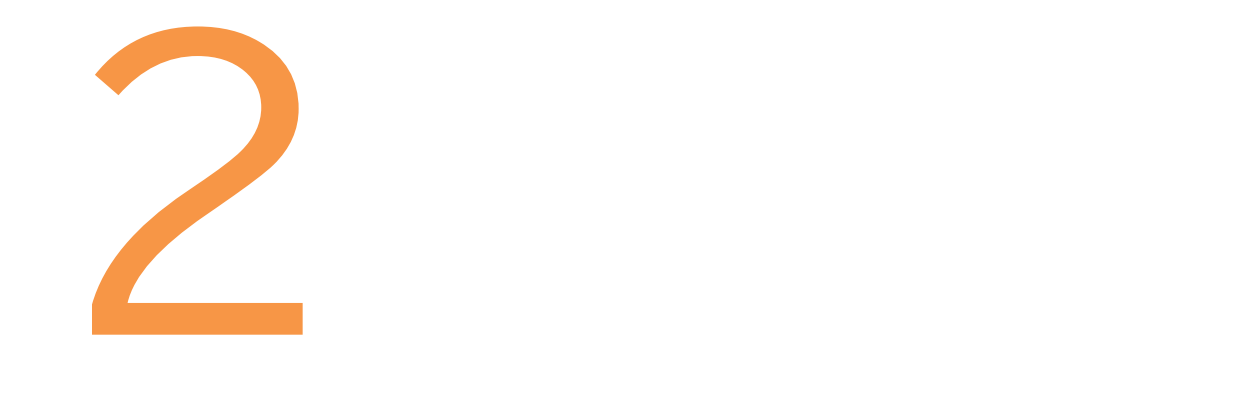

## アプリのインストール

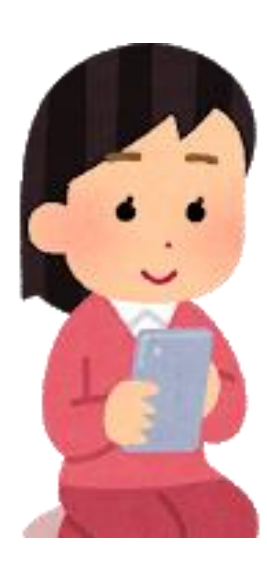

2-1 アプリのインストール ~Playストアからインストール~

Playストアからアプリをインストールしましょう。

Playストアからは色々なソフトが入手でき、ここから 入手できるアプリは全てGoogle社の認証を得ています ので 安全が保証されています。 レビューを参考にするなどしてアプリを選択しましょう。 なおアプリには有料と無料のアプリがありますので 注意して下さい。

①ホーム画面で「Playストア」を 押す

 
 「アイコン」
 「概要」
 「アプリ」

 Playストアに行き、 アプリ(無料)をインス トールしてみましょう
 Playストア Google (Ver25.3.17-21) 無料

豆知識

Androidスマホでのアプリの購入履歴や課金(かきん)情報は、 「Google Play」上で確認できます。「Google Play」アプリの メニューから[アカウント情報]を押す。 続いて、 [購入履歴]を 押すと、これまでの履歴を確認できます。

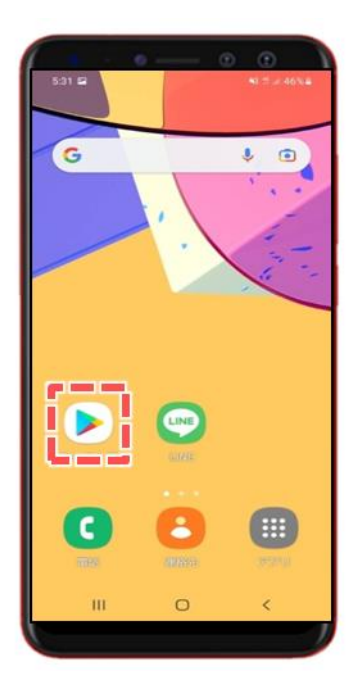

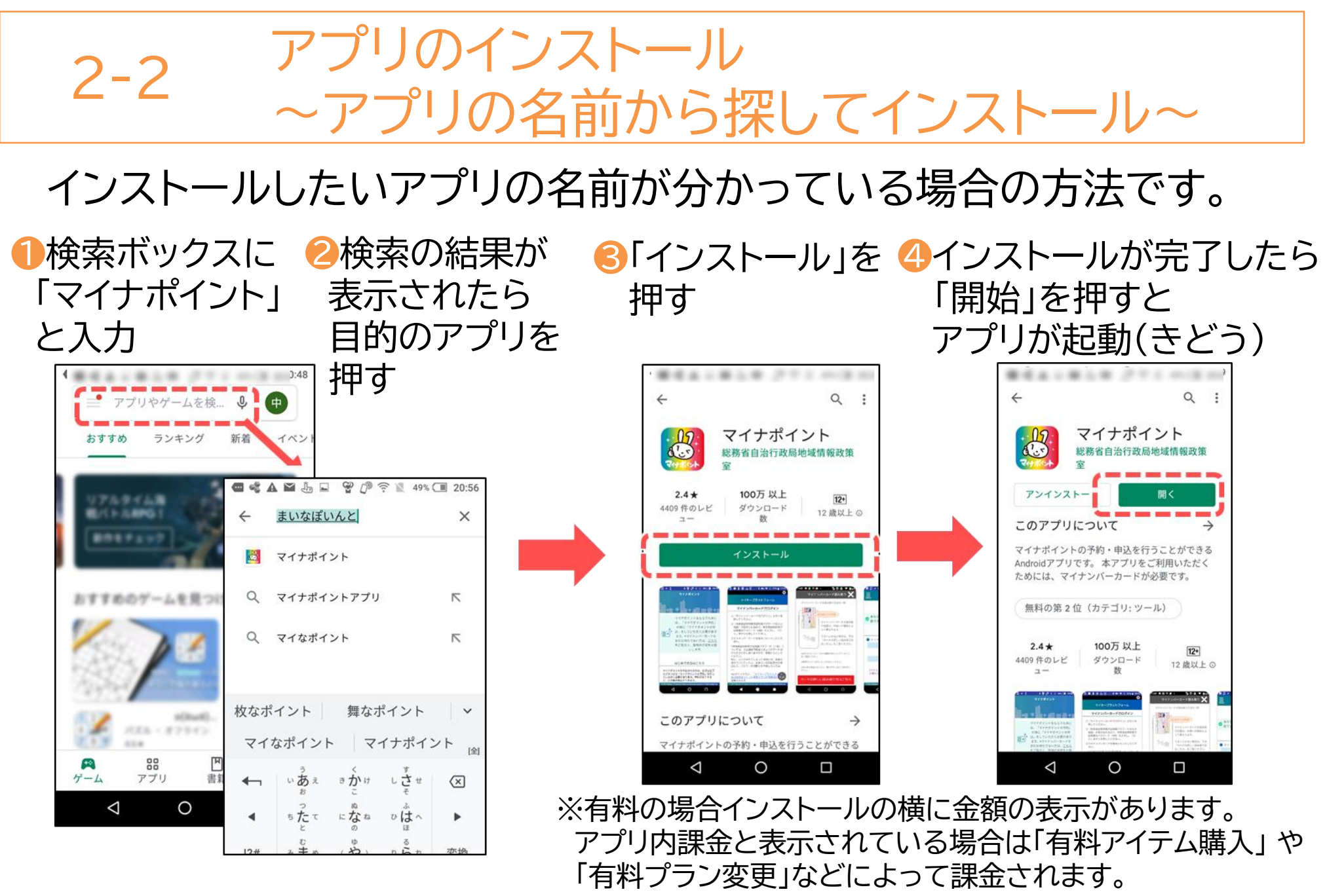

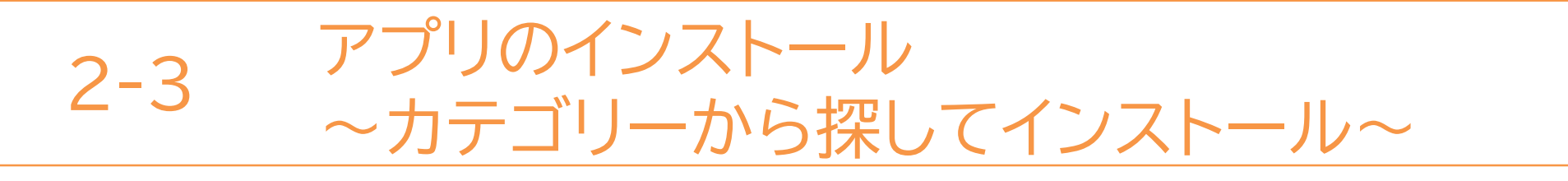

#### インストールしたいアプリをカテゴリーから探す方法です。

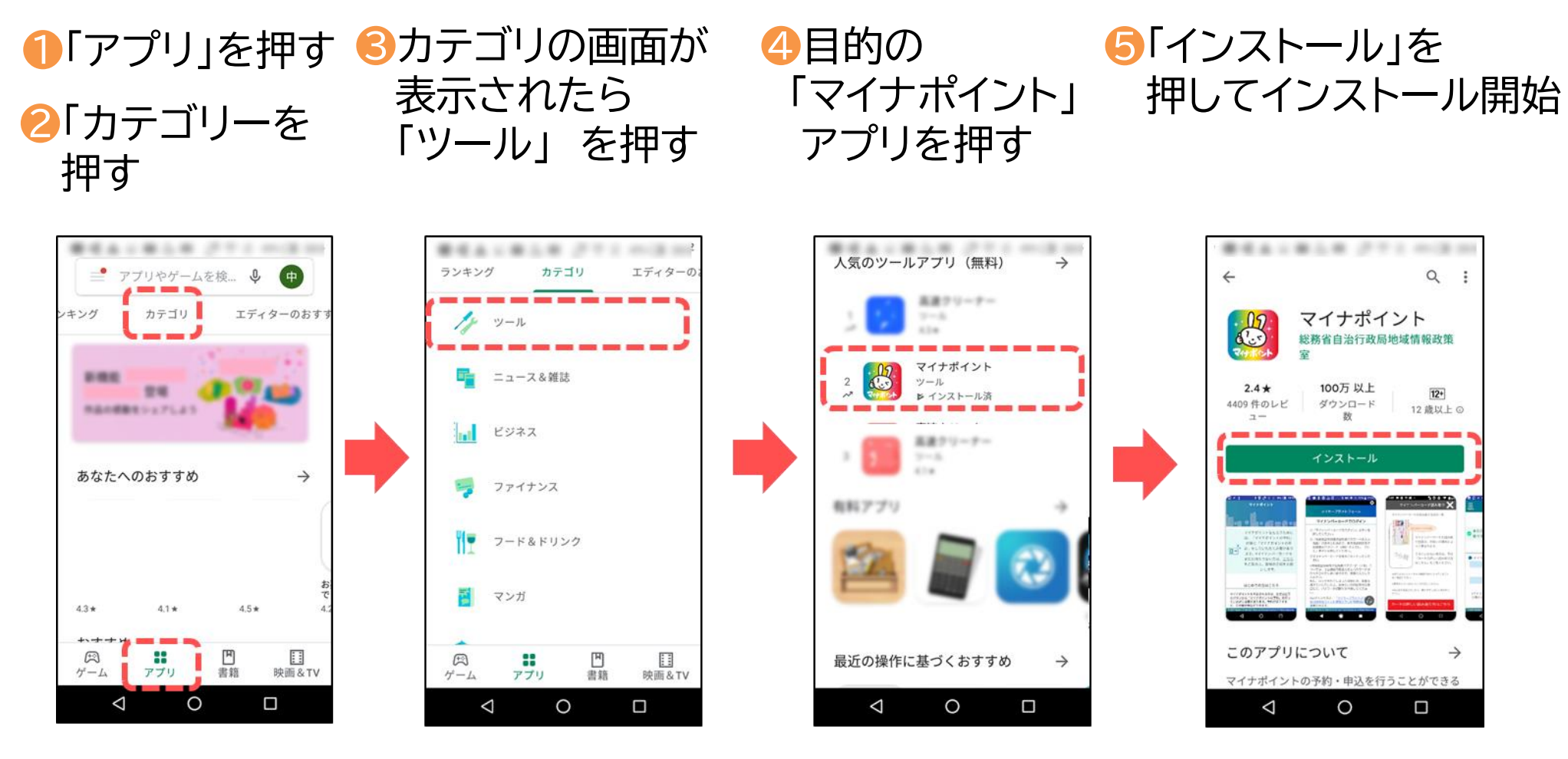

以降は前ページと同じです

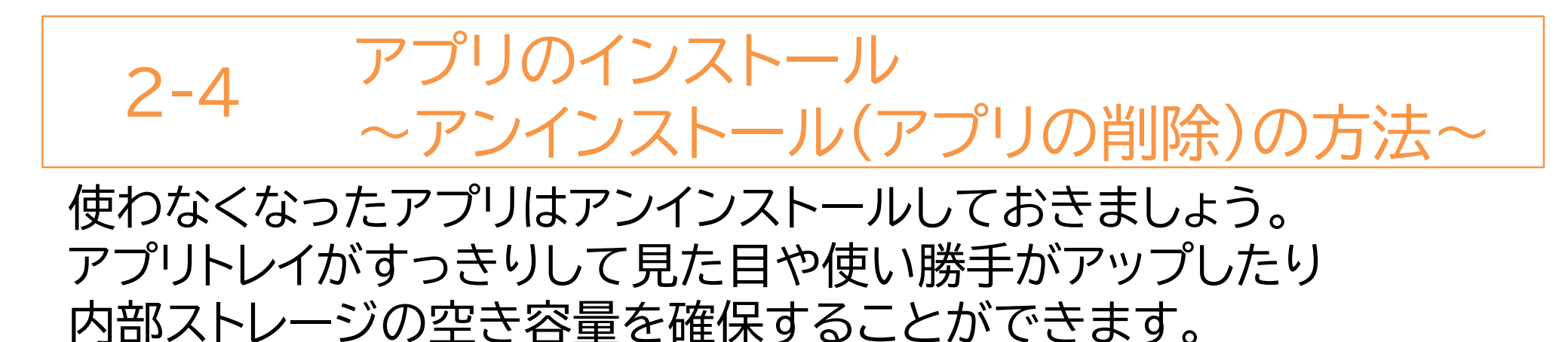

「設定」を押す

①アプリー覧より 2「アプリと通知」を 押す

⑧削除したい アプリを押す ④「アンインストール」を 押す

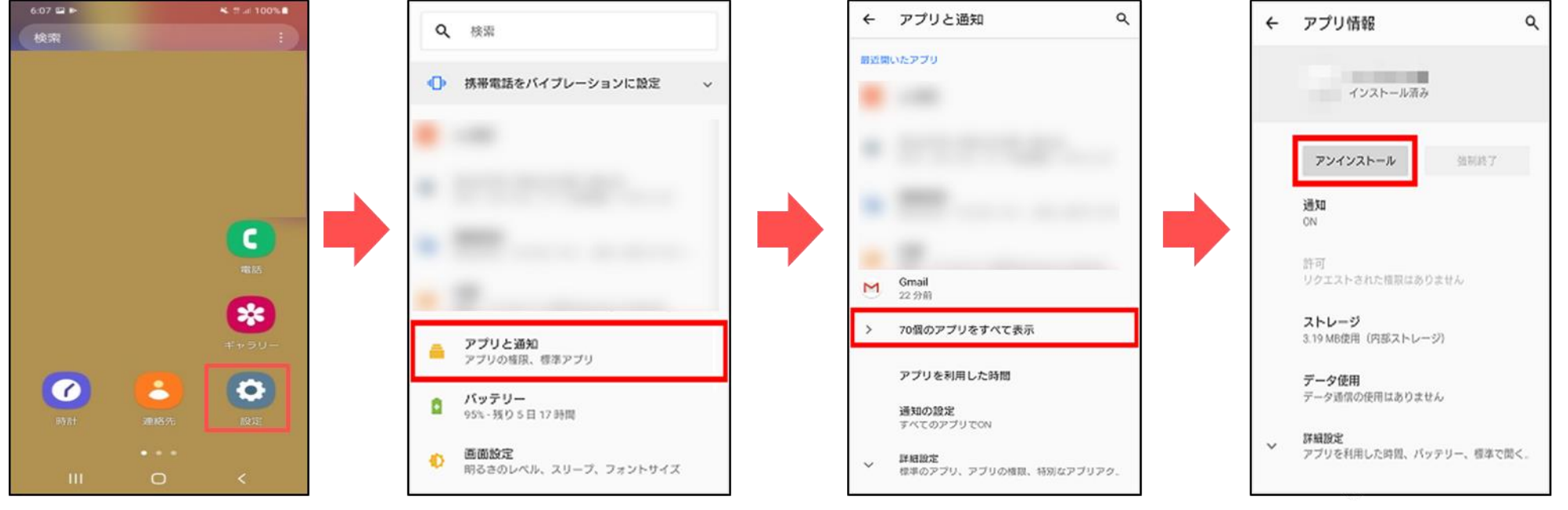

14

※機種により、「削除」と 表示されている場合もある 本テキストについて

本テキストは「1.スマホの魅力編」から「8.アカウント取得・アプリインストール編」の8部で 構成されています。

初めてスマートフォンを利用する方や、もっとスマートフォンを使いこなしたい方まで、 ご希望の用途に応じてご使用ください。

【他社所有商標に関する表示】 本テキスト(12部構成)に記載されている会社名、システム名、製品名は一般に各社の登録商標または商標です。

なお、記載されているシステム名、製品名などには必ずしも商標表示(®、TM)を付記していません。

• Apple、Apple のロゴ、Mac OS、iPhone、iPad、iPod touch、Multi-Touch、Safariは、米国および他の国々で登録されたApple Inc.の商標です。

- iPhoneの商標は、アイホン株式会社のライセンスにもとづき使用されています。
- Wi-Fiは、Wi-Fi Allianceの登録商標です。
- GalaxyはSamsung Electronics Co.Ltdの商標または登録商標です。
- Google、 Android、 Gmail、 Google Play(旧 Android マーケット)、Google マップ、Google カレンダー、Google 検索、Google 音声検索、 chromeは、Google LLC の商標または登録商標です。
- 「docomo」の名称、およびロゴは、株式会社NTTドコモの登録商標または商標です。
- 「au」の名称、およびロゴは、KDDI株式会社の登録商標または商標です。
- 「SoftBank」の名称、およびソフトバンクの名称、ロゴは、日本国およびその他の国におけるソフトバンク株式会社の登録商標または商標です。
- 「Yahoo!」および「Yahoo!」のロゴマーク、「Y!」のロゴマーク、「Flickr」は、米国Oath Inc.の登録商標または商標です。
- Microsoft、Internet Explorer、Outlookは、米国Microsoft Corporationの米国およびその他の国における商標または登録商標です。
- LINEおよびLINEロゴは、LINE株式会社の商標です。
- QRコードは(株)デンソーウェーブの登録商標です。

#### スマートフォンテキスト

ぁぃふぉーん/ぁんどろいど (iPhone/Android™共通)

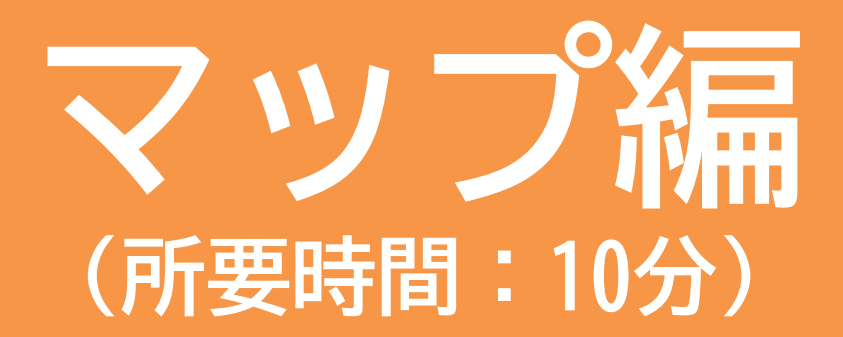

#### ■対象 目的地までの道案内のやり方を学びたい方

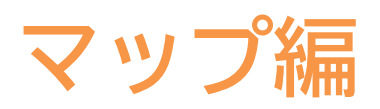

| 目 次                  |                                         |     |
|----------------------|-----------------------------------------|-----|
| 1. マップで出来ること         |                                         | P 2 |
| 2. マップを使えるように設定してみよう | j · · · · · · · · · · · · · · · · · · · | Ρ4  |
| 3. マップを使ってみよう        |                                         | P 6 |
| 3-1 位置情報を確認してみよう     |                                         |     |
| 3-2 マップの画面を見てみよう     |                                         |     |
| 3-3 目的地を検索して経路を調べて   | みよう                                     |     |

## マップで出来ること

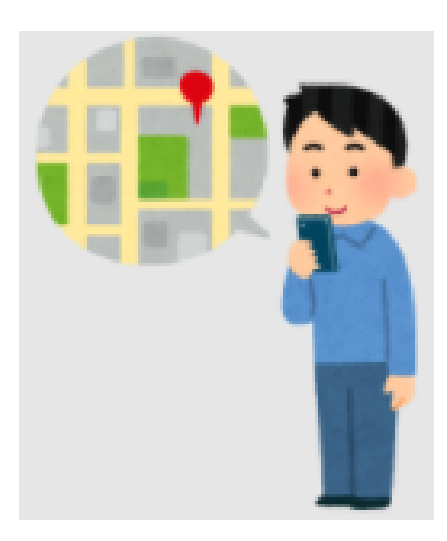

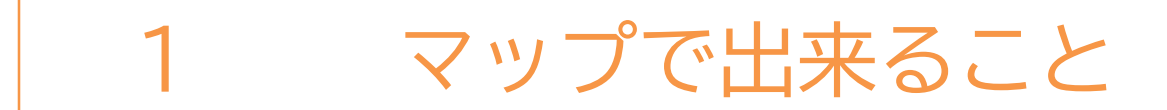

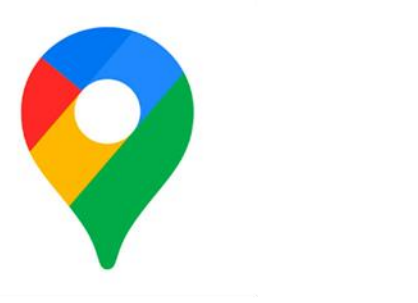

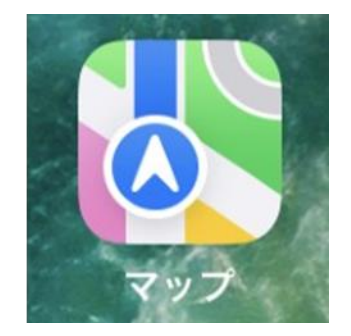

マップとは地図機能のことです。 現在地の表示、目的地までの経路検索などを行うことができます。 マップの機能を使えるようにするためには、 マップの機能を手に入れる作業(インストール)が必要です。

※iPhoneにはマップアプリが初めからインストールされています。

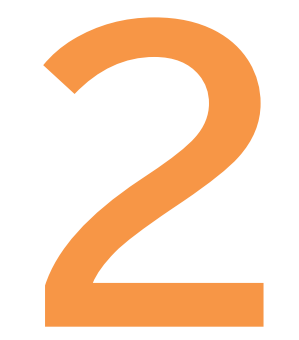

# マップを使えるように設定してみよう

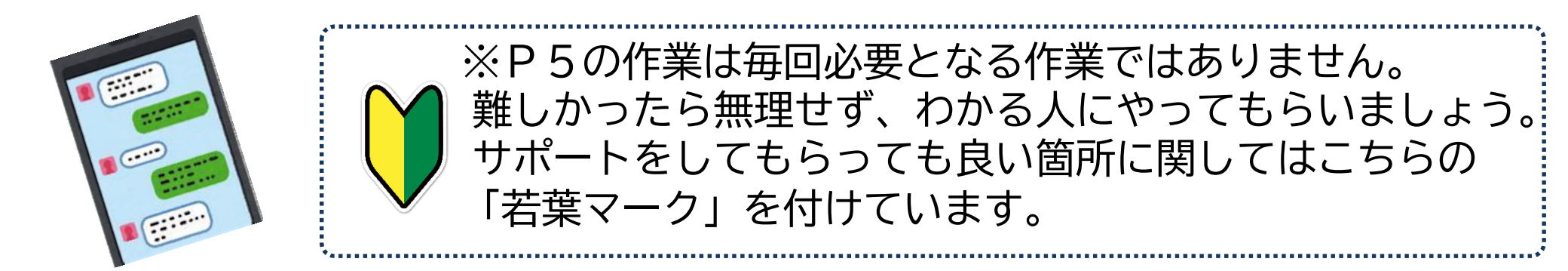

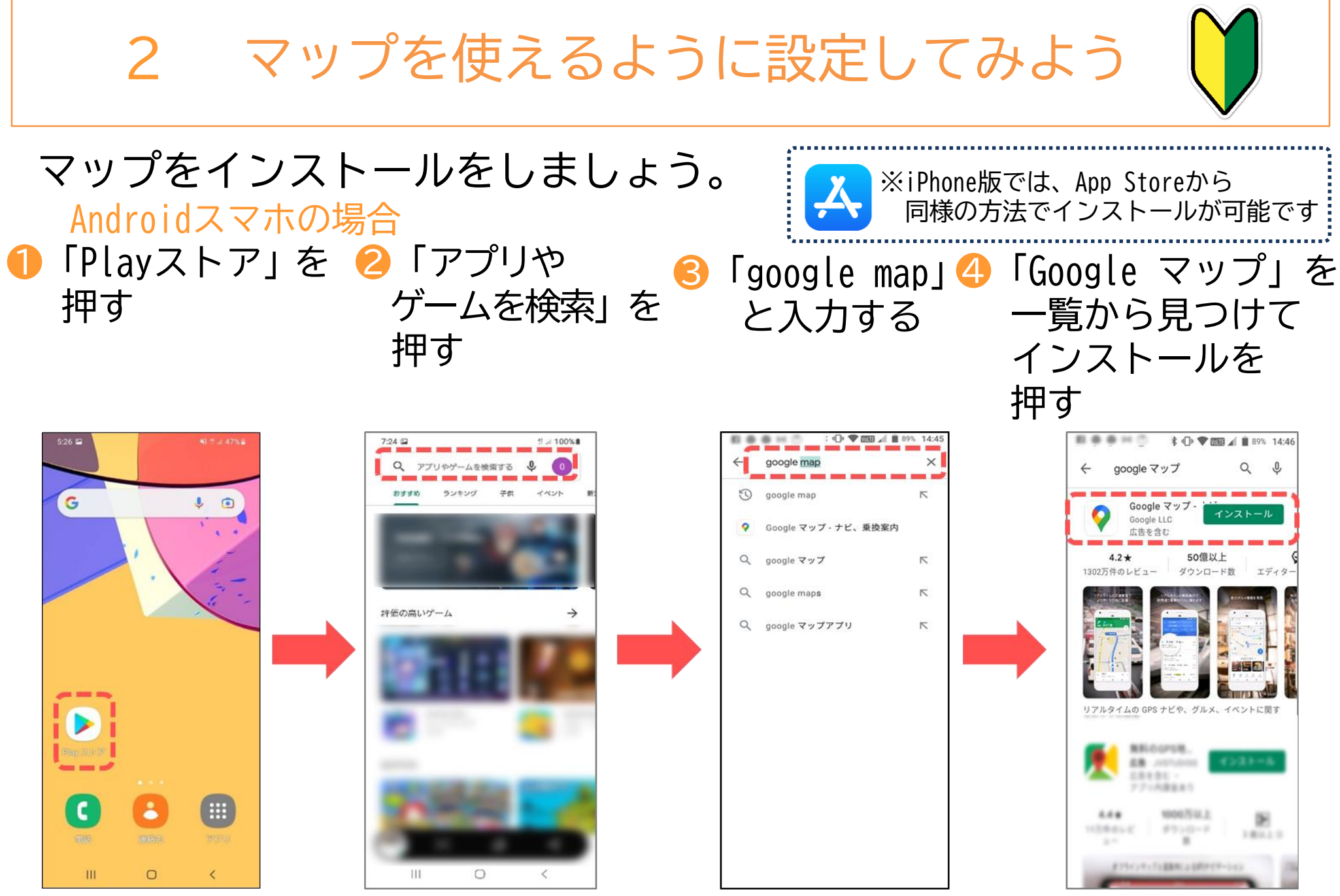

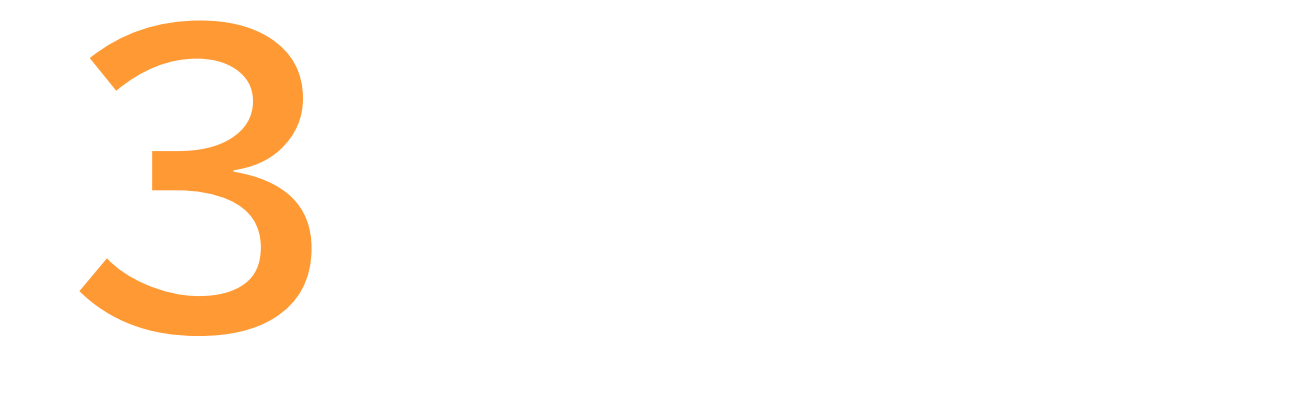

## マップを使ってみよう

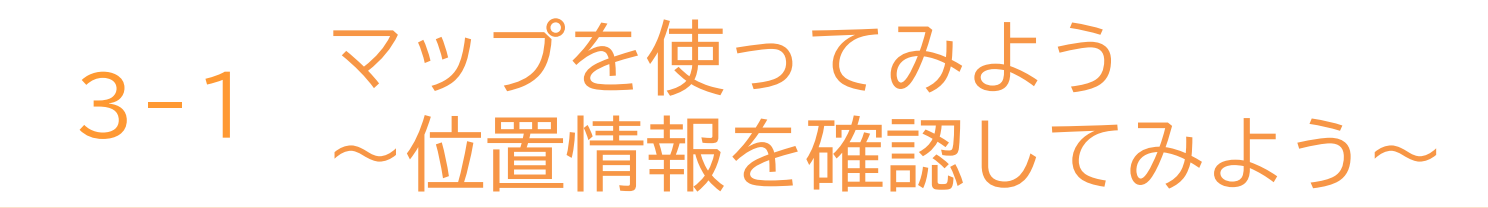

マップの操作をはじめる前に確認しましょう。

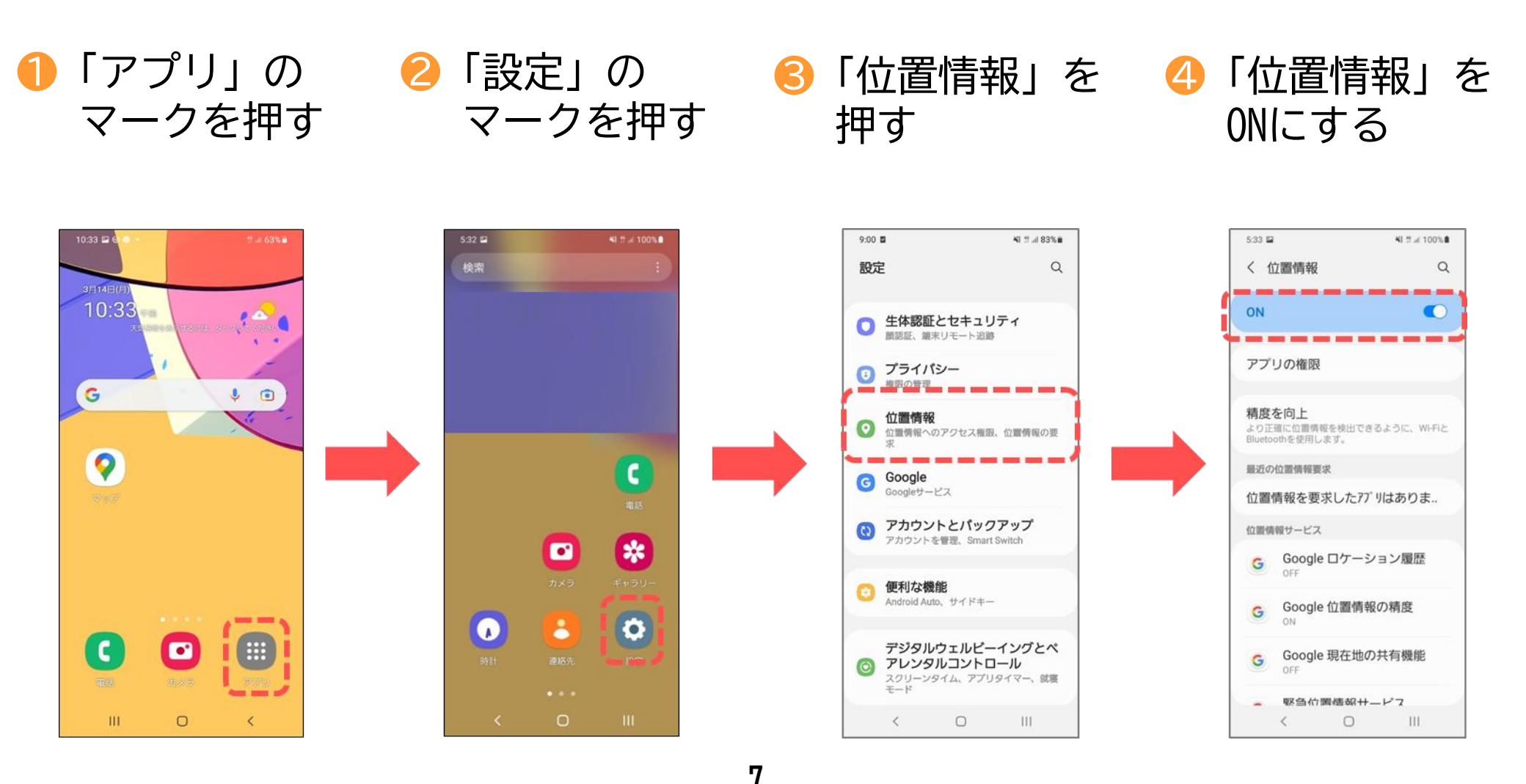

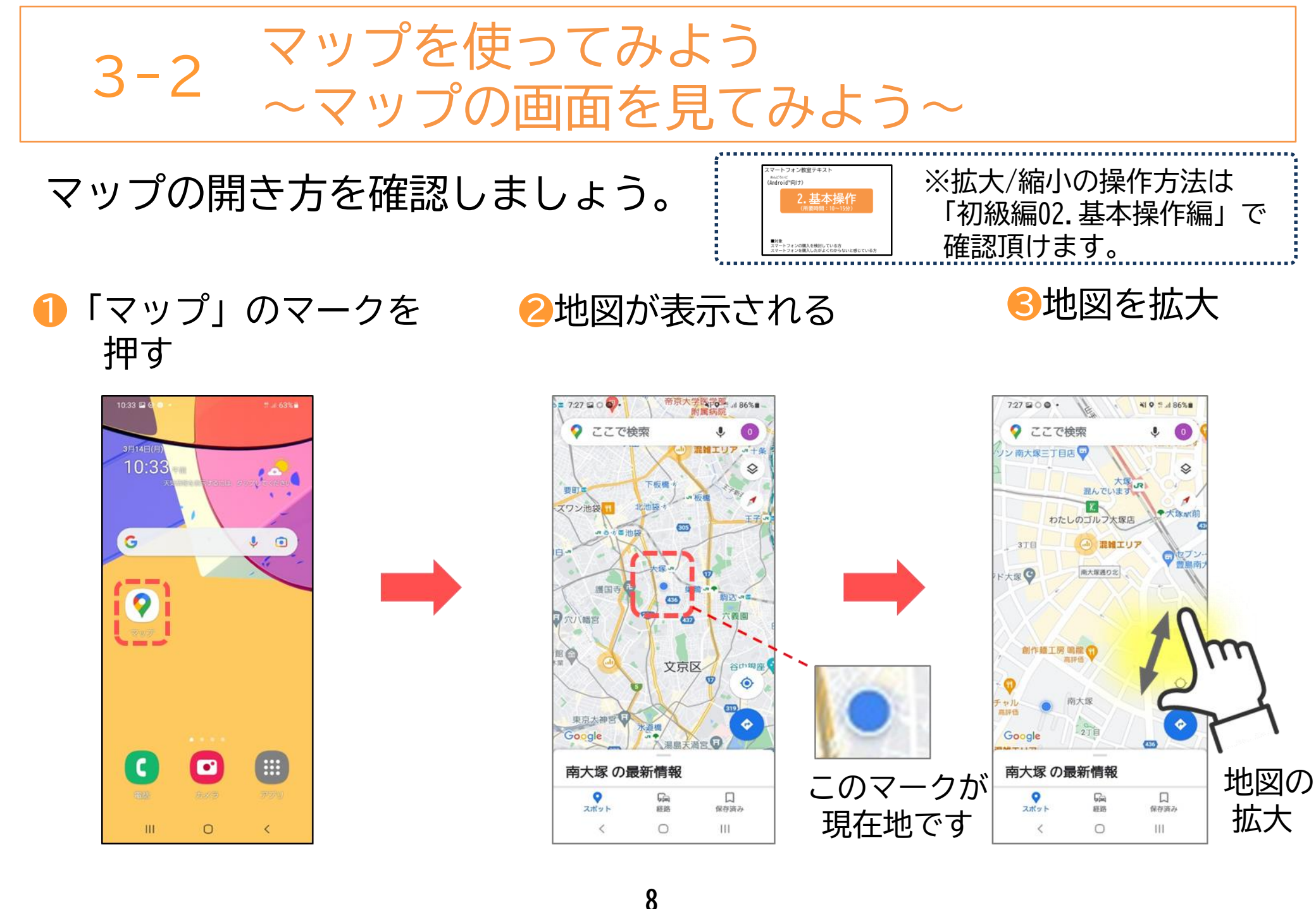

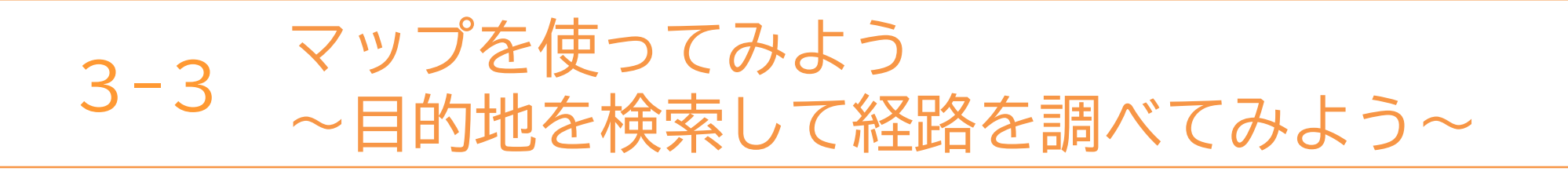

目的地の調べ方と操作方法を学びましょう。

●「マップ」の 😕「ここで検索」を 🔒「都立赤塚公園」と 🕘「都立赤塚公園」 入力し「 🔍 マーク が表示される マークを 押す 押す を押す

NI 9 13 ... 81%

R

N

Γ

Γ

()

>

日本語

Q

t

は

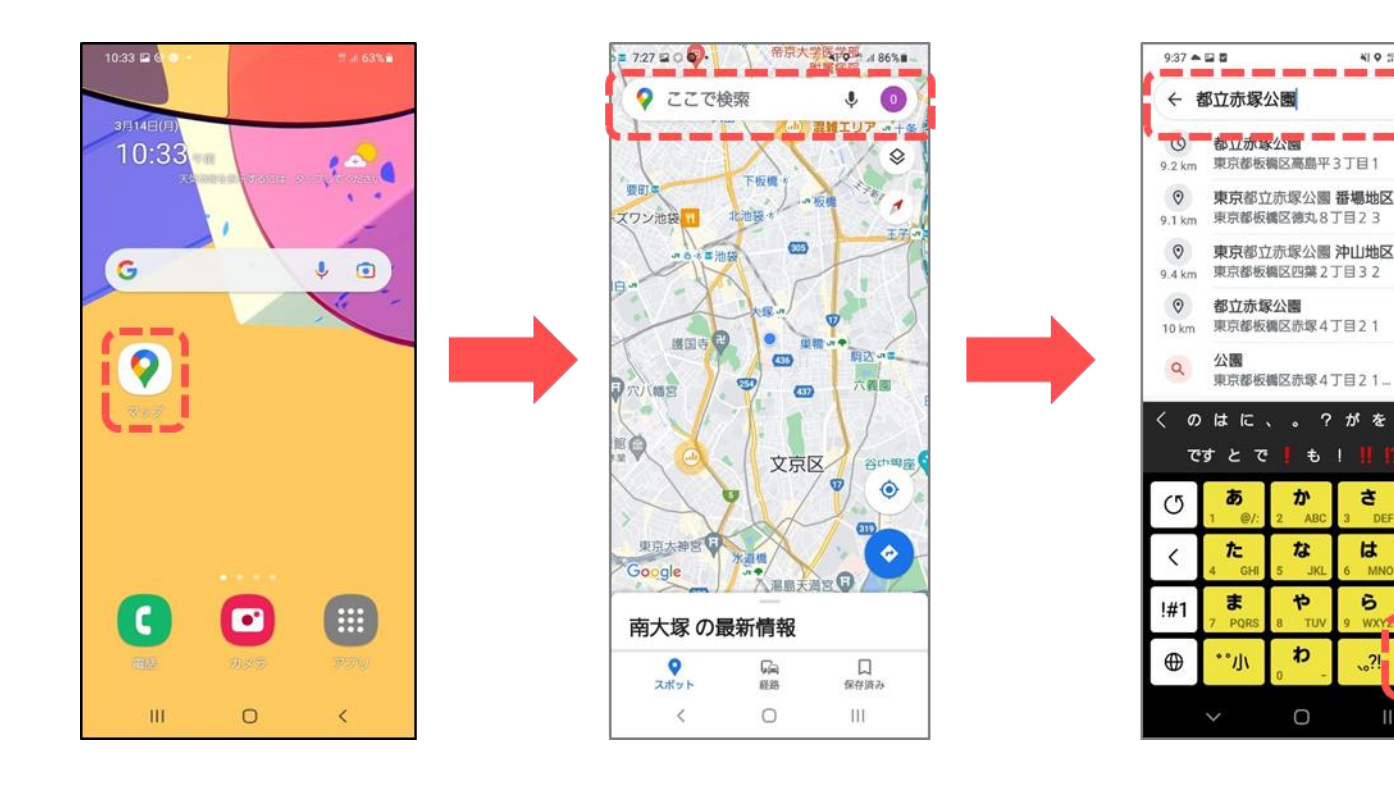

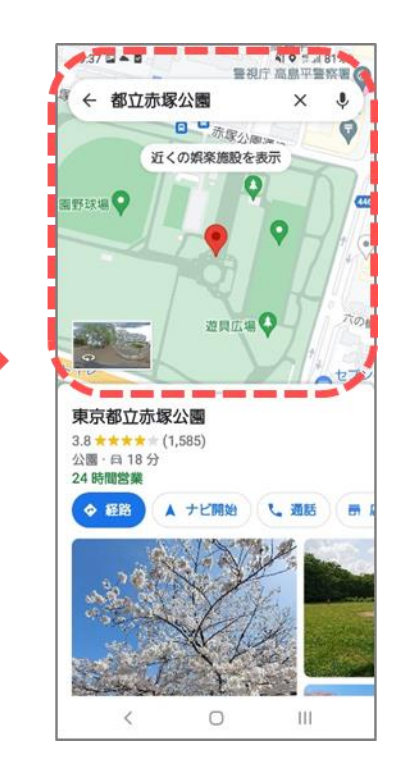

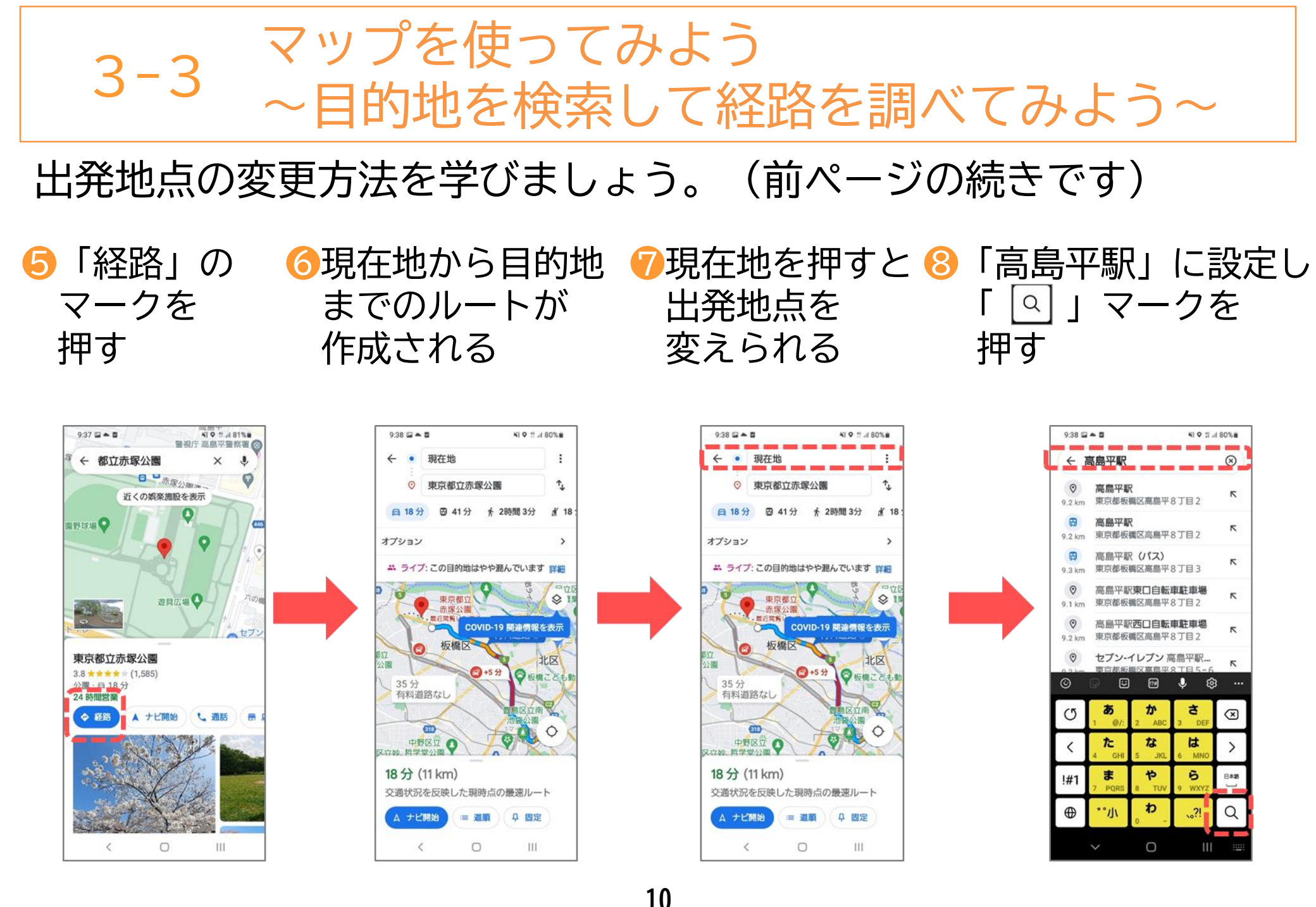

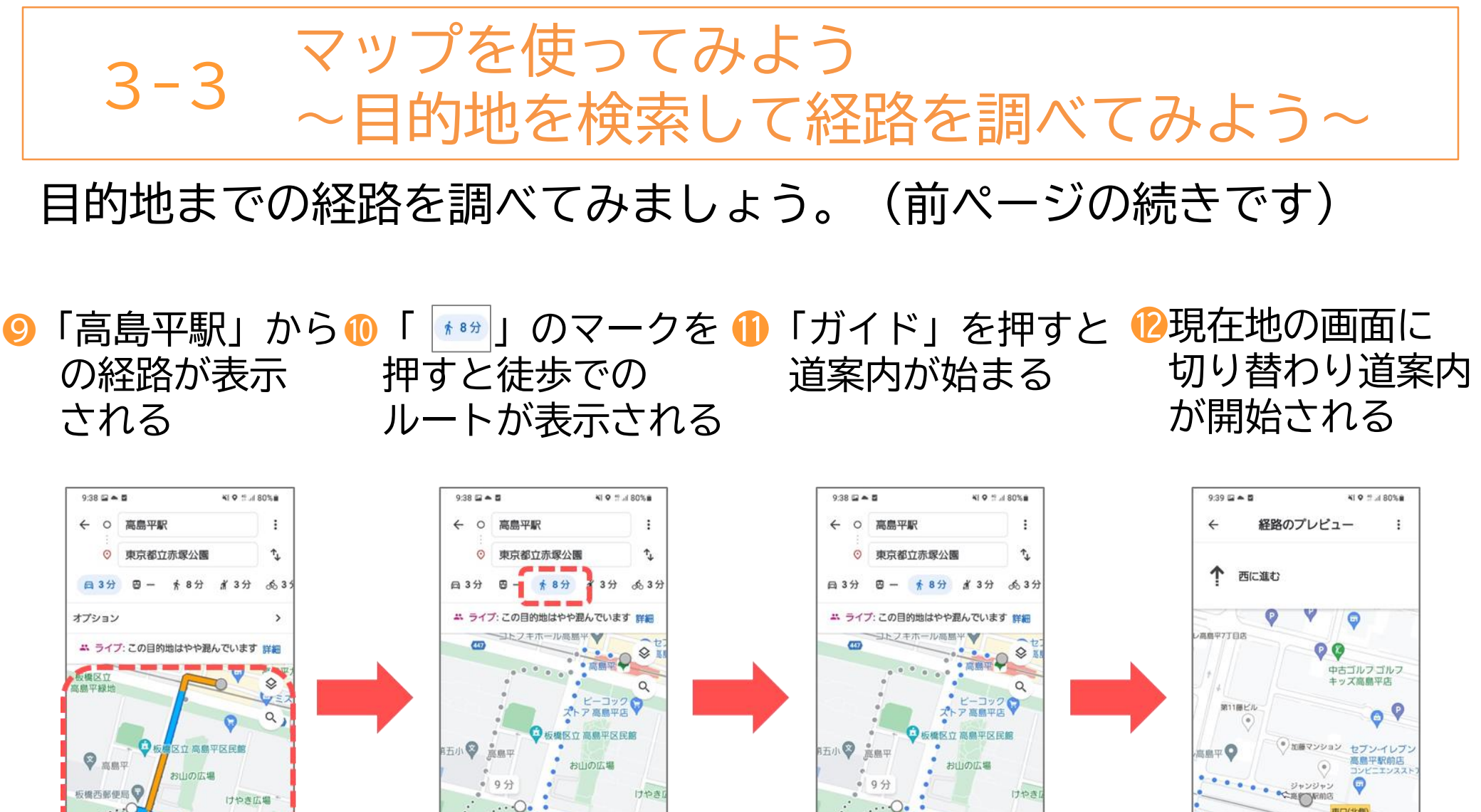

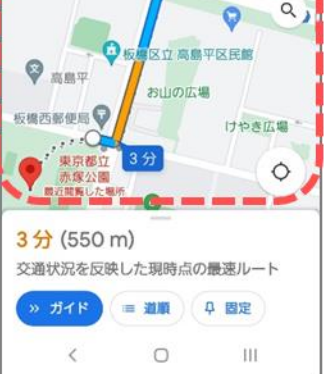

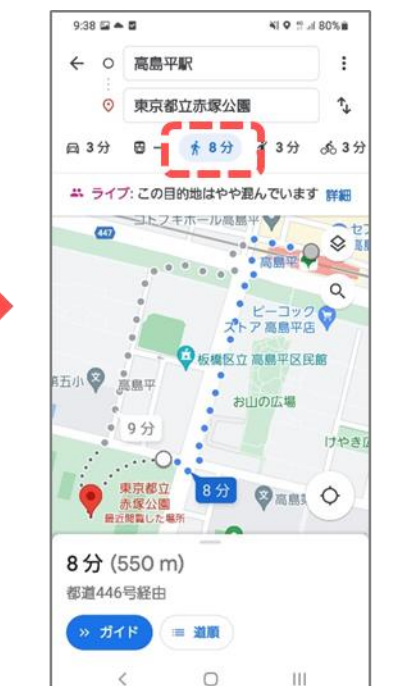

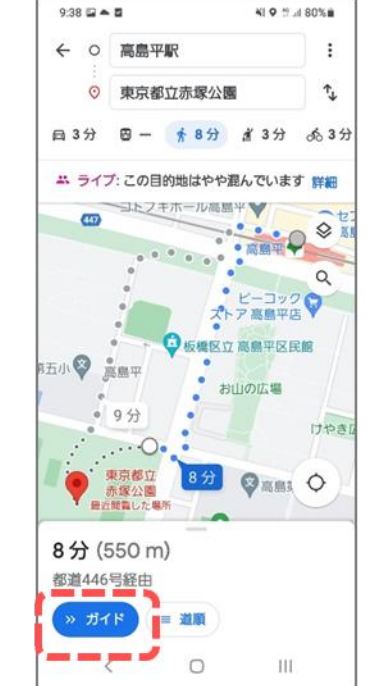

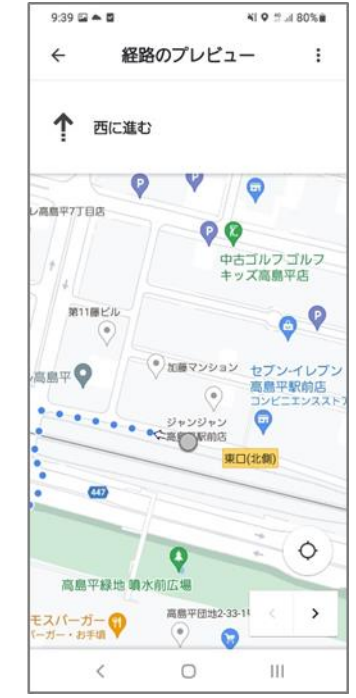

本テキストについて

本テキストは「1.スマホの魅力編」から「8.アカウント取得・アプリインストール編」の8部で 構成されています。

初めてスマートフォンを利用する方や、もっとスマートフォンを使いこなしたい方まで、 ご希望の用途に応じてご使用ください。

【他社所有商標に関する表示】 本テキスト(12部構成)に記載されている会社名、システム名、製品名は一般に各社の登録商標または商標です。

なお、記載されているシステム名、製品名などには必ずしも商標表示(®、TM)を付記していません。

• Apple、Apple のロゴ、Mac OS、iPhone、iPad、iPod touch、Multi-Touch、Safariは、米国および他の国々で登録されたApple Inc.の商標です。

- iPhoneの商標は、アイホン株式会社のライセンスにもとづき使用されています。
- Wi-Fiは、Wi-Fi Allianceの登録商標です。
- GalaxyはSamsung Electronics Co.Ltdの商標または登録商標です。
- Google、 Android、 Gmail、 Google Play(旧 Android マーケット)、Google マップ、Google カレンダー、Google 検索、Google 音声検索、 chromeは、Google LLC の商標または登録商標です。
- 「docomo」の名称、およびロゴは、株式会社NTTドコモの登録商標または商標です。
- 「au」の名称、およびロゴは、KDDI株式会社の登録商標または商標です。
- 「SoftBank」の名称、およびソフトバンクの名称、ロゴは、日本国およびその他の国におけるソフトバンク株式会社の登録商標または商標です。
- 「Yahoo!」および「Yahoo!」のロゴマーク、「Y!」のロゴマーク、「Flickr」は、米国Oath Inc.の登録商標または商標です。
- Microsoft、Internet Explorer、Outlookは、米国Microsoft Corporationの米国およびその他の国における商標または登録商標です。
- LINEおよびLINEロゴは、LINE株式会社の商標です。
- QRコードは(株)デンソーウェーブの登録商標です。

) ※任意記入

)

この度はご参加いただき誠にありがとうございました。アンケート にご協力をお願いいたします。該当する箇所に〇をしてください。 ①相談会の内容は楽しめましたか

| 楽しめた | 難しかった |
|------|-------|
|      |       |

②相談会の時間は充分でしたか

③相談会を終えて、今後の生活の中でスマートフォンを使っ

てみたいと思いますか。

| もっと使ってみたい | 使ってみたい | どちらでもない   |
|-----------|--------|-----------|
| あまり使いたくない | 使いたくない | その他(    ) |

④ 今回の相談会をどのように評価されますか。

#### ※該当する数字に〇を付けてください

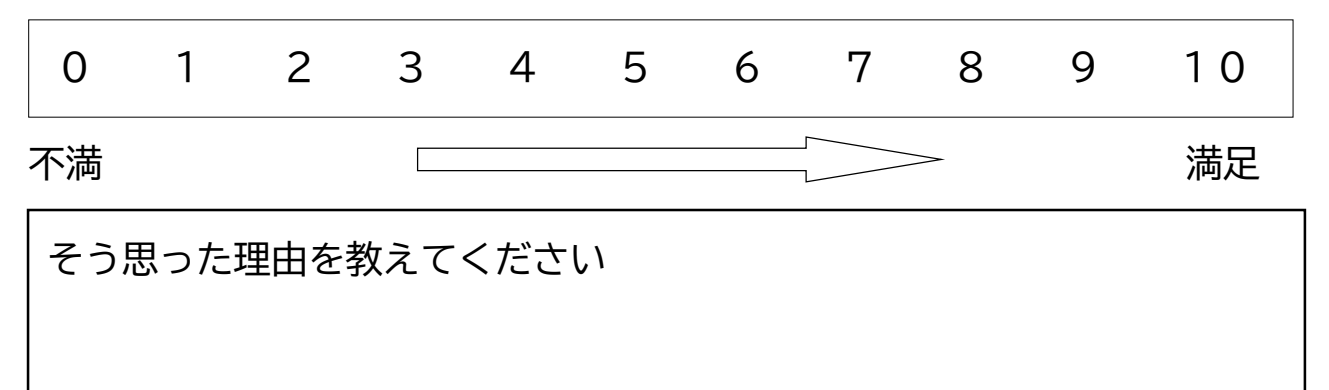

#### 本日の感想をご自由にお書きください

(

| 日付             | 2022年 3月 日( )                                                                                                    |
|----------------|----------------------------------------------------------------------------------------------------|
| 受講者名           |                                                                                                    |
| 講師名            |                                                                                                    |
| 相談会にご参加いただいた理由 | □ スマホの利用を検討している<br>□ スマホを試してみたかった<br>□ スマホで使ってみたい機能があった<br>□ スマホを使っていてわからないことがあった<br>□ 講習会や相談会に参加したかった<br>□ 周囲の人からすすめられた<br>□ その他 ( )                        |
| 普段、スマートフォンの利用歴 | <ul> <li>□ 使っていない</li> <li>□ 使っている→使用期間と機種を教えてください。( )</li> <li>( 半年未満 ・ 半年~1年 ・ 1年~2年 ・ 2年以上 )</li> <li>□ 家族や知人のスマートフォンを使っている</li> <li>□ その他 ( )</li> </ul> |
| お使いのスマホ端末      | □ iPhone<br>□ Android(らくらくホン以外)<br>□ Android(らくらくホン系)<br>□ その他 (     )                                                                                       |
| 案内した相談会項目      |                                                                                                    |
| 各項目への受講者の達成度   |                                                                                                    |
| 【備考】           |                                                                                                    |
|                |                                                                                                    |
|                |                                                                                                    |